# RICOH

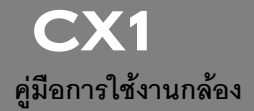

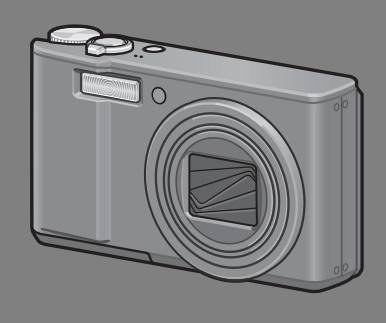

หมายเลขลำดับของผลิตภัณฑ์ จะอยู่ที่ใต้ตัวกล้อง

## การใช้งานเบื้องต้น หากคุณใช้กล้องดิจิตอลเป็นครั้งแรก โปรดอ่านบทนี้

บทนี้จะมีการอธิบายเบื้องต้นสำหรับวิธีเปิดการทำงานของกล้อง ถ่ายภาพ และแสดงภาพ

## การใช้งานขั้นสูง อ่านบทนี้เมื่อคุณต้องการเรียนรู้เพิ่มเติมเกี่ยวกับฟังก์ชันต่าง ๆ ของกล้อง บทนี้จะมีรายละเอียดเพิ่มเติมเกี่ยวกับฟังก์ชันที่ใช้ในการถ่ายภาพและแสดงภาพ รวมทั้งข้อมูล เกี่ยวกับวิธีการกำหนดการตั้งค่าของกล้อง การพิมพ์ภาพ และการใช้กล้องกับคอมพิวเตอร์

แบตเตอรี่แบบชาร์จไฟได้ต้องได้รับการชาร์จไฟก่อนใช้งาน แบตเตอรี่ที่ได้รับมาเมื่อซื้อ ผลิตภัณฑ์จะยังไม่ได้ชาร์จไฟ

#### บทนำ

คู่มือเล่มนี้มีข้อมูลเกี่ยวกับวิธีการใช้พังก์ชันการถ่ายภาพและแสดงภาพของผลิตภัณฑ์นี้ รวมทั้ง คำเตือนในการใช้งาน

เพื่อให้ใช้งานฟังก์ชันต่างๆ ของผลิตภัณฑ์ได้ดีที่สุด โปรดอ่านคู่มีออย่างถี่ถ้วนก่อนเริ่มใช้งาน โปรดเก็บคู่มีอเล่มนี้ไว้ใกล้ตัวเพื่อหยิบใช้อ้างอิงได้ง่าย

Ricoh Co., Ltd.

| ข้อควรระวังเกี่ยวกับ<br>ความปลอดภัย                                                                                                    | เพื่อความปลอดภัยในการใช้กล้อง ให้แน่ใจว่าได้อ่านข้อควรระวังเกี่ยวกับ<br>ความปลอดภัยอย่างถี่ถ้วน                                                                                                    |  |
|----------------------------------------------------------------------------------------------------|----------------------------------------------------------------------------------------------------|--|
| การถ่ายภาพทดสอบ                                                                                                    | โปรดทดลองถ่ายภาพเพื่อให้แน่ใจว่ากล้องสามารถบันทึกภาพได้อย่าง<br>เหมาะสมก่อนเริ่มใช้งานจริง                                                                                                    |  |
| ลิขสิทธิ์                                                                                                    | ห้ามทำการผลิตซ้ำหรือดัดแปลงเอกสาร นิตยสาร เพลงและวัสดุอื่นๆ ที่มีสิขสิทธิ์<br>เพื่อใช้งานในวัตถุประสงค์อื่นที่มีไข่การใช้งานส่วนบุคคล การใช้งานภายในบ้าน<br>หรือการใช้งานโดยจำกัดที่คล้ายกัน โดยไม่ได้รับอนุญาตจากเจ้าของลิขสิทธิ์                                                                                                    |  |
| การยกเว้นจากการรับผิด                                                                                                    | Ricoh Co., Ltd. ไม่มีภาระรับผิดชอบต่อข้อบกพร่องในการบันทึกหรือแสดง<br>ภาพอันเนื่องมาจากการทำงานผิดปกติของผลิตภัณฑ์                                                                                                    |  |
| การรับประกัน                                                                                                    | ผลิตภัณฑานี้ผลิตขึ้นตามข้อมูลจำเพาะในท้องถิ่น และการรับประกันจะมีผลใช้<br>ภายในประเทศที่ซื้อผลิตภัณฑ์นี้ หากผลิตภัณฑ์เกิดข้อบกพร่องหรือทำงานผิด<br>ปกติขณะคุณเดินทางไปต่างประเทศ ผู้ผลิตไม่มีภาระรับผิดชอบในการให้บริการ<br>แก่ผลิตภัณฑ์ในประเทศดังกล่าว รวมทั้งค่าใช้จ่ายที่เกิดขึ้นอันเป็นผลสืบเนื่อง                                                                                                    |  |
| การรบกวนจากคลี่นวิทยุ                                                                                                    | การใช้งานผลิตภัณฑ์นี้ภายในรัศมีของอุปกรณ์อิเล็กทรอนิกส์อื่นๆ อาจส่งผล<br>กระทบในแง่ลบต่อประสิทธิภาพของอุปกรณ์ทั้งสอง ใดยเฉพาะอย่างยิ่ง การ<br>ใช้กล้องใกล้กับวิทยุบรือโทรทัศน์อาจทำให้เกิดคลื่นรบกวน หากเกิดคลื่น<br>รบกวน ให้ทำตามขั้นตอนด้านล่าง<br>• นำกล้องออกห่างโทรทัศน์ วิทยุ หรืออุปกรณ์อื่นๆ ให้โกลที่สุด<br>• ปรับทิศทางของเลาอากาศโทรทัศน์บรือวิทยุ<br>• เสียบปลั๊กไฟของอุปกรณ์ลงในช่องเสียบปลั๊กอีกช่องหนึ่งแยกจากกัน |  |
| ห้ามผลิตข้ำส่วนใดส่วนหนึ่งเรือทั้งหมดของเอกสารนี้โดยไม่ได้รับอนุญาตอย่างขัดแจ้งเป็นลายลักษณ์อักษรจาก Ricoh<br>© 2009 RICOH CO., LTD. สงวนลิขสิทธิ์<br>เนื้อหาในเอกสารนี้อาจมีการเปลี่ยนแปลงในอนาคตโดยไม่ต้องแจ้งให้ทราบส่งงหน้า<br>คู่มือเล่มนี้จัดทำขึ้นโดยมีการตรวจทานเนื้อหาอย่างละเอียดดี้ก้วน อย่างไรก็ตาม หากคุณมีคำถาม พบข้อผิดพลาด หรือต้องการ<br>คำอธิบายเพิ่มเติม (ปรดดูข้อมูลเกี่ยวกับวิธีการติดต่อกับเราได้ที่ท้ายศูมิอเล่มนี้ |                                                                                                    |  |
|                                                                                                    |                                                                                                    |  |

Microsoft, MS, Windows และ Windows Vista เป็นเครื่องหมายการค้าจดทะเบียนของ Microsoft Corporation ในสหรัฐ อเมริกาและประเทศอื่นๆ

Macintosh, Power Macintosh และ Mac OS เป็นเครื่องหมายการค้าจตทะเบียนของ Apple Inc. ในสหรัฐอเมริกาและประเทศอื่นๆ Adobe และ Adobe Acrobat เป็นเครื่องหมายการค้าของ Adobe Systems Incorporated

ชื่อบริษัทและชื่อผลิตภัณฑ์ที่เป็นเครื่องหมายการค้าทั้งหมดที่กล่าวถึงในคู่มือเล่มนี้เป็นทรัพย์สินของเจ้าของชื่อนั้นๆ

## ข้อควรระวังเกี่ยวกับความปลอดภัย

#### สัญลักษณ์เตือน

สัญลักษณ์ต่างๆ ถูกใช้แสดงในคู่มือการใช้งานเล่มนี้และบนตัวผลิตภัณฑ์เพื่อป้องกันไม่ให้คุณและ ผู้อื่นได้รับบาดเจ็บหรือทำให้ทรัพย์สินเสียหาย สัญลักษณ์และความหมายมีอธิบายอยู่ด้านล่างนี้

| 🕂 อันตราย           | สัญลักษณ์นี้หมายความว่ามีโอกาสเสี่ยงที่จะเกิดอันตรายถึงแก่ชีวิตทันทีหรือ<br>บาดเจ็บร้ายแรง หากละเลยหรือใช้งานอย่างไม่ถูกต้อง |
|---------------------|----------------------------------------------------------------------------------------------------|
| \land คำเดือน       | สัญลักษณ์นี้หมายความว่าอาจเกิดอันตรายถึงแก่ชีวิตหรือบาดเจ็บร้ายแรง<br>หากละเลยหรือใช้งานอย่างไม่ถูกต้อง                      |
| \Lambda ข้อควรระวัง | สัญลักษณีนี้หมายความว่าอาจทำให้ได้รับบาดเจ็บหรือทรัพย์สินเสียหาย<br>หากละเลยหรือใช้งานอย่างไม่ถูกต้อง                        |

ตัวอย่างคำเตือน

| 0            | สัญลักษณ์ 🕕 เดือนคุณถึงสิ่งต้องปฏิบัติ                                                                                                    |
|--------------|----------------------------------------------------------------------------------------------------|
| $\bigotimes$ | สัญลักษณ์ ⊘ เดือนคุณถึงสิ่งที่ห้ามปฏิบัติ<br>สัญลักษณ์ ⊘ อาจใช้ร่วมกับสัญลักษณ์อื่นเพื่อเดือนถึงสิ่งที่ห้ามปฏิบัติ<br>● ด้วอย่าง<br>® ห้ามจับ ® ห้ามถอดแยกขึ้นส่วน |

สังเกตข้อควรระวังต่อไปนี้เพื่อใช้งานอุปกรณ์นี้อย่างปลอดภัย

#### \land อันตราย

| $\odot$    | <ul> <li>ห้ามพยายามถอดแยก ข่อมแขม หรือดัดแปลงอุปกรณ์นี้ด้วยตัวคุณเอง วงจรไฟฟ้า<br/>แรงดันสูงภายในอุปกรณ์อาจทำให้เกิดอันตรายร้ายแรงจากไฟฟ้า</li> </ul>                   |
|------------|----------------------------------------------------------------------------------------------------|
| (          | <ul> <li>ห้ามพยายามถอดแยก ดัดแปลง หรือบัดกรีแบตเตอรี่โดยตรง</li> </ul>                                                                                                  |
| $\Diamond$ | ● ห้ามทิ้งแบตเตอรี่ลงในกองไฟ ทำให้เกิดความร้อน ใช้ในสถานที่ที่มีอุณหภูมิสูง เช่น<br>ใกล้กองไฟหรือภายในรถ หรือโยนทิ้งไป ห้ามทิ้งลงในน้ำหรือในทะเล หรือทิ้งไว้ให้เปียกน้ำ |
| $\Diamond$ | <ul> <li>ห้ามพยายามเจาะ ทุบ บีบ เขวี้ยง หรือใช้แรงอัดหรือแรงกระแทกแบตเตอรี่</li> </ul>                                                                                  |
| $\bigcirc$ | <ul> <li>ห้ามใช้แบตเตอรี่ที่ได้รับความเสียหายหรือผิดรูปทรงอย่างขัดเจน</li> </ul>                                                                                        |

|         | 🛆 คำเตือน                                                                                                    |
|---------|----------------------------------------------------------------------------------------------------|
| •       | • ปิดสวิตข์การทำงานหันที่ที่พบสิ่งผิดปกติ เช่น มีควันหรือมีกลิ่นแปลกๆ ถอดแบตเตอรี่<br>ออกให้เร็วที่สุด ระมัดระวังไม่ให้ไฟดูดหรือผิวหนังไหม้ได้ ถ้าคุณใช้ไฟฟ้าจากปลั๊กไฟใน<br>บ้าน ให้ถอดปลั๊กไฟออกจากซ่องเสียบปลั๊กเพื่อป้องกันไฟใหม้หรืออันตรายจากไฟฟ้า<br>หยุดใช้จุปกรณ์ทันที่เมื่อทำงานผิดปกติ ติดต่อศูนย์บริการใกล้บ้านคุณโดยเร็วที่สุด                                                                                                    |
| 9       | <ul> <li>ปิดสวิตข์การทำงานทันที หากมีเศษโลหะ น้ำ ของเหลว หรือวัตอุแปลกปลอมเข้าไปใน<br/>กล้อง ถอดแบตเตอรี่และการ์ดหน่วยความจำออกให้เร็วที่สุด ระมัดระวังไม่ให้ไฟดูดหรือ<br/>ผิวหนังไหม้ได้ ถ้าคุณใช้ไฟฟ้าจากปลั๊กไฟในบ้าน ให้ถอดปลั๊กไฟออกจากช่องเสียบปลั๊ก<br/>เพื่อป้องกันไฟใหม้หรืออันตรายจากไฟฟ้า หยุดใช้อุปกรณ์ทันทีเมื่อทำงานผิดปกติ ติดต่อ<br/>ศูนย์บริการใกล้บ้านคุณโดยเร็วที่สุด</li> </ul>                                                                                                    |
| 0       | <ul> <li>หลีกเลี่ยงการสมผัสกับผลึกคริสตัลเหลวภายในจอแสดงภาพ เพราะอาจทำให้จอภาพ<br/>เสียหาย ปฏิบัติศามมาตรการอุณจินที่เหมาะสมด้านล่าง</li> <li>ผิวหนัง: หากผลึกคริสตัลเหลวสัมผัสโดนผิวหนัง ให้เช็ดออกและใช้น้ำส้างบริเวณ<br/>ดังกล่าวให้ทั่ว ฟอกสบู่แล้วล้างออกอีกครั้ง</li> <li>ดวงตา: หากสัมผัสโดนดวงตา ให้ส้างตาด้วยน้ำสะอาดเป็นเวลาอย่างน้อย 15 นาที และ<br/>ไปพบแพทย์ทันที</li> <li>เมื่อกลืนกินเข้าไป: หากกลืนกินผลึกคริสตัลเหลวเข้าไป ให้ส้างปากด้วยน้ำสะอาดให้ทั่ว<br/>ดิ่มน้ำตามไปมากๆ แล้วพยายามทำให้อาเจียนออกมา และไปพบแพทย์ทันที</li> </ul>             |
| 0       | <ul> <li>ปฏิบัติตามข้อควระวังเหล่านี้เพื่อป้องกันไม่ให้แบตเตอรี่รั่ว ร้อนเกินไป ดิดไฟ หรือระเบิด</li> <li>ท้ามใช้แบตเตอรี่ชนิดอื่นนอกเหนือจากพี่แนะนำให้ใช้กับอุปกรณ์นี้โดยเฉพาะ</li> <li>ห้ามวางหรือเก็บร่วมกับวัตถุที่เป็นโลหะ เช่น ปากกาลูกลิ่น สร้อยคอ เหรียญ ก็ปติดผม ฯลฯ</li> <li>ห้ามใส่แบตเตอรี่ลงในเตาไมโครเวฟหรือภาชนะที่มีแรงดันสูง</li> <li>ถ้าพบว่าแบตเตอรี่ร่งขึ้ม มีกลิ่นแปลกๆ หรือมิลีแปล่ยนไป ฯลฯ ในระหว่างการใช้งานหรือ<br/>ระหว่างการชาร์จ ให้ถอดแบตเตอรี่ออกจากกล้องหรือเครื่องชาร์จแบตเตอรี่ทันที และ</li> <li>เก็บไว้ให้ห่างเปลวไฟ</li> </ul> |
| $\odot$ | <ul> <li>โปรดสังเกตร้อควรระวังต่อไปนี้เพื่อป้องกันไม่ให้แบตเตอรี่ติดไฟ ไฟดูด หรือเกิดรอยร้าว<br/>ขณะชาร์จไฟ</li> <li>ใช้แรงดันไฟฟ้าที่กำหนดไว้เท่านั้น และหลีกเลี่ยงการใช้ปลั๊กและสายต่อพ่วงไฟ</li> <li>ห้ามม้วนขด ดัดแปลง หรือทำให้สายไฟเสียหาย และห้ามวางของหนักทับสายไฟ ดึงยึด<br/>หรือหักงอสายไฟ</li> <li>ห้ามเสียบหรือถอดปลั๊กไฟด้วยมือเปียก ให้จับบริเวณหัวปลั๊กเมื่อถอดปลั๊กไฟออก</li> <li>ห้ามคลุมอุปกรณ์ขณะชาร์จไฟ</li> </ul>                                                                                                    |
| 0       | <ul> <li>เก็บแบตเตอรี่และการ์ดหน่วยความจำ SD ที่ใช้กับอุปกรณ์นี้ให้พ้นมือเด็กเพื่อป้องกันการ<br/>กลืนกินโดยไม่ตั้งใจ เนื่องจากเป็นอันตรายถึงชีวิต หากกลืนกินลงไป ให้ไปพบแพทย์ทันที</li> </ul>                                                                                                    |
| , 🛇     | <ul> <li>เก็บอุปกรณ์ให้พ้นมือเด็ก</li> </ul>                                                                                                    |

| Ø         | <ul> <li>ห้ามจับส่วนประกอบภายในของอุปกรณ์ ในกรณีที่แตกออกเนื่องจากตกหล่นหรือ<br/>เสียหาย วงจรไฟฟ้าแรงดันสูงภายในอุปกรณ์อาจทำให้เกิดไฟดูดได้ ถอดแบตเตอรื่ออก<br/>ให้เร็วที่สุด ระมัดระวังไม่ให้ไฟดูดหรือผิวหนังไหม้ได้ นำอุปกรณ์ไปยังตัวแทนจำหน่าย<br/>หรือศูนย์บริการที่ใกล้ที่สุด ถ้าเกิดความเสียหาย</li> </ul> |
|-----------|----------------------------------------------------------------------------------------------------|
| 8         | <ul> <li>ห้ามใช้อุปกรณ์ในบริเวณที่เปียกน้ำเพราะอาจทำให้เกิดไฟใหม้หรือไฟดูดได้</li> </ul>                                                                                                    |
| $\otimes$ | <ul> <li>ห้ามใช้อุปกรณ์ใกล้กับแก๊ส น้ำมันเบนชิน พินเนอร์ หรือวัตถุไวไฟอื่นๆ เพื่อหลีกเลี่ยง<br/>อันตรายจากการระเบิด ไฟใหม้หรือผิวหนังไหม้</li> <li>ห้ามใช้อุปกรณ์ในบริเวณที่มีข้อห้ามหรือข้อจำกัดในการใช้งาน เนื่องจากอาจทำให้เกิด<br/>อุบัติเหตุหรืออันตรายร้ายแรง</li> </ul>                                   |
| 0         | <ul> <li>เข็ดฝุ่นละอองที่สะสมบนปลั๊กไฟออก เนื่องจากอาจทำให้เกิดไฟใหม้</li> </ul>                                                                                                    |

## สังเกตข้อควรระวังต่อไปนี้เพื่อใช้งานอุปกรณ์นี้อย่างปลอดภัย

|                                                           | าวสัมผัสกับของเหลวที่รั่วไหลออกจากแบตเตอรื่อาจทำให้ผิวหนังไหม้ เมื่อร่างกายส่วนใด<br>โตามสัมผัสกับแบตเตอรี่ที่เสียหาย ให้ล้างบริเวณนั้นด้วยน้ำสะอาคทันที (ห้ามใช้สปู)<br>ว้าแบตเตอรี่เริ่มรั่วขึม ให้ถอดออกจากอุปกรณ์ทันที และเข็ดทำความสะอาดช่องไส่<br>เบตเตอรี่ให้ทั่ว ก่อนใส่แบตเตอรี่ก้อนใหม่ |
|-----------------------------------------------------------|----------------------------------------------------------------------------------------------------|
| •••                                                       | สียบปลั๊กไฟลงในช่องเสียบปลั๊กให้แน่น ปลั๊กหลวมอาจทำให้เกิดอันตรายจากไฟไหม้                                                                                                    |
|                                                           | ท้ามปล่อยให้กล้องเปียกน้ำ และห้ามใช้กล้องขณะมือเปียก เนื่องจากอาจทำให้เกิดไฟดูดได้                                                                                                    |
|                                                           | ท้ามยิงแฟลซไปที่คนขับรถ เนื่องจากอาจทำให้คนขับเสียการบังคับควบคุมรถและเป็น<br>งาเหตุของอุบัติเหตุได้                                                                                                    |
| ข้อควรระวังเกี่ยวกับ<br>ความปลอดภัยสำหรับ<br>อุปกรณ์เสริม | เมื่อใช้ผลิตภัณฑ์ที่เป็นอุปกรณ์เสริม ให้อ่านคำแนะนำที่ให้มากับผลิตภัณฑ์อย่าง<br>ถี่ถ้วนก่อนที่จะใช้ผลิตภัณฑ์ดังกล่าว                                                                                                    |

## คุณลักษณะสำคัญ

ภาพประกอบในคู่มือเล่มนี้อาจแตกต่างจากผลิตภัณฑ์จริง นอกจากนี้ จอแสดงภาพบางหน้าจอจะ ได้รับการขยายให้ใหญ่ขึ้น

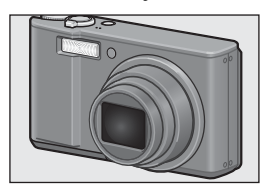

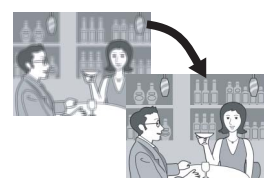

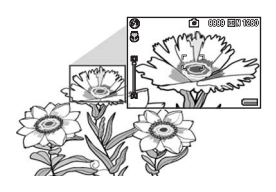

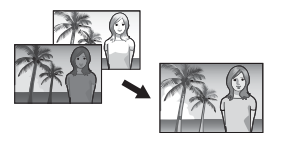

#### ติดตั้งเลนส์ซูมมุมกว้างซึ่งมีอัตราการขยายขนาด ถึง 7.1 เท่า

กล้องนี้มีขนาดกะพัดรัดพร้อมเลนส์ออปติคัลซูม 7.1 เท่า ขนาด 28-200 มม.\* ซึ่งครอบคลุมการถ่ายภาพในช่วง กว้าง เลนส์นี้สามารถใช้ถ่ายภาพทั้งในร่มและกลางแจ้ง \* เทียบเท่าระยะโฟกัสของกล้อง 35 มม.

#### ฟังก์ชันลดภาพสั่นไหวเพื่อลดการสั่นไหวของภาพ (หน้า 117)

กล้องรุ่นนี้มีฟังก์ชันลดภาพสั่นไหวซึ่งทำให้คุณสามารถ ถ่ายภาพได้ชัดเจนยิ่งขึ้นโดยลดการสั่นไหวของภาพให้ น้อยที่สุด แม้ว่าจะถ่ายในร่ม ในตอนกลางคืน และใน สถานการณ์อื่นๆ ที่กล้องอาจสั่นไหว

#### ถ่ายภาพมาโครได้ใกล้ถึง 1 ชม. (หน้า 41) และ ถ่ายภาพมาโครด้วยแฟลชได้ใกล้ถึง 25 ชม. (เทเล) หรือ 20 ชม. (มุมกว้าง) (หน้า 43)

กล้องนี้มีพึงก์ชันถ่ายภาพระยะใกล้ซึ่งทำให้คุณสามารถ ถ่ายภาพในระยะจากหน้าเลนสถึงวัตถุดัวแบบเพียง 1 ชม. สำหรับมุมกว้าง และ 25 ชม. สำหรับเทเล เนื่อง จากแฟลชสามารถทำงานได้ในระยะใกล้ถึง 20 ชม. สำหรับมุมกว้าง และ 25 ชม. สำหรับเทเล คุณจึงสามารถ ถ่ายภาพมาโครได้ชัดเจนแม้ในสภาพแสงน้อย

#### ฟังก์ชันขยายช่วงไดนามิกเป็นสองเท่า (หน้า 82)

กล้องจะถ่ายภาพด้วยการขยายช่วงการรับแสง (ช่วง ไดนามิก) ให้กว้างขึ้นเป็นสองเท่า ทำให้คุณสามารถถ่าย ภาพโดยรักษารายละเอียดทั้งในส่วนสว่างและส่วนมึด เอาไว้ได้ โดยเฉพาะในภาพที่มีความเปรียบต่างสูง ไวต์บาลานซ์อัตโนมัติ MP (หน้า 122) ควรตั้งค่าไวต์บาลานซ์ไว้ที่ [อัตโนมัติ MP] เมื่อถ่ายภาพ ในสถานการณ์ที่มีทั้งส่วนที่ได้รับแสงแดดและอยู่ใน ร่มเงา หรือในภาพที่มีทั้งส่วนที่ได้รับแสงจากแฟลชและ ส่วนที่ได้รับแสงจากแหล่งอื่น การใช้ [อัตโนมัติ MP] จะ ช่วยให้สามารถถ่ายภาพได้โทนสีถูกต้องสวยงามยิ่งขึ้น

ถ่ายภาพต่อเนื่องด้วยจุดโฟกัสเจ็คจุด (หน้า 100) ในระบบ AF หลายวัตถุ กล้องจะตรวจจับจุดโฟกัสหลาย จุดโดยอัตโนมัติและถ่ายภาพต่อเนื่องขณะปรับโฟกัสที่ จุดเหล่านั้น ฟังก์ชันนี้จะมีประโยชน์มากสำหรับการถ่าย ภาพในระยะเทเลโฟโต้และการถ่ายมาโคร

#### ฟังก์ชันการถ่ายภาพต่อเนื่องหลายโหมด (หน้า 85) นอกจากโหมดถ่ายต่อเนื่องปกติซึ่งทำให้คุณสามารถ ถ่ายภาพได้ 4 ภาพใน 1 วินาที กล้องนี้ยังมีโหมดเพิ่มต่อ

ถายภาพเต 4 ภาพณ 1 รมาท กรรงธยุรมรเหมตาเหมตข เนื่องM ซึ่งทำให้คุณสามารถบันทึกภาพได้ 30 ภาพติดต่อ กันในช่วง 1 วินาทีก่อนที่คุณจะปล่อยปุ่มขัดเตอร์ นอกจากนี้คุณยังสามารถเลือกใหมดถ่ายต่อเนื่องความ เร็วสูง (เพิ่มต่อเนื่องS) ซึ่งทำให้คุณสามารถถ่ายภาพได้ 120 ภาพ ใน 1 วินาที ซึ่งมีประโยชน์สำหรับการเก็บภาพ สิ่งที่เคลื่อนไหวด้วยความเร็วสูงได้แม่นยำยิ่งขึ้น

#### ฟังก์ชันระดับอิเล็กทรอนิกส์ช่วยรักษาระดับของ ภาพ (หน้า 58)

กล้องนี้มีฟังก์ชันระดับอิเล็กทรอนิกสซึ่งมีประโยชน์ สำหรับช่วยรักษาระดับของภาพเมื่อถ่ายภาพทิวทัศน์ หรืออาคาร โดยกล้องจะใช้ลัญลักษณ์แสดงระดับบนจอ แสดงภาพและเสียงเตือนระดับเพื่อให้คุณทราบว่าภาพ อยู่ในระดับหรือไม่

#### ฟังก์ชันปักหมุดช่วยแสดงภาพที่ต้องการได้อย่าง รวดเร็ว (หน้า 136)

บันทึกไฟล์ภาพที่คุณชื่นชอบหรือไฟล์ภาพที่ใช้งาน เช่น ตารางเวลารถไฟหรือแผนที่ ด้วยฟังก์ชันบักหมุด แล้วกด ปุ่ม Fn (ฟังก์ชัน) เพื่อแสดงไฟล์ภาพเหล่านั้นได้ง่ายและ รวดเร็วทันทีที่ต้องการ

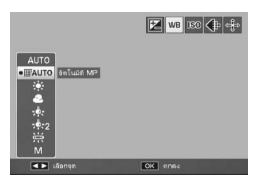

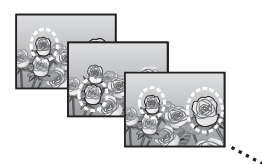

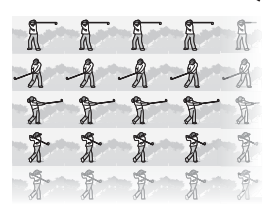

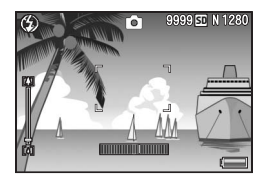

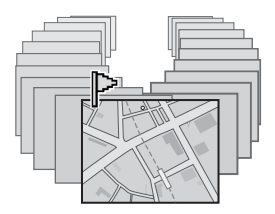

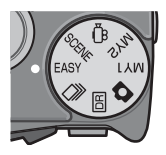

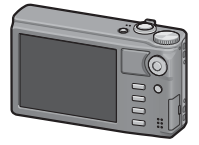

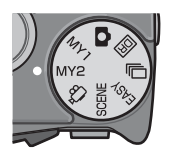

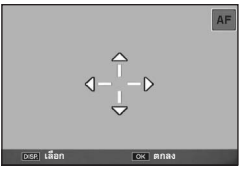

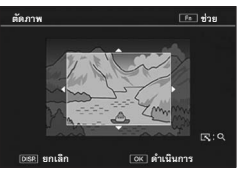

#### โหมดถ่ายภาพแบบ Easy ที่ใช้งานได้ง่ายสำหรับ มือใหม่ (หน้า 38)

โหมดถ่ายภาพแบบ Easy จะให้คุณตั้งค่าเฉพาะ [คุณภาพ/ ขนาดภาพ] และพังก์ชันที่จำเป็นอื่นๆ เท่านั้น โดยที่กล้องจะ ทำการตั้งค่าระบบที่เหลือโดยอัตโนมัติ ด้วยโหมดนี้แม้แต่ ผู้ใช้กล้องเป็นครั้งแรกก็สามารถใช้กล้องได้ง่ายๆ เช่น เมื่อ คุณถ่ายภาพวัตถุตัวแบบในระยะใกล้ โหมดมาโครจะเปิดใช้ งานโดยอัตโนมัติ

#### จอแสดงภาพความละเอียดสูง

จอแสดงภาพความละเอียดสูง 920,000 จุด ขนาดใหญ่ 3 นิ้ว แสดงรายละเอียดของภาพได้อย่างขัดเจน และยัง สามารถแสดงภาพขนาดเล็กได้ 81 ภาพพร้อมๆ กัน ซึ่งมี ประโยชน์สำหรับช่วยค้นหาภาพที่ด้องการจากภาพ จำนวนมากได้อย่างรวดเร็ว

### กำหนดการตั้งค่าถ่ายภาพที่คุณชื่นชอบเองได้ด้วย โหมดค่าตั้งเอง (หน้า 81)

คุณสามารถกำหนดการตั้งค่าได้สองกลุ่ม แล้วจึงหมุน ปุมเลือกโหมดไปที่ MY1/MY2 เพื่อถ่ายภาพด้วยการ ตั้งค่าที่กำหนดไว้เหล่านั้น

#### ฟังก์ชันการเปลี่ยนตำแหน่ง AF/AE ทำให้คุณสามารถ ล็อค AF และ AE ในตำแหน่งที่คุณต้องการ (หน้า 64)

ซึ่งเป็นฟังก์ชันที่ทำให้คุณสามารถเปลี่ยนและล็อค ตำแหน่ง AF/AE ขณะที่คุณกำลังถ่ายภาพ ด้วยเพียงการ กดปุ่มโดยไม่ต้องเลื่อนกล้อง

#### ใช้กล้องเพื่อแก้ไขภาพที่คุณเพิ่งถ่ายได้อย่างง่ายดาย (หน้า 140, 142, 145)

หลังจากที่ถ่ายภาพนิ่ง คุณสามารถตัดส่วนภาพ (ตัดภาพ) ปรับความสว่างโดยอัตโนมัติ (ชดเชยความ สว่าง) หรือปรับโทนสี (ชดเชยไวต์บาลานซ์) ภาพที่แก้ไข แล้วจะถูกบันทึกเป็นไฟล์ใหม่

## สารบัญ

| ข้อควรระวังเกี่ยวกับความปลอดภัย | . 1 |
|---------------------------------|-----|
| คุณลักษณะสำคัญ                  | . 4 |
| สารบัญ                          | . 7 |

## การใช้งานเบื้องต้น

| 0 |
|---|
| - |
| 0 |
| J |

## หากคุณใช้กล้องดิจิตอลเป็นครั้งแรก โปรดอ่านบทนี้

| รายการอุปกรณ์14                                    |  |  |  |
|----------------------------------------------------|--|--|--|
| ุ อุปกรณ์เสริม                                     |  |  |  |
| ชื่อของส่วนประกอบ17                                |  |  |  |
| วิธีการใช้ปุ่มเลือกโหมด                            |  |  |  |
| จอแสดงภาพ                                          |  |  |  |
| เตรียมพร้อมก่อนใช้งาน24                            |  |  |  |
| เกี่ยวกับแบตเตอรี่                                 |  |  |  |
| เกี่ยวกับการ์ดหน่วยความจำ SD (มีจำหน่ายตามร้านค้า) |  |  |  |
| การชาร์จแบตเตอรี่แบบชาร์จไฟได้                     |  |  |  |
| การใส่แบตเตอรี่แบบชาร์จไฟได้และการ์ดหน่วยความจำ SD |  |  |  |
| การเปิด/ปิดกล้อง                                   |  |  |  |
| การตั้งค่าภาษา                                     |  |  |  |
| การตั้งค่าวันที่และเวลา                            |  |  |  |
| การถ่ายภาพเบื้องต้น                                |  |  |  |
| การถือกล้อง                                        |  |  |  |
| การถ่ายภาพด้วยโหมดถ่ายภาพอัตโนมัติ                 |  |  |  |
| การถ่ายภาพด้วยโหมดถ่ายภาพ Easy                     |  |  |  |
| การใช้ฟังก์ชันซูม                                  |  |  |  |
| การถ่ายภาพระยะใกล้ (การถ่ายภาพมาโคร)               |  |  |  |
| การใช้แฟลช                                         |  |  |  |
| การใช้การตั้งเวลาถ่าย                              |  |  |  |
| การแสดงภาพ                                         |  |  |  |
| การดูภาพของคุณ                                     |  |  |  |
| แสดงภาพย่อ                                         |  |  |  |
| การขยายภาพ                                         |  |  |  |

|    | การเปลี่ยนตำแหน่ง AF สำหรับการถ่ายภาพมาโคร           | 68 |
|----|------------------------------------------------------|----|
|    | การล็อคค่าแสง                                        | 69 |
|    | AF/AFหลายวัตถุ                                       | 70 |
|    | AF/MF                                                | 71 |
|    | AF/Snap                                              | 72 |
|    | การสลับระหว่างการเปิดและปิดใช้งานสำหรับฟังก์ชันต่างๆ | 73 |
| 3  | ประเภทโหมดถ่ายภาพ                                    | 74 |
| โห | เมดเลือกฉาก (SCENE)                                  | 74 |
|    | การใช้งานโหมดโฟกัสหาใบหน้า                           | 77 |
|    | การใช้โหมดแก้ภาพเอียง                                | 78 |
|    | การถ่ายภาพในโหมดชูมมาโคร                             | 79 |
|    | การเปลี่ยนความเข้มตั๋วอักษร                          | 80 |
| โห | เมดค่าตั้งเอง (MY1/MY2)                              | 81 |
| โห | เมดขยายช่วงไดนามิกเป็นสองเท่า ( <b>DB</b> )          | 82 |
|    | เอฟเฟคขยายช่วงไดนามิก                                | 83 |
|    |                                                      |    |
|    |                                                      |    |
|    |                                                      |    |

| การลบไฟล์                    | 52 |
|------------------------------|----|
| การลบไฟล์                    | 52 |
| การลบหลายไฟล์แยกกัน          | 53 |
| การลบโดยระบุช่วงของไฟล์      | 54 |
| ลบทกไฟล์                     | 55 |
| การเปลี่ยนหน้าจอด้วยปม DISP  | 56 |
| เกี่ยวกับระดับคิเล็กทรคนิกส์ |    |
| เกี่ยวกับกราฟแสดงค่าแสง      | 60 |
|                              |    |

## การใช้งานขั้นสูง

|     | 2 1            |                  |         |              |        |            |          |          |
|-----|----------------|------------------|---------|--------------|--------|------------|----------|----------|
|     | a a            | 2                | -       | 29           | 9 9    | ~ ~        | 64 1     | 2        |
| ൈവി | 9 1909 119 100 | <u> ກ ເສລ າກ</u> | 2010019 | 101941911    | ເສງແຄຍ | 0 20 9 194 | 10010000 | <u> </u> |
| ยาผ | บทผสบท         | เมตยายา          | 1999516 | 99 1 1 1 9 1 | 비사비민   | . IIIIM    |          | TENTREN  |
|     | 9              |                  |         | 01           |        |            |          |          |

#### ฟังก์ชันปุ่ม ADJ.

| การกำหนดพึงก์ชันจากเมนูถ่ายภาพ | . 62 |
|--------------------------------|------|
| การเปลี่ยนตำแหน่ง AE และ AF    | . 64 |

#### การใช้ปุ่ม Fn (ฟังก์ชัน)

| ฟังก์ชันชดเชยการย้อนแสง (โหมดถ่ายภาพ Easy)           | . 67 |
|------------------------------------------------------|------|
| การเปลี่ยนตำแหน่ง AF สำหรับการถ่ายภาพมาโคร           | . 68 |
| การล็อคค่าแสง                                        | . 69 |
| AF/AFหลายวัตถุ                                       | . 70 |
| AF/MF                                                | . 71 |
| AF/Snap                                              | . 72 |
| การสลับระหว่างการเปิดและปิดใช้งานสำหรับฟังก์ชันต่างๆ | . 73 |

| 7 | 1 |
|---|---|
| 1 | 4 |
| - | - |

| (SCENE)                | 74 |
|------------------------|----|
| มดโฟกัสหาใบหน้า        | 77 |
| ก้ภาพเอียง             | 78 |
| ในโหมดฐมมาโคร          | 79 |
| วามเข้มตั้วอักษร       | 80 |
| (MY1/MY2)              | 81 |
| ไดนามิกเป็นสองเท่า (回) | 82 |
|                        |    |

| เพิ่มถ่ายภาพปกติโดยขยายช่วงไดนามิก |    |
|------------------------------------|----|
| ใหมดถ่ายต่อเนื่อง (🖵)              | 85 |
| ใหมดต่อเนื่องปกติ                  | 85 |
| เพิ่มต่อเนื่องM                    | 86 |
| เพิ่มต่อเนื่องS                    | 88 |
| โหมดภาพยนตร์ ( <b>เ</b> )          |    |
| การถ่ายภาพยนตร์                    |    |
| การตั้งค่าอัตราเร็วภาพเป็นเฟรม     |    |
|                                    |    |

## 4 เมนูถ่ายภาพ

| •  | ٦ | $\mathbf{a}$ |
|----|---|--------------|
| ۰. | 4 | - 5          |
| •  |   | .,           |

| เกี่ยวกับเมนูถ่ายภาพ                         |     |
|----------------------------------------------|-----|
| การใช้เมนู                                   |     |
| โหมดคุณภาพของภาพ/ขนาดภาพ                     |     |
| ใหมดโฟกัส                                    |     |
| AF หลายวัตถุ                                 | 100 |
| การหาโฟกัสเอง (MF)                           | 101 |
| ใหมดวัดแสง                                   |     |
| คุณภาพและสีของภาพ                            |     |
| การกำหนดค่าเอง                               | 105 |
| การชดเซยแสงแฟลช                              |     |
| การถ่ายภาพคร่อม                              |     |
| ถ่ายคร่อมอัตโนมัติ                           | 107 |
| ถ่ายคร่อมไวต์บาลานซ์                         | 108 |
| ถ่ายคร่อมสี                                  |     |
| ถ่ายคร่อมโฟกัส                               | 110 |
| หน่วงเวลาชัตเตอร์นาน                         |     |
| การถ่ายภาพหลายภาพด้วยการกำหนดตั้งเวลาถ่ายเอง |     |
| การตั้งรูรับแสงแคบสุด                        |     |
| การถ่ายภาพโดยอัตโนมัติในช่วงเวลาที่กำหนด     |     |
| ลดภาพสั่นไหว                                 |     |
| การจำกัดความเร็วชัตเตอร์                     |     |
| การพิมพ์วันที่ลงบนภาพ                        | 119 |
| การชดเชยแสง                                  |     |
|                                              |     |

| ไวเ   | ทับาลานซ์                                                            | 122       |
|-------|----------------------------------------------------------------------|-----------|
|       | ตั้งค่าเอง                                                           | 123       |
| คว    | ามไวแสง ISO                                                          |           |
| กา    | รเปลี่ยนการตั้งค่าเมนูถ่ายภาพเป็นค่าตั้งจากโรงงาน                    |           |
| 5     | ฟังก์ชันแสดงภาพ                                                      | 127       |
| กา    | รแสดงภาพยนตร์ที่ถ่ายไว้                                              |           |
| กา    | รแสดงภาพไฟล์ MP                                                      |           |
|       | การส่งออกไฟล์ MP                                                     | 130       |
| 6     | เมนูแสดงภาพ                                                          | 134       |
| เกี่ย | ยวกับเมนูแสดงภาพ                                                     | 134       |
|       | การใช้เมนู                                                           | 135       |
| กา    | รบันทึกภาพที่คุณต้องการให้แสดงผลได้อย่างรวดเร็ว (ตั้งค่าฟังก์ชันปักห | เมุด) 136 |
|       | การตั้งค่า/การยกเลิกทีละไฟล์                                         | 136       |
|       | การตั้งค่า/การยกเลิกหลายไฟล์ในครั้งเดียว                             | 137       |
| กา    | รแสดงภาพที่ตั้งค่าไว้ที่ ตั้งค่าฟังก์ชันปักหมุด (แสดงภาพที่ปักหมุด)  | 138       |
| กา    | รปรับขนาดภาพ                                                         | 139       |
| กา    | รตัดส่วนภาพ                                                          |           |
| กา    | รแก้ไขความสว่างและความเข้มแสงของภาพ                                  | 142       |
|       | การแก้ไขภาพโดยอัตโนมัติ                                              | 142       |
|       | การแก้ไขภาพแบบปรับเอง                                                | 143       |
| กา    | รแก้ไขไวต์บาลานซ์                                                    | 145       |
| กา    | รแก้ไขภาพเอียง                                                       | 147       |
| กา    | รป้องกันการลบไฟล์                                                    | 149       |
| กา    | รฉายสไลด์                                                            |           |
| กา    | รคัดลอกข้อมูลจากหน่วยความจำภายในไปยังการ์ดหน่วยความจำ SD             |           |
| กา    | รใช้บริการพิมพ์ (DPOF)                                               | 154       |
|       | การตั้งค่า/การยกเลิก DPOF สำหรับหนึ่งไฟล์                            | 154       |
|       | การตั้งค่า/การยกเลิก DPOF สำหรับไฟล์ทั้งหมด                          | 155       |
|       | การตั้งค่า DPOF สำหรับหลายไฟล์                                       | 155       |
| กา    | รกู้ไฟล์ที่ถูกลบ                                                     | 157       |
| กา    | รดูภาพบนจอโทรทัศน์                                                   |           |

| กี่ยวกับเมนูตั้งค่า              | 60      |
|----------------------------------|---------|
| การใช้เมนู                       | 51      |
| าารฟอร์แมทการ์ดหน่วยความจำ SD16  | 63      |
| ารฟอร์แมทหน่วยความจำภายใน16      | 64      |
| ารปรับความสว่างของจอแสดงภาพ16    | 5       |
| าารกำหนดค่าตั้งเอง               | 6       |
| าารตั้งระยะโฟกัสของซูม           | 68      |
| าารตั้งค่าปุ่ม Fn (ฟังก์ชัน)     | 69      |
| าารตั้งค่าปุ่ม ADJ17             | '1      |
| าารตั้งความไวแสงสูงอัตโนมัติ17   | 3       |
| ฟช่วยหา AF17                     | 4       |
| ทรตั้งค่าเสียงการทำงาน           | 5       |
| าารปรับระดับ/การปิดเสียงการทำงาน | 6       |
| วลายืนยันภาพบนจอ LCD17           | 7       |
| ไดอัตโนมัติ                      | '8      |
| หมดปรับแสงจอ LCD อัตโนมัติ17     | 9       |
| เมปรับขนาดอัตโนมัติ              | 30      |
| ารยืนยันระดับ                    | 32      |
| ฟรมแสดงข้อมูลการถ่ายภาพ18        | 3       |
| ารแสดงระยะถ่ายใกล้สุด            | 34      |
| หมุนภาพอัตโนมัติเมื่อแสดงภาพ18   | 5       |
| าารตั้งชื่อไฟล์                  | 37      |
| าารตั้งค่าวันที่และเวลา          | 88      |
| ารตั้งค่าภาษา                    | 39      |
| เธ็การแสดงภาพบนจอโทรทัศน์19      | 10      |
| 3 พิมพ์โดยตรง 19                 | 1       |
| ้งก์ชันพิมพ์โดยตรง               | —<br>91 |
| าารเชื่อมต่อกล้องกับเครื่องพิมพ์ | 12      |

| การพิมพ์ภาพนิ่งหลายภาพ                                              |                  |
|---------------------------------------------------------------------|------------------|
| 9 การดาวน์โหลดภาพไปที่คอมพิวเตอร์                                   | 197              |
|                                                                     |                  |
| ความต้องการของระบบสำหรับการใช้ซีดีรอมที่ให้มา                       | 197              |
| การดาวน์โหลดภาพไปที่คอมพิวเตอร์                                     | 199              |
| การยกเลิกการเชื่อมต่อกล้องกับคอมพิวเตอร์                            | 201              |
| สำหรับ Macintosh                                                    |                  |
| การดาวน์โหลดภาพไปที่คอมพิวเตอร์                                     | 202              |
| การยกเลิกการเชื่อมต่อกล้องกับคอมพิวเตอร์                            | 203              |
| 10 บทอ้างอิง                                                        | 204              |
|                                                                     |                  |
| ข้อความแสดงข้อผิดพลาด                                               |                  |
| วิธีการแก้ไขปัญหาเกี่ยวกับกล้อง                                     | 205              |
| ข้อมูลจำเพาะ                                                        | 211              |
| จำนวนภาพที่สามารถเก็บได้                                            |                  |
| ค่าตั้งจากโรงงาน/ฟังก์ชันที่จะกลับสู่ค่าตั้งจากโรงงาน เมื่อปิดการทำ | ำงานของกล้อง 216 |
| การใช้งานกล้องของคุณในต่างประเทศ                                    | 218              |
| ข้อควรระวังในการใช้งาน                                              | 219              |
| การดูแลและเก็บรักษา                                                 | 221              |
| การรับประกันและการให้บริการ                                         |                  |
| ดัชนี                                                               |                  |
| แบตเตอรี่แบบชาร์จไฟได้ DB-70                                        |                  |
| เครื่องชาร์จแบตเตอรี่ BJ-7                                          |                  |

# การใช้งานเบื้องต้น

## หากคุณใช้กล้องดิจิตอลเป็นครั้งแรก โปรดอ่านบทนี้

| รายการอุปกรณ์14                 |
|---------------------------------|
| ชื่อของส่วนประกอบ17             |
| วิธีการใช้ปุ่มเลือกโหมด19       |
| จอแสดงภาพ20                     |
| เตรียมพร้อมก่อนใช้งาน24         |
| การถ่ายภาพเบื้องต้น34           |
| การแสดงภาพ46                    |
| การลบไฟล์52                     |
| การเปลี่ยนหน้าจอด้วยปุ่ม DISP56 |

## รายการอุปกรณ์

เปิดกล่องและตรวจสอบให้แน่ใจว่ามีอุปกรณ์ทุกอย่างครบ

\* ลักษณะที่แท้จริงของอุปกรณ์อาจแตกต่างออกไปจากภาพ

#### CX1

หมายเลขลำดับของกล้องจะอยู่ที่ใต้ตัวกล้อง

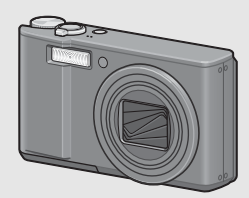

แบตเตอรี่แบบชาร์จไฟได้

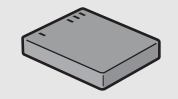

เครื่องชาร์จแบตเตอรี่

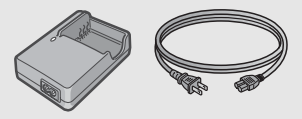

#### สาย USB (สาย Mini B)

ใช้เพื่อเชื่อมต่อกล้องดิจิตอลกับคอมพิวเตอร์ หรือเครื่องพิมพ์ที่รองรับระบบพิมพ์โดยตรง

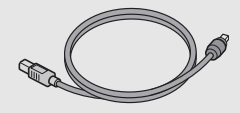

**สาย AV** ใช้เพื่อดูภาพของคุณบนจอโทรทัศน์

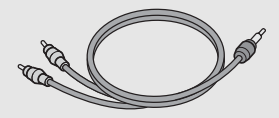

สายคล้องข้อมือ

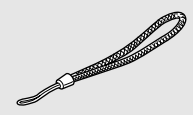

การรับประกัน

| Γ |   |  |  |
|---|---|--|--|
|   |   |  |  |
|   |   |  |  |
|   |   |  |  |
|   | _ |  |  |
|   |   |  |  |

# หากคุณใช้กล้องดิจิตอลเป็นครั้งแรก โปรดอ่านบทนี้

## คู่มือการใช้งานกล้อง

#### ซีดีรอม (😂 หน้า 197)

RICOH

diet

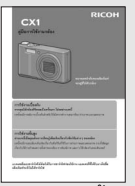

(คู่มือเล่มนี้)

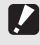

ข้อควรระวัง -----

ญี่ปุ่น อังกฤษ ฝรั่งเศส เยอรมัน สเปน อิตาลี จีน (ตัวเต็ม ตัวย่อ) เกาหลี

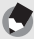

#### หมายเหตุ -----การประกอบสายคล้องข้อมือกับตัวกล้อง

ร้อยปลายสายคล้องข้อมือด้านเล็กเข้าที่ช่องร้อยสายบนตัวกล้อง และผูกเป็นห่วงดังที่แสดงในภาพ

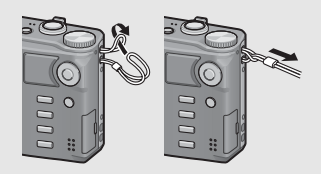

#### ซองใส่กล้อง (SC-90)

ใช้เพื่อเก็บกล้องของคุณ

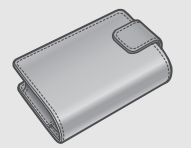

**สายคล้องคอ (ST-2)** สายคล้องคอสองชั้นพร้อมปักโลโก้ RICOH

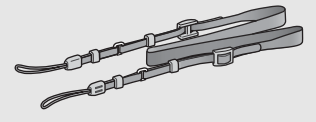

## แบตเตอรี่แบบชาร์จไฟได้ (DB-70)

แบตเตอรี่แบบชาร์จไฟได้สำหรับการใช้งาน กับกล้องนี้

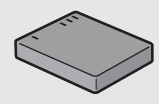

**เครื่องชาร์จแบตเตอรี่ (BJ-7)** ใช้เพื่อชาร์จแบตเตอรี่แบบชาร์จไฟได้ (DB-70)

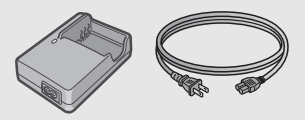

**สวิตซ์สาย (CA-1)** สวิตซ์ที่เชื่อมต่อกับขั้วต่อ USB ของกล้องเพื่อ ควบคุมชัตเตอร์

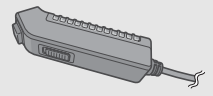

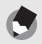

หมายเหตุ -----การประกอบสายคล้องคอเข้ากับตัวกล้อง

ถอดปลายของสายคล้องคอออกจากขั้วต่อ และประกอบเข้ากับกล้องดังที่แสดงในภาพ

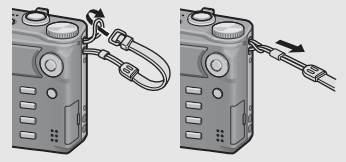

 สำหรับข้อมูลล่าสุดเกี่ยวกับอุปกรณ์เสริม โปรดดูเว็บไซต์ของ Ricoh (http://www.ricohpmmc.com/)

## ชื่อของส่วนประกอบ

## ตัวกล้อง

## ภาพด้านหน้า

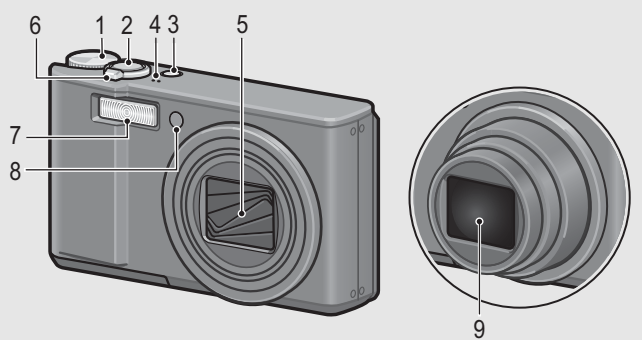

|   | ชื่อรายการ                                                                     | ให้ดู                                  |
|---|--------------------------------------------------------------------------------|----------------------------------------|
| 1 | ปุ่มเลือกโหมด                                                                  | หน้า 19, 36, 38, 74, 81, 82,<br>85, 90 |
| 2 | ปุ่มชัตเตอร์                                                                   | หน้า 34                                |
| 3 | ปุ่ม POWER                                                                     | หน้า 30                                |
| 4 | ไมโครโฟน                                                                       | หน้า 90                                |
| 5 | ฝ่าปิดหน้าเลนส์                                                                | -                                      |
| 6 | คันโยกปรับซูม 🚺 (เทเล)/ <b>[+]</b> (มุมกว้าง)<br>🍳 (มุมมองขยาย)/⊠ (แสดงภาพย่อ) | หน้า 39, 48, 50                        |
| 7 | แฟลช                                                                           | หน้า 43                                |
| 8 | ้ไฟช่วยหา AF/ไฟลัญญาณตั้งเวลาถ่าย                                              | หน้า 45, 174                           |
| 9 | เลนส์                                                                          | -                                      |

#### ภาพด้านหลัง

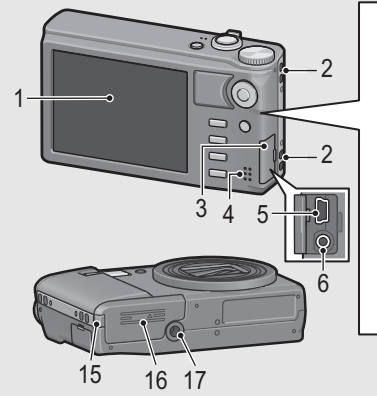

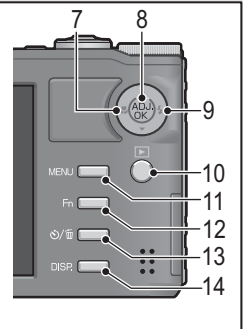

|    | ชื่อรายการ                     | ให้ดู                 |
|----|--------------------------------|-----------------------|
| 1  | จอแสดงภาพ                      | หน้า 20               |
| 2  | ช่องร้อยสาย                    | หน้า 15               |
| 3  | ฝาปิดขั้วต่อ                   | หน้า 158, 192, 202    |
| 4  | ลำโพง                          | หน้า 127              |
| 5  | ขั้วต่อ USB                    | หน้า 192, 202         |
| 6  | ช่องส่งสัญญาณ AV               | หน้า 158              |
| 7  | 😍 (มาโคร)                      | หน้า 41               |
| 8  | ปุ๋ม ADJ./OK <sup>(*)</sup>    | หน้า 62               |
| 9  | <b>\$</b> (แฟลข)               | หน้า 43               |
| 10 | ปุ่ม ▶ (แสดงภาพ)               | หน้า 46               |
| 11 | ปุ่ม MENU                      | หน้า 75, 96, 135, 161 |
| 12 | ปุ่ม Fn (ฟังก์ชัน)             | หน้า 66               |
| 13 | ປຸ່ມ 🕲 (ຕັ້งເວລາຄ່າຍ)/面 (ລນ)   | หน้า 52, 45           |
| 14 | ปุ่ม DISP.                     | หน้า 56, 58           |
| 15 | ฝาปิดช่องต่อสายไฟ (DC input)   | -                     |
| 16 | ฝ่าปิดช่องบรรจุแบตเตอรี่/การ์ด | หน้า 28               |
| 17 | ช่องสกรูต่อขาตั้งกล้อง         | หน้า 213              |

<sup>(7)</sup> ในคู่มีอเล่มนี้ เมื่อมีคำแนะนำให้ "กคปุ่ม ADJ/OK ▲▼◀▶" (หรือไปทาง & หรือ \$) หมายความว่า คุณควรกคปุ่ม ADJ/OK ในทิศทางขึ้น ลง ข้ายหรือขวา ส่วนคำแนะนำให้ "กคปุ่ม ADJ/OK" หมายความว่าคุณควรกคปุ่มลงตรงๆ

## วิธีการใช้ปุ่มเลือกโหมด

หมุนปุ่มเลือกโหมดไปยังโหมดที่ต้องการก่อนทำการถ่ายภาพนิ่งหรือภาพยนตร์

# 1 หมุนปุ่มเลือกโหมดไปยังสัญลักษณ์ของฟังก์ชันที่คุณต้องการใช้

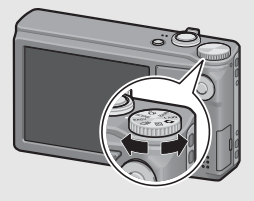

### สัญลักษณ์และคำอธิบายของปุ่มเลือกโหมด

| สัญลักษณ์ | ฟังก์ชัน                           | คำอธิบาย                                                                                                    | ให้ดู   |
|-----------|------------------------------------|----------------------------------------------------------------------------------------------------|---------|
| Ď         | ใหมดถ่ายภาพอัตโนมัติ               | ตั้งค่าช่องรับแสงและความเร็วชัตเตอร์ที่ดีที่สุด<br>โดยอัตโนมัติขึ้นอยู่กับวัตถุตัวแบบ                                                                           | หน้า 36 |
| MY1, MY2  | ใหมดค่าตั้งเอง                     | คุณสามารถถ่ายภาพโดยใช้การตั้งค่าที่กำหนด<br>ใน [กำหนดค่าตั้งเอง]                                                                                                | หน้า 81 |
| Ê         | โหมดภาพยนตร์                       | ทำให้คุณสามารถถ่ายภาพยนตร์ได้                                                                                                    | หน้า 90 |
| SCENE     | โหมดเลือกฉาก                       | ทำให้คุณสามารถถ่ายภาพด้วยการตั้งค่าที่<br>กำหนดไว้แล้วอย่างเหมาะสมในการถ่ายภาพ<br>แต่ละแบบ                                                                      | หน้า 74 |
| EASY      | โหมดถ่ายภาพ Easy                   | ทำให้คุณสามารถถ่ายภาพด้วยการทำงาน<br>พื้นฐานง่ายๆ โดยไม่ต้องตั้งค่าที่ขับข้อนใดๆ<br>ฟังก์ขันการถ่ายภาพบางอย่างจะไม่สามารถ<br>เปลี่ยนการตั้งค่าได้ หากใช้โหมดนี้ | หน้า 38 |
| Ð         | โหมดถ่ายต่อเนื่อง                  | คุณสามารถถ่ายภาพด้วยพังก์ชันการถ่ายภาพ<br>ต่อเนื่องที่มีให้เลือกหลากหลายตามความ<br>ต้องการ                                                                      | หน้า 85 |
| DR        | โหมดขยายช่วงไดนามิก<br>เป็นสองเท่า | ทำให้คุณสามารถถ่ายภาพที่ดูเป็นธรรมชาติ<br>แม้ในภาพจะมีพื้นที่มืดและสว่างที่แตกต่าง<br>กันมาก                                                                    | หน้า 82 |

ตัวอย่างจอแสดงภาพเมื่อทำการถ่ายรูป

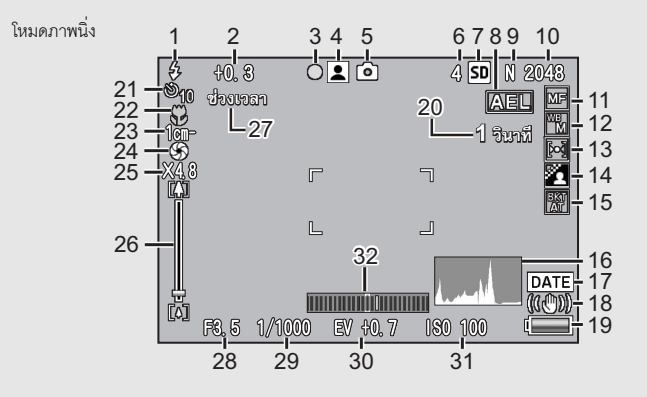

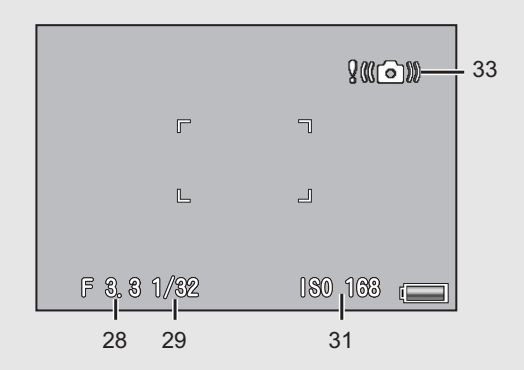

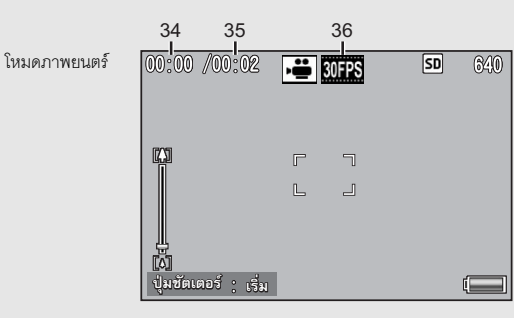

|    | ชื่อรายการ                             | ให้ดู              |    | ชื่อรายการ                                        | ให้ดู           |
|----|----------------------------------------|--------------------|----|---------------------------------------------------|-----------------|
| 1  | โหมดแฟลช                               | หน้า 43            | 17 | พิมพ์วันที่บนภาพ                                  | หน้า 119        |
| 2  | าดเรยแสงแฟลร                           | หน้า 106           | 18 | ลดภาพสั่นไหว                                      | หน้า 117        |
| 3  | AF หลายวัตถุ                           | หน้า 100           | 19 | สัญลักษณ์แบตเตอรี่                                | หน้า 23         |
|    | สัญลักษณ์โฟกัส                         |                    | 20 | หน่วงเวลาชัตเตอร์                                 | หน้า 112        |
| 4  | โหมดเลือกฉาก/                          | หน้า 74            | 21 | ตั้งเวลาถ่าย                                      | หน้า 45         |
|    | โหมดถ่ายต่อเนื่อง/<br>เพิ่มถ่ายภาพปกติ | หน้า 85<br>หน้า 84 | 22 | การถ่ายภาพมาโคร                                   | หน้า 41         |
| 5  | ประเภทโหมดถ่ายภาพ                      | หน้า 19            | 23 | ระยะถ่ายใกล้สุด                                   | หน้า 184        |
| 6  | จำนวนภาพนิ่งที่สามารถถ่ายได้           | หน้า 214           | 24 | ตั้งรูรับแสงแคบสุด                                | หน้า 114        |
| 7  | สื่อบันทึก                             | หน้า 25            | 25 | การขยายด้วยดิจิตอลซูม/<br>การซูมปรับขนาดอัตโนมัติ | หน้า 40,<br>180 |
| 8  | AE ล็อค                                | หน้า 69            | 26 | แถบซูม                                            | หน้า 39         |
| 9  | คุณภาพของภาพ                           | หน้า 97            | 27 | ถ่ายภาพตามช่วงเวลา                                | หน้า 115        |
| 10 | ขนาดภาพ                                | หน้า 97            | 28 | ค่าช่องรับแสง                                     | หน้า 211        |
| 11 | ใหมดโฟกัส/การชดเชย                     | หน้า 99, 67        | 29 | ความเร็วชัตเตอร์                                  | หน้า 118        |
|    | การย้อนแสง                             |                    | 30 | าดเวยแสง                                          | หน้า 120        |
| 12 | โหมดไวต์บาลานซ์                        | หน้า 122           | 31 | ตั้งค่าความไวแสง                                  | หน้า 124        |
| 13 | โหมดวัดแสง                             | หน้า 103           | 32 | สัญลักษณ์แสดงระดับ                                | หน้า 59         |
| 14 | ตั้งค่าภาพ                             | หน้า 104           | 33 | สัญลักษณ์เตือนกล้องสั่น                           | หน้า 35         |
| 15 | การถ่ายภาพคร่อม                        | หน้า 107,          | 34 | เวลาบันทึก                                        | หน้า 214        |
|    |                                        | 108, 110,<br>109   | 35 | เวลาบันทึกที่เหลือ                                | หน้า 214        |
| 16 | กราฟแสดงค่าแสง                         | หน้า 60            | 36 | อัตราเร็วภาพเป็นเฟรม                              | หน้า 91         |

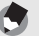

- หมายเหตุ -
- จำนวนภาพที่สามารถถ่ายได้ที่แสดงบนจอแสดงภาพอาจแตกต่างจากจำนวนภาพที่สามารถถ่ายได้ จริงขึ้นอยู่กับวัตถุตัวแบบ
- เวลาในการบันทึกภาพยนตร์และจำนวนสูงสุดของภาพนิ่งอาจแตกต่างกันขึ้นอยู่กับความจุของสื่อ บันทึก (หน่วยความจำภายในหรือการ์ดหน่วยความจำ SD) เงื่อนไขการถ่ายภาพ ตลอดจนชนิดและ ผู้ผลิตการ์ดหน่วยความจำ SD
- เมื่อจำนวนภาพที่สามารถถ่ายได้เท่ากับ 10,000 หรือมากกว่า กล้องจะแสดงตัวเลข "9999"

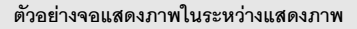

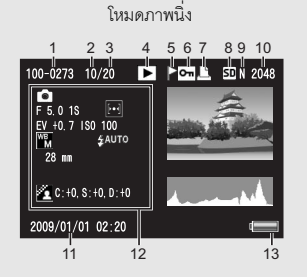

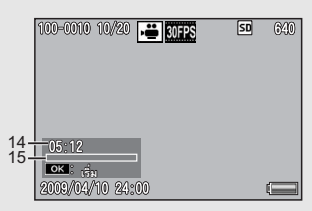

โหมดภาพยนตร์

|   | ชื่อรายการ             | ให้ดู    |    | ชื่อรายการ               | ให้ดู    |
|---|------------------------|----------|----|--------------------------|----------|
| 1 | หมายเลขไฟล์            | -        | 10 | ขนาดภาพ                  | หน้า 97  |
| 2 | จำนวนไฟล์ที่แสดง       | -        | 11 | วันที่ถ่ายภาพ            | หน้า 188 |
| 3 | จำนวนไฟล์ทั้งหมด       | -        | 12 | การตั้งค่าการถ่ายภาพ     | -        |
| 4 | ประเภทของโหมด          | -        |    | (การบันทิก)              |          |
| 5 | ตั้งค่าฟังก์ชันปักหมุด | หน้า 136 | 13 | สัญลักษณ์แบตเตอรี่       | หน้า 23  |
| 6 | ป้องกัน                | หน้า 149 | 14 | เวลาบันทึกภาพหรือเวลาที่ | -        |
| 7 | DPOF                   | หน้า 154 |    | ถ่ายไป                   |          |
| 8 | สื่อข้อมูลที่แสดงภาพ   | หน้า 47  | 15 | สัญลักษณ์แสดง            | -        |
| 9 | คุณภาพของภาพ           | หน้า 97  |    |                          |          |

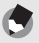

หมายเหตุ -----

จอแสดงภาพอาจแสดงข้อความเพื่อแจ้งให้คุณทราบเกี่ยวกับคำแนะนำการใช้งานหรือสถานะของ กล้องในขณะใช้งาน

## สัญลักษณ์แสดงระดับแบตเตอรี่

สัญลักษณ์แบตเตอรี่จะปรากฏที่มุมล่างขวาของจอแสดงภาพเพื่อบอกระดับแบตเตอรี่ ชาร์จแบตเตอรี่ใหม่ก่อนที่จะหมด

| สัญลักษณ์แบตเตอรี่ | คำอธิบาย                                                |
|--------------------|---------------------------------------------------------|
| <b>ส</b> เขียว     | แบตเตอรี่มีพลังงานเพียงพอในการใช้งาน                    |
| ¢ 💶                | ระดับพลังงานของแบตเตอรี่เริ่มลดลง ขอแนะนำให้ชาร์ฯไฟใหม่ |
| ¢ 💶                | ระดับพลังงานของแบตเตอรี่ใกล้หมด ให้ชาร์จไฟแบตเตอรี่     |

## เปิดการทำงานของกล้องและเตรียมพร้อมถ่ายภาพ

- ٢
- หากกล้องเปิดการทำงานอยู่ ให้แน่ใจว่าได้ปิดการทำงานของกล้องก่อนที่จะใส่หรือถอดแบตเตอรี่
- สำหรับข้อมูลเกี่ยวกับวิธีปิดการทำงานของกล้อง ให้ดูหน้า 30

## เกี่ยวกับแบตเตอรี่

หมายเหตุ

กล้องนี้ใช้แบตเตอรี่แบบชาร์จไฟได้รุ่น DB-70 ซึ่งเป็นแบตเตอรี่ ลิเอียมไอออนที่ให้มาพร้อมกับกล้อง การใช้งานแบตเตอรี่นี้จะ ช่วยให้คุณประหยัดเนื่องจากสามารถชาร์จไฟซ้ำได้โดยใช้ เครื่องชาร์จแบตเตอรี่ และสามารถใช้ซ้ำได้หลายครั้ง แบตเตอรี่

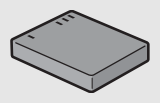

แบบชาร์จไฟได้ต้องได้รับการชาร์จไฟก่อนใช้งาน แบตเตอรี่ที่ให้มาพร้อมกับกล้องยังไม่ได้ ชาร์จไฟ

#### จำนวนภาพที่สามารถถ่ายได้ ------จำนวนภาพโดยประมาณที่คุณสามารถถ่ายได้ต่อการชาร์จไฟหนึ่งครั้ง: ประมาณ 300 ภาพ

- \* เมื่อ [ปรับแสงจอ LCD อัตโนมัติ] (🖅 หน้า 179) ถูกตั้งค่าไว้ที่ [เปิด]
- ตามมาตรฐาน CIPA (อุณหภูมิ: 23 องศาเซลเซียส เปิดจอแสดงภาพ รอ 30 วินาทีก่อนถ่ายภาพ ถัดไป เปลี่ยนการตั้งค่าฐมจากเทเลไปเป็นมุมกว้างหรือจากมุมกว้างไปเป็นเทเลในการถ่ายแต่ละครั้ง ใช้แฟลซ 50% ปิดการทำงานของกล้องทุกๆ 10 ภาพ)
- คุณสามารถถ่ายภาพได้ประมาณ 270 ภาพ เมื่อ [ปรับแสงจอ LCD อัตโนมัติ] ถูกตั้งค่าไว้ที่ [ปิด]
- ตั้งค่ากล้องไปที่โหมดปิดจอเมื่อไม่ใช้เพื่อเพิ่มจำนวนภาพที่คุณสามารถถ่ายได้ (B หน้า 56)
- จำนวนภาพที่สามารถถ่ายได้นี้มีไว้สำหรับอ้างอิงเท่านั้น หากใช้กล้องในการตั้งค่าและแสดงภาพเป็น เวลานาน ระยะเวลาในการถ่ายภาพ (จำนวนภาพที่สามารถถ่ายได้) จะลดลง หากต้องใช้กล้องเป็น เวลานาน ขอแนะนำให้นำแบตเตอรี่สำรองติดไปด้วย

ข้อควรระวัง

- แบตเตอรื่อาจมีอุณหภูมิสูงขึ้นมากทันทีหลังจากการทำงาน ดังนั้นจึงควรปิดการทำงานของกล้อง และทิ้งไว้ได้เย็นลงก่อนที่จะถอดแบตเตอรี่
- โปรดถอดแบตเตอรื่ออกจากกล้อง หากไม่ได้ใช้งานกล้องเป็นระยะเวลานาน
- เมื่อใช้แบตเตอรี่ลิเธียมไอออน ให้ใช้เฉพาะแบตเตอรี่ลิเธียมไอออนแบบชาร์จไฟได้ที่ระบุไว้เท่านั้น (DB-70) ห้ามใช้แบตเตอรี่ลิเธียมไอออนแบบชาร์จไฟได้แบบอื่น

## เกี่ยวกับการ์ดหน่วยความจำ SD (มีจำหน่ายตามร้านค้า)

คุณสามารถเก็บภาพที่ถ่ายไว้ในหน่วยความจำภายในหรือการ์ดหน่วยความจำ SD (มีจำหน่ายตามร้านค้า) หน่วยความจำภายในมีความจุประมาณ 88 MB หากต้องการบันทึกภาพนิ่งหรือภาพยนตร์เป็นจำนวนมากด้วยความละเอียดสูง ควรใช้ การ์ดหน่วยความจำ SD ที่มีความจุมาก

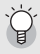

#### เกี่ยวกับการฟอร์แมท-

ก่อนใช้งานการ์ดหน่วยความจำ SD ใหม่ ให้แน่ใจว่าได้ฟอร์แมทการ์ดด้วยกล้องนี้ หากมีข้อความแสดง ข้อผิดพลาด เช่น [การ์ดขัดข้อง] ปรากฏขึ้น เมื่อใส่การ์ดหน่วยความจำ SD ลงในกล้อง หรือใช้การ์ดนี้ กับคอมพิวเตอร์หรือกล้องดิจิตอลอื่นมา คุณต้องฟอร์แมทการ์ดด้วยกล้องนี้ก่อนเริ่มใช้งาน (เช**ว**าหน้า 163)

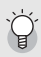

#### ภาพถูกบันทึกไว้ที่ใด

เมื่อไม่มีการ์ดหน่วยความจำ SD อยู่ในกล้อง กล้องจะบันทึกภาพลงในหน่วยความจำภายใน เมื่อมี การ์ดหน่วยความจำ SD อยู่ในกล้อง กล้องจะทำการบันทึกภาพลงในการ์ด

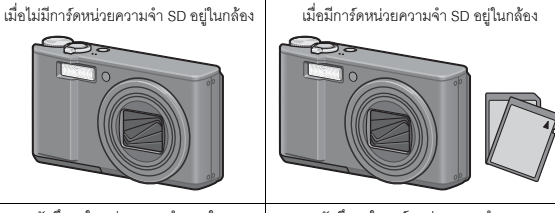

บันทึกลงในหน่วยความจำภายใน

บันทึกลงในการ์ดหน่วยความจำ SD

## 

#### ข้อควรระวัง -

- หากมีการ์ดหน่วยความจำ SD อยู่ในกล้อง กล้องจะไม่บันทึกภาพลงในหน่วยความจำภายในถึง แม้ว่าการ์ดจะเต็ม
- ระวังไม่ให้หน้าสัมผัสของการ์ดสกปรก

#### การป้องกันการบันทึกข้อมูลทับภาพของคุณ

เลื่อนสวิตซ์ป้องกันบันทึกทับบนการ์ดหน่วยความจำ SD ไปที่ตำแหน่ง LOCK เพื่อป้องกันภาพนิ่งของคุณไม่ให้ถูกถบหรือฟอร์แมทการ์ดโดยไม่ได้ตั้งใจ หาก ปลดล็อคการ์ด (โดยการเลื่อนสวิตซ์กลับไปที่ตำแหน่งเดิม) จะทำให้สามารถ ลบภาพและฟอร์แมทการ์ดได้

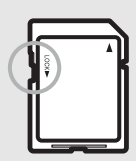

ขอแนะนำให้เลื่อนสวิตซ์ป้องกันบันทึกทับไปที่ตำแหน่ง LOCK เมื่อบันทึก ข้อมูลสำคัญไว้ในการ์ด

โปรดทราบว่าคุณไม่สามารถถ่ายภาพลงบนการ์ดที่ล็อคอยู่ เนื่องจากจะไม่มีการบันทึกข้อมูลลงใน การ์ด ให้ปลดล็อคการ์ดก่อนที่จะถ่ายภาพ

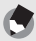

🖣 หมายเหตุ

- สำหรับชื่อมูลเกี่ยวกับการสลับเปลี่ยนระหว่างการ์ดหน่วยความจำ SD และหน่วยความจำภายใน ระหว่างแสดงภาพ ให้ดูหน้า 47
- เวลาในการบันทึกภาพยนตร์และจำนวนสูงสุดของภาพนิ่งอาจแตกต่างกันขึ้นอยู่กับความจุของการ์ด หน่วยความจำ SD (ICP หน้า 214)
- คุณสามารถคัดลอกภาพที่บันทึกในหน่วยความจำภายในไปยังการ์ดหน่วยความจำ SD ได้ (อาหน้า 153)

แบตเตอรี่แบบชาร์จไฟได้ต้องได้รับการชาร์จไฟก่อนใช้งาน แบตเตอรี่ที่ได้รับมาเมื่อซื้ก ผลิตภัณฑ์จะยังไม่ได้ชาร์จไฟ

## ใส่แบตเตอรี่ลงในเครื่องชาร์จแบตเตอรี่ ให้แน่ใจว่าเครื่องหมาย 🕀 และ ⊖ บนแบตเตอรี่ตรงกับเครื่องหมายบนเครื่องชาร์จแบตเตอรี่

- ฉลากแบตเตครี่ควรหันขึ้น

#### 🚺 ข้อควรระวัง -ระวังคย่ากลับขั้ว 🕀 และ 🖯

## 2 เสียบปลั๊กไฟลงในช่องเสียบปลั๊ก

- ใช้เครื่องชาร์จแบตเตอรี่ (BJ-7) เพื่อชาร์จไฟแบตเตอรี่
- การชาร์จไฟจะเริ่มขึ้น และไฟที่แท่นชาร์จจะสว่างขึ้นเพื่อแสดงสถานะดังแสดงใน ภาพด้านล่าง เมื่อขาร์จไฟเสร็จเรียบร้อยแล้ว ให้ถอดปลั๊กไฟออกจากข่องเสียบปลั๊ก

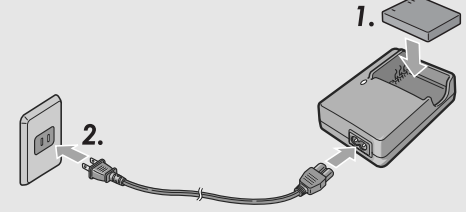

| ไฟแสดงสถานะ<br>การชาร์จ | คำอธิบาย                                                                                                    |
|-------------------------|----------------------------------------------------------------------------------------------------|
| สว่าง                   | เริ่มชาร์จไฟแล้ว                                                                                                    |
| ดับ                     | ชาร์จไฟเสร็จสมบูรณ์                                                                                                    |
| กะพริบ                  | ขั้วของเครื่องชาว์จแบตเตอร์อาจสกปวก หรือเครื่องชาว์จแบตเตอร์/แบตเตอร์<br>อาจเลีย (ให้ถอคปลักไฟออกจากข่องเสียบปลักในธาติดขั้วของเครื่องชาว์จ<br>แบตเตอร์ด้วยผ้าแห้งหรือลำลี แล้วเสียบปลักไฟอีกควัง หากไฟแสดงสถานะ<br>การชาว์จะยังคูกะพริบอยู่ เป็นไปได้ว่าเครื่องชาว์จแบตเตอร์หรือแบตเตอรีจะ<br>เสีย ให้ถอคปลักไฟออกจากช่องเสียบปลัก และถอดแบตเตอร์ชอก) |

 เวลาในการชาร์จแบตเตอรี่โดยประมาณจะแสดงอยู่ด้านล่างนี้ เวลาในการชาร์จไฟ จะแตกต่างกันขึ้นอย่กับระดับพลังงานในแบตเตอรี่

| เวลาในการ | ชาร์จแบตเตอรี่แบบชาร์จไฟได้ |
|-----------|-----------------------------|
| DB-70     | ประมาณ 100 นาที (25 °C)     |

## การใส่แบตเตอรี่แบบชาร์จไฟได้และการ์ดหน่วยความจำ SD

หลังจากชาร์จแบตเตอรี่แบบชาร์จไฟได้แล้ว ให้ไส่แบตเตอรี่แบบชาร์จไฟได้และการ์ด หน่วยความจำ SD หากกล้องเปิดการทำงานอยู่ให้แน่ใจว่าได้ปิดการทำงานของกล้อง ก่อนที่จะใส่หรือถอดแบตเตอรี่และการ์ด

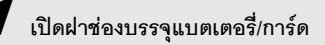

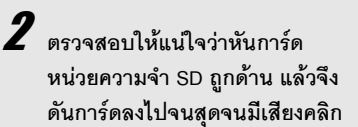

ควรใส่แบตเตอรี่แบบชาร์จไฟได้ลงไปก่อน

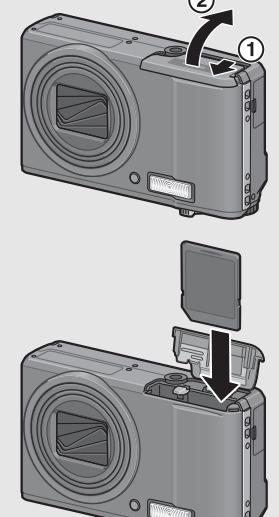

# **3** ใส่แบตเตอรี่แบบชาร์จไฟได้

 เมื่อใส่แบตเตอรี่แบบชาร์จไฟได้ลงในช่อง แบตเตอรี่จะล็อคอยู่กับขอเกี่ยวดังที่แสดง ในภาพ

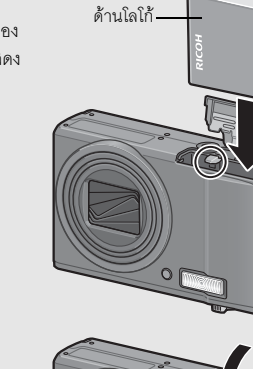

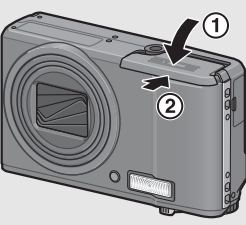

## 4 ปิดฝาซ่องบรรจุแบตเตอรี/การ์ด และเลื่อนฝากลับเข้าที่

## การถอดแบตเตอรี่แบบชาร์จไฟได้

เปิดฝาช่องบรรจุแบตเตอรี่/การ์ด ปลดขอเกี่ยวที่ล็อคแบตเตอรี่แบบชาร์จไฟได้ไว้ แบตเตอรี่จะคืดตัวออกมา ดึงแบตเตอรี่ออกจากกล้อง ระวังไม่ให้แบตเตอรี่ตกหล่นเมื่อ ถอดออกจากกล้อง

## การถอดการ์ดหน่วยความจำ SD

เปิดฝาช่องบรรจุแบตเตอรี่/การ์ด ดันการ์ดหน่วยความจำ SD เข้าและค่อยๆ ปล่อยเพื่อให้ การ์ดดีดตัวออกมา ดึงการ์ดออกจากกล้อง

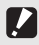

**ข้อควรระวัง** ถอดแบตเตอร์ออกจากกล้อง หากไม่ได้ใช้งานกล้องเป็นระยะเวลานาน เก็บแบตเตอรี่ที่ถอดออกมาไว้ ในที่เย็นและแห้ง

## การเปิด/ปิดกล้อง

#### หากต้องการเปิดการทำงานของกล้อง:

# หากคุณใช้กล้องดิจิตอลเป็นครั้งแรก โปรดอ่านบทนี้

## กดปุ่ม POWER

 หลังจากมีเสียงเปิดการทำงาน จอแสดงภาพ จะเปิดขึ้น

#### การใช้กล้องในโหมดแสดงภาพ

- กดปุ่ม ▶ (แสดงภาพ) ค้างไว้เพื่อเปิดการ ทำงานของกล้องในโหมดแสดงภาพเพื่อให้ คุณสามารถเริ่มต้นแสดงภาพได้ในทันที
- เมื่อเปิดการทำงานของกล้องด้วยปุ่ม 
   หากกดปุ่ม 
   ชีกครั้ง กล้องจะเปลี่ยนโหมด แสดงภาพไปเป็นโหมดถ่ายภาพ

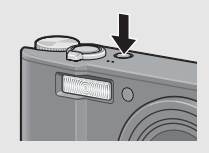

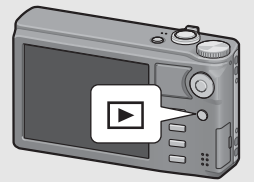

#### ข้อควรระวัง -

หลังจากกล้องเปิดการทำงาน กล้องอาจใช้เวลาในการเตรียมพร้อมถ่ายภาพโดยใช้แฟลชนานกว่าการ ถ่ายภาพโดยไม่ใช้แฟลช

#### หากต้องการปิดการทำงานของกล้อง:

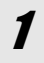

## กดปุ่ม POWER

- จำนวนไฟล์ที่บันทึกในวันนั้นจะปรากฏขึ้น จากนั้นกล้องจะปิดการทำงาน
- หากไม่ได้ตั้งวันที่ จำนวนไฟล์ที่บันทึกจะ ปรากฏเป็น [0]
- หากเปลี่ยนวันที่ กล้องจะแสดงจำนวนไฟล์ที่ บันทึกหลังจากการเปลี่ยนวันที่เท่านั้น

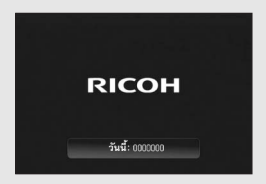

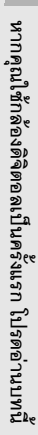

#### เกี่ยวกับปิดอัตโนมัติ

- หากไม่ได้ใช้งานกล้องเป็นระยะเวลาหนึ่งที่กำหนดไว้ กล้องจะปิดการทำงานอัตโนมัติเพื่อประหยัด พลังงาน (ปิดอัตโนมัติ)
- การตั้งค่าปิดอัตโนมัติสามารถเปลี่ยนได้ (1297 หน้า 178)

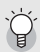

#### เกี่ยวกับโหมดปรับแสงจอ LCD อัุตโนมัติ

## การตั้งค่าภาษา

เมื่อกล้องเปิดการทำงานเป็นครั้งแรก หน้าจอการตั้งค่าภาษาจะปรากฏขึ้น (สำหรับ ภาษาบนจอแสดงภาพ) หลังจากตั้งค่าภาษาแล้ว ให้ตั้งค่าวันที่/เวลา (สำหรับการ พิมพ์วันที่และเวลาลงบนภาพถ่ายของคุณ) คุณสามารถถ่ายภาพได้โดยไม่ต้องตั้งค่านี้ อย่างไรก็ตาม คุณควรตั้งค่าภาษาและวันที่/ เวลาในภายหลัง ใช้เมนูตั้งค่าเพื่อตั้งค่าเหล่านี้

#### ้ เปิดการทำงานของกล้องเป็นครั้งแรกหลังจากที่ซื้อมา

- หน้าจอการเลือกภาษาจะปรากฏขึ้น
- หากต้องการข้ามการตั้งค่าภาษา ให้กดปุ่ม ADJ./OK
- เมื่อกดปุ่ม ADJ./OK แล้ว การตั้งค่าภาษาจะถูกยกเลิกและหน้าจอการตั้งค่ารูปแบบ สัญญาณวีดิโอจะปรากฏขึ้น

## Z กดปุ่ม ADJ./OK ▲▼◀▶ เพื่อ เลือกภาษา

# **3** กดปุ่ม ADJ./OK

 ภาษาที่ใช้แสดงผลถูกตั้งค่าแล้ว และหน้าจอ การตั้งค่าวันที่/เวลาจะปรากฏขึ้น

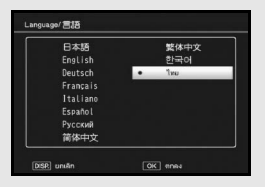

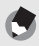

#### หมายเหตุ -----

สำหรับวิธีการตั้งค่าภาษาที่ใช้แสดงผลและวันที่/เวลาในมนูตั้งค่า ให้ดู "การตั้งค่าภาษา" (ID หน้า 189) และ "การตั้งค่าวันที่และเวลา" (ID หน้า 188) ในคู่มือนี้

## การตั้งค่าวันที่และเวลา

เมื่อเปิดการทำงานของกล้องเป็นครั้งแรก หน้าจอการตั้งค่าวันที่/เวลาจะปรากฏขึ้น

## กดปุ่ม ADJ./OK ▲▼◀▶ เพื่อตั้ง ปี เดือน วันที่ เวลาและรูปแบบ

- เปลี่ยนการตั้งค่าด้วย ▲▼ และเลื่อน รายการด้วย 📣
- คณสามารถยกเลิกการตั้งค่าได้ด้วยการกด ป่ม DISP.

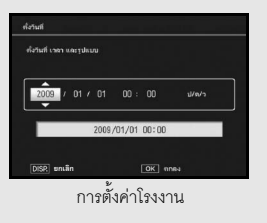

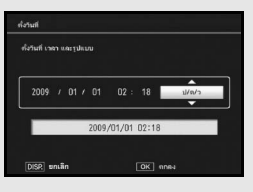

# 2 ตรวจสอบการแสดงผล จากนั้นกดปุ่ม ADJ./OK

หน้าจอการยืนยันจะปรากภูขึ้น

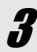

## **3** กดปุ่ม ADJ./OK

วันที่และเวลาได้รับการตั้งค่าแล้ว

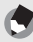

- หมายเหตุ
- หากถอดแบตเตอรื่ออกจากกล้องนานเกินหนึ่งสัปดาห์ ค่าที่ตั้งวันที่และเวลาจะหายไป ต้องตั้งค่านี้ ใหม่อีกครั้ง
- หากต้องการเก็บรักษาการตั้งค่าวันที่และเวลา ให้ใส่แบตเตอรี่ที่มีพลังงานองเหลือเพียงพอสำหรับ สคงทั่วโมง
- การตั้งค่าวันที่และเวลาสามารถเปลี่ยนได้ในภายหลัง (I หน้า 188)
- กล้องสามารถพิมพ์วันที่และเวลาลงในภาพได้ (IPP หน้า 119)

# การถ่ายภาพเบื้องต้น

## ขณะนี้คุณพร้อมแล้ว

## การถือกล้อง

ให้ถือกล้องดังที่แสดงในภาพเพื่อให้ใช้งานได้ดีที่สุด

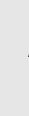

ถือกล้องด้วยมือทั้งสองข้าง และแนบ ข้อศอกทั้งสองข้างกับลำตัวหลวม ๆ

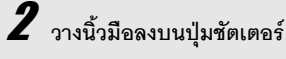

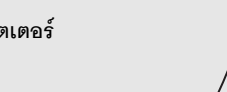

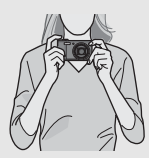

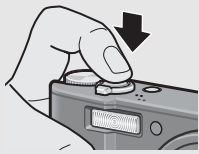

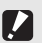

- ข้อควรระวัง -----
- ในขณะกำลังถ่ายภาพ ระวังไม่ให้นิ้วมือ เส้นผม หรือสายคล้องบังหน้าเลนส์หรือแฟลช
- ห้ามจับที่ชุดเลนส์ เนื่องจากจะทำให้การชูมและการโฟกัสจะทำงานไม่ถูกต้อง
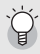

#### การป้องกันกล้องสั่น -

หากคุณเลื่อนกล้องขณะกดปุ่มชัตเตอร์ ภาพนิ่งนั้นอาจไม่คมขัดเนื่องจากกล้องสั้น กล้องจะเกิดการสั่นไหวในสภาวะดังต่อไปนี้:

- เมื่อถ่ายภาพในที่มืดโดยไม่ใช้แฟลช
- เมื่อใช้ฟังก์ชันซูม
- เมื่อถ่ายภาพโดยใช้การหน่วงเวลาชัตเตอร์ (IB หน้า 112)

เมื่อสัญลักษณ์ 🕼 🗇 ปรากฏขึ้นบนจอแสดงภาพ ซึ่งเดือนว่ากล้องอาจสั่นไหว เพื่อป้องกันไม่ให้กล้องสั่น ให้ลองถ่ายภาพโดยตั้งค่าดังนี้

- ใช้ฟังก์ชันลดภาพสั่นไหว (😰 หน้า 117)
- ตั้งค่าแฟลชไปที่ [อัตโนมัติ] หรือ [เปิดแฟลช] (129 หน้า 43)
- เพิ่มการตั้งค่าความไวแสง (I หน้า 124)
- ใช้การตั้งเวลาถ่าย (IB หน้า 45)

### การถ่ายภาพด้วยโหมดถ่ายภาพอัตโนมัติ

หมุนปุ่มเลือกโหมดไปที่ ๋ ๋ ๋ ๋ เพื่อถ่ายภาพด้วยโหมดถ่ายภาพอัตโนมัติ ปุ่มชัตเตอร์จะทำงานเป็นสองจังหวะ เมื่อกดปุ่มชัตเตอร์ลงครึ่งหนึ่ง ฟังก์ชันโฟกัส อัตโนมัติจะทำงานเพื่อหาระยะโฟกัส จากนั้น กดปุ่มลงจนสุดเพื่อถ่ายภาพ เมื่อวัตถุตัวแบบไม่อยู่ตรงกลางองค์ประกอบภาพ ให้จัดองค์ประกอบภาพหลังจากการ โฟกัส (ล็อคโฟกัส)

### กดปุ่ม POWER เพื่อเปิดการทำงานของกล้อง และหมุนปุ่มเลือกโหมดไปที่ 🗅

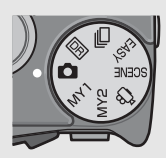

2 จัดให้วัตถุดัวแบบของภาพอยู่ตรงกลางหน้าจอ และกดปุ่มชัตเตอร์ ลงครึ่งหนึ่ง

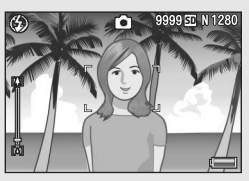

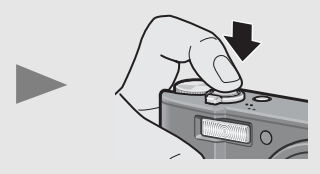

- กล้องจะโฟกัสที่วัตถุตัวแบบและทำการแก้ไขค่าแสงและไวต์บาลานซ์
- หากไม่สามารถโฟกัสอัตโนมัติได้ กรอบสีแดง จะปรากฏขึ้นตรงกลางจอแสดงภาพ
- กล้องสามารถวัดระยะโฟกัสได้สูงสุด
  เก้าจุด กรอบสีเขียวจะปรากฏขึ้นเพื่อแสดง
  ตำแหน่งที่อยู่ในโฟกัส

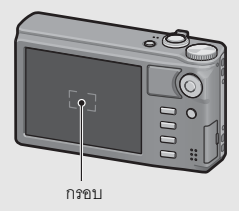

### 🖁 หากต้องการถ่ายภาพที่มีฉากหลังแต่โฟกัสที่วัตถุตัวแบบที่อยู่ ้ด้านหน้า ให้กดปุ่มชัตเตอร์ลงครึ่งหนึ่งเพื่อโฟกัสที่วัตถุตัวแบบ แล้ว จึงจัดองค์ประกอบของภาพ

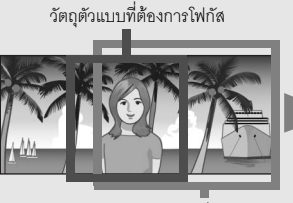

4 ค่อยๆ กดปุ่มชัตเตอร์ลงจนสุด

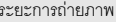

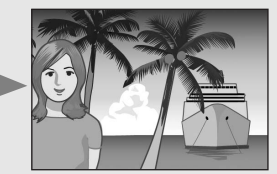

ระยะการถ่ายภาพ

- ภาพนิ่งที่คุณถ่ายจะแสดงบนจอแสดงภาพชั่วขณะ และจะบันทึกลงในหน่วยความ จำภายในหรือการ์ดหน่วยความจำ SD เกี่ยวกับการโฟกัส --สีของกรอบตรงกลางจอแสดงภาพจะระบุว่าวัตถุตัวแบบอยู่ในโฟกัสหรือนอกโฟกัส

| สถานะการโฟกัส             | สีกรอบ         |
|---------------------------|----------------|
| ก่อนการโฟกัส              | สีขาว          |
| วัตถุตัวแบบอยู่ในโฟกัส    | สีเขียว        |
| วัตถุตัวแบบไม่อยู่ในโฟกัส | สีแดง (กะพริบ) |

คุณไม่สามารถโฟกัสวัตถุตัวแบบต่อไปนี้ได้ หรือวัตถุตัวแบบเหล่านี้จะไม่อยู่ในโฟกัสแม้ว่าสีของกรอบ จะเป็นสีเขียว

- วัตถุแบนสองมิติบนเส้นแนวราบและไม่มีจุดเด่นที่ยืนออกมา
- วัตถุที่เคลื่อนที่อย่างรวดเร็ว
- วัตถุในสถานที่มีแสงน้อย
- พื้นที่ย้อบแสงหรือบีแสงสะท้อบบาก
- วัตถที่มีแสงกะพริบ เช่น ไฟฟลออเรสเซนต์

หากคุณต้องการถ่ายภาพวัตถุตัวแบบที่มีลักษณะเช่นนี้ ขั้นแรกให้โฟกัสที่วัตถุอื่นที่อยู่ในระยะเดียวกัน กับวัตถตัวแบบก่อน แล้วจึงถ่ายภาพ

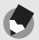

- หมายเหต -
- ค่อยๆ กดปมชัตเตอร์เพื่อป้องกันไม่ให้กล้องสั่น
- สัญลักษณ์ (mon จะเตือนว่ากล้องอาจสั่นไหว ถือกล้องให้นิ่งและโฟกัสภาพอีกครั้ง นอกจากนี้ คุณสามารถเปิดการทำงานของพึงก์ชันลดภาพสั่นไหวเพื่อลดการสั่นไหวของภาพให้น้อยที่สุด (**เวริ** หน้า 117)
- การเปิดแฟลชเสริมจะช่วยเพิ่มความแม่นย้าของค่าแสง AF

### การถ่ายภาพด้วยโหมดถ่ายภาพ Easy

หากหมุนปุมเลือกโหมดไปที่ EASY กล้องจะจำกัดพังก์ชันการถ่ายภาพที่สามารถ เปลี่ยนได้ และทำให้คุณสามารถถ่ายภาพด้วยการทำงานพื้นฐานง่ายๆ โดยไม่ต้อง ตั้งค่าที่ชับข้อนใดๆ

ด้วยโหมดนี้ แม้แต่ผู้ใช้กล้องเป็นครั้งแรกก็สามารถใช้กล้องได้ง่ายๆ โดยไม่ต้องกังวล เกี่ยวกับการตั้งค่าต่างๆ ซึ่งมีประโยชน์มากเมื่อให้สมาชิกในครอบครัวยืมใช้กล้องหรือ ขอให้ผู้อื่นช่วยถ่ายภาพให้ในวันพักผ่อนของคุณ

### หมุนปุ่มเลือกโหมดไปที่ EASY

### ์ กดปุ่มชัตเตอร์เพื่อถ่ายภาพ

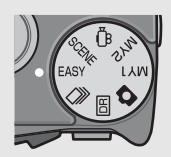

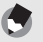

- เมื่อหมุนปุ่มเลือกใหมดไปที่ใหมดถ่ายภาพ Easy จำนวนและลำดับของรายการในมนูตั้งค่าจะ แตกต่างจากใหมดถ่ายภาพชื่นๆ รายละเฉียดของการตั้งค่าจะเหมือนกับโหมดอื่นๆ
- การตั้งค่าแฟลช มาโคร และตั้งเวลาถ่ายซึ่งเปลี่ยนไปในโหมดอื่นจะกลับสู่ค่าตั้งจากโรงงาน เมื่อเลือก โหมดถ่ายภาพ Easy
- เมื่อคุณถ่ายภาพวัตถุตัวแบบในระยะใกล้ โหมดมาโครจะเปิดใช้งานโดยอัตโนมัติ ระยะถ่ายใกล้สุดและระยะการถ่ายภาพเมื่อใช้ชูมในโหมดมาโครจะแสดงไว้ด้านล่างนี้

| ตำแหน่งซูม        | ระยะ<br>โฟกัส <sup>(*)</sup> | ระยะถ่ายใกล้สุด<br>(จากด้านหน้าของเลนส์) | ระยะการถ่ายภาพ                                             |
|-------------------|------------------------------|------------------------------------------|------------------------------------------------------------|
| มุมกว้าง          | 28 มม.                       | ประมาณ 3 ซม.                             | ประมาณ 49 มม. × 37 มม.                                     |
| เทเล 200 มม. ประม |                              | ประมาณ 25 ซม.                            | ประมาณ 62 มม. × 47 มม.<br>(เมื่อไม่ใช้ดิจิตอลซูม)          |
|                   | 960 มม.                      | ประมาณ 25 ซม.                            | ประมาณ 12.9 มม. × 9.7 มม.<br>(เมื่อใช้ดิจิตอลซูม 4.8 เท่า) |

(\*) เทียบเท่าระยะโฟกัสของกล้อง 35 มม.

### การใช้ฟังก์ชันซูม

ดันคันโยกปรับซูมไปที่ 🚯 (เทเล) เพื่อให้คุณสามารถถ่ายภาพวัตถุตัวแบบในระยะ ใกล้ได้

ดันคันโยกปรับซูมไปที่ **[∙]** (มุมกว้าง) เพื่อให้คุณสามารถถ่ายภาพในมุมกว้างได้

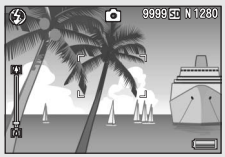

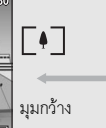

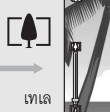

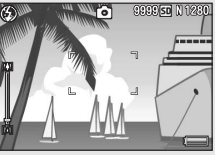

### เมื่อกล้องพร้อมที่ถ่ายภาพ ให้ดัน คันโยกปรับชูมไปทาง [4] หรือ [4]

 คุณสามารถตรวจสอบสถานะการชูมได้จาก แถบชูมบนจอแสดงภาพ

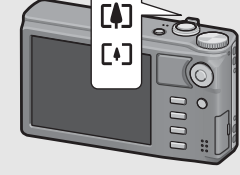

หากคุณใช้กล้องดิจิตอลเป็นครั้งแรก โปรดอ่านบทนี้

 โดยสามารถเลือกใช้การชูมความเร็วต่ำและ การชูมความเร็วสูง หากดันคันโยกปรับชูม เพียงเล็กน้อยไปทาง 🚯 กล้องจะชูมด้วย

ความเร็วต่ำ หากดันคันโยกปรับชูมต่อไปอีก กล้องจะเปลี่ยนไปชูมด้วยความเร็วสูง

Z จัดองค์ประกอบภาพและกดปุ่มชัตเตอร์ลงครึ่งหนึ่ง

**3** กดปุ่มชัตเตอร์ลงจนสุด

#### การใช้ดิจิตอลซูม

นอกจากการขูมม<sup>ี</sup>ไกติที่ขยายภาพวัตถุตัวแบบได้ถึง 7.1 เท่า คุณยังสามารถใช้ดิจิตอลขูมเพื่อขยายภาพ วัตถุตัวแบบได้เพิ่มขึ้นอีก (เพิ่มขึ้นอีกถึง 4.8 เท่า สำหรับภาพนิ่ง หรือ 4.0 เท่า สำหรับภาพยนตร์) หากต้องการใช้ดิจิตอลขูม ให้ดันคันโยกปรับชูมไปทาง **(4)** ค้างไว้จนกระทั่งถึงระดับการขยายสูงสุดบน แถบชูม จากนั้นปล่อยค้นโยกปรับชูมชั่วขณะ แล้วดันดันโยกปรับชูมไปทาง **(4)** อีกครั้ง หาก [คุณภาพขนาดภาพ] ถูกตั้งค่าไว้ที่ 3456 × 2592 คุณยังสามารถตั้งค่า [ภาพดิจิตอลชูม] ไปที่ [ปรับชนาดอัตโนมัติ] (#297 หน้า 180)

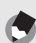

- หมายเหตุ ----
- นอกจากนี้ คุณสามารถตั้งระยะโฟกัสของชูมเพื่อให้หยุดได้เจ็ดระดับ (IP หน้า 168)
- ไม่สามารถใช้ดิจิตอลซูมได้ในโหมดขยายช่วงไดนามิกเป็นสองเท่าหรือ AF หลายวัตถุ

### การถ่ายภาพระยะใกล้ (การถ่ายภาพมาโคร)

พังก์ชันการถ่ายภาพมาโครทำให้คุณสามารถถ่ายวัตถุตัวแบบในระยะที่ใกล้กับเลนส์ มากได้

พังก์ชันนี้เหมาะสำหรับการถ่ายวัตถุตัวแบบขนาดเล็ก เนื่องจากคุณสามารถถ่ายได้ใกล้ ถึงประมาณ 1 ซม. จากด้านหน้าของเลนส์

- 1 กดปุ่ม ADJ./OK ไปทางด้าน 🕏 (มาโคร)
  - 🕊 จะปรากฏขึ้นชั่วขณะตรงกลางจอแสดง ภาพ จากนั้น 🕊 จะปรากฏขึ้นที่ด้านบนของ หน้าจอ

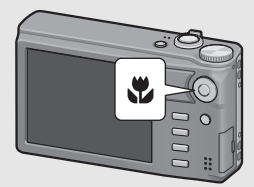

2 จัดองค์ประกอบภาพและกดปุ่มชัตเตอร์ลงครึ่งหนึ่ง

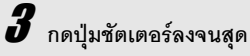

 หากต้องการยกเลิกโหมดมาโคร ให้กดปุ่ม ADJ./OK ไปทาง 🕊 อีกครั้ง

| 6 | ٥<br>آ | 899950 | N 1230 |
|---|--------|--------|--------|
| ſ | 7      |        |        |

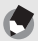

หมายเหตุ

- หากเลือกใหมดมาโครเมื่อตั้งค่าตำแหน่งชุมเป็นมุมกว้าง (ระยะไฟกัส 28 มม.") ตำแหน่งชูมจะถูก กำหนดไว้ที่ 32 มม.โดยอัตโนมัติ\* เทียบเท่าระยะไฟกัสของกล้อง 35 มม.)
- ระยะถ่ายใกล้สุดและระยะการถ่ายภาพเมื่อใช้ชูมจะแสดงไว้ด้านล่างนี้

| ตำแหน่งชูม | ระยะ<br>โฟกัส <sup>(*)</sup> | ระยะถ่ายใกล้สุด<br>(จากด้านหน้าของเลนส์) | ระยะการถ่ายภาพ                                             |
|------------|------------------------------|------------------------------------------|------------------------------------------------------------|
| มุมกว้าง   | 32 มม.                       | ประมาณ 1 ซม.                             | ประมาณ 27 มม. × 21 มม.                                     |
| เทเล       | 200 มม.                      | ประมาณ 25 ซม.                            | ประมาณ 62 มม. × 47 มม.<br>(เมื่อไม่ใช้ดิจิตอลซูม)          |
|            | 960 มม.                      | ประมาณ 25 ซม.                            | ประมาณ 12.9 มม. × 9.7 มม.<br>(เมื่อใช้ดิจิตอลซูม 4.8 เท่า) |

- (\*) เทียบเท่าระยะโฟกัสของกล้อง 35 มม.
- ระหว่างการถ่ายภาพมาโคร ระยะถ่ายใกล้สุดจะเปลี่ยนไปขึ้นอยู่กับตำแหน่งขุม หากต้องการแสดง ระยะถ่ายใกล้สุดบนหน้าจอ ให้ดั้งค่า [ระยะไกล้สุด] ไปที่ [แสดง] (227 หน้า 184)
- หากต้องการถ่ายภาพระยะใกล้มากขึ้นในระหว่างการถ่ายภาพมาโคร ให้ใช้ [ขูมมาโคร] ในโหมด เลือกฉาก (เอา หน้า 74)
- ในโหมดมาโคร [โฟกัส] (ชี พน้า 99) จะทำงานตามการตั้งค่า [AF เฉพาะจุด] แม้ว่าจะถูกตั้งค่าไว้ ที่ [AF หลายจุด] [Snap] หรือ [<sup>1</sup>]
   (ไข้ไม่ได้ในโหมดถ่ายภาพ Easy)
- การถ่ายภาพมาโครที่สามารถใช้ได้ในโหมดเลือกฉากแต่ละโหมดจะแสดงไว้ด้านล่างนี้

| ใหมดเลือกฉาก    | การถ่ายภาพมาโคร              |
|-----------------|------------------------------|
| บุคคล           | ปิดใช้งาน                    |
| ใบหน้า          | ปิดใช้งาน                    |
| กีฬา            | ปิดใช้งาน                    |
| บุคคลกลางคืน    | ปิดใช้งาน                    |
| ทิวทัศน์        | ปิดใช้งาน                    |
| กลางคืน         | ปิดใช้งาน                    |
| ความไวแสงสูง    | เปิดใช้งาน                   |
| ชูมมาโคร        | เฉพาะการถ่ายภาพมาโครเท่านั้น |
| โหมดแก้ภาพเอียง | เปิดใช้งาน                   |
| โหมดตัวอักษร    | เปิดใช้งาน                   |

คุณสามารถเลือกใหมดแฟลชที่เหมาะกับการถ่ายภาพของคุณมากที่สุด กล้องถูกตั้งค่า ไว้เป็น [อัตโนมัติ] ตั้งแต่ตอนที่ซื้อผลิตภัณฑ์

#### ระยะแสงแฟลช

\* เมื่อการตั้งค่าความไวแสง (🕼 หน้า 124) ถูกตั้งค่าไว้ที่ [อัตโนมัติ] หรือ [ISO 400]

| มุมกว้าง | ประมาณ 20 ซม. ถึง 3.0 ม. (จากด้านหน้าของเลนส์) |
|----------|------------------------------------------------|
| เทเล     | ประมาณ 25 ซม. ถึง 2.0 ม. (จากด้านหน้าของเลนส์) |

#### โหมดแฟลช

| $\langle \!\!\!\!\!\!\!\!\!\!\!\rangle$ | ปิดแฟลช                        | แฟลชจะไม่ทำงาน                                                                                                    |
|-----------------------------------------|--------------------------------|----------------------------------------------------------------------------------------------------|
| 4 AUTO                                  | อัตโนมัติ                      | แฟลซจะทำงานโดยอัตโนมัติเมื่อวัตถุตัวแบบได้รับแสงไม่พอหรือ<br>ย้อนแสง                                                                             |
| $\bigcirc$                              | แฟลชลดตาแดง                    | ลดปรากฏการณ์ตาแดงซึ่งดวงตาของบุคคลในภาพจะปรากฏเป็น<br>สีแดง                                                                                      |
| \$                                      | เปิดแฟลช <sup>(*)</sup>        | เปิดแฟลชทุกภาพโดยไม่คำนึ่งถึงสภาพแสง                                                                                                    |
| ¥slow                                   | แฟลซชัตเตอร์ช้า <sup>(*)</sup> | แฟลซจะทำงานกับความเร็วชัดเตอร์ต่ำ ฟังก์ชันนี้มีประโยชน์เมื่อถ่าย<br>ภาพบุคคลในเวลากลางคืน กล้องอาจสั่นไหวได้ ดังนั้นขอแนะนำให้ไช้<br>ชาตั้งกล้อง |

<sup>(\*)</sup> ฟังก์ชันนี้ไม่สามารถใช้งานได้ในโหมดถ่ายภาพ Easy

### 1 กดปุ่ม ADJ./OK ไปทาง **\$** (แฟลช)

 รายการสัญลักษณ์โหมดแฟลชจะ ปรากฏบนจอแสดงภาพ

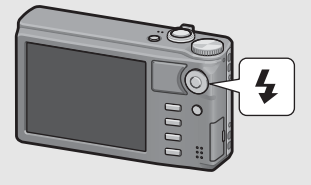

2 กดปุ่ม ADJ./OK ▲▼ เพื่อเลือก โหมดแฟลช

- สัญลักษณ์โหมดแฟลชจะปรากฏที่ด้านบนช้ายของจอแสดงภาพ
- สัญลักษณ์โหมดแฟลชจะกะพริบที่ด้านบนช้ายของจอแสดงภาพเมื่อแฟลชกำลัง ชาร์จไฟ เมื่อชาร์จไฟเรียบร้อยแล้ว สัญลักษณ์แฟลชจะหยุดกะพริบและสว่างอยู่ ตลอด จากนั้นกล้องก็จะพร้อมถ่ายภาพ

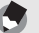

หมายเหตุ -

- การตั้งค่ำโหมดแฟลชจะยังคงอยู่จนกว่าคุณจะกดปุ่ม ADJ./OK ไปทาง \$ (แฟลช) อีกครั้ง
- แฟลชจะไม่ท้างานเมื่อถ่ายภาพยนตร์ อยู่ในโหมดถ่ายต่อเนื่อง ในโหมด AF หลายวัตถุ ในโหมด ขยายช่วงไดนามิกเป็นสองเท่า และในโหมดถ่ายภาพคร่อม
- คุณสามารถปรับความเข้มของแสงไฟแฟลชได้ (IP หน้า 106)
- การเปิดแฟลชเสริมจะช่วยเพิ่มความแม่นย้าของค่าแสง AE
- การตั้งค่าโหมดแฟลชที่สามารถใช้ได้ในโหมดเลือกฉากแต่ละโหมดจะแสดงไว้ด้านล่างนี้

| โหมดเลือกฉาก    | โหมดแฟลช                                                                                                    |
|-----------------|----------------------------------------------------------------------------------------------------|
| บุคคล           | การตั้งค่าเริ่มต้น: [ปิดแฟลช]                                                                                 |
| ใบหน้า          | การตั้งค่าเริ่มต้น: [ปิดแฟลช]                                                                                 |
| กีฬา            | การตั้งค่าเริ่มต้น: [ปิดแฟลช]                                                                                 |
| บุคคลกลางคืน    | สามารถเลือกได้เฉพาะ [แฟลชลดตาแดง] หรือ<br>[แฟลชชัตเตอร์ช้า] เท่านั้น<br>การตั้งค่าเริ่มต้น: [แฟลชชัตเตอร์ช้า] |
| ทิวทัศน์        | กำหนดเป็น [ปิดแฟลช]                                                                                           |
| กลางคืน         | เลือกได้เฉพาะ [ปิดแฟลช] [อัตโนมัติ] หรือ [แฟลข<br>ชัตเตอร์ช้า] เท่านั้น<br>การตั้งค่าเริ่มต้น: [อัตโนมัติ]    |
| ความไวแสงสูง    | การตั้งค่าเริ่มต้น: [ปิดแฟลช]                                                                                 |
| ซูมมาโคร        | การตั้งค่าเริ่มต้น: [ปิดแฟลช]                                                                                 |
| โหมดแก้ภาพเอียง | การตั้งค่าเริ่มต้น: [ปิดแฟลช]                                                                                 |
| ใหมดตัวอักษร    | การตั้งค่าเริ่มต้น: [ปิดแฟลช]                                                                                 |

### การใช้การตั้งเวลาถ่าย

คุณสามารถตั้งเวลาเพื่อถ่ายภาพหลังจากกดปุ่มขัตเตอร์ไปแล้วสองหรือสิบวินาที หรือ เลือก [กำหนดเอง] เพื่อกำหนดเวลาการตั้งเวลาถ่ายภาพด้วยตัวเอง หากเลือก [กำหนดเอง] คุณสามารถถ่ายภาพในจำนวนที่คุณกำหนดภายในช่วงเวลาที่คุณ กำหนดได้ ใช้ [กำหนดตั้งเวลาถ่ายเอง] ในเมนูถ่ายภาพเพื่อตั้งช่วงเวลาในการถ่ายและ จำนวนภาพ สำหรับ [กำหนดเอง] (เชื่า หน้า 113)

# 🕇 เมื่อกล้องพร้อมที่ถ่ายภาพ ให้กดปุ่ม 🖄 (ตั้งเวลาถ่าย)

รายการการตั้งค่าโหมดตั้งเวลาถ่ายภาพจะปรากฏบนจอแสดงภาพ

### Zักดปุ่ม ADJ./OK ▲▼ เพื่อเลือกโหมด

- สัญลักษณ์ตั้งเวลาจะปรากฏขึ้นบนหน้าจอ
- [10] ที่ด้านขวาของสัญลักษณ์แสดงเวลาเป็น
  วินาที ในกรณีนี้ กล้องจะถ่ายภาพหลังจาก
  กดปุ่มขัตเตอร์ไปแล้ว 10 วินาที

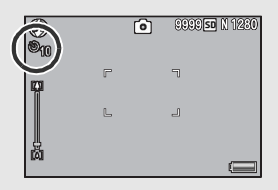

### 3 กดปุ่มชัตเตอร์

- เมื่อตั้งค่าไว้ที่ [10] ไฟลัญญาณตั้งเวลาถ่ายจะสว่างขึ้นเป็นเวลา 8 วินาที่ตั้งแต่กล้อง เริ่มนับเวลา และจะกะพริบใน 2 วินาทีสุดท้ายก่อนที่จะถ่ายภาพ
- เมื่อยั้งค่าไว้ที่ [กำหนดเอง] ไฟลัญญาณยั้งเวลาถ่ายจะกะพริบเป็นเวลา 2 วินาที ก่อนการถ่ายภาพแต่ละภาพ และกล้องจะถ่ายภาพตามช่วงเวลาถ่ายภาพที่กำหนดไว้ ตำแหน่งโฟกัสจะถูกตั้งไว้ที่ภาพแรก
- เมื่อตั้งค่าไว้ที่ [กำหนดเอง] กดปุ่ม MENU เพื่อยกเลิกการตั้งเวลาในระหว่าง ถ่ายภาพ

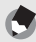

หมายเหตุ

- กล้องจะยังคงอยู่ที่โหมดตั้งเวลา หลังจากถ่ายภาพแล้ว หากต้องการยกเลิกการตั้งเวลา ให้กดปุ่ม O และเปลี่ยนการตั้งค่าตั้งเวลาไปที่ (ปิดตั้งเวลาถ่าย)
- เมื่อการตั้งเวลาถ่ายถูกตั้งค่าไว้ที่ 2 วินาที ไฟสัญญาณตั้งเวลาถ่ายจะไม่สว่างขึ้นหรือกะพริบ
- ในโหมดถ่ายภาพ Easy คุณสามารถเลือกได้เฉพาะ [10] เท่านั้น
- เมื่อตั้งเวลาถ่ายภาพ การตั้งค่า [ถ่ายภาพตามช่วงเวลา] จะปิดใช้งาน
- [กำหนดเอง] ไม่สามารถใช้งานได้เมื่อ [โฟกัส] ถูกตั้งค่าไว้ที่ [AF หลายวัตถุ]
- หาก [ใฟกัส) ถูกตั้งค่าไว้ที่ [AF หลายวัตถุ] ในขณะที่เลือก [กำหนดเอง] (กำหนดเอง] จะถูกยกเลิก และการตั้งเวลาถ่ายจะปิดการทำงาน

### การดูภาพของคุณ

ในโหมดแสดงภาพ คุณสามารถตรวจสอบภาพนิ่งที่คุณถ่ายไว้ นอกจากนี้ คุณยังสามารถ ลบหรือชุมดูภาพได้

### กดปุ่ม 🖿 (แสดงภาพ)

- กล้องสามารถเปลี่ยนเป็นโหมดแสดงภาพซึ่ง ภาพล่าสุดที่เพิ่งถ่ายจะปรากภูขึ้น
- กดปุ่ม ADJ./OK ▲▼◀▶ จะแสดงไฟล์ ตามลำดับต่อไปนี้

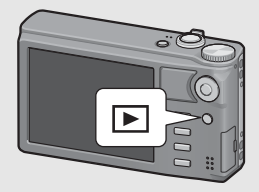

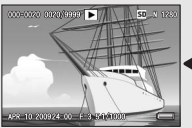

1 ไฟล์ก่อนหน้า

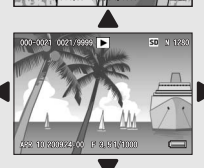

SD [] 1833

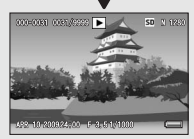

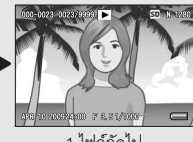

1 ไฟล์ถัดไป

10 ไฟล์ถัดไป

10 ไฟล์ก่อนหน้า

• ไฟล์ที่มีสัญลักษณ์ 🕒 เป็นภาพที่ถ่ายด้วย โหมดเพิ่มต่อเนื่องM เพิ่มต่อเนื่องS หรือ AF หลายวัตถ ให้ดหน้า 128 สำหรับข้อมล เพิ่มเติมเกี่ยวกับการแสดงภาพ

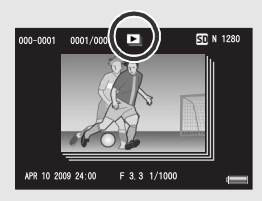

์ หากต้องการเปลี่ยนจากโหมดแสดงภาพไปเป็นโหมดถ่ายภาพ ให้กดป่ม Ւ อีกครั้ง

หมายเหต การตั้งค่าไฟล์ภาพที่คุณชื่นชอบไปที่ [ตั้งค่าพังก์ชันปักหมุด] ในเมนูแสดงภาพจะทำให้คุณแสดงภาพ เหล่านั้นได้ง่าย (🖙 หน้า 136)

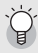

การตรวจสอบภาพในโหมดถ่ายภาพ ในโหมดถ่ายภาพ หลังจากที่คุณถ่ายภาพนิ่ง ภาพนิ่งจะปรากฏขึ้นบนหน้าจอชั่วขณะหนึ่งเพื่อให้คุณ สามารถตรวจสอบได้ คุณสามารถเปลี่ยนเวลาในการแสดงภาพโดยใช้ [เวลายืนยันภาพบนจอ LCD] ในเมนตั้งค่า (🖙 หน้า 177) เมื่อ [เวลายืนยันภาพบนจอ LCD] ถูกตั้งค่าไว้ที่ [เปิดค้าง] ภาพจะแสดงจนกว่าจะกดปุ่มชัตเตอร์ลง

ครึ่งหนึ่งอีกครั้ง เมื่อ [เวลายืนยันภาพบนจอ LCD] ถูกตั้งค่าไว้ที่ [เปิดค้าง] คณสามารถขยายหรือลบ ภาพที่แสดงได้ (🖙 หน้า 50, 52)

การเปิดการทำงานของกล้องในโหมดแสดงภาพ เมื่อกล้องปิดการทำงาน ให้กดปุ่ม 🖿 (แสดงภาพ) ค้างไว้เพื่อเปิดการทำงานของกล้อง (กล้องจะเปิด การทำงานในโหมดแสดงภาพ) เมื่อเปิดการทำงานของกล้องด้วยป่ม 🕩 หากกดป่ม 🕩 อีกครั้ง กล้องจะเปลี่ยนโหมดแสดงภาพไป เป็นโหมดถ่ายภาพ

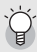

#### ภาพที่แสดงถกเก็บไว้ที่ใด

เมื่อไม่มีการ์ดหน่วยความจำ SD อยู่ในกล้อง กล้องจะแสดงภาพจากหน่วยความจำภายใน เมื่อมีการ์ดหน่วยความจำ SD อยู่ในกล้อง กล้องจะแสดงภาพจากการ์ดหน่วยความจำ SD

### แสดงภาพย่อ

1

เมื่อแสดงภาพบนจอแสดงภาพ หน้าจอแสดงภาพสามารถแบ่งได้เป็น 20 เฟรมหรือ 81 เฟรม

### กดปุ่ม Þ (แสดงภาพ)

ภาพที่ถ่ายไว้ล่าสุดจะปรากฏขึ้น

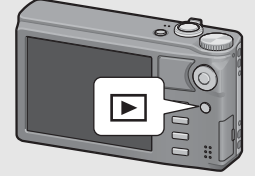

### 2 ดันคันโยกปรับซูมไปทาง (แสดงภาพย่อ)

 หน้าจอจะแบ่งออกเป็น 20 เฟรมและแสดง เป็นภาพย่อ

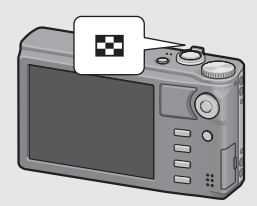

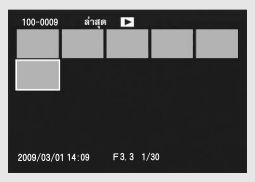

# **3** ดันคันโยกปรับซูมไปทาง 🗷 อีกครั้ง

 หน้าจอจะแบ่งออกเป็น 81 เฟรมและแสดง เป็นภาพย่อ

### การเปลี่ยนไปแสดงภาพเดี่ยวบนจอแสดงภาพ

- 1 กดปุ่ม ADJ./OK ▲▼◀▶ เพื่อเลือกไฟล์
- 2 กดปุ่ม ADJ./OK หรือดันคันโยกปรับสูมไปทาง Q หนึ่งครั้งหรือสอง ครั้ง (มุมมองขยาย)

#### การขยายภาพ

#### คุณสามารถขยายภาพนิ่งที่แสดงบนจอแสดงภาพได้

| ขนาดภาพ                              | มุมมองขยาย (ขยายสูงสุด) |  |  |
|--------------------------------------|-------------------------|--|--|
| 640 × 480                            | 3.4 เท่า                |  |  |
| 1280 × 960                           | 6.7 เท่า                |  |  |
| ขนาดภาพอื่นๆ ที่แตกต่างจากขนาดด้านบน | 16 เท่า                 |  |  |

### 🕇 กดปุ่ม 🕩 (แสดงภาพ)

ภาพที่ถ่ายไว้ล่าสุดจะปรากฏขึ้น

### กดปุ่ม ADJ./OK ▲▼◀▶ เพื่อแสดงภาพนิ่งที่ต้องการขยาย

# 3 ดันคันโยกปรับซูมไปทาง Q (มุมมองขยาย)

- ภาพนิ่งจะถูกขยายใหญ่ขึ้น
- กดปุ่ม ADJ./OK ในมุมมองขยายเพื่อเปลี่ยนการขยายขนาดดังนี้

#### หาก [คุณภาพ/ขนาดภาพ] เท่ากับ N2048(3M) หรือใหญ่กว่า:

ในมุมมองขยายที่มีการขยายขนาดน้อยกว่า 8 เท่า การขยายขนาดจะเพิ่มขึ้นเป็น 8 เท่า ในมุมมองขยายที่มีการขยายขนาดเป็น 8 เท่า หรือมากกว่า การขยายขนาด จะเพิ่มขึ้นเป็น 16 เท่า

#### หาก [คุณภาพ/ขนาดภาพ] เท่ากับ N1280(1M) หรือเล็กกว่า:

การขยายขนาดจะเพิ่มขึ้นเป็นระดับสูงสุด

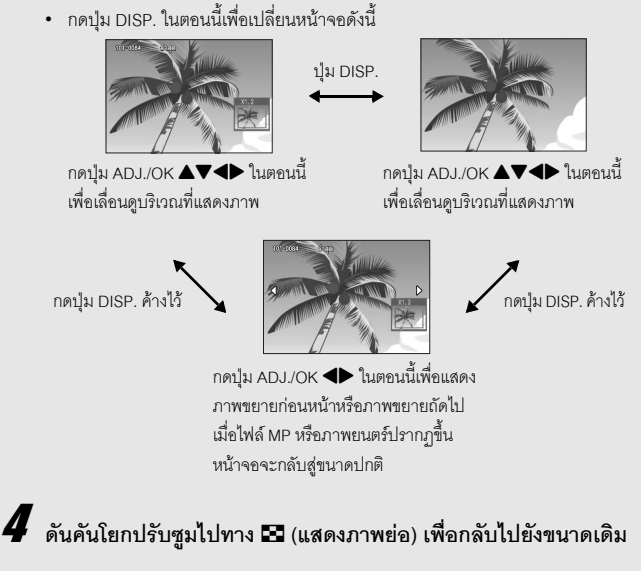

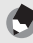

หมายเหตุ

- เมื่อ [เวล<sup>2</sup>ายืนยันภาพบนจอ LCD] ถูกตั้งค่าไว้ที่ [เปิดค้าง] ในเมนูตั้งค่า (ICB<sup>2</sup> หน้า 177) คุณสามารถ ขยายภาพที่แสดงบนหน้าจอหลังจากถ่ายภาพได้
- ไม่สามารถขยายภาพยนตร์ได้
- สำหรับข้อมูลเกี่ยวกับวิธีการขยายไฟล์ MP ให้ดูหน้า 128 129

หากคุณใช้กล้องดิจิตอลเป็นครั้งแรก โปรดอ่านบทนี้

#### คุณสามารถลบไฟล์ที่ไม่ต้องการหรือถ่ายผิดพลาดจากการ์ดหน่วยความจำ SD และหน่วยความจำภายในได้

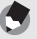

- หมายเหตุ -----• คุณสามารถใช้พังก์ชัน [กู้ไฟล์] เพื่อกู้ไฟล์ที่คุณลบไปโดยไม่ตั้งใจกลับคืนมา (อาหน้า 157)
- เมื่อ [เวลายืนยันภาพบน<sup>2</sup> + CD] ถูกตั้งค่าไว้ที่ [เปิดค้าง] ในเมนูตั้งค่า (ICB<sup>2</sup> หน้า 177) คุณสามารถ ลบภาพที่แสดงบนหน้าจอหลังจากถ่ายภาพได้

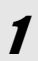

丨 กดปุ่ม 🕩 (แสดงภาพ)

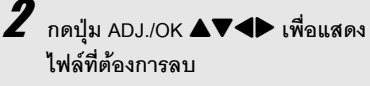

 เมื่อต้องการฉบหลายไฟล์ คุณสามารถดัน คันโยกปรับชูมไปทาง ☎ (แสดงภาพย่อ) เพื่อดูภาพขนาดย่อ จากนั้นข้ามไปขั้นตอนที่ 3

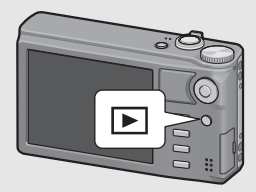

# **3** กดปุ่ม 🛍 (ลบ)

### การลบไฟล์

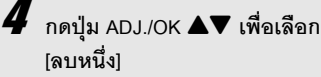

 [ฉบหนง]
 คุณสามารถเปลี่ยนภาพที่ต้องการลบได้ด้วย ปม

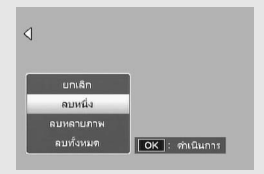

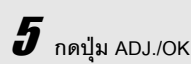

### 🗳 กดปุ่ม ADJ./OK ▲▼ เพื่อเลือกการตั้งค่า [ลบหลายภาพ] จากนั้นกด ปุ่ม ADJ./OK

หากแสดงภาพขนาดย่อในขั้นตอนที่ 2 ในหน้า 52 ให้ข้ามขั้นตอนที่ 4

5 กดปุ่ม ▲▼ เพื่อเลือก [เลือกทีละภาพ] จากนั้นกดปุ่ม ADJ./OK

**6** กดปุ่ม ADJ./OK **▲▼∢**▶ เพื่อเลือก ไฟล์ที่ต้องการลบ และกดปุ่ม

#### AD.I /OK

 สัญลักษณ์ถังขยะจะปรากภูขึ้นที่มุมบนซ้าย ขคงไฟล์

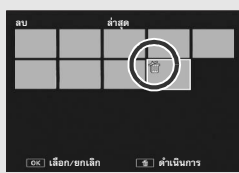

 กดป่ม MENU เพื่อเปลี่ยนเป็นหน้าจอสำหรับ การระบุช่วงของไฟล์ ให้ดูขั้นตอนที่ 6 และขั้นตอนต่อไปในหน้า 54

## ทำซ้ำขั้นตอนที่ 6 เพื่อเลือกไฟล์ทั้งหมดที่ต้องการลบ

 หากคุณเลือกไฟล์ผิด คุณสามารถยกเลิกการเลือกได้โดยการเลือกไฟล์ และกดปุ่ม ADJ./OK อีกครั้ง

### 🖁 กดปุ่ม 🛍 (ลบ)

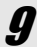

### จากนั้นกดปุ่ม ADJ./OK

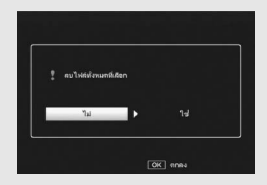

### กดปุ่ม ADJ./OK ▲▼ เพื่อเลือกการตั้งค่า [ลบหลายภาพ] จากนั้นกด ปุ่ม ADJ./OK

- หากแสดงภาพขนาดย่อในขั้นตอนที่ 2 ในหน้า 52 ให้ข้ามขั้นตอนที่ 4
- ิกดปุ่ม ADJ./OK ▲▼ เพื่อเลือกการตั้งค่า [เลือกช่วง] จากนั้นกดปุ่ม ADJ./OK

6 กดปุ่ม ▲▼◀▶ เพื่อเลือกจุดเริ่มต้น ของช่วงไฟล์ที่ต้องการลบ และกดปุ่ม ADJ./OK

> หากคุณเลือกจุดเริ่มต้นของช่วงไฟล์ผิด ให้ กดปุ่ม DISP. เพื่อกลับไปที่หน้าจอสำหรับ การเลือกจุดเริ่มต้น

| ສບ   | 67/8 | )  |          | N 640 |
|------|------|----|----------|-------|
|      |      |    |          |       |
|      | 傄    |    |          |       |
|      |      |    |          |       |
|      |      |    |          |       |
| OK 8 | นสุด | De | 🗵 ຍກເລີກ |       |

กดปุ่ม MENU เพื่อเปลี่ยนเป็นหน้าจอสำหรับการลบหลายไฟล์แยกกัน ให้ดูขั้นตอนที่
 6 และขั้นตอนต่อไปในหน้า 53

### กดปุ่ม ▲▼◀▶ เพื่อเลือกจุดสิ้นสุด ของช่วงไฟล์ที่ต้องการลบ และกดปุ่ม AD.J./OK

 สัญลักษณ์ถังขยะจะปรากฏขึ้นที่มุมบนซ้าย ของไฟล์ที่เลือก

| ສນ   | 70/8 | 9 |      | N 640 |
|------|------|---|------|-------|
|      |      |   |      |       |
|      | 衜    | Ű | Ő    | Ť     |
|      |      |   |      |       |
|      |      |   |      |       |
|      |      |   |      |       |
| OK L | ้ม   | 3 | 🗆 ລບ |       |

- 🖁 ทำซ้ำขั้นตอนที่ 6 และ 7 เพื่อเลือก ช่วงไฟล์ทั้งหมดที่ต้องการลบ
- **9** กดปุ่ม 🛍 (ลบ)

# 10 กดปุ่ม ADJ./OK া เพื่อเลือก [ใช่] จากนั้นกดปุ่ม ADJ./OK

ลบทุกไฟล์

- 4 กดปุ่ม ADJ./OK ▲▼ เพื่อเลือก [ลบทั้งหมด] และกดปุ่ม ADJ./OK
- 5 กดปุ่ม ◀► เพื่อเลือก [ใช่] จากนั้นกดปุ่ม ADJ./OK

#### การกดปุ่ม DISP. จะทำให้คุณสามารถเปลี่ยนโหมดจอแสดงภาพและเรียกดู ข้อมูลที่แสดงบนจอแสดงภาพ

#### ระหว่างโหมดถ่ายภาพ

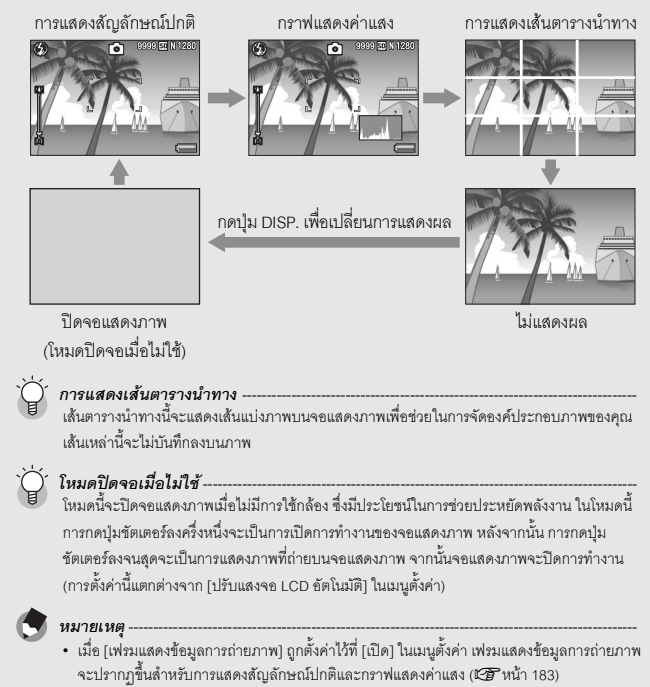

- ในโหมดถ่ายภาพ Easy จอแสดงภาพจะไม่สามารถเปลี่ยนได้โดยใช้ปุ่ม DISP.
- ไม่สามารถแสดงกราฟแสดงค่าแสงในโหมดภาพยนตร์

- เมื่อ [ดั้งระดับ] ถูกตั้งค่าไว้ที่ [แสดง] หรือ [แสดง+เสียง] (อา หน้า 182) สัญลักษณ์แสดงระดับจะ ปรากฏขึ้นในระหว่างการแสดงสัญลักษณ์ปกติหรือกราฟแสดงค่าแสง (อา หน้า 58)
- หากมีการดำเนินการใดๆ ต่อไปนี้ จอแสดงภาพจะเปิดการทำงานแม้ว่าจะปิดการทำงานอยู่
  - เมื่อกดปุ่ม ADJ./OK, ปุ่ม MENU, ปุ่ม DISP. หรือปุ่ม 🖿 (แสดงภาพ)
  - เมื่อดันคันโยกปรับชูม
  - เมื่อกดปุ่ม ADJ./OK ไปทาง ▲▼ ระหว่างการโฟกัสด้วยตนเอง (☞ หน้า 101)

#### ระหว่างโหมดแสดงภาพ

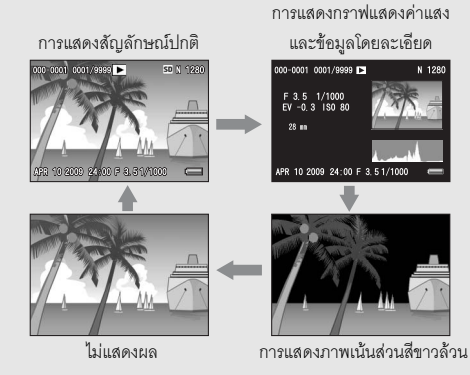

กดปุ่ม DISP. เพื่อเปลี่ยนการแสดงผล

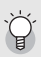

#### การแสดงภาพเน้นส่วนสีขาวล้วน ---

พื้นที่ส่วนสีขาวล้วนของภาพที่มีแสงวาบสีด่ำ ส่วนสีขาวล้วนคือส่วนที่โทนสีหายไปซึ่งแสดงระดับสีของ ภาพที่วัตถุด้วแบบมีความสว่างมากถูกเปลี่ยนเป็นสีชาว ภาพที่โทนสีหายไปนั้นไม่สามารถแก้ไขได้ใน ภายหลัง ขอแนะนำให้คุณถ่ายภาพอีกภาพหนึ่งโดยการเปลี่ยนองค์ประกอบของภาพ หรือโดยการ ตั้งค่าระดับการขดเชยแสงเป็นถบ (-) (IB หน้า 120)

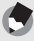

#### หมายเหตุ

การแสดงภ้าพเน้นส่วนสีขาวล้วนมีไว้สำหรับอ้างอิงเท่านั้น

### เกี่ยวกับระดับอิเล็กทรอนิกส์

เมื่อเปิดใช้งาน [ตั้งระดับ] ในเมนูตั้งค่าหรือโดยกดปุ่ม DISP. ค้างไว้ (IBF หน้า 182) กล้องจะใช้สัญลักษณ์แสดงระดับและเสียงเตือนระดับเพื่อแจ้งให้คุณทราบว่าภาพนั้นได้ ระดับแล้วหรือยัง สัญลักษณ์แสดงระดับจะแสดงอยู่ระหว่างการแสดงสัญลักษณ์ปกติ และกราฟแสดงค่าแสง

สำหรับข้อมูลเกี่ยวกับวิธีการตั้งค่า [ตั้งระดับ] ให้ดูหน้า 182

### เมื่อ (ตั้งระดับ) ถูกตั้งค่าไว้ที่ [แสดง]:

สัญลักษณ์แสดงระดับจะปรากฏบนจอแสดงภาพ กล้องจะไม่ส่งเสียงเตือนระดับออกมา

### เมื่อ (ตั้งระดับ) ถูกตั้งค่าไว้ที่ [แสดง+เสียง]:

สัญลักษณ์แสดงระดับ<sup>ิ</sup>จะปรากฏบนจอแสดงภาพ เมื่อกล้องได้ระดับ เสียงเตือนระดับจะ ดังอย่างต่อเนื่องภายในเวลาที่กำหนดไว้

### เมื่อ (ตั้งระดับ) ถูกตั้งค่าไว้ที่ [เสียง]:

เมื่อกล้องได้ระดับ เสีย<sup>ิ</sup>งเตือนระดับจะดังอย่างต่อเนื่องภายในเวลาที่กำหนดไว้โดยที่ไม่มี การแสดงสัญลักษณ์แสดงระดับ

#### การแสดงสัญลักษณ์แสดงระดับ

#### เมื่อได้ระดับ:

สัญลักษณ์แสดงระดับจะเปลี่ยนเป็นสีเขียวแสดงว่าภาพอยู่ ในระดับกึ่งกลาง

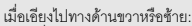

เครื่องหมายบนสัญลักษณ์แสดงระดับจะเปลี่ยนเป็นสีส้ม แสดงให้เห็นด้านตรงข้ามของทิศทางที่กล้องเอียง

เมื่อกล้องเอียงไปทางด้านขวาหรือข้ายมากเกินไป: ครึ่งหนึ่งของสัญลักษณ์แสดงระดับบนด้านตรงข้ามของ ทิศทางที่กล้องเอียงจะเปลี่ยนเป็นสีแดง เครื่องหมายบน สัญลักษณ์แสดงระดับจะไม่ปรากฏขึ้น

เมื่อกล้องเอียงไปด้านหน้าหรือด้านหลังมากเกินไป หรือไม่ สามารถระบุได้ว่ากล้องได้ระดับหรือไม่:

ด้านบนและด้านล่างของสัญลักษณ์แสดงระดับจะเปลี่ยน เป็นสีแดง เครื่องหมายบนสัญลักษณ์แสดงระดับจะไม่ ปรากฏขึ้น

เมื่อถือกล้องในแนวตั้ง:

เมื่อถ่ายภาพโดยที่กล้องอยู่ในแนวตั้ง ฟังก์ชันตั้งระดับจะใช้ เพื่อระบุว่าภาพได้ระดับในแนวตั้งแล้วหรือยัง

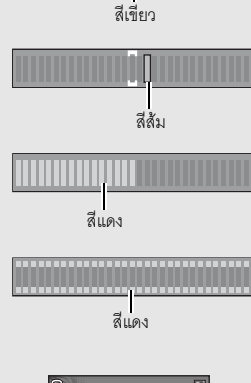

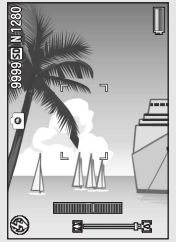

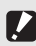

#### ข้อควรระวัง -

- ระหว่างการใช้เส้นตารางนำทาง ไม่แสดงผล หรือเมื่อปิดจอแสดงภาพ (IBP หน้า 56) กล้องจะส่งเสียง เดือนระดับออกมา แต่ไม่มีการแสดงสัญลักษณ์แสดงระดับ เมื่อ [ดั้งระดับ] ถูกตั้งค่าไว้ที่ [แสดง+เสียง] กล้องจะส่งเฉพาะเสียงเตือนระดับออกมาเท่านั้น
- ฟังก์ชันตั้งระดับไม่สามารถใช้งานได้กับกล้องที่ถือกลับหัว เมื่อบันทึกภาพยนตร์ และในระหว่างการ ถ่ายภาพเป็นช่วงเวลา
- พังก์ชันตั้งระดับจะมีความแม่นยำน้อยลงเมื่อกล้องเคลื่อนไหว หรือเมื่อถ่ายภาพในสภาพแวดล้อมที่ มีการเคลื่อนไหว เช่น ขณะเล่นเครื่องเล่นในสวนสนุก
- กล้องจะไม่ส่งเสียงเดือนระดับออกมา แม้ว่า [ตั้งระดับ] ถูกตั้งค่าไว้ที่ [แสดง+เสียง] หรือ [เสียง] และ [ตั้งระดับเสียง] ถูกตั้งค่าไว้ที่ [□□□] (ปิดเสียง) (237 หน้า 182)
- ใช้พังก์ชันนี้ในการอ้างอิงเพื่อดูว่าภาพได้ระดับหรือยังเมื่อทำการถ่ายภาพ ไม่รับประกันความแม่นยำ ของระดับหากใช้กล้องเป็นตัววัดระดับ

### เกี่ยวกับกราฟแสดงค่าแสง

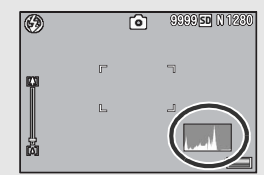

เมื่อเปิดใช้งานกราฟแสดงค่าแสง กราฟแสดงค่าแสง จะปรากฏอยู่ที่มุมล่างขวาของจอแสดงภาพ กราฟ แสดงค่าแสงคือกราฟแสดงจำนวนพิกเซลบนแกน ตั้งและความสว่างบนแกนนอน (จากซ้ายไปขวา เงา (พื้นที่มืด) แสงกลาง และแสงสว่างจ้า (พื้นที่สว่าง)) การใช้กราฟแสดงค่าแสงทำให้คุณสามารถกำหนด ความสว่างของภาพได้โดยไม่ได้รับผลกระทบจาก

ความสว่างรอบๆ จอแสดงภาพ นอกจากนี้ กราฟแสดงค่าแสงยังช่วยให้คุณแก้ไขพื้นที่ที่มี ความสว่างหรือมืดเกินไปได้

หากจุดสูงสุดของกราฟแสดงค่าแสงอยู่ทางด้าน ขวาเพียงด้านเดียว แสดงว่าภาพนี้เปิดรับแสงมาก เกินไปด้วยจำนวนพิกเซลที่มากเกินไปในส่วนแสง สว่างจ้าเท่านั้น

หากจุดสูงสุดของกราฟแสดงค่าแสงอยู่ทางด้าน ช้ายเพียงด้านเดียว แสดงว่าภาพนี้เปิดรับแสงน้อย เกินไปด้วยจำนวนพิกเซลที่มากเกินไปในส่วนที่เป็น เงาเท่านั้น ให้ดูกราฟแสดงค่าแสงนี้เมื่อทำการแก้ไข ค่าแสง

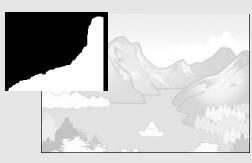

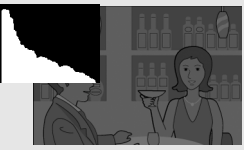

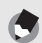

หมายเหต

- กราฟแสดงค่าแสงที่แสดงบนจอแสดงภาพมีไว้สำหรับอ้างอิงเท่านั้น
- หลังจากการถ่ายภาพ คุณสามารถแก้ไขความสว่างและความเข้มแสงของภาพได้โดยการปรับ กราฟแสดงค่าแสง (อาหน้า 142)
- ขึ้นอยู่กับเงื่อนไขการถ่ายภาพ (การใช้แฟลช แสงมึดโดยรอบ ฯลฯ) ระดับค่าแสงที่แสดงในกราฟ แสดงค่าแสงอาจจะไม่สอดคล้องกับความสว่างของภาพที่ถ่าย
- การชดเชยแสงมีข้อจำกัด ซึ่งไม่จำเป็นว่าจะได้ผลลัพธ์ที่ดีที่สุด
- กราฟแสดงค่าแสงที่มีจุดสูงสุดอยู่ตรงกลางไม่จำเป็นว่าจะให้ผลลัพธ์ที่ดีที่สุดตรงตามความต้องการ ของคุณ ตัวอย่างเช่น คุณจำเป็นต้องแก้ไขภาพหากต้องการเปิดรับแสงภาพมากหรือน้อยเกินไป
- สำหรับข้อมูลเกี่ยวกับวิธีแก้ไขการชดเชยแสง ให้ดูหน้า 120

# การใช้งานขั้นสูง

อ่านบทนี้เมื่อคุณต้องการเรียนรู้เพิ่มเติม เกี่ยวกับฟังก์ชันต่าง ๆ ของกล้อง

|    | ฟังกํชันปุ่ม ADJ62                  |
|----|-------------------------------------|
| 2  | การใช้ปุ่ม Fn (ฟังก์ชัน)66          |
| 3  | ประเภทโหมดถ่ายภาพ74                 |
| 4  | เมนูถ่ายภาพ93                       |
| 5  | ฟังก์ชันแสดงภาพ127                  |
| 6  | เมนูแสดงภาพ134                      |
| 7  | เมนูตั้งค่า160                      |
| 8  | พิมพ์โดยตรง191                      |
| 9  | การดาวน์โหลดภาพไปที่คอมพิวเตอร์ 197 |
| 10 | บทอ้างอิง204                        |

### 1 ฟังก์ชันปุ่ม ADJ.

ในคู่มือเล่มนี้ เมื่อมีคำแนะนำให้ "กดปุ่ม ADJ./OK ▲▼◀▶" หมายความว่าคุณควร กดปุ่ม ADJ./OK ในทิศทางขึ้น ลง ช้ายหรือขวา ส่วนคำแนะนำให้ "กดปุ่ม ADJ./OK" หมายความว่าคุณควรกดปุ่มลงตรงๆ

ปุ่ม ADJ./OK มีฟังก์ชันต่อไปนี้ สำหรับขั้นตอนการทำงานของแต่ละฟังก์ชัน ให้ดูหน้า อ้างอิงที่เกี่ยวข้อง

- 🕦 การกำหนดฟังก์ชันสี่ฟังก์ชันจากเมนูถ่ายภาพ (🕼 หน้า 62)
- การเปลี่ยนตำแหน่ง AE และ AF (127 หน้า 64)

### การกำหนดฟังก์ชันจากเมนูถ่ายภาพ

คุณสามารถกำหนดพึงก์ขันสี่พึงก์ชันจากเมนูถ่ายภาพให้กับปุ่ม ADJ./OK ฟังก์ชันที่ห้าจะ ถูกกำหนดให้เป็นการเปลี่ยนตำแหน่ง AE/AF (โชี หน้า 64) และไม่สามารถเปลี่ยนแปลง ได้

การใช้ปุ่ม ADJ./OK ทำให้คุณสามารถตั้งค่าด้วยการทำงานเพียงไม่กี่ปุ่มโดยไม่ต้องเข้า ค้นหาในเมนูถ่ายภาพ ซึ่งช่วยให้สะดวกและรวดเร็วในการปรับตั้งพึงก์ชันที่ใช้งานบ่อย

- ตั้งค่าฟังก์ชันที่คุณต้องการกำหนดให้กับปุ่ม ADJ./OK ด้วยปุ่ม [ตั้งค่าปุ่ม ADJ 1/2/3/4] บนเมนูตั้งค่า
  - พึงก์ชันทั้งสี่จะถูกกำหนดไว้แล้วตั้งแต่ตอนที่ชื้อผลิตภัณฑ์ คุณสามารถเปลี่ยนพึงก์ชันที่ กำหนดได้ สำหรับขั้นตอนการทำงาน ให้ดูหน้า 171

### 2 ในโหมดถ่ายภาพ ให้กดปุ่ม ADJ./OK

หน้าจอโหมด ADJ.

#### 3 กดปุ่ม ADJ./OK ◀▶ เพื่อเลือกรายการที่ต้องการ

- ภาพหน้าจอด้านล่างเป็นตัวอย่างของจอแสดงภาพเมื่อกำหนดค่า [ชดเซยแสง], [ไวต์บาลานซ์], [ความไวแสง] และ [คุณภาพ] ให้กับ [ตั้งค่าปุ่ม ADJ 1] ถึง [ตั้งค่าปุ่ม ADJ 41 ด้วยเมนตั้งค่า
- ไอคอนที่ห้า (การเปลี่ยนตำแหน่ง AE/AF) ไม่สามารถเปลี่ยนแปลงได้ในเมนูตั้งค่า

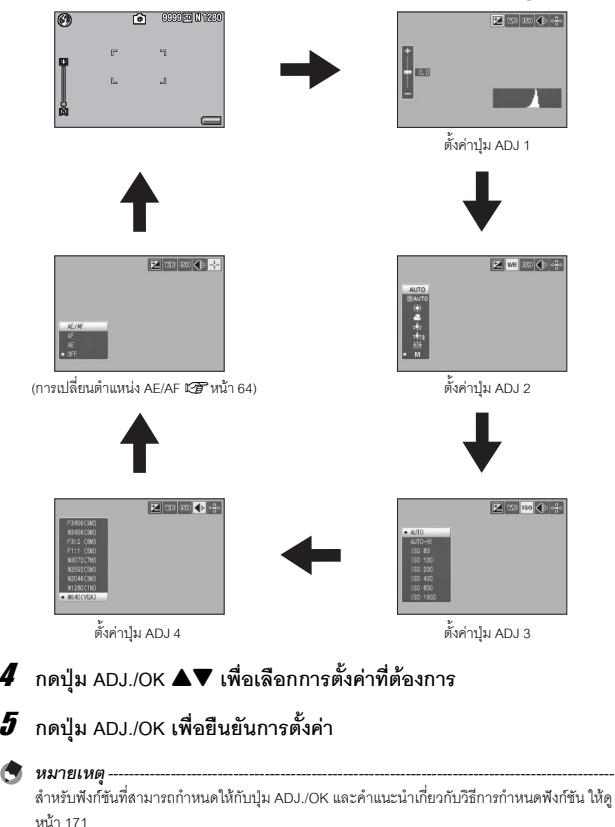

4

5

### การเปลี่ยนดำแหน่ง AE และ AF

เมื่อคุณกำลังถ่ายภาพ คุณสามารถใช้ปุ่ม ADJ./OK เพื่อเปลี่ยนตำแหน่งสำหรับค่าแสง อัตโนมัติ (AE) และ/หรือโฟกัสอัตโนมัติ (AF) โดยไม่ต้องเคลื่อนย้ายกล้อง ซึ่งจะเป็น ประโยชน์อย่างยิ่งเมื่อคุณถ่ายภาพโดยใช้ขาตั้งกล้อง

| ค่าที่ตั้งได้ | คำอธิบาย                                                                                                    |
|---------------|----------------------------------------------------------------------------------------------------|
| AE/AF         | AE และ AF ถูกตั้งไว้ที่ AE เฉพาะจุดและ AF เฉพาะจุดตามลำดับ และสามารถ<br>ย้ายตำแหน่งได้พร้อมกันทั้งสองฟังก์ชัน (ตำแหน่งสำหรับ AE เฉพาะจุดและ AF<br>เฉพาะจุด จะอยู่ในตำแหน่งเดียวกัน) |
| AF            | AF ถูกตั้งค่าไว้ที่ AF เฉพาะจุดและสามารถย้ายตำแหน่งได้ การวัดแสงถูกตั้งค่าไว้ที่<br>โหมดที่เลือกใน [วัดแสง] ในเมนูถ่ายภาพ (ชชิ หน้า 103)                                            |
| AE            | AE ถูกตั้งค่าไว้ที่ AE เฉพาะจุดและสามารถย้ายตำแหน่งได้ โฟกัสถูกตั้งค่าไว้ที่<br>โหมดที่เลือกใน [โฟกัส] ในเมนูถ่ายภาพ (เชิ หน้า 99)                                                  |

- 1 หมุนปุ่มเลือกโหมดไปที่ 🗅, 📼 หรือ 🖳
- 2 กดปุ่ม ADJ./OK ในโหมดถ่ายภาพ
- 3 กดปุ่ม ADJ./OK ◀▶ เพื่อเลือก ቝ
- 4 กดปุ่ม ▲▼ เพื่อเลือกการตั้งค่าและ จากนั้นกดปุ่ม ADJ./OK
  - หน้าจอการเปลี่ยนตำแหน่งจะปรากฏขึ้น

### 5 กด ปุ่ม ▲▼◀▶ เพื่อย้ายเครื่องหมาย กากบาทไปที่ตำแหน่งเป้าหมายที่ต้องการ

 การกดปุ่ม DISP. จะแสดงผลกลับไปที่หน้าจอใน ขั้นตอนที่ 3

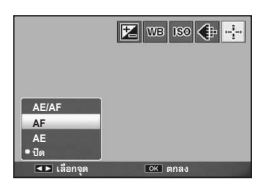

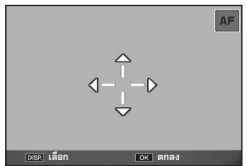

**6** กดปุ่ม ADJ./OK

### 7 กดปุ่มชัตเตอร์ลงครึ่งหนึ่ง

- หากเลือก [AE/AF] ไว้ ตำแหน่ง AE เฉพาะจุด/AF เฉพาะจุดจะปรากฏขึ้น
- หากเลือก [AF] ไว้ ตำแหน่ง AF เฉพาะจุดจะปรากฏขึ้น
- หากเลือก [AE] ไว้ ตำแหน่ง AE เฉพาะจุดและกรอบโฟกัสจะปรากฏขึ้น

### ค่อย ๆ กดปุ่มชัตเตอร์ลงจนสุด

8

ฟังก์ชันปุ่ม ADJ.

#### 🕭 หมายเหตุ

- ในโหมดได้อกจากและโหมดภาพยนตร์ คุณสามารถเปลี่ยนตำแหน่งมาโครได้โดยการกดปุ่ม ADJ./OK และเลือก 🕎 ให้ดูขั้นตอนที่ 3 และขั้นตอนต่อไปในหน้า 68 สำหรับขั้นตอนการทำงานหลังจากที่เลือก 🔂
- หากพังก์ชันการเปลี่ยนตำแหน่งมาโครเปิดใช้งานโดยใช้ปุ่ม Fn (IPP หน้า 68) และไม่สามารถยกเลิก ได้ 🛃 จะไม่ปรากฏแม้ว่าจะกดปุ่ม ADJ/OK แล้วก็ตาม
- คุณไม่สามารถใช้ฟังก์ชันการเปลี่ยนตำแหน่ง AE/AF หาก (โฟกัส) ถูกตั้งค่าไว้ที่ [AF หลายวัตถุ] หรือ [MF] (1297 หน้า 101)
- หากดำเนินการตามขั้นตอนต่อไปนี้หลังจากที่เปลี่ยนตำแหน่ง ตำแหน่งที่เปลี่ยนจะกลับมาอยู่ตรงกลาง
  - การตั้งค่า [AE] [AF] หรือ [AE/AF] ถูกเปลี่ยนแปลง
  - [โฟกัส] ถูกตั้งค่าไว้ที่ [AF หลายวัตถุ] หรือ [MF]

### 2 การใช้ปุ่ม Fn (ฟังก์ชัน)

เมื่อฟังก์ชันได้ถูกกำหนดให้กับปุ่ม Fn (ฟังก์ชัน) ด้วย [ตั้งค่าปุ่ม Fn] ในเมนูตั้งค่า (เฮา หน้า 169) คุณสามารถสลับจากฟังก์ชันหนึ่งไปยังอีกฟังก์ชันหนึ่งได้อย่างง่ายดายด้วยการกดปุ่ม Fn คุณสามารถกำหนดฟังก์ชันต่อไปนี้ให้กับปุ่ม Fn ได้ สำหรับขั้นตอนการทำงานของแต่ละ ฟังก์ชัน ให้ดูหน้าอ้างอิงที่เกี่ยวข้อง

| ค่าที่ตั้งได้                                                            | คำอธิบาย                                                       | ให้ดู   |
|--------------------------------------------------------------------------|----------------------------------------------------------------|---------|
| าดเชยย้อนแสง                                                             | เปิดและปิดใช้งานฟังก์ชันชดเชยการย้อนแสง                        | หน้า 67 |
| ตำแหน่งมาโคร<br>*ค่าตั้งจากโรงงาน                                        | เลื่อนตำแหน่ง AF โดยไม่ต้องเลื่อนกล้องเพื่อถ่ายภาพ<br>ระยะใกล้ | หน้า 68 |
| AE ล็อค                                                                  | ล็อคค่าแสง                                                     | หน้า 69 |
| AF/AFหลายวัตถุ                                                           | สลับระหว่างโฟกัสอัตโนมัติ <sup>(*)</sup> และ AF หลายวัตถุ      | หน้า 70 |
| AF/MF                                                                    | สลับระหว่างโฟกัสอัตโนมัติ <sup>(*)</sup> และการปรับโฟกัสเอง    | หน้า 71 |
| AF/Snap                                                                  | สลับระหว่างโฟกัสอัตโนมัติ <sup>(*)</sup> และโหมด snap          | หน้า 72 |
| ระดับซูม, AT-BKT, WB-BKT,<br>CL-BKT, ถ่ายคร่อมโฟกัส,<br>ช่องรับแสงแคบสุด | เปิดและปิดใช้งานแต่ละพึงก์ชัน                                  | หน้า 73 |

[AF หลายจุด] หรือ [AF เฉพาะจุด]

| <b>A R</b> |
|------------|
|            |
| -          |

- หมายเหตุ
  - สำหรับข้อมูลเกี่ยวกับรายการที่สามารถกำหนดให้กับโหมดถ่ายภาพแต่ละโหมด ให้ดูหน้า 172
  - การกดปุ่ม Fn ในโหมดแสดงภาพจะแสดงภาพที่กำหนดด้วย (ตั้งค่าพึงก์ขันปักหมุด) สำหรับขั้นตอน การทำงาน ให้ดูหน้า 136-138
  - การเลือก (ตัดภาพ) [ชดเซยความสว่าง] (เมื่อเลือก [ปรับเอง]) หรือ [ชดเซยไวต์บาลานซ์] ในเมนูแสดง ภาพ และการกดปุ่ม Fn จะแสดงหน้าจอที่อธิบายขั้นตอนการทำงาน (IDP หน้า 140, 143, 145)

### ฟังก์ชันชดเชยการย้อนแสง (โหมดถ่ายภาพ Easy)

คุณสามารถใช้ฟังก์ชันชดเซยการย้อนแสงเมื่อวัตถุตัวแบบหลักดูมืดเกินไปในสถานการณ์ เช่น การถ่ายภาพวัตถุตัวแบบที่มืดกับฉากหลังที่สว่าง

กำหนด [ชดเชยย้อนแสง] ให้กับป่ม Fn (ฟังก์ชัน) ในโหมดถ่ายภาพ Easy (😂 หน้า 169) ้จากนั้นกดปุ่ม Fn ระหว่างการถ่ายภาพทำให้คุณสามารถสลับระหว่างการเปิดและปิดใช้ งานสำหรับฟังก์ชันชุดเชยการย้คนแสง

#### หมุนปุ่มเลือกโหมดไปที่ EASY 1

### 2 ตั้งค่า [ตั้งค่าปุ่ม Fn] ไปที่ [ชดเชยย้อนแสง] ในเมนูตั้งค่า

- สำหรับขั้นตอนการทำงาน ให้ดหน้า 169
- 3 เมื่อกล้องพร้อมถ่ายภาพ ให้กดปุ่ม Fn
  - ฟังก์ชันชดเชยการยัคนแสงจะเปิดการทำงาน และสัญลักษณ์จะปรากฏบนหน้าจอ
  - การกดปุ่ม Fn อีกครั้งจะยกเลิกฟังก์ชันชดเชย การย้คนแสง

| ٢   |   | 0 | 9999 SD 100 |
|-----|---|---|-------------|
|     | ſ |   | 7           |
|     | L |   | 2           |
| rði |   |   |             |

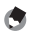

#### 🖪 หมายเหต

- [ชดเชยย้อนแสง] สามารถตั้งค่าได้ในโหมดถ่ายภาพ Easyเท่านั้น
- [ชดเชยย้อนแสง] ไม่สามารถใช้ในระหว่างการถ่ายภาพมาโคร

### การเปลี่ยนตำแหน่ง AF สำหรับการถ่ายภาพมาโคร

คุณสามารถเปลี่ยนตำแหน่ง AF ได้โดยไม่ต้องเลื่อนกล้องเพื่อถ่ายภาพระยะใกล้ คุณ สามารถล็อคโฟกัส (🖙 หน้า 36) ณ จุดที่ตำแหน่งมาโครเปลี่ยนไปและถ่ายภาพ ซึ่งจะ เป็นประโยชน์อย่างยิ่งเมื่อคณถ่ายภาพโดยใช้ขาตั้งกล้อง

#### ้ ตั้งค่า [ตั้งค่าปุ่ม Fn] ไปที่ [ตำแหน่งมาโคร] ในเมนูตั้งค่า 1

สำหรับขั้นตอนการทำงาน ให้ดูหน้า 169

### 2 เมื่อกล้องพร้อมถ่ายภาพ ให้กดปุ่ม Fn

หน้าจอการเปลี่ยนตำแหน่งมาโครจะปรากฏขึ้น

### 3 กดปุ่ม ADJ./OK ▲▼◀▶ เพื่อเลื่อน เครื่องหมายกากบาทไปที่ตำแหน่ง เป้าหมายที่ต้องการ

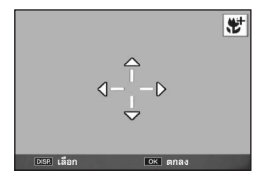

### 4 กดปุ่ม ADJ./OK

การกดปม DISP. จะยกเลิกฟังก์ชันการเปลี่ยนตำแหน่งมาโคร

### 5 กดปุ่มชัตเตอร์ลงครึ่งหนึ่ง

กล้องจะโฟกัสตรงบริเวณที่เป็นตำแหน่งของกากบาท

### 6 ค่อย ๆ กดปุ่มชัตเตอร์ลงจนสุด

การกดปุ่ม ADJ./OK ไปทาง 🛱 (มาโคร) จะยกเลิกฟังก์ชันการเปลี่ยนตำแหน่งมาโคร

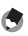

#### 🖪 หมายเหต

หากฟังก์ชันการเปลี่ยนตำแหน่ง AE/AF เปิดใช้งานโดยใช้ปุ่ม ADJ./OK (🕼 หน้า 64) และยังไม่ทำการ ยกเลิก จะไม่สามารถใช้ฟังก์ชันนี้ได้ด้วยการกดปม Fn

### การล็อคค่าแสง

การกำหนด [AE ล็อค] ให้กับปุ่ม Fn (ฟังก์ชัน) (🕼 หน้า 169) จากนั้นการกดปุ่ม Fn ระหว่างการถ่ายภาพทำให้คุณสามารถล็อคหรือยกเลิกค่าแสงได้

- 1 หมุนปุ่มเลือกโหมดไปที่ 🗖, SCENE, 🖵 หรือ 🖻
- 2 ตั้งค่า [ตั้งค่าปุ่ม Fn] ไปที่ [AE ล็อค] ในเมนูตั้งค่า
  - สำหรับขั้นตอนการทำงาน ให้ดหน้า 169
- 3 ตรวจสอบว่ากล้องพร้อมที่จะถ่ายภาพ

### 4 จัดให้วัตถุตัวแบบของภาพอยู่ตรงกลางจอแสดงภาพและกดปุ่ม Fn

- ค่าแสงจะถูกล็อคและเครื่องหมาย AEL ค่าช่อง รับแสง และความเร็วชัตเตอร์จะปรากฏบนหน้าจอ
- การกดปุ่ม Fn อีกครั้งจะยกเลิก AE ล็อค

| ۲     | ۵      | AEL |
|-------|--------|-----|
|       | r      |     |
|       | L      | 4   |
| P 8.8 | 3 1/00 |     |

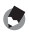

🖪 หมายเหตุ พึงก์ชัน AE ล็อคสามารถใช้ได้เมื่อ [หน่วงเวลาชัตเตอร์] ถกตั้งค่าไว้ที่ [ปีด] เท่านั้น

#### AF/AFหลายวัตถ

การกำหนด [AF/AFหลายวัตถุ] ให้กับปุ่ม Fn (ฟังก์ชัน) (🖙 หน้า 169) จากนั้นกดปุ่ม Fn ระหว่างการถ่ายภาพทำให้คุณสามารถสลับระหว่างโฟกัสอัตโนมัติและ AF หลายวัตถ การกดปุ่ม Fn จะเปลี่ยนโหมดโฟกัสโดยขึ้นอยู่กับการตั้งค่า [โฟกัส] ในเมนูถ่ายภาพ (🖙 หน้ำ 99) ดังที่แสดงด้านล่าง

| การตั้งค่า [โฟกัส] | กดปุ่ม Fn                                                   |
|--------------------|-------------------------------------------------------------|
| AF หลายจุด         | สลับระหว่าง [AF หลายวัตถุ] และ [AF หลายจุด]                 |
| AF เฉพาะจุด        | สลับระหว่าง [AF หลายวัตถุ] และ [AF เฉพาะจุด]                |
| AF หลายวัตถุ       | สลับระหว่าง [AF หลายจุด]*/[AF เฉพาะจุด]* และ [AF หลายวัตถุ] |

กล้องจะเลือกโหมด AF ที่เลือกไว้ล่าสุด

### 1 ตั้งค่า [ตั้งค่าปุ่ม Fn] ไปที่ [AF/AFหลายวัตถุ] ในเมนูตั้งค่า

สำหรับขั้นตอนการทำงาน ให้ดูหน้า 169

#### เมื่อกล้องพร้อมถ่ายภาพ ให้กดปุ่ม Fn 2

 เมื่อโหมดโฟกัสเปลี่ยนเป็น [AF หลายวัตถ] สัญลักษณ์จะปรากฏขึ้นบนหน้าจอ

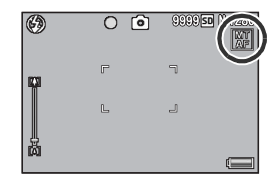

#### 🚺 ข้อควรระวัง

เมื่อ [โฟกัส] ถูกตั้งค่าไว้ที่ [Snap] [MF] หรือ [∞] (เฮิ) หน้า 99) การกดปุ่ม Fn จะไม่เปลี่ยนระหว่าง โฟกัสอัตโนมัติและ AF หลายวัตถ

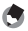

#### 🔄 หมายเหตุ

- สำหรับข้อมูลเกี่ยวกับวิธีการใช้ AF หลายวัตถุ ให้ดูหน้า 100
- นอกจากนี้ คุณยังสามารถใช้เมนูตั้งค่าเพื่อทำการตั้งค่า [โฟกัส] (IP หน้า 99)
#### AF/MF

การกำหนด [AF/MF] ให้กับปุ่ม Fn (ฟังก์ชัน) (🖅 หน้า 169) จากนั้นกดปุ่ม Fn ระหว่าง การถ่ายภาพทำให้คุณสามารถสลับระหว่างโฟกัสอัตโนมัติ (AF) และการปรับโฟกัสเอง (MF) การกดปุ่ม Fn จะเปลี่ยนโหมดโฟกัสโดยขึ้นอยู่กับการตั้งค่า [โฟกัส] ในเมนูถ่ายภาพ (🖙 หน้า 99) ดังที่แสดงด้านล่าง

| การตั้งค่า [โฟกัส] | กดปุ่ม Fn                                        |
|--------------------|--------------------------------------------------|
| AF หลายจุด         | สลับระหว่าง [MF] และ [AF หลายจุด]                |
| AF เฉพาะจุด        | สลับระหว่าง [MF] และ [AF เฉพาะจุด]               |
| MF                 | สลับระหว่าง [AF หลายจุด] /[AF เฉพาะจุด] และ [MF] |

กล้องจะเลือกโหมด AF ที่เลือกไว้ล่าสุด

# ้ตั้งค่า [ตั้งค่าปุ่ม Fn] ไปที่ [AF/MF] ในเมนูตั้งค่า

สำหรับขั้นตอนการทำงาน ให้ดูหน้า 169

# 2 เมื่อกล้องพร้อมถ่ายภาพ ให้กดป่ม Fn

 เมื่อโหมดโฟกัสเปลี่ยนเป็นการปรับโฟกัสเอง สัญลักษณ์ [MF] จะปรากภูขึ้นที่มุมบนขวาของ หน้าจค

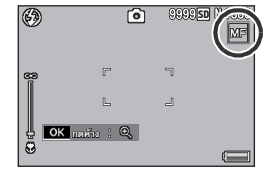

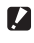

#### 🚺 ข้อควรระวัง

เมื่อ [โฟกัส] ถูกตั้งค่าไว้ที่ [AF หลายวัตถ] [Snap] หรือ [∞] (เชียิ หน้า 99) การกดปม Fn จะไม่ เปลี่ยนระหว่างโฟกัสอัตโนมัติและการปรับโฟกัสเอง

#### 🖪 หมายเหต

- สำหรับข้อมูลเกี่ยวกับวิธีการใช้การปรับโฟกัสเอง ให้ดูหน้า 101

# การล็จคโฟกัสที่ตำแหน่งล็อคโฟกัส

คณสามารถกดปม Fn เพื่อเปลี่ยน AF/MF และล็อคโฟกัสที่ตำแหน่งล็อคโฟกัส (AF ล็อค) ใช้ขั้นตอนการ ทำงานต่อไปนี้

- 1 หากกล้องตั้งค่าไว้ที่โฟกัสอัตโนมัติ ให้กดปุ่มชัตเตอร์ลงครึ่งหนึ่งเพื่อโฟกัสที่วัตถุตัวแบบ (ล็อคโฟกัส)
- 2 ปล่อยปมชัตเตอร์และกดปม Fn
  - กล้องถูกตั้งค่าเป็น MF และระยะทางการถ่ายภาพจะถูกกำหนดตามตำแหน่งล็อคโฟกัส
  - เมื่อต้องการกลับสู่โหมดโฟกัสอัตโนมัติ ให้กดปุ่ม Fn อีกครั้ง

#### AF/Snap

การกำหนด [AF/Snap] ให้กับปุ่ม Fn (ฟังก์ชัน) (🖙 หน้า 169) จากนั้นกดปุ่ม Fn ระหว่าง การถ่ายภาพทำให้คุณสามารถสลับระหว่างโฟกัสอัตโนมัติ (AF) และ Snap การกดปุ่ม Fn ้ จะเปลี่ยนโหมดโฟกัสโดยขึ้นอยู่กับการตั้งค่า [โฟกัส] ในเมนูถ่ายภาพ (🖙 หน้า 99) ดังที่ แสดงด้ำนล่าง

| การตั้งค่า [โฟกัส] | กดปุ่ม Fn                                          |
|--------------------|----------------------------------------------------|
| AF หลายจุด         | สลับระหว่าง [Snap] และ [AF หลายจุด]                |
| AF เฉพาะจุด        | สลับระหว่าง [Snap] และ [AF เฉพาะจุด]               |
| Snap               | สลับระหว่าง [AF หลายจุด] /[AF เฉพาะจุด] และ [Snap] |

กล้องจะเลือกโหมด AF ที่เลือกไว้ล่าสด

# 1 ตั้งค่า [ตั้งค่าปุ่ม Fn] ไปที่ [AF/Snap] ในเมนูตั้งค่า

สำหรับขั้นตอนการทำงาน ให้ดหน้า 169

# 2 เมื่อกล้องพร้อมถ่ายภาพ ให้กดปุ่ม Fn

 เมื่อโหมดโฟกัสเปลี่ยนเป็นโหมด snap สัญลักษณ์จะปรากภขึ้นที่มมบนขวาของ หน้าจค

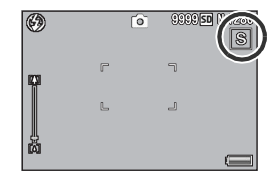

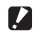

#### 🚺 ข้อควรระวัง

เมื่อ [โฟกัส] ถูกตั้งค่าไว้ที่ [AF หลายวัตถู] [MF] หรือ [ 👁 ] (🕼 หน้า 99) การกดปุ่ม Fn จะไม่เปลี่ยน ระหว่างโฟกัสคัตโนมัติและ Snan

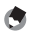

หมายเหต-

นอกจากนี้ คุณยังสามารถใช้เมนตั้งค่าเพื่อทำการตั้งค่า [โฟกัส] (🕼 หน้า 99)

## การสลับระหว่างการเปิดและปิดใช้งานสำหรับฟังก์ชันต่างๆ

การกำหนดหนึ่งในฟังก์ชันต่อไปนี้ให้กับปุ่ม Fn (🕼 หน้า 169) จากนั้นการกดปุ่ม Fn ทำให้คุณสามารถสลับระหว่างการเปิดและปิดใช้งานสำหรับฟังก์ชันนั้น ระดับซูม, AT-BKT, WB-BKT, CL-BKT, ถ่ายคร่อมโฟกัส, ช่องรับแสงแคบสุด

#### หมุนปุ่มเลือกโหมดไปที่ 🗖, SCENE, 🖵 หรือ 📼 1

# 2 ตั้งค่า [ตั้งค่าปุ่ม Fn] ไปที่หนึ่งในรายการด้านบนในเมนูตั้งค่า

สำหรับขั้นตอนการทำงาน ให้ดูหน้า 169

# 3 เมื่อกล้องพร้อมถ่ายภาพ ให้กดปุ่ม Fn

การทำเช่นนี้จะเป็นการสลับระหว่างการเปิดและปิดใช้งานสำหรับฟังก์ชันที่เล็คก

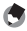

🖪 หมายเหต-

การตั้งค่าของพึงก์ชันสามารถเปลี่ยนได้โดยใช้เมนถ่ายภาพ (🕼 หน้า 93)

# โหมดเลือกฉาก (SCENE)

คุณสามารถใช้โหมดเลือกฉากเพื่อเลือกโหมดถ่ายภาพนิ่งได้ถึงสิบโหมด และถ่ายภาพ ด้วยการตั้งค่าที่ดีที่สุดสำหรับแต่ละเงื่อนไขการถ่ายภาพโดยอัตโนมัติ

## โหมดเลือกฉาก

| <b>!</b>                | ใช้เมื่อถ่ายภาพบุคคล                                                                                                    |
|-------------------------|----------------------------------------------------------------------------------------------------|
| บุคคล                   |                                                                                                    |
| <b>Ser</b>              | กล้องจะตรวจจับใบหน้าของวัตถุตัวแบบและปรับไฟกัส ค่าแสงและไวต์บาลานซ์โดย<br>อัตโนมัติ<br>ส่วนช้าเรายอะเดียดการทำงาน ให้คนทั่ว 77 |
| ГЛИПІ                   |                                                                                                    |
| <b>รุ</b><br>กีฬา       | ใช้เมื่อถ่ายภาพวัตถุที่มีการเคลื่อนไหว                                                                                         |
| -                       | ใช้เมื่อถ่ายภาพบคคลในเวลากลางคืน                                                                                               |
| <b></b><br>บุคคลกลางคืน | แฟลชจะทำงานโดยอัตโนมัติ ความเร็วชัตเตอร์จะต่ำลง ดังนั้นจึงต้องระวังไม่ให้กล้อง<br>สั่น                                         |
| Ì                       | १४ लांग कर हलांचा लांका ४ ४ लांग                                                                                               |
| <b>โ</b> กวทัศน์        | เขาการการการการการการการการการการการการการ                                                                                     |
| * 1                     | ใช้เมื่อถ่ายภาพทิวทัศน์เวลากลางคืน                                                                                             |
|                         | โหมดกลางคืน กล้องจะเปิดแฟลชตามเงื่อนไขทั้งหมดต่อไปนี้:                                                                         |
| กลางสีม                 | • ตั้งค่าแฟลชไว้ที่ [จัตโบบัติ]                                                                                                |
| 1161 151716             | <ul> <li>บีดกาบดำเป็นที่ฉะต้องใช้แฟลชเบื่องจากกาพบืด</li> </ul>                                                                |
|                         | • วีเว้ตกดี้ขอยใกล้เดียง                                                                                                    |
|                         | ุกษณ์ เ                                                                                                    |
| <b>†</b>                | ไข้เมอถายภาพททมแสงน้อย จอแสดงภาพจะปรบความสวางเพมขน                                                                             |
| ความไวแสงสูง            |                                                                                                    |
| 64.8                    | กล้องจะปรับตำแหน่งชมที่ดีที่สุดโดยอัตโนมัติเพื่อถ่ายภาพวัตถตัวแบบให้ใหญ่กว่า                                                   |
| ND.                     | ด้วยการถ่ายภาพมาโครปกติ                                                                                                    |
|                         | ไม่สามารถให้คอปติคัลซมได้ในโหมดนี้                                                                                             |
| Reven 194.19            | สำหรับรายละเอียดการทำงาน ให้ดหน้า 79                                                                                           |
|                         |                                                                                                    |

|                      | ใช้ในการแก้ไขภาพวัตถุทรงสี่เหลี่ยม เช่น กระดานข้อความหรือนามบัตรที่ถ่ายในมุม<br>เอียงให้ดูเหมือนกับถ่ายอยู่ตรงหน้าได้ สำหรับรายละเอียดการทำงาน ให้ดูหน้า 78                                                                          |
|----------------------|----------------------------------------------------------------------------------------------------|
| โหมดแก้ภาพเอียง      | Report                                                                                                    |
|                      | ในโหมดแก้ภาพเอียง เลือกระหว่าง [N1280] หรือ [N640] สำหรับ [คุณภาพ/ขนาด<br>ภาพ] (เชีย หน้า 97)                                                                                                    |
| <b>โ</b> หมดตัวอักษร | ใช้เมื่อถ่ายภาพข้อความ เช่น บันทึกที่เขียนบนกระดานในการประชุม กล้องจะจับภาพ<br>เป็นสีขาวดำ<br>คุณสามารถเปลี่ยนระดับสีของข้อความได้ (IDP หน้า 80)<br>คุณสามารถตั้งค่าขนาดภาพเป็น 3456 × 2592 หรือ 2048 × 1536 พิกเซล<br>(IDP หน้า 97) |

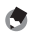

🕭 หมายเหตุ-

สำหรับข้อมู<sup>้</sup>ลเกี่ยวกับรายการเมนูถ่ายภาพในโหมดเลือกฉาก ให้ดูหน้า 95

#### 1 หมุนปุ่มเลือกโหมดไปที่ SCENE

 กล้องพร้อมที่จะถ่ายภาพ และโหมดเลือกฉากที่ เลือกไว้จะปรากฏขึ้นที่ด้านบนของจอแสดงภาพ

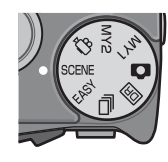

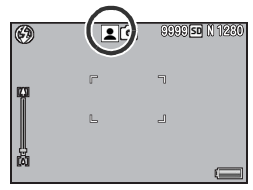

- 2 กดปุ่ม MENU เพื่อเปลี่ยนโหมดเลือกฉาก
  - หน้าจอการเลือกโหมดเลือกฉากจะปรากฏขึ้น

3

ประเภทโหมดถ่ายภาพ

3 กดปุ่ม ADJ./OK ▲▼◀▶ เพื่อเลือก โหมดเลือกฉาก

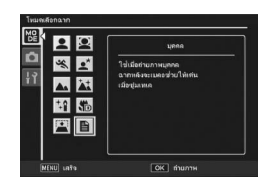

# 4 กด ปุ่ม ADJ./OK

ประเภทของโหมดเลือกฉากจะปรากฏขึ้นที่ด้านบนของจอแสดงภาพ

# 5 กดปุ่มชัตเตอร์เพื่อถ่ายภาพ

#### 

# การใช้งานโหมดโฟกัสหาใบหน้า

# 1 หมุนปุ่มเลือกโหมดไปที่ SCENE

 กล้องพร้อมที่จะถ่ายภาพ และโหมดเลือกฉากที่เลือกไว้จะปรากภูขึ้นที่ด้านบนของ จคแสดงภาพ

# 2 กดปุ่ม MENU

- หน้าจอการเลือกโหมดเลือกฉากจะปรากฏขึ้น
- 3 กดปุ่ม ADJ./OK ▲▼◀▶ เพื่อเลือก [ใบหน้า]
- 4 กดปุ่ม ADJ./OK

# 5 จัดองค์ประกอบภาพ

- เมื่อตรวจพบใบหน้า กล้องจะแสดงกรอบขนาดเท่าใบหน้าที่ตรวจพบเป็นสีฟ้า
- โดยสามารถแสดงกรคบได้ถึงสี่กรคบ

## 6 กดปุ่มชัตเตอร์ลงครึ่งหนึ่ง

- แม้ว่าจะตรวจพบหลายใบหน้า กล้องจะเลือกโฟกัสจุดที่ดีที่สุด เมื่อโฟกัสใบหน้าที่ . ตรวจพบได้แล้ว กรุคบแสดงใบหน้าดังกล่าวจะเปลี่ยนเป็นสีเขียว หากกล้องไม่ สามารถโฟกัสใบหน้าที่ตรวจพบได้ กรคบจะหายไป
- ค่าแสงและไวต์บาลานซ์จะถูกล็อคไว้

# 7 ค่อย ๆ กดปุ่มชัตเตอร์ลงจนสุด

#### 🚺 ข้อควรระวัง -----

กล้องอาจจะไม่สามารถตรวจพบใบหน้าได้ในกรณีต่อไปนี้:

- เมื่อถ่ายใบหน้าด้านข้าง ใบหน้าเอียง หรือมีการเคลื่อนไหว
- เมื่อกล้องเอียงหรือกลับหัว (ปุ่มชัตเตอร์อยู่ด้านล่าง)
- เมื่อใบหน้ามีวัตถบังอยู่ครึ่งหน้า
- เมื่อใบหน้าไม่หัดเจนเพราะสภาพแสงมืดโดยรอบ
- เมื่อวัตถุตัวแบบอยู่ไกล (ตรวจสอบให้แน่ใจว่าใบหน้าที่ปรากภูบนจอแสดงภาพอยู่ไกลกว่า 1 ช่องใน แนวตั้งที่ทำเครื่องหมายไว้โดยเส้นตารางนำทาง 🍘 หน้า 56)
- เมื่อใบหน้าอยู่ที่ขอบของจอแสดงภาพ

# การใช้โหมดแก้ภาพเอียง

# 1 หมุนปุ่มเลือกโหมดไปที่ SCENE

กล้องพร้อมที่จะถ่ายภาพ และโหมดเลือกฉากที่เลือกไว้จะปรากฏขึ้นที่ด้านบนของ จอแสดงภาพ

# 2 กดปุ่ม MENU

หน้าจอการเลือกโหมดเลือกฉากจะปรากฏขึ้น

#### กดปุ่ม ADJ./OK ▲▼◀▶ เพื่อเลือก [โหมดแก้ภาพเอียง] 3

4 กดปุ่ม ADJ./OK

## 5 กดปุ่มชัตเตอร์เพื่อถ่ายภาพ

- หน้าจอจะแจ้งว่ากล้องกำลังประมวลผลภาพ จากนั้นพื้นที่ที่ต้องแก้ไขจะปรากภูขึ้นใน กรอบสีส้ม กล้องสามารถตรวจพบพื้นที่แก้ไขได้ถึงห้าจุด
- หากไม่สามารถตรวจพบพื้นที่เป้าหมาย ข้อความแสดงข้อผิดพลาดจะปรากฏขึ้น ภาพต้นฉบับจะไม่มีการเปลี่ยนแปลง
- หากต้องการเลือกพื้นที่แก้ไขอื่น ให้เลื่อนกรอบสีส้มไปยังพื้นที่เป้าหมายด้วยการกดป่ม ADJ./OK
- หากต้องการยกเลิกการแก้ภาพเอียง ให้กดป่ม ADJ./OK ▲ แม้ว่าจะยกเลิกการแก้ ภาพเคียง ภาพต้นฉบับจะไม่มีการเปลี่ยนแป้ลง

# **6** กดปุ่ม ADJ./OK

 หน้าจอจะแจ้งว่ากล้องกำลังแก้ไขภาพ จากนั้นภาพที่แก้ไขแล้วจะถกบันทึก ภาพต้นฉบับจะไม่มีการเปลี่ยนแปลง

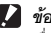

## 🚺 ข้อควรระวัง ------

เมื่อเลือก (โหมดแก้ภาพเอียง) โปรดทราบว่า:

- หากต้องการถ่ายวัตถุตัวแบบให้ใหญ่มากที่สุดเท่าที่เป็นไปได้ ให้จัดตำแหน่งที่สามารถมองเห็นสัดส่วน ทั้งหมดของวัตถตัวแบบในจอแสดงภาพ
- กล้องอาจจะไม่สามารถตรวจพบวัตถตัวแบบได้ในกรณีต่อไปนี้:
  - เมื่อภาพอยู่นอกโฟกัส
  - เมื่อไม่สามารถมองเห็นมุมทั้งสี่ของวัตถตัวแบบได้อย่างชัดเจน
  - เมื่อแยกแยะวัตถตัวแบบกับฉากหลังได้ยาก
  - เมื่ออากหลังมีความขับข้อน
- กล้องจะบันทึกไว้สองภาพ ภาพหนึ่งก่อนการแก้ไข และอีกภาพหนึ่งหลังการแก้ไข หากจำนวนภาพที่ สามารถถ่ายได้มีน้อยกว่าสองภาพ คุณจะไม่สามารถถ่ายภาพนี้ได้
- กล้องอาจจะไม่สามารถตรวจพบพื้นที่แก้ไขได้อย่างถูกต้อง หากพังก์ชัน (พิมพ์วันที่บนภาพ) เปิดใช้งานอยู่

🖪 หมายเหต-

# การถ่ายภาพในโหมดซูมมาโคร

# 1 หมุนปุ่มเลือกโหมดไปที่ SCENE

 กล้องพร้อมที่จะถ่ายภาพ และโหมดเลือกฉากที่เลือกไว้จะปรากฏขึ้นที่ด้านบนของ จอแสดงภาพ

# **2** กดปุ่ม MENU

- หน้าจอการเลือกโหมดเลือกฉากจะปรากฏขึ้น
- 3 กดปุ่ม ADJ./OK ▲▼◀▶ เพื่อเลือก [ซูมมาโคร]
- 4 กดปุ่ม ADJ./OK
- 5 ดันคันโยกปรับซูมไปทาง 🗘 (เทเล) หรือ 🖓 (มุมกว้าง)
  - ระดับซูมจะปรากฏบนจอแสดงภาพ
- 6 จัดองค์ประกอบภาพและกดปุ่มชัตเตอร์ลงครึ่งหนึ่ง

# **7** กดปุ่มชัตเตอร์ลงจนสุด

### 🚺 ข้อควรระวัง

- หากเลือกใหมดขุมมาโครเมื่อตั้งค่าดำแหน่งขุมเป็นมุมกว้าง (ระยะโฟกัส 28 มม.<sup>\*</sup>) ตำแหน่งขูมจะถูก กำหนดไว้ที่ 58 มม.โดยอัตโนมัติ\* (\*เทียบเท่าระยะโฟกัสของกล้อง 35 มม.)
- เมื่อใช้โหมดชูมมาโคร คุณสามารถถ่ายภาพระยะใกล้ได้ตามระยะดังนี้:

| ระยะโฟกัส <sup>(*)</sup> | ระยะถ่ายใกล้สุด<br>(จากด้านหน้าของเลนส์) | ระยะการถ่ายภาพ                                            |
|--------------------------|------------------------------------------|-----------------------------------------------------------|
| 58 มม.                   | ประมาณ 1 ซม.                             | ประมาณ 22 มม. × 17 มม.<br>(เมื่อไม่ใช้ดิจิตอลซูม)         |
| 281 มม.                  | ประมาณ 1 ซม.                             | ประมาณ 4.7 มม. × 3.5 มม.<br>(เมื่อใช้ดิจิตอลซูม 4.8 เท่า) |

(\*) เทียบเท่าระยะโฟกัสของกล้อง 35 มม.

 หาก [คุณภาพ/ขนาดภาพ] ถูกตั้งค่าไว้ที่ 3456 × 2592 และ [ภาพดิจิตของชูม] ถูกตั้งค่าไว้ที่ [ปรับขนาดชัตโนมัติ] กล้องจะเปิดใช้งานพังก์ชันชูมปรับขนาดชัตโนมัติ (27 หน้า 180)

# การเปลี่ยนความเข้มตัวอักษร

หากคุณต้องการถ่ายภาพด้วย [โหมดตัวอักษร] ในโหมดเลือกฉาก คุณสามารถใช้ปุ่ม ADJ /OK เพื่อเปลี่ยนระดับความเข้มของตัวอักษร คุณสามารถเลือกจาก [เข้ม] [ปกติ] และ [อ่อน]

หากต้องการเปลี่ยนการตั้งค่า ให้ใช้เมนูถ่ายภาพหรือปุ่ม ADJ./OK บทนี้จะอธิบายวิธีการง่ายๆ ในการเปลี่ยน การตั้งค่าด้วยปม ADJ./OK หากต้องการใช้เมนูถ่ายภาพ ให้ดู "การใช้เมนู" (🖙 หน้า 96)

หมุนปุ่มเลือกโหมดไปที่ SCENE

- 2 กดปุ่ม MENU
  - หน้าจอการเลือกโหมดเลือกฉากจะปรากภูขึ้น
- 3 กดปุ่ม ADJ./OK ▲▼◀▶ เพื่อเลือก [โหมดตัวอักษร] จากนั้นกดปุ่ม ADJ./OK

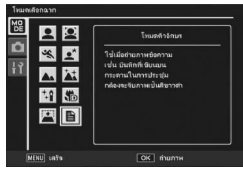

#### 4 กดปุ่ม ADJ./OK

- เมนูความเข้มตัวอักษรจะปรากฏขึ้น
- 5 กดปุ่ม ADJ./OK ▲▼ เพื่อเลือกการ ตั้งค่าความเข้มที่ต้องการ
  - นอกจากนี้ คุณยังสามารถกดปุ่มชัตเตอร์เพื่อ ถ่ายภาพได้

## **6** กดปุ่ม ADJ./OK

การตั้งค่าความเข้มตัวอักษรไม่ปรากฎบนหน้าจอ

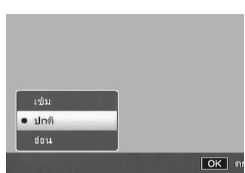

# โหมดค่าตั้งเอง (MY1/MY2)

หมุนปุ่มเลือกโหมดไปที่ MY1 หรือ MY2 เพื่อให้คุณถ่ายภาพได้ด้วยค่าที่ตั้งไว้ล่วงหน้า ใช้ [กำหนดค่าตั้งเอง] ในเมนูตั้งค่าเพื่อตั้งค่า MY1 และ MY2 (โฮ หน้า 166)

# 1 หมุนปุ่มเลือกโหมดไปที่ MY1 หรือ MY2

- หมุนปุ่มเลือกโหมดไปที่ MY1 เพื่อตั้งค่าสำหรับ [MY1] ใน [กำหนดค่าตั้งเอง]
- หมุนปุ่มเลือกโหมดไปที่ MY2 เพื่อตั้งค่าสำหรับ [MY2] ใน [กำหนดค่าตั้งเอง]

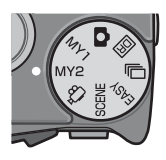

# 2 กดปุ่มชัตเตอร์

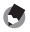

# โหมดขยายช่วงไดนามิกเป็นสองเท่า (DR)

"ช่วงไดนามิก" ของกล้องดิจิตอลหมายถึง ช่วงความสว่างที่กล้องสามารถประมวลผลได้ เมื่อคุณถ่ายภาพที่มีความเข้มแสงสูง เช่น มีทั้งวัตถุตัวแบบที่อยู่ใต้แสงอาทิตย์และวัตถุ ตัวแบบที่อยู่ในร่ม พื้นที่สว่างจะสว่างเกินไป และภาพจะคู่ไม่เป็นธรรมชาติ ทั้งนี้เนื่องจาก ช่วงความสว่างที่กล้องสามารถประมวลผลได้นั้นแคบกว่าที่สายตาของมนุษย์ทำได้ เมื่อคุณหมุนปุมเลือกโหมดไปที่ IDB และถ่ายภาพ ภาพที่ถ่ายจะมีการไลโทนแสงที่ดูราบรื่น จากพื้นที่สว่างไปยังพื้นที่มีด ทำให้คุณสามารถเก็บภาพที่ดูเป็นธรรมชาติมากยิ่งขึ้น

🕭 หมายเหตุ

นั้นเริ่มมา ในใหมดขยายข่องไดนามิกเป็นสองเท่า กล้องจะถ่ายภาพต่อเนื่องสองภาพด้วยด้วยค่าแสงที่แตกต่างกัน จากนั้นจะรวมพื้นที่ที่มีค่าแสงที่เหมาะสมเข้าด้วยกัน ใหมดนี้จะใช้เวลาในการถ่ายภาพนานกว่าใหมด อื่นๆ ดังนั้นจึงต้องระวังไม่ให้กล้องสั่นเมื่อถ่ายภาพ สัญลักษณ์ มิเ©ิม จะปรากฏขึ้นอยู่ตลอดเวลา

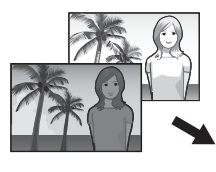

ภาพต่อเนื่องสองภาพ

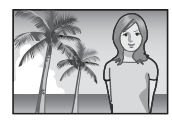

รวมและบันทึก

- 🖊 หมุนปุ่มเลือกโหมดไปที่ 🖻
- 2 กดปุ่มชัตเตอร์เพื่อถ่ายภาพ

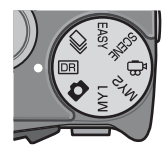

#### 🚺 ข้อควรระวัง

- ดิจิตอลชมจะปิดใช้งาน
- ไม่สามารถให้แฟลฯได้
- . โหมดขยายช่วงไดนามิกเป็นสองเท่าอาจจะไม่ได้ผล หากสถานที่ถ่ายภาพมีแสงสว่างหรือมืดมากเกินไป
- เมื่อถ่ายภาพวัตถุตัวแบบที่เคลื่อนที่ด้วยความเร็ว วัตถุตัวแบบอาจมีรูปร่างผิดเพี้ยนในภาพที่บันทึก
- ภาพที่ถ่ายอาจมีการกะพริบเป็นแถบแนวนอน เมื่อถ่ายภาพภายใต้แสงไฟฟลออเรสเซนต์
- การตั้งค่าสำหรับ [หน่วงเวลาชัตเตอร์] (ตั้งรูรับแสงแคบสุด) และ [จำกัดชัตเตอร์ช้า] จะปิดใช้งาน

# เอฟเฟคขยายช่วงไดนามิก

คุณสามารถเลือกเอฟเฟคขยายช่วงไดนามิกได้สี่ระดับตั้งแต่ [น้อยมาก] ไปจนถึง [มาก] ้ยิ่งเอฟเฟคขยายมากเท่าใด ช่วงความสว่างที่กล้องสามารถประมวลผลได้ก็ยิ่งกว้างขึ้น เท่านั้น

1 หมุนปุ่มเลือกโหมดไปที่ 🖻

## 2 แสดงเมนูถ่ายภาพ

- สำหรับขั้นตอนการทำงาน ให้ดูหน้า 96
- 3 กดปุ่ม ADJ./OK ▼ เพื่อเลือก [ขยายช่วง ไดนามิก] และกดปุ่ม 🕨
- กดปุ่ม ▲▼ เพื่อเลือกการตั้งค่า จากนั้น กดปุ่ม ADJ./OK

| ถ่ายภ                                                                                                    | าพ                                              |
|----------------------------------------------------------------------------------------------------|-------------------------------------------------|
| in a constant of the second second se | (คุณภาพ/ขนาดภาพ<br>โฟกัต<br>วัดแตง<br>ตั้งตำภาพ |
|                                                                                                    | ขยายช่วงไดนามิก D                               |
|                                                                                                    | เพิ่มถ่ายภาพปกติ<br>กำหนดตั้งเวลาถ่ายเอง        |

ใหมดนี้จะบันทึกภาพสองภาพ ได้แก่ ภาพที่ถ่ายโดยขยายช่วงไดนามิก และภาพที่ถ่าย โดยการถ่ายภาพปกติ

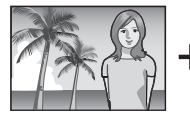

ภาพที่ถ่ายโดย ๆเยายส่วงไดนามิก

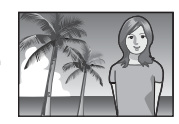

ภาพที่ถ่ายโดย การถ่ายภาพปกติ

1 หมุนปุ่มเลือกโหมดไปที่ 🖻

## 2 แสดงเมนูถ่ายภาพ

- สำหรับขั้นตอนการทำงาน ให้ดูหน้า 96
- 3 กดปุ่ม ADJ./OK ▼ เพื่อเลือก [เพิ่มถ่ายภาพปกติ] และกดปุ่ม 🕨
- 4 กดปุ่ม ▲▼ เพื่อเลือก [เปิด] จากนั้นกด ปุ่ม ADJ./OK

## **5** กดปุ่มชัตเตอร์เพื่อถ่ายภาพ

 หน้าจุดการยืนยันจะแสดงการเปรียบเทียบ ระหว่างภาพที่ถ่ายโดยการถ่ายภาพปกติกับ ภาพที่ถ่ายโดยขยายช่วงไดนามิก

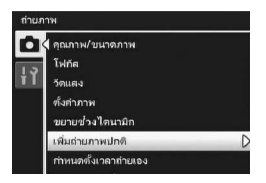

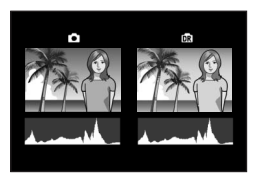

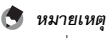

กราฟแสดงค่ำแสงสำหรับทั้งสองภาพจะปรากฏขึ้นบนหน้าจอการยืนยันในขั้นตอนที่ 5 เมื่อ [เวลายืนยัน ภาพบนจอ LCD] ถูกตั้งค่าไว้ที่ [เปิดค้าง] (🖙 หน้า 177) หน้าจอการยืนยันจะยังคงปรากฏอยู่ ดังนั้น คุณสามารถยืนยันกราฟแสดงค่าแสงและเปรียบเทียบภาพได้อย่างง่ายดาย

# โหมดถ่ายต่อเนื่อง (🖵)

## หมุนปุ่มเลือกโหมดไปที่ 🖵 เพื่อเลือกใช้ฟังก์ชันการถ่ายภาพต่อเนื่อง

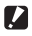

#### 🚺 ข้อควรระวัง ---

การบันทึกภาพลงหน่วยความจำภายในกาจใช้เวลานานกว่า

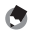

#### 🖪 หมายเหตุ ------

- ไม่สามารถให้แฟลฯได้
- พึงก์ชันลดภาพสั่นไหวไม่สามารถใช้ในโหมดถ่ายต่อเนื่อง หากคุณหมุนปุ่มเลือกโหมดไปที่ 🖵 ขณะที่ เปิดใช้งานพึงก์ชันลดภาพสั่นไหว 🕬 จะหายไปจากจอแสดงภาพ
- โฟกัส ค่าแสง และไวต์บาลานซ์จะถูกล็อคไว้ในโหมดถ่ายต่อเนื่อง
- เมื่อ [หมายเลขลำดับของการ์ด] ถูกตั้งค่าไว้ที่ [เปิด] (IGP หน้า 187) และตัวเลขสี่หลักสุดท้ายของ หมายเลขไฟล์เกิน "9999" ระหว่างการถ่ายต่อเนื่อง จะมีการสร้างโฟลเดอร์แยกต่างหากในการ์ด หน่วยความจำ SD และภาพที่ถ่ายมาเกินจากโหมดถ่ายต่อเนื่องจะถกเก็บไว้ในโฟลเดอร์นี้
- 🗑 การเปลี่ยนการตั้งค่าในเมนูถ่ายภาพหรือเมนูตั้งค่าในระหว่าง โหมดถ่ายต่อเนื่อง--กดป่ม MENU ในโหมดถ่ายภาพ จากนั้นกดป่ม ADJ./OK ▲▼◀▶ เพื่อเลือกแถบ [MODE] ตอนนี้ให้กด

ป่ม ADJ./OK ▼ หนึ่งครั้งเพื่อแสดงเมนถ่ายภาพ หรือสองครั้งเพื่อแสดงเมนตั้งค่า ให้ดูหน้า 96 หรือ หน้า 161 สำหรับข้อมูลเพิ่มเติมเกี่ยวกับการก้ำหนดการตั้งค่าเมน

# ใหมดต่อเนื่องปกติ

้นี่คือโหมดต่อเนื่องปกติ ภาพจะถูกถ่ายอย่างต่อเนื่องตราบใดที่คุณกดปุ่มชัตเตอร์ค้างไว้ กล้องจะบันทึกภาพที่ละภาพ เช่นเดียวกับการถ่ายภาพปกติ

# หมุนปุ่มเลือกโหมดไปที่ 🖵

- 2 กดปุ่ม MENU
  - หน้าจอการเลือกโหมดถ่ายต่อเนื่องจะปรากภูขึ้น

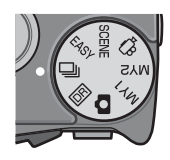

- 3 กดปุ่ม ADJ./OK ▲▼ เพื่อเลือก [โหมดถ่ายต่อเนื่อง] จากนั้นกดปุ่ม ADJ./OK
  - สัญลักษณ์จะปรากฏขึ้นบนหน้าจอ
- 4 จัดองค์ประกอบภาพจากนั้นกดปุ่ม ชัตเตอร์ค้างไว้

| การเลือกโหมลด่ายส                                                                           | อเนื่อง           |
|---------------------------------------------------------------------------------------------|-------------------|
|                                                                                             | โหมะก่ามก่อเนื่อง |
| 1<br>1<br>1<br>1<br>1<br>1<br>1<br>1<br>1<br>1<br>1<br>1<br>1<br>1<br>1<br>1<br>1<br>1<br>1 | mummeta läss      |
| MENU เสริจ                                                                                  | ОК пили           |

- ภาพจะถูกถ่ายอย่างต่อเนื่องตราบใดที่คุณกดปุ่มชัตเตอร์ค้างไว้
- 5 ปล่อยนิ้วมือจากปุ่มชัตเตอร์เพื่อหยุดถ่ายภาพต่อเนื่อง
- 🚺 ข้อควรระวัง จำนวนภาพสูงสุ

ขอควรรรรจ จำนวนภาพสูงสุดที่สามารถถ่ายได้ในโหมดถ่ายต่อเนื่องเท่ากับ 999 ถึงแม้ว่าจะมีพื้นที่เหลือในหน่วย ความจำเป็นจำนวน 1,000 ภาพหรือมากกว่า [999] จะปรากฏบนหน้าจอ

# เพิ่มต่อเนื่องM

โหมดเพิ่มต่อเนื่องM ทำให้คุณสามารถบันทึกภาพได้ 30 ภาพติดต่อกันในช่วง (ประมาณ) 1 วินาที (30 เฟรมต่อวินาที) หรือ 30 ภาพติดต่อกันในช่วง (ประมาณ) 2 วินาที (15 เฟรม ต่อวินาที) ก่อนที่คุณจะปล่อยปุมชัตเตอร์ ภาพนิ่งที่ถ่ายต่อติดต่อกันจะถูกจัดกลุ่มเข้าด้วย กันเป็นหนึ่งชุด และถูกบันทึกเป็นไฟล์ MP หนึ่งไฟล์

(2) กล้องจะบันทึกภาพที่ถ่ายก่อนหน้านั้น (ประมาณ) 1 วินาที

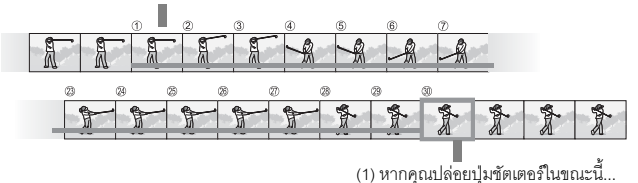

- หมุนปุ่มเลือกโหมดไปที่ 🖵
- 2 กดปุ่ม MENU
  - หน้าจอการเลือกโหมดถ่ายต่อเนื่องจะปรากฏขึ้น
- 3 กดปุ่ม ADJ./OK ▲▼ เพื่อเลือกอย่างใด อย่างหนึ่งต่อไปนี้
  - [เพิ่มต่อเนื่องM (ช้า)] : กล้องจะจดจำฉากในขณะที่คณกดป่มชัตเตอร์ ค้างไว้ หลังจากที่คณปล่อยป่มชัตเตอร์แล้ว ภาพ ที่ถ่าย 30 ภาพติดต่อกันก่อนหน้านั้น 2 วินาทีจะ ถกบันทึกไว้

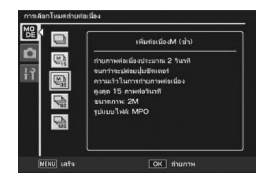

 [เพิ่มต่อเนื่องM (เร็ว)] : กล้องจะจดจำฉากในขณะที่คุณกดปุ่มชัตเตอร์ค้างไว้ หลังจากที่คุณปล่อยปุ่มชัตเตอร์แล้ว ภาพที่ถ่าย 30 ภาพติดต่อกันก่อนหน้านั้น 1 วินาทีจะถกบันทึกไว้

# 4 กดปุ่ม ADJ./OK

- สัญลักษณ์จะปรากภขึ้นบนหน้าจอ
- 5 จัดองค์ประกอบภาพจากนั้นกดปุ่มชัตเตอร์ค้างไว้
  - กล้องจะจดจำฉากในขณะที่คุณกดปุ่มชัตเตอร์ค้างไว้

# **6** ปล่อยนิ้วมือจากปุ่มชัตเตอร์

- กล้องจะหยุดถ่ายภาพ จากนั้นภาพนิ่ง 30 ภาพ (ที่ถ่ายก่อนหน้านั้น 1 หรือ 2 วินาที) จะถูก บันทึกเป็นไฟล์ MP หนึ่งไฟล์
- หากคุณปล่อยปุ่มชัตเตอร์ก่อนที่จะบันทึกภาพ 30 ภาพจนเสร็จสมบูรณ์ ภาพที่บันทึกตั้งแต่ กดปุ่มชัตเตอร์จนถึงปล่อยปุ่มชัตเตอร์จะถูกบันทึกเป็นไฟล์ MP หนึ่งไฟล์

## 🚺 ข้อควรระวัง -

- เมื่อถ่ายภาพวัตถุตัวแบบที่เคลื่อนที่ด้วยความเร็ว วัตถุตัวแบบอาจมีรูปร่างผิดเพี้ยนในภาพที่บันทึก
- ภาพที่ถ่ายอาจมีการกะพริบเป็นแถบแนวนอน เมื่อถ่ายภาพภายใต้แสงไฟฟลออเรสเซนต์

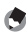

# หมายเหตุ ------ขนาดภาพจะตั้งค่าไว้ที่ N1728(2M)

ั`⊖ี่ ไฟล์ MP -----

MP คือรูปแบบไฟล์สำหรับการบันทึกภาพนิ่งหนึ่งชด

# เพิ่มต่อเนื่องS

โหมดเพิ่มต่อเนื่องS ทำให้คุณสามารถบันทึกภาพได้ 120 ภาพติดต่อกันในช่วง (ประมาณ) 1 วินาที (120 เฟรมต่อวินาที) หรือ 120 ภาพติดต่อกันในช่วง (ประมาณ) 2 วินาที (60 เฟรมต่อวินาที) ก่อนที่คุณจะปล่อยปุ่มชัตเตอร์ ภาพนิ่งที่ถ่ายต่อติดต่อกันจะถูกจัด กลุ่มเข้าด้วยกันเป็นหนึ่งชุด และถูกบันทึกเป็นไฟล์ MP หนึ่งไฟล์

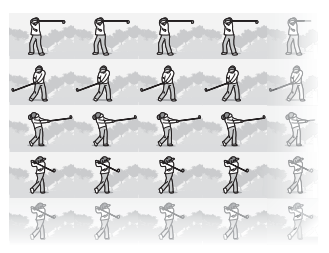

# หมุนปุ่มเลือกโหมดไปที่ 旦

### 2 กดปุ่ม MENU

หน้าจอการเลือกโหมดถ่ายต่อเนื่องจะปรากฏขึ้น

# 3 กดปุ่ม ADJ./OK ▲▼ เพื่อเลือกอย่างใดอย่างหนึ่งต่อไปนี้

- [เพิ่มต่อเนื่องS (ช้า)]: ภาพ 120 ภาพติดต่อกันจะถูกบันทึกใน 2 วินาที
- [เพิ่มต่อเนื่องS (เร็ว)] : ภาพ 120 ภาพติดต่อกันจะถูกบันทึกใน 1 วินาที

# 4 กดปุ่ม ADJ./OK

สัญลักษณ์จะปรากฏขึ้นบนหน้าจอ

# 5 จัดองค์ประกอบภาพจากนั้นกดปุ่มชัตเตอร์

- กล้องจะถ่ายภาพ 120 ภาพติดต่อกันโดยอัตโนมัติ
- หากคุณปล่อยปุ่มชัตเตอร์ก่อนที่จะบันทึกภาพ 120 ภาพจนเสร็จสมบูรณ์ ภาพที่บันทึก ตั้งแต่กดปุ่มชัตเตอร์จนถึงปล่อยปุ่มชัตเตอร์จะถูกบันทึกเป็นไฟล์ MP หนึ่งไฟล์

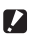

#### 🚺 ข้อควรระวัง -

- เมื่อถ่ายภาพวัตถุตัวแบบที่เคลื่อนที่ด้วยความเร็ว วัตถุตัวแบบอาจมีรูปร่างผิดเพี้ยนในภาพที่บันทึก
- ภาพที่ถ่ายอาจมีการกะพริบเป็นแถบแนวนอน เมื่อถ่ายภาพภายใต้แส่งไฟฟลูออเรสเซนต์

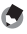

หมายเหตุ ------ขนาดภาพจะตั้งค่าไว้ที่ N640(VGA)

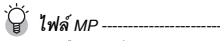

MP คือรูปแบบไฟล์สำหรับการบันทึกภาพนิ่งหนึ่งชุด

#### การถ่ายภาพยนตร์

คุณสามารถถ่ายภาพยนตร์พร้อมบันทึกเสียง คุณสามารถตั้งค่าขนาดภาพเป็น 640 × 480 หรือ 320 × 240 พิกเซล คุณสามารถตั้งค่าจำนวนเฟรมที่ถ่ายต่อวินาที (อัตราเร็วภาพเป็นเฟรม) เป็น 30 หรือ 15 ภาพยนตร์ที่ถ่ายจะบันทึกเป็นไฟล์ AVI

- 🖊 หมุนปุ่มเลือกโหมดไปที่ 🛱
- 2 กดปุ่มชัตเตอร์เพื่อเริ่มถ่ายภาพยนตร์
  - กล้องจะถ่ายไปเรื่อยๆ จนกว่าคุณจะกดปุ่มชัตเตอร์อีกครั้ง

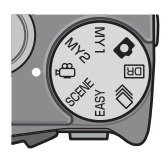

# 3 กดปุ่มชัตเตอร์เพื่อหยุดถ่ายภาพยนตร์

#### 🚺 ข้อควรระวัง -

- ขณะที่ถ่ายภาพยนตร์ เสียงการทำงานอาจถูกบันทึกไว้ด้วย
- เวลาบันทึกสูงสุดต่อการถ่ายหนึ่งครั้งขึ้นอยู่กับขนาดของการ์ดหน่วยความจำ SD (อี หน้า 92) แม้ว่าคุณจะมีเวลาบันทึกใต้สูงสุด แต่การบันทึกอาจหยุดลงโดยขึ้นอยู่กับการ์ด
- เวลาบันทึกสูงสุดต่อการถ่ายหนึ่งครั้งคือ 90 นาทีหรือเท่ากับ 4 GB
- พังก์ชันลดภาพสั่นไหวจะไม่ทำงานในโหมดภาพยนตร์ หากคุณหมุนปุ่มเลือกโหมดไปที่ 🗂 ขณะที่ เปิดใช้งานพังก์ชันลดภาพสั่นไหว เเ@่ จะหายไปจากจอแสดงภาพ
- เมื่อถ่ายภาพวัตถุตัวแบบที่เคลื่อนที่ด้วยความเร็ว วัตถุตัวแบบอาจมีรูปร่างผิดเพี้ยนในภาพที่บันทึก
- ภาพที่ถ่ายอาจมีการกะพริบเป็นแถบแนวนอน เมื่อถ่ายภาพภายใต้แสงไฟฟลูออเรสเซนต์

ประเภทโหมดถ่ายภาพ

# 91

#### หมายเหตุ

- ไม่สามารถใช้แฟลชได้
- ขณะที่ถ่ายภาพยนตร์ จะสามารถใช้ได้แต่ดิจิตอลชูมเท่านั้น (ได้ถึง 4.0 เท่า) (IP หน้า 40)
- เมื่อกดปุ่มชัตเตอร์ในขั้นตอนที่ 2 กล้องจะโฟกัสที่วัตถุ
- เวลาบันทึกที่เหลือจะไม่เปลี่ยนแปลงอย่างสม่ำเสมอเพราะกล้องจะคำนวณความจุของหน่วยความจำ ที่เหลือใหม่ในระหว่างการบันทึก
- ใช้เมนูถ่ายภาพเพื่อตั้งค่าขนาดภาพและอัตราเร็วภาพเป็นเฟรมของภาพยนตร์
- รายการเมนูถ่ายภาพสำหรับโหมดภาพยนตร์จะแตกต่างจากรายการเมนูในโหมดภาพนิ่ง (อาหน้า 94)
- แบตเตอรี่อาจหมดในระหว่างถ่ายภาพยนตร์โดยขึ้นอยู่กับระดับพลังงานแบตเตอรี่ที่เหลือ ขอแนะนำ ให้ใช้แบตเตอรี่ที่มีพลังงานเหลือเพียงพอ
- ขอแนะนำให้ใช้การ์ดหน่วยความจำ SD ความเร็วสูงที่มีหน่วยความจำเพียงพอเมื่อถ่ายภาพเป็นเวลานาน

# การตั้งค่าอัตราเร็วภาพเป็นเฟรม

คุณสามารถตั้งค่าจำนวนเฟรมที่ถ่ายต่อวินาที (อัตราเร็วภาพเป็นเฟรม) ในโหมดภาพยนตร์

- 1 หมุนปุ่มเลือกโหมดไปที่ 🛱
- **2** กดปุ่ม MENU
  - เมนูถ่ายภาพจะปรากฏขึ้น
- 3 กดปุ่ม ADJ./OK ▼ เพื่อเลือก [อัตราเร็วภาพเป็นเฟรม] และกดปุ่ม ▶
- 4 กดปุ่ม ▲▼ เพื่อเลือก [30 เฟรม/วินาที] หรือ [15 เฟรม/วินาที]
- é

## **5** กดปุ่ม ADJ./OK

การตั้งค่าจะปรากฏขึ้นบนหน้าจอ

#### 🗑 เฟรมภาพยนตร์--

ภาพยนตร์ประกอบด้วยเฟรมภาพจำนวนมากซึ่งจะปรากฏเป็นภาพเคลื่อนที่เมื่อแสดงภาพด้วยความเร็วสูง

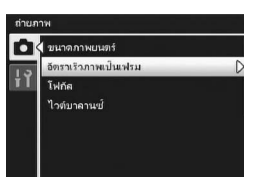

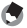

- 🕭 หมายเหตุ
  - เวลาในการบันทึกภาพยนตร์อาจแตกต่างกันขึ้นอยู่กับความจุของสื่อบันทึก (หน่วยความจำภายใน หรือการ์ดหน่วยความจำ SD) เงื่อนไขการถ่ายภาพ ตลอดจนชนิดและผู้ผลิตการ์ดหน่วยความจำ SD
  - เวลาบันทึกทั้งหมดโดยประมาณจะแสดงอยู่ด้านล่าง เวลาบันทึกสูงสุดต่อการถ่ายหนึ่งครั้งคือ 90 นาที หรือเท่ากับ 4 GB

|                  | หน่วย<br>ความจำ<br>ภายใน | 1 GB      | 2 GB      | 4 GB      | 8 GB      | 16 GB     | 32 GB     |
|------------------|--------------------------|-----------|-----------|-----------|-----------|-----------|-----------|
| 640 × 480        | 1 นาที                   | 18 นาที   | 37 นาที   | 76 นาที   | 149 นาที  | 299 นาที  | 601 นาที  |
| (15 เฟรม/วินาที) | 42 วินาที                | 20 วินาที | 17 วินาที | 41 วินาที | 40 วินาที | 50 วินาที | 28 วินาที |
| 640 × 480        | 51 วินาที                | 9 นาที    | 18 นาที   | 38 นาที   | 75 นาที   | 151 นาที  | 303 นาที  |
| (30 เฟรม/วินาที) |                          | 15 วินาที | 49 วินาที | 41 วินาที | 31 วินาที | 18 วินาที | 31 วินาที |
| 320 × 240        | 4 นาที                   | 46 นาที   | 94 นาที   | 193 นาที  | 378 นาที  | 757 นาที  | 1519 นาที |
| (15 เฟรม/วินาที) | 19 วินาที                | 19 วินาที | 11 วินาที | 41 วินาที | 2 วินาที  | 18 วินาที | 7 วินาที  |
| 320 × 240        | 2 นาที                   | 23 นาที   | 48 นาที   | 99 นาที   | 193 นาที  | 387 นาที  | 777 นาที  |
| (30 เฟรม/วินาที) | 12 วินาที                | 42 วินาที | 13 วินาที | 8 วินาที  | 30 วินาที | 39 วินาที | 37 วินาที |

# เกี่ยวกับเมนูถ่ายภาพ

กดปุ่ม MENU ในโหมดถ่ายภาพเพื่อแสดงเมนูถ่ายภาพ เมนูถ่ายภาพสามารถใช้เพื่อ ตั้งค่าการถ่ายภาพต่อไปนี้

| การตั้งค่า           | ตัวเลือก [ค่าตั้งจากโรงงาน]                                                                                                    | ให้ดู    |
|----------------------|----------------------------------------------------------------------------------------------------|----------|
| คุณภาพ/ขนาดภาพ       | F3456(9M), [N3456(9M)], F3:2(8M), F1:1(6M),<br>N3072(7M), N2592(5M), N2048(3M), N1280(1M),<br>N640(VGA)                        | หน้า 97  |
| ขนาดภาพยนตร์         | [640], 320                                                                                                    | หน้า 97  |
| อัตราเร็วภาพเป็นเฟรม | [30 เฟรม/วินาที], 15 เฟรม/วินาที                                                                                               | หน้า 91  |
| ความหนาแน่น          | เข้ม, [ปกติ], อ่อน                                                                                                    | หน้า 80  |
| ขนาด                 | [3456(9M)], 2048(3M)                                                                                                    | หน้า 97  |
| โฟกัส                | [AF หลายจุด], AF เฉพาะจุด, AF หลายวัตถุ, MF, Snap, 🗙                                                                           | หน้า 99  |
| วัดแสง               | [หลายจุด], หนักกลาง, เฉพาะจุด                                                                                                  | หน้า 103 |
| ตั้งค่าภาพ           | คมชัด, [ปกติ], นุ่มนวล, กำหนดค่าเอง, ขาวดำ, ซีเปีย                                                                             | หน้า 104 |
| ขดเขยแสงแฟลช         | +2.0, +1.7, +1.3, +1.0, +0.7, +0.3, [0.0], -0.3, -0.7, -1.0,<br>-1.3, -1.7, -2.0 (เพิ่มขึ้นทีละ 1/3 EV)                        | หน้า 106 |
| ถ่ายคร่อมอัตโนมัติ   | [ปิด], เปิด, WB-BKT, CL-BKT, ถ่ายคร่อมโฟกัส                                                                                    | หน้า 107 |
| ขยายช่วงไดนามิก      | น้อยมาก, [น้อย], ปานกลาง, มาก                                                                                                  | หน้า 82  |
| เพิ่มถ่ายภาพปกติ     | [ปิค], เปิด                                                                                                    | หน้า 84  |
| หน่วงเวลาชัตเตอร์    | [ปิด], 1 วินาที, 2 วินาที, 4 วินาที, 8 วินาที                                                                                  | หน้า 112 |
| กำหนดตั้งเวลาถ่ายเอง | รูปภาพ (1 ถึง 10 ภาพ [2 ภาพ]),<br>ช่วงเวลา (5 ถึง 10 วินาที [5 วิ])                                                            | หน้า 113 |
| ตั้งรูรับแสงแคบสุด   | [ปิค], เปิด                                                                                                    | หน้า 114 |
| ถ่ายภาพตามช่วงเวลา   | [0 วิ], 5 วินาทีถึง 1 ชั่วโมง                                                                                                  | หน้า 115 |
| ลดภาพสั่นไหว         | ปิด, [เปิด]                                                                                                    | หน้า 117 |
| จำกัดชัตเตอร์ช้า     | [ปิด], 1/2วิ, 1/4วิ, 1/8วิ                                                                                                    | หน้า 118 |
| พิมพ์วันที่บนภาพ     | [ปิด], วันที่, วันที่และเวลา                                                                                                   | หน้า 119 |
| การชดเชยแสง          | +2.0, +1.7, +1.3, +1.0, +0.7, +0.3, [0.0], -0.3, -0.7, -1.0,<br>-1.3, -1.7, -2.0 (เพิ่มขึ้นทีละ 1/3 EV)                        | หน้า 120 |
| ไวต์บาลานซ์          | ขัดในมัติ, [อัตโนมัติ MP], 💥 (กลางแจ้ง),<br>🍽 (เมรเมาก), 💓 (ไฟหลอดไส้), 🗽 (ไฟหลอดไส้2),<br>🧱 (ไฟฟลูออเรสเซนต์), 🕅 (ตั้งค่าเอง) | หน้า 122 |

4 เมนูถ่ายภาพ

| การตั้งค่า          | ตัวเลือก [ค่าตั้งจากโรงงาน]                          | ให้ดู    |
|---------------------|------------------------------------------------------|----------|
| ตั้งค่าความไวแสง    | [อัตโนมัติ], ความไวแสงสูง, ISO 80, ISO 100, ISO 200, | หน้า 124 |
|                     | ISO 400, ISO 800, ISO 1600                           |          |
| ใช้ค่าตั้งจากโรงงาน |                                                      | หน้า 126 |
|                     |                                                      |          |

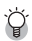

Image: Image: Image เพิ่มเติมเกี่ยวกับรายการที่สามารถก้ำหนดให้กับโหมดเลือกฉากแต่ละโหมด

| การตั้งค่า           | Ó | SCENE | EASY | D | DR | Ĝ |
|----------------------|---|-------|------|---|----|---|
| คุณภาพ/ขนาดภาพ       | 0 | 0     | 0    | 0 | 0  | - |
| ขนาดภาพยนตร์         | - | -     | -    | - | -  | 0 |
| อัตราเร็วภาพเป็นเฟรม | - | -     | -    | - | -  | 0 |
| โฟกัส                | 0 | 0     | -    | 0 | 0  | 0 |
| ความหนาแน่น          | - | 0     | -    | - | -  | - |
| ขนาด                 | - | 0     | -    | - | -  | - |
| วัดแสง               | 0 | 0     | -    | 0 | 0  | - |
| ตั้งค่าภาพ           | 0 | 0     | -    | 0 | 0  | - |
| การชดเชยแสงแฟลช      | 0 | 0     | -    | - | -  | - |
| ถ่ายคร่อมอัตโนมัติ   | 0 | 0     | -    | - | -  | - |
| ขยายช่วงไดนามิก      | - | -     | -    | - | 0  | - |
| เพิ่มถ่ายภาพปกติ     | - | -     | -    | - | 0  | - |
| หน่วงเวลาชัตเตอร์    | 0 | 0     | -    | - | -  | - |
| กำหนดตั้งเวลาถ่ายเอง | 0 | 0     | -    | - | 0  | - |
| ตั้งรูรับแสงแคบสุด   | 0 | 0     | -    | 0 | -  | - |
| ถ่ายภาพตามช่วงเวลา   | 0 | -     | -    | - | 0  | - |
| ลดภาพสั่นไหว         | 0 | 0     | -    | - | 0  | - |
| จำกัดชัตเตอร์ช้า     | 0 | 0     | -    | 0 | -  | - |
| พิมพ์วันที่บนภาพ     | 0 | 0     | -    | 0 | 0  | - |
| การชดเชยแสง          | 0 | 0     | -    | 0 | 0  | - |
| ไวต์บาลานซ์          | 0 | 0     | -    | 0 | 0  | 0 |
| ตั้งค่าความไวแสง     | 0 | 0     | -    | 0 | -  | - |
| ใช้ค่าตั้งจากโรงงาน  | 0 | -     | -    | - | -  | - |

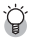

ดูตารางต่อไปนี้

| การตั้งค่า           | นุคคล | ใบหน้า | ที่พำ | บุคคลกลางคืน | พิวทัศน์ | กลางคืน | ความไวแสงสูง | ซูมมาโคร | โหมดแก้ภาพเซียง | ใหมดตัวอักษร | ให้ดู    |
|----------------------|-------|--------|-------|--------------|----------|---------|--------------|----------|-----------------|--------------|----------|
| คุณภาพ/ขนาดภาพ       | 0     | 0      | 0     | 0            | 0        | 0       | 0            | 0        | 0               | -            | หน้า 97  |
| ความหนาแน่น          | -     | -      | -     | -            | -        | -       | -            | -        | -               | 0            | หน้า 80  |
| ขนาด                 | -     | -      | -     | -            | -        | -       | -            | -        | -               | 0            | หน้า 97  |
| โฟกัส                | 0     | -      | 0     | 0            | -        | 0       | 0            | 0        | 0               | -            | หน้า 99  |
| วัดแสง               | -     | -      | -     | -            | -        | -       | -            | 0        | 0               | -            | หน้า 103 |
| ตั้งค่าภาพ           | -     | -      | -     | -            | -        | -       | -            | 0        | 0               | -            | หน้า 104 |
| การชดเซยแสงแฟลช      | 0     | 0      | 0     | -            | -        | 0       | 0            | 0        | 0               | -            | หน้า 106 |
| ถ่ายคร่อมอัตโนมัติ   | -     | -      | -     | -            | -        | -       | -            | 0        | -               | -            | หน้า 107 |
| หน่วงเวลาชัตเตอร์    | -     | -      | -     | -            | -        | -       | -            | 0        | -               | -            | หน้า 112 |
| กำหนดตั้งเวลาถ่ายเอง | 0     | 0      | 0     | 0            | 0        | 0       | 0            | 0        | -               | 0            | หน้า 113 |
| ตั้งรูรับแสงแคบสุด   | -     | -      | -     | -            | -        | -       | -            | 0        | 0               | -            | หน้า 114 |
| ถ่ายภาพตามช่วงเวลา   | -     | -      | -     | -            | -        | -       | -            | -        | -               | -            | หน้า 115 |
| ลดภาพสั่นไหว         | 0     | 0      | 0     | 0            | 0        | 0       | 0            | 0        | 0               | 0            | หน้า 117 |
| จำกัดชัตเตอร์ช้า     | 0     | 0      | 0     | 0            | 0        | 0       | 0            | 0        | 0               | 0            | หน้า 118 |
| พิมพ์วันที่บนภาพ     | 0     | 0      | 0     | 0            | 0        | 0       | 0            | 0        | 0               | 0            | หน้า 119 |
| การชดเชยแสง          | 0     | 0      | 0     | 0            | 0        | 0       | 0            | 0        | 0               | -            | หน้า 120 |
| ไวต์บาลานซ์          | 0     | -      | 0     | 0            | 0        | 0       | 0            | 0        | 0               | -            | หน้า 122 |
| ตั้งค่าความไวแสง     | -     | 0      | -     | -            | -        | -       | -            | 0        | -               | -            | หน้า 124 |
| ใช้ค่าตั้งจากโรงงาน  | -     | -      | -     | -            | -        | -       | -            | -        | -               | -            | หน้า 126 |

O มี - ไม่มี

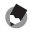

🕭 หมายเหตุ

เมนูตั้งค่าสามารถเข้าใช้งานได้จากภายในเมนูถ่ายภาพ (🖅 หน้า 160)

# การใช้เมนู

ในคำแนะนำของคู่มือเล่มนี้ การเลือกเมนูจะได้รับการยืนยันเมื่อคุณ "กดปุ่ม ADJ./OK" (ดังเช่นในขั้นตอนที่ 5 ด้านล่าง) แต่คุณยังสามารถยืนยันการตั้งค่าและกลับไปยังหน้าจอเมนูได้โดยการกดปุ่ม ADJ./OK ◀

# 1 กดปุ่ม MENU ในโหมดถ่ายภาพ

- เมนูถ่ายภาพจะปรากฏขึ้น
- ในโหมดเลือกฉากหรือโหมดต่อเนื่องให้กด ปุ๋ม ADJ./OK ▲▼◀▶ เพื่อเลือกแถบ [MODE] จากนั้นกดปุ๋ม ADJ./OK ▼ เมนู การถ่ายภาพจะปรากฏขึ้น

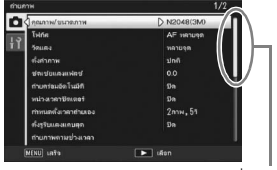

ระบุช่วงของหน้าจอที่แสดง

## 2 กดปุ่ม ADJ./OK ▲▼ เพื่อเลือก รายการเมนูที่ต้องการ

- หากกดปุ่ม DISP. ในตอนนี้ เคอร์เซอร์จะเลื่อนไป ที่แถบเมนูถ่ายภาพ
- กดปุ่ม ADJ./OK ▼ ที่รายการด้านล่างเพื่อแสดง หน้าจอถัดไป

# 3 กดปุ่ม ADJ./OK ▶

- การตั้งค่ารายการเมนูจะปรากฏขึ้น
- 4 กดปุ่ม ADJ./OK ▲▼ เพื่อเลือกการ ตั้งค่า

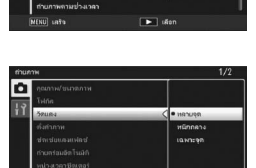

# **5** กดปุ่ม ADJ./OK

- การตั้งค่าจะได้รับการยืนยัน เมนูถ่ายภาพจะหายไปและกล้องพร้อมที่จะถ่ายภาพ
- การกดปุ่ม ADJ/OK ◀ ในขั้นตอนที่ 5 เป็นการยืนยันการตั้งค่า และหน้าจอจะกลับไปที่ ขั้นตอนที่ 2

# โหมดคุณภาพของภาพ/ขนาดภาพ

ขนาดไฟล์ของภาพนิ่งที่ถ่ายจะขึ้นอยู่กับโหมดคุณภาพของภาพและการตั้งค่าขนาดของ ภาพ สำหรับภาพยนตร์ ให้เลือกขนาดภาพยนตร์ ภาพภายในกรอบหนาจะบ่งบอกการ ตั้งค่าที่แสดงบนหน้าจอ

### ภาพนิ่ง

| ขนาดภาพ     | โหมดคุณภาพ  | คุณภาพ/ขนาดภาพ | หมายเหตุ                                                                                                    |
|-------------|-------------|----------------|----------------------------------------------------------------------------------------------------|
|             | ของภาพ      |                |                                                                                                    |
| 3456 × 2592 | F (ละเอียด) | F3456(9M)      | <ul> <li>สำหรับการสร้างภาพพิมพ์ขนาดใหญ่</li> </ul>                                                             |
|             | N (ปกติ)    | N3456(9M)      | <ul> <li>สำหรับการดาวน์โหลดไปยังคอมพิวเตอร์</li> </ul>                                                         |
| 3456 × 2304 | F (ละเอียด) | F3:2(8M)       | เพื่อการตัดภาพหรือกระบวนการอื่นๆ                                                                               |
| 2592 × 2592 | F (ละเอียด) | F1:1(6M)       |                                                                                                    |
| 3072 × 2304 | N (ปกติ)    | N3072(7M)      |                                                                                                    |
| 2592 × 1944 | N (ปกติ)    | N2592(5M)      | <ul> <li>สำหรับการสร้างภาพพิมพ์</li> </ul>                                                                     |
| 2048 × 1536 | N (ปกติ)    | N2048(3M)      |                                                                                                    |
| 1280 × 960  | N (ปกติ)    | N1280(1M)      | <ul> <li>สำหรับการถ่ายภาพจำนวนมาก</li> </ul>                                                                   |
| 640 × 480   | N (ปกติ)    | N640(VGA)      | <ul> <li>สำหรับการถ่ายภาพจำนวนมาก</li> <li>สำหรับการแนบไปกับอีเมล์</li> <li>สำหรับการแสดงบนเว็บไซต์</li> </ul> |

- เมื่อโหมดเลือกฉากถูกตั้งค่าไว้ที่ [โหมดแก้ภาพเอียง] คุณสามารถเลือก 1280 × 960 หรือ 640 × 480
- เมื่อโหมดเลือกฉากถูกตั้งค่าไว้ที่ [โหมดตัวอักษร] คุณสามารถเลือก 3456 × 2592
   หรือ 2048 × 1536

#### ภาพยนตร์

| ขนาดภาพ   | ขนาดภาพยนตร์ |
|-----------|--------------|
| 640 × 480 | 640          |
| 320 × 240 | 320          |

นอกจากนี้ คุณยังสามารถเลือกจำนวนเฟรมสำหรับภาพยนตร์ (IBP หน้า 91)

- 🍠 หมายเหตุ
  - สำหรับโหมดคุณภาพของภาพ ให้เลือกโหมดปกติ (N) หรือโหมดละเอียด (F) ขึ้นอยู่กับอัตราส่วนการ บีบอัดภาพที่ต้องการ
    - ใหมดปกติ: อัตราการบีบอัดภาพสูง ทำให้ไฟล์มีขนาดเล็ก โดยปกติ การถ่ายภาพจะอยู่ในโหมดนี้ โหมดละเอียด: อัตราการบีบอัดภาพต่ำ ทำให้ไฟล์มีขนาดใหญ่ แต่คุณภาพของภาพจะดีกว่าแบบปกติ
  - จำนวนภาพที่สามารถเก็บไว้ในหน่วยความจำภายในหรือการ์ดหน่วยความจำ SD ขึ้นอยู่กับการตั้งค่า [คุณภาพ/ขนาดภาพ] (เ29) หน้า 214)

# 1 แสดงเมนูถ่ายภาพ

- สำหรับข้อมูลเกี่ยวกับการใช้เมนู ให้ดูหน้า 96
- 2 ตรวจสอบว่าได้เลือก [คุณภาพ/ ขนาดภาพ] และกดปุ่ม ADJ./OK ▶
- 3 กดปุ่ม ▲▼ เพื่อเลือกการตั้งค่าที่ ต้องการ

| Ô   | คุณภาพ/บนาดภาพ     | D |
|-----|--------------------|---|
| 1.5 | โฟกัล              |   |
| łΥ  | วัดแลง             |   |
|     | ตั้งค่าภาพ         |   |
|     | ช่ดเช่ยแสงแฟลช่    |   |
|     | ถ่าบคร่อมอัตโนมัติ |   |
|     | หน่วงเวลาชัตเตอร์  |   |

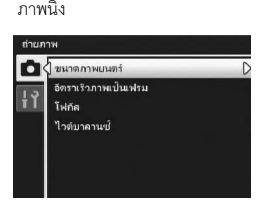

ภาพยนตร์

# 4 กดปุ่ม ADJ./OK

การตั้งค่าจะปรากฏขึ้นบนหน้าจอ

# โหมดโฟกัส

หากคุณถ่ายภาพวัตถุตัวแบบในโหมดโฟกัสที่ตั้งค่าจากโรงงาน กล้องจะโฟกัสโดยอัตโนมัติ ด้วยโฟกัสอัตโนมัติ (AF) เลือกจากโหมดโฟกัส 6 โหมดต่อไปนี้

## โหมดโฟกัส

| สัญลักษณ์ | โหมด               | คำอธิบาย                                                                                                    |
|-----------|--------------------|----------------------------------------------------------------------------------------------------|
| ไม่มี     | AF หลายจุด         | วัดระยะทางจากพื้นที่ AF 9 จุดและโฟกัสที่พื้นที่ AF ที่ใกล้ที่สุด ซึ่งจะ<br>ป้องกันการออกนอกโฟกัสของจุดกึ่งกลางจอแสดงภาพ และทำให้<br>คุณสามารถถ่ายภาพได้โดยมีภาพที่ออกนอกโฟกัสน้อยที่สุด |
| ไม่มี     | AF เฉพาะจุด        | เลือกพื้นที่ AF หนึ่งจุดที่ตรงกลางจอแสดงภาพเพื่อให้กล้องสามารถ<br>ใฟกัสพื้นที่นี้ได้โดยอัตโนมัติ                                                                                        |
| MT<br>AF  | AF หลายวัตถุ       | ถ่ายภาพ 7 ภาพติดต่อกันโดยเปลี่ยนจุดโฟกัสไปหลายตำแหน่ง<br>(เชิ หน้า 100)                                                                                                    |
| MF        | MF (การหาโฟกัสเอง) | ทำให้คุณสามารถปรับโฟกัสได้ด้วยตนเอง (🖅 หน้า 101)                                                                                                    |
| S         | Snap               | กำหนดระยะทางการถ่ายภาพเป็นช่วงสั้นๆ (ประมาณ 2.5 ม.)                                                                                                    |
| $\infty$  | 🗙 (ระยะอนันต์)     | กำหนดระยะทางการถ่ายภาพที่ระยะอนันต์<br>ระยะอนันต์มีประโยชน์สำหรับการถ่ายภาพระยะไกล                                                                                                    |

## 1 แสดงเมนูถ่ายภาพ

- สำหรับข้อมูลเกี่ยวกับการใช้เมนู ให้ดูหน้า 96
- 2 กดปุ่ม ADJ./OK ▼ เพื่อเลือก [โฟกัส] และกดปุ่ม 🕨
- 3 กดปุ่ม ▲▼ เพื่อเลือกการตั้งค่าที่ต้องการ

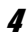

#### 4 กดปุ่ม ADJ./OK

 หากคุณเลือกการตั้งค่าอื่นนอกเหนือจาก [AF หลายจุด] หรือ [AF เฉพาะจุด] สัญลักษณ์ จะปรากภูขึ้นบนหน้าจอ

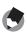

### 🖪 หมายเหตุ -----

 หาก [โฟกัส] ถูกตั้งค่าไว้ที่ [AF หลายจุด] เมื่อใช้ดิจิตอลซูม [โฟกัส] จะทำงานตามการ ตั้งค่า [AF เฉพาะจด]

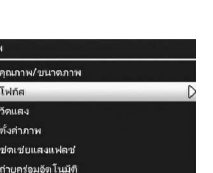

งเวลาชัตเตอร์

# AF หลายวัตถุ

เมื่อกดปุ่มชัตเตอร์ลงครึ่งหนึ่ง กล้องจะกำหนดตำแหน่งใฟกัสหลายตำแหน่งโดยอัตโนมัติ จากนั้น เมื่อกดปุ่มชัตเตอร์ลงจนสุด กล้องจะเปลี่ยนจุดโฟกัสไปยังตำแหน่งต่างๆ และ ถ่ายภาพ 7 ภาพติดต่อกัน ภาพนิ่ง 7 ภาพจะถูกจัดกลุ่มเข้าด้วยกันเป็นหนึ่งชุด และถูก บันทึกเป็นไฟล์ MP หนึ่งไฟล์

ฟังก์ชันนี้จะมีประโยชน์มากสำหรับการถ่ายภาพในโหมดเทเลและมาโคร

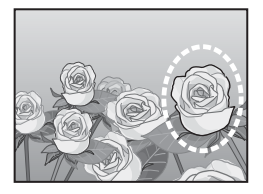

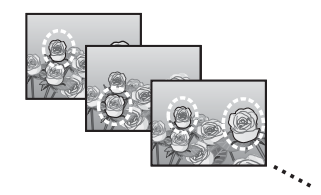

- ้ หมุนปุ่มเลือกโหมดไปที่ 🗅
- 2 แสดงเมนูถ่ายภาพ
  - สำหรับข้อมูลเกี่ยวกับการใช้เมนู ให้ดูหน้า 96
- 3 กดปุ่ม ADJ./OK ▼ เพื่อเลือก [โฟกัส]
   และกดปุ่ม ►
- 4 กดปุ่ม ▲▼ เพื่อเลือก [AF หลายวัตถุ] จากนั้นกดปุ่ม ADJ./OK
  - สัญลักษณ์จะปรากฏขึ้นบนหน้าจอ

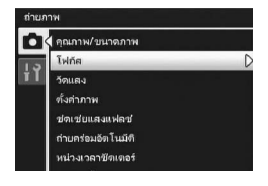

# 5 จัดองค์ประกอบภาพและกดปุ่ม ฑัตเตอร์ลงครึ่งหนึ่ง

- กล้องจะตรวจจับตำแหน่งโฟกัสหลายตำแหน่ง โดยคัตโนมัติ
- สับลักษณ์ () จะปรากภขึ้นบนหน้าจอ เมื่อตรวจ พบตำแหน่งโฟกัส
- ตำแหน่งโฟกัสที่กำหนดจะปรากภุขึ้นในระหว่าง แสดงภาพเท่านั้น (เวราหน้า 130)

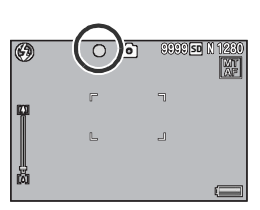

หากไม่สามารถตรวจพบตำแหน่งโฟกัส สัญลักษณ์ () จะกะพริบบนหน้าจอ

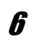

# 6 กดปุ่มชัตเตอร์ลงจนสุด

การถ่ายภาพต่อเนื่องจะเริ่มต้น และเมื่อถ่ายได้ 7 เฟรม ก็จะถกบันทึกเป็นไฟล์ MP หนึ่งไฟล์

#### 🗸 ข้อควรระวัง -

- ฟังก์ชับนี้สามารถใช้งานได้เฉพาะในโหมดถ่ายภาพจัตโบบัติเท่านั้น
- ไม่สามารถให้แฟลฯได้
- การตั้งค่า [หน่วงเวลาชัตเตอร์] จะปิดใช้งาน (CP หน้า 112)
- ฟังก์ชันลดภาพสั่นไหวไม่สามารถใช้งานได้ หากมีการตั้งค่า [AF หลายวัตถ] ไว้ในขณะที่เปิดใช้งาน พังก์ชันลดภาพสั่นไหว 🕬 จะเปลี่ยนเป็น 🕬
- - 🚺 หมายเหต --หากเปิดใช้งานพังก์ชันนี้เมื่อใช้ดิจิตอลซูม กล้องจะปิดใช้งานดิจิตอลซูมและถ่ายภาพที่ระดับขยาย

ขนาดสงสดสำหรับออปติคัลขม (7.1 เท่า)

[ไวต์บาลานซ์] จะทำงานตามการตั้งค่า [อัตโนมัติ] แม้ว่าจะถูกตั้งค่าไว้ที่ [อัตโนมัติ MP]

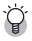

์ ไฟล์ MP -MP คือรูปแบบไฟล์สำหรับการบันทึกภาพนิ่งหนึ่งชุด

# การหาโฟกัสเอง (MF)

หากกล้องไม่สามารถโฟกัสได้โดยอัตโนมัติ คุณสามารถหาโฟกัสด้วยตนเอง (MF: การหา โฟกัสเคง)

การหาโฟกัสเองทำให้คณสามารถถ่ายภาพที่ระยะทางคงที่

# 1 แสดงเมนูถ่ายภาพ

สำหรับข้อมลเกี่ยวกับการใช้เมน ให้ดหน้า 96

- 2 กดปุ่ม ADJ./OK ▼ เพื่อเลือก [โฟกัส] และกดปุ่ม ►
- 3 กดปุ่ม ▲▼ เพื่อเลือก [MF]
- 4 กดปุ่ม ADJ./OK
  - [MF] และแถบโฟกัสจะปรากฏขึ้นบนหน้าจอ

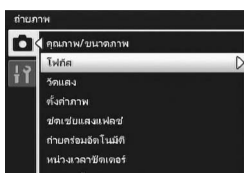

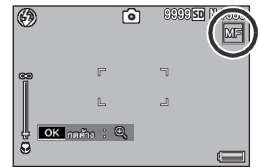

# 5 กดปุ่ม ADJ./OK ค้างไว้ตามต้องการ

- การกดปุ่ม ADJ./OK ค้างไว้จะขยายขนาดเฉพาะตรงกลางหน้าจอเท่านั้น
- การกดปุ่ม ADJ./OK ค้างไว้อีกครั้งจะเปลี่ยนจากมุมมองขยายกลับสู่มุมมองปกติ

# 6 ปรับตำแหน่งซูมโดยใช้คันโยกปรับซูมตามต้องการ

แถบซูมจะปรากฏขึ้นเฉพาะเมื่อใช้คันโยกปรับซูมเท่านั้น

# 7 กดปุ่ม ADJ./OK ▲▼ เพื่อปรับโฟกัส

- การกดปุ่ม ADJ./OK ▲ จะปรับโฟกัสไปยังวัตถุที่อยู่ไกลออกไป
- การกดปุ่ม ADJ./OK ▼ จะปรับโฟกัสไปยังวัตถุที่อยู่ใกล้เข้ามา
- 8 กดปุ่มชัตเตอร์เพื่อถ่ายภาพ

# 🕭 หมายเหตุ--

- ในโหมดเลือกฉาก การหาโฟกัสเองสามารถใช้ได้เมื่อเลือก [ชูมมาโคร] หรือ [โหมดแก้ภาพเอียง] ไว้
- นอกจากนี้ คุณยังสามารถใช้การหาโฟกัสเองเพื่อโฟกัสวัตถุภายในระยะการถ่ายภาพมาโครได้อีกด้วย

# โหมดวัดแสง

คุณสามารถเปลี่ยนวิธีการวัด (ช่วงที่ใช้สำหรับการวัด) ที่ใช้เพื่อกำหนดค่าแสง โหมดวัดแสงมีสามโหมด

### โหมดวัดแสง

| สัญลักษณ์ | โหมด     | คำอธิบาย                                                                                                    |
|-----------|----------|----------------------------------------------------------------------------------------------------|
| (ไม่มี)   | หลายจุด  | ระยะการถ่ายภาพทั้งหมดจะถูกแบ่งออกเป็น 256 ส่วน และแต่ละส่วนจะถูกวัดเพื่อ<br>กำหนดค่าแสงโดยรวม                                                                                                    |
| [•••]     | หนักกลาง | ทุกส่วนของภาพจะถูกวัดแสงโดยเน้นไปที่ส่วนตรงกลางภาพเพื่อกำหนดค่าแสง<br>ใช้การวัดแบบนี้เมื่อความสว่างของส่วนตรงกลางและส่วนรอบๆ มีความแตกต่างกัน                                                         |
| •         | เฉพาะจุด | เฉพาะส่วนกลางของภาพเท่านั้นที่จะถูกวัดเพื่อกำหนดค่าแสง<br>ใช้การตั้งค่านี้เมื่อคุณต้องการถ่ายภาพที่ส่วนตรงกลางมีความสว่าง ซึ่งจะเป็น<br>ประโยชน์หากมีความแตกต่างที่เห็นได้ชัดในความเช้มแสงหรือฮ้อนแสง |

## 1 แสดงเมนูถ่ายภาพ

- สำหรับข้อมูลเกี่ยวกับการใช้เมนู ให้ดูหน้า 96
- 2 กดปุ่ม ADJ./OK ▼ เพื่อเลือก [วัดแสง]
   และกดปุ่ม ▶
- 3 กดปุ่ม ▲▼ เพื่อเลือกการตั้งค่าที่ ต้องการ

## 4 กดปุ่ม ADJ./OK

หากคุณเลือกการตั้งค่าอื่นนอกเหนือจาก
 [หลายจุด] สัญลักษณ์จะปรากฏขึ้นบนหน้าจอ

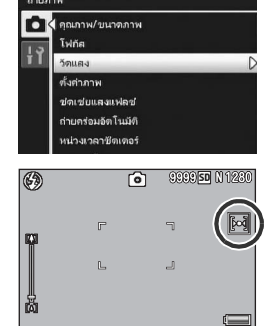

# คุณภาพและสีของภาพ

คุณสามารถเปลี่ยนคุณภาพของภาพ รวมถึงความเข้มแสง ความคมขัด สี และความลึก ของสีได้

คุณสามารถเลือกจากการตั้งค่าคุณภาพของภาพต่อไปนี้

#### ใหมดคุณภาพของภาพ

| ประเภท      | คำอธิบาย                                                                                                    |
|-------------|----------------------------------------------------------------------------------------------------|
| คมขัด       | ความเข้มแสง ความคมชัด และความลึกของสีจะเพิ่มขึ้นเพื่อสร้างภาพที่คมชัดและสีเข้มขึ้น                           |
| ปกติ        | สร้างภาพด้วยคุณภาพปกติ                                                                                       |
| นุ่มนวล     | ความเข้มแสง ความคมขัด และความลึกของสีจะลดลงเพื่อสร้างภาพที่มีความนุ่มนวลมากขึ้น                              |
| กำหนดค่าเอง | คุณสามารถเลือกจากระดับ [ความเข้มแสง] [ความคมขัด] และ [ความลึกของสี] ได้<br>ห้าระดับ (เช <b>ว</b> ิ หน้า 105) |
| ขาวดำ       | สร้างภาพขาวดำ                                                                                                |
| ซีเปีย      | สร้างภาพโทนซีเปีย                                                                                            |

# 1 แสดงเมนูถ่ายภาพ

- สำหรับขั้นตอนการทำงาน ให้ดูหน้า 96
- 2 กดปุ่ม ADJ./OK ▼ เพื่อเลือก
   [ตั้งค่าภาพ] และกดปุ่ม ▶

## 3 กดปุ่ม ▲▼ เพื่อเลือกคุณภาพของ ภาพที่ต้องการ

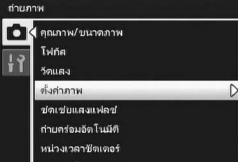

 คุณสามารถตั้งค่าสำหรับ [กำหนดค่าเอง] แห่งของชองภาพได้โดย (โฮ๊ หน้า 105) หากมีการตั้งค่าอยู่แล้ว คุณสามารถตั้งค่าคุณภาพของภาพได้โดย การเลือก [กำหนดค่าเอง]

# 4 กดปุ่ม ADJ./OK

หมายเหตุ

 หากคุณเลือกการตั้งค่าอื่นนอกเหนือจาก [ปกติ] สัญลักษณ์จะปรากฏขึ้นบนหน้าจอ

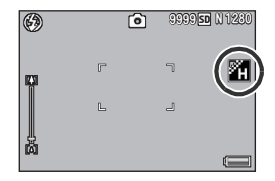

[สี] [ขาวดำ] และ [ซีเปีย] สามารถเลือกได้ในโหมดขยายช่วงไดนามิกเป็นสองเท่า

### การกำหนดค่าเอง

#### 1 แสดงเมนูถ่ายภาพ

- สำหรับขั้นตอนการทำงาน ให้ดูหน้า 96
- 2 กดปุ่ม ADJ./OK ▼ เพื่อเลือก [ตั้งค่าภาพ] และกดปุ่ม ▶

# 3 กดปุ่ม ▲▼ เพื่อเลือก [กำหนดค่าเอง] และกดปุ่ม ▶

- หน้าจอ [ตั้งค่าภาพ] ปรากภขึ้น
- หากมีการตั้งค่าอยู่แล้ว คุณสามารถตั้งค่าคุณภาพของภาพได้โดยการเลือก [กำหนดค่าเอง]
- 4 กดปุ่ม ADJ./OK ▲▼ เพื่อเลือก [ความเข้มแสง] [ความคมชัด] และ [ความลึกของสี] และกดปุ่ม ◀ 🕨 เพื่องปรับการตั้งค่า

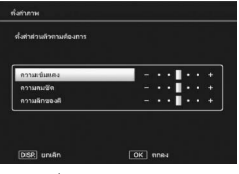

#### 5 กดปุ่ม ADJ./OK

- การตั้งค่า [กำหนดค่าเอง] ถูกบันทึก และหน้าจอจะกลับไปที่เมนูถ่ายภาพ
- 6 กดปุ่ม ADJ./OK
  - สัญลักษณ์จะปรากภูขึ้นบนหน้าจอ

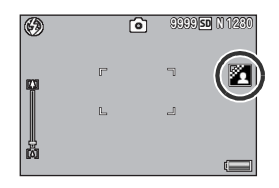

# การชดเชยแสงแฟลช

คุณสามารถปรับความเข้มของแสงไฟแฟลชได้ คุณสามารถตั้งค่าความเข้มของแสงแฟลช ตั้งแต่ -2.0 EV ถึง +2.0 EV โดยเพิ่มขึ้นทีละ 1/3 EV

1 แสดงเมนูถ่ายภาพ สำหรับขั้นตอนการทำงาน ให้ดูหน้า 96 2 กดปุ่ม ADJ./OK ▼ เพื่อเลือก [ซดเชยแสงแฟลช] และกดปุ่ม 🕨 แถบการชดเชยแสงแฟลชจะปรากภูขึ้น 3 กดปุ่ม ▲▼ เพื่อตั้งค่า

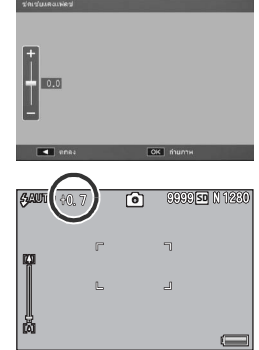

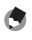

🖱 หมายเหตุ สำหรับข้อมูลเกี่ยวกับวิธีการใช้แฟลช ให้ดูหน้า 43

• การตั้งค่าจะปรากฏขึ้นบนจอแสดงภาพยกเว้น เมื่อโหมดแฟลชถูกตั้งค่าไว้ที่ [ปิดแฟลช]

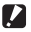

🚺 ข้อควรระวัง --

4 กดปุ่ม ADJ./OK

การชดเชยแสงแฟลชอาจไม่ทำงานนอกระยะแสงแฟลช (🖙 หน้า 43)
# การถ่ายภาพคร่อม

การถ่ายภาพคร่อมคือฟังก์ชันสำหรับการถ่ายภาพติดต่อกันโดยมีการเปลี่ยนค่าแสง ไวต์บาลานซ์ สี หรือตำแหน่งโฟกัสโดยอัตโนมัติ

- ٢
  - หมายเหตุ ----
  - พังก์ชันนี้ไม่สามารถใช้งานได้ในโหมดขยายช่วงไดนามิกเป็นสองเท่า โหมดถ่ายภาพ Easy และ โหมดถ่ายต่อเนื่อง
  - การถ่ายภาพคร่อมไม่สามารถใช้งานได้เมื่อ [โฟกัส] ถูกตั้งค่าไว้ที่ [AF หลายวัตถุ]
  - ไม่สามารถใช้แฟลซได้
  - การตั้งค่า [หน่วงเวลาชัตเตอร์] จะปิดใช้งาน (IB หน้า 112)
  - การกำหนด [AT-BKT] [WB-BKT] [CL-BKT] หรือ [ถ่ายคร่อมโฟกัส] ให้กับปุ่ม Fn (พึงก์ชัน) ด้วย [ตั้งค่าปุ่ม Fn] (ฮีชิ หน้า 169) ทำให้คุณสามารถสลับระหว่างการเปิดและปิดใช้งานได้โดยการกด ปุ่ม Fn (ฮีชิ หน้า 66)

# ถ่ายคร่อมอัตโนมัติ

เมื่อฟังก์ชันถ่ายคร่อมอัตโนมัติถูกตั้งค่าไว้ที่ [เปิด] กล้องจะถ่ายภาพต่อเนื่องสามภาพที่ ระดับค่าแสงสามระดับโดยอัตโนมัติ (-0.5 EV, ±0 และ +0.5 EV) ขึ้นอยู่กับระดับค่าแสงที่ ตั้งค่าไว้

# 1 แสดงเมนูถ่ายภาพ

- สำหรับข้อมูลเกี่ยวกับการใช้เมนู ให้ดูหน้า 96
- 2 กดปุ่ม ADJ./OK ▼ เพื่อเลือก [ถ่ายคร่อม
   อัตโนมัติ] และกดปุ่ม ▶
- 3 กดปุ่ม ▲▼ เพื่อเลือก [เปิด]
- 4 กดปุ่ม ADJ./OK
  - สัญลักษณ์จะปรากฏขึ้นบนหน้าจอ

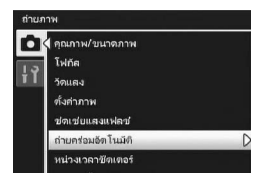

# 5 กดปุ่มชัตเตอร์เพื่อถ่ายภาพ

 จะมีการถ่ายภาพต่อเนื่องสามภาพที่ ±0, -0.5 EV และ +0.5 EV ขึ้นอยู่กับการตั้งค่าการขดเชยแสง ที่ตั้งค่าไว้ เมื่อถ่ายภาพเสร็จเรียบร้อย ภาพนิ่งทั้ง สามภาพจะปรากฏขึ้นบนจอแสดงภาพ ภาพจะ เรียงจากข้ายไปขวาที่ -0.5 EV (มืดกว่า) การตั้งค่าการขดเชยแสงมาตรฐาน และ +0.5 EV (สว่างกว่า)

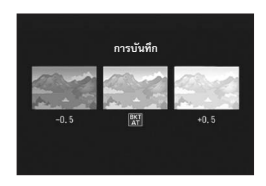

🕭 หมายเหตุ

- การชดเชยแสงสามารถเปลี่ยนได้โดยใช้เมนูถ่ายภาพ (IB หน้า 120)
- [ไวต์บาลานซ์] จะทำงานตามการตั้งค่า [อัตโนมัติ] แม้ว่าจะถูกตั้งค่าไว้ที่ [อัตโนมัติ MP]

### ถ่ายคร่อมไวต์บาลานซ์

ฟังก์ชันถ่ายคร่อมไวต์บาลานซ์จะบันทึกภาพสามภาพโดยอัตโนมัติ - ภาพสีแดง ภาพสี น้ำเงิน และภาพไวต์บาลานซ์ปัจจุบัน ฟังก์ชันนี้มีประโยชน์หากคุณไม่สามารถกำหนดไวต์บาลานซ์ที่เหมาะสมได้

- 1
  - 1 แสดงเมนูถ่ายภาพ
    - สำหรับข้อมูลเกี่ยวกับการใช้เมนู ให้ดูหน้า 96
  - 2 กดปุ่ม ADJ./OK ▼ เพื่อเลือก [ถ่ายคร่อมอัตโนมัติ] และกดปุ่ม ▶
  - 3 กดปุ่ม ▲▼ เพื่อเลือก [WB-BKT]
  - 4 กดปุ่ม ADJ./OK
    - สัญลักษณ์จะปรากฏขึ้นบนหน้าจอ

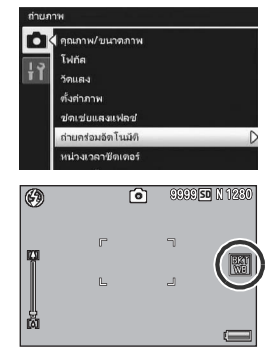

# 5 กดปุ่มชัตเตอร์เพื่อถ่ายภาพ

 ภาพสามภาพ (ภาพสีแดง ภาพสีเทียบเท่า ใวต์บาลานซ์ปัจจุบัน และภาพสีน้ำเงิน) จะถูก บันทึกโดยอัตโนมัติ

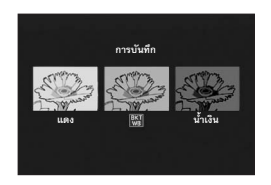

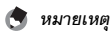

- ไวต์บาลานซ์สามารถเปลี่ยนได้โดยใช้เมนูถ่ายภาพ (E หน้า 122)
- หาก [ตั้งค่าภาพ] ถูกตั้งค่าไว้ที่ [ขาวดำ] หรือ [ซีเปีย] ฟังก์ชันถ่ายคร่อมไวต์บาลานซ์สามารถตั้งค่าได้ แต่ฟังก์ชันจะไม่ท้างาน

### ถ่ายคร่อมสี

ในโหมดถ่ายคร่อมสี กล้องจะบันทึกสามภาพ ได้แก่ ภาพขาวดำ ภาพสี และภาพซีเปีย

1 แสดงเมนูถ่ายภาพ

- สำหรับข้อมูลเกี่ยวกับการใช้เมนู ให้ดูหน้า 96
- 2 กดปุ่ม ADJ./OK ▼ เพื่อเลือก [ถ่ายคร่อมอัตโนมัติ] และกดปุ่ม ▶
- 3 กดปุ่ม ▲▼ เพื่อเลือก [CL-BKT]

# 4 กดปุ่ม ADJ./OK

สัญลักษณ์จะปรากฏขึ้นบนหน้าจอ

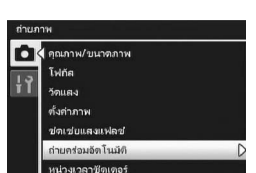

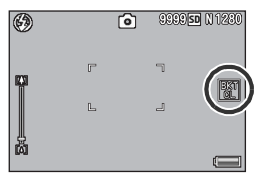

### 5 กดปุ่มชัตเตอร์เพื่อถ่ายภาพ

 กล้้องจะบันทึกสามภาพ ได้แก่ ภาพขาวดำ ภาพสี และภาพซีเปีย

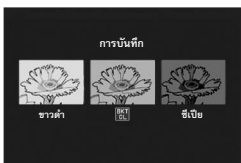

#### 🏾 🏵 ความเข้มแสง ความคมชัด และความลึกของสีระหว่าง การถ่ายภาพคร่อมสี -

ระหว่างถ่ายภาพคร่อมสี ค่าความเข้มแสง ความคมชัด และความลึกของสีที่ตั้งไว้ใน [ตั้งค่าภาพ] จะ ถูกนำไปใช้ อย่างไรก็ตาม ค่าสำหรับ [ปกติ] ใน [ตั้งค่าภาพ] จะถูกนำมาใช้เมื่อ [ตั้งค่าภาพ] ถูกตั้งค่า ไว้ที่ [ขาวดำ] หรือ [ซีเปีย]

# ถ่ายคร่อมโฟกัส

ในโหมดถ่ายคร่อมโฟกัส กล้องจะถ่ายภาพต่อเนื่อง 5 ภาพโดยมีการปรับโฟกัสตามลำดับ ้ต่อไปนี้โดยอัตโนมัติ นอกจากนี้ คณยังสามารถปรับช่วงเวลาของตำแหน่งโฟกัสได้อีกด้วย

ภาพแรก

```
ตำแหน่งโฟกัสจะวัดตามการตั้งค่า [โฟกัส] (🖙 หน้า 99)
ภาพที่สคงและสาม:
```

ตำแหน่งโฟกัสอยู่ใกล้กว่าตำแหน่งโฟกัสในภาพแรก ภาพที่สี่และห้า:

ตำแหน่งโฟกัสอยู่ไกลกว่าตำแหน่งโฟกัสในภาพแรก

- 🕭 หมายเหตุ --
  - เมื่อ (โฟกัส) ถูกตั้งค่าไว้ที่ [MF] กล้องจะถ่ายภาพแรกที่ตำแหน่งโฟกัสที่กำหนดไว้โดยไม่มีการวัด
  - [ไวต์บาลานซ์] จะทำงานตามการตั้งค่า (อัตโนมัติ] แม้ว่าจะถูกตั้งค่าไว้ที่ [อัตโนมัติ MP]

# 1 แสดงเมนูถ่ายภาพ

- สำหรับขั้นตอนการทำงาน ให้ดูหน้า 96
- 2 กดปุ่ม ADJ./OK ▼ เพื่อเลือก [ถ่ายคร่อมอัตโนมัติ] และกดปุ่ม 🕨
- 3 กดปุ่ม ▲▼ เพื่อเลือก [ถ่ายคร่อม โฟกัส] และกดปุ่ม 🕨
- 4 กดปุ่ม ADJ./OK ◀▶ เพื่อกำหนดช่วง เวลาของตำแหน่งโฟกัส

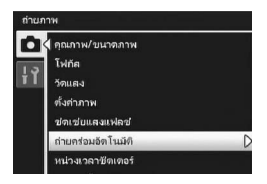

# **5** กดปุ่ม ADJ./OK

สัญลักษณ์จะปรากฏขึ้นบนหน้าจอ

# **6** กดปุ่มชัตเตอร์ลงครึ่งหนึ่ง

กล้องจะโฟกัสตามการตั้งค่า [โฟกัส]

# 7 กดปุ่มชัตเตอร์ลงจนสุด

 กล้องจะถ่ายภาพต่อเนื่อง 5 ภาพตามตำแหน่ง โฟกัสในขั้นตอนที่ 6

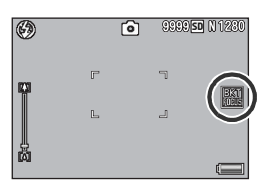

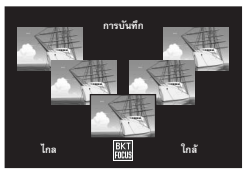

# หน่วงเวลาชัตเตอร์นาน

คุณสามารถเลือก [1 วินาที] [2 วินาที] [4 วินาที] หรือ [8 วินาที] สำหรับหน่วงเวลาชัตเตอร์ ด้วยการใช้หน่วงเวลาชัตเตอร์นาน คุณสามารถเก็บภาพความเคลื่อนไหวของวัตถุตัวแบบ ที่เคลื่อนที่ เช่น หางของพลุและไฟรถยนต์เมื่อถ่ายภาพในตอนกลางคืน

# 1 แสดงเมนูถ่ายภาพ

- สำหรับข้อมูลเกี่ยวกับการใช้เมนู ให้ดูหน้า 96
- 2 กดปุ่ม ADJ./OK ▼ เพื่อเลือก [หน่วงเวลาชัตเตอร์] และกดปุ่ม ▶
- 3 กดปุ่ม ▲▼ เพื่อเลือกการตั้งค่าที่ต้องการ
- 4 กดปุ่ม ADJ./OK
  - การตั้งค่าจะปรากฏขึ้นบนหน้าจอ

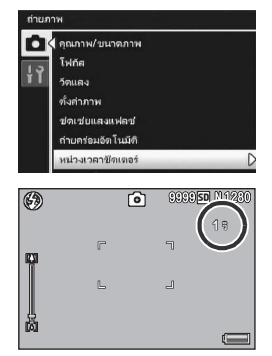

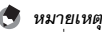

- เมื่อใช้หนั่งงเวลาชัตเตอร์นาน ความเร็วชัตเตอร์อาจลดลงและภาพไม่ชัดได้ ถือกล้องให้นิ่งใดยการใช้ ขาตั้งกล้องเมื่อถ่ายภาพ
- พังก์ชันลดภาพสั่นไหวไม่สามารถใช้ได้เมื่อใช้หน่วงเวลาขัตเตอร์นาน หากมีการตั้งค่าหน่วงเวลา ชัตเตอร์นานไว้ในขณะที่เปิดใช้งานพังก์ชันลดภาพสั่นไหว ®@® จะเปลี่ยนเป็น ®@®
- ขณะที่ถ่ายภาพด้วยหน่วงเวลาชัตเตอร์นาน จอแสดงภาพจะปิด
- พังก์ชันนี้ไม่สามารถใช้งานได้ในโหมดถ่ายคร่อม AF หลายวัตถุ โหมดชยายช่วงไดนามิกเป็นสองเท่า โหมดถ่ายภาพ Easy หรือโหมดถ่ายต่อเนื่อง

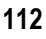

# การถ่ายภาพหลายภาพด้วยการกำหนดตั้งเวลาถ่ายเอง

ตั้งค่าช่วงเวลาถ่ายภาพและจำนวนภาพดังที่ได้แสดงไว้ด้านล่าง เมื่อคุณต้องการถ่ายภาพ หลายภาพด้วยตั้งเวลาถ่าย

| ค่าที่ตั้งได้ | คำอธิบาย                                                     |
|---------------|--------------------------------------------------------------|
| รูปภาพ        | ตั้งค่านี้ระหว่าง 1 ถึง 10 ภาพ ค่าตั้งจากโรงงานคือ [2 ภาพ]   |
| ช่วงเวลา      | ตั้งค่านี้ระหว่าง 5 ถึง 10 วินาที ค่าตั้งจากโรงงานคือ [5 วิ] |

### 1 แสดงเมนูถ่ายภาพ

สำหรับขั้นตอนการทำงาน ให้ดูหน้า 96

# 2 กดปุ่ม ADJ./OK ▼ เพื่อเลือก [กำหนดตั้งเวลาถ่ายเอง] และกดปุ่ม ▶

- หน้าจอการตั้งค่าจะปรากฏขึ้น
- 3 กดปุ่ม ◀▶ เพื่อเลือก [รูปภาพ] และ [ช่วงเวลา] และกดปุ่ม ▲▼ เพื่อตั้งค่า
- 4 กดปุ่ม ADJ./OK

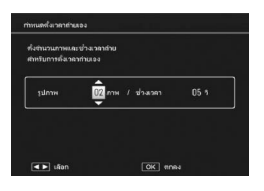

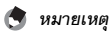

หลังจากการตั้งค่า [กำหนดตั้งเวลาถ่ายเอง] เมื่อกล้องพร้อมถ่ายภาพ ให้กดปุ่ม ♥ (ตั้งเวลาถ่าย) และ เปลี่ยนการตั้งเวลาถ่ายไปที่ [กำหนดเอง] สำหรับข้อมูลเกี่ยวกับวิธีการถ่ายภาพด้วยพังก์ชันนี้ ให้ดู หน้า 45

# การตั้งรูรับแสงแคบสุด

เมื่อ [ตั้งรูรับแสงแคบสุด] ถูกตั้งค่าไว้ที่ [เปิด] ระยะทางที่วัตถุจะอยู่ในโฟกัสจะเพิ่มขึ้น เนื่องจากจะมีการถ่ายภาพนิ่งด้วยช่องรับแสงที่เล็กลง

# 1 แสดงเมนูถ่ายภาพ

- สำหรับข้อมูลเกี่ยวกับการใช้เมนูถ่ายภาพ ให้ดูหน้า 96
- 2 กดปุ่ม ADJ./OK ▼ เพื่อเลือก [ตั้งรูรับแสงแคบสุด] และกดปุ่ม ▶
- 3 กดปุ่ม ▲▼ เพื่อเลือก [เปิด]

# กดปุ่ม ADJ./OK

สัญลักษณ์จะปรากฏขึ้นบนหน้าจอ

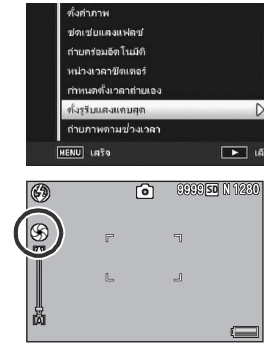

### 🚺 ข้อควรระวัง -

- คุณไม่สามารถใช้ (ตั้งรูรับแสงแคบสุด) ในโหมดภาพยนตร์
- ในโหมดเลือกฉาก คุณสามารถตั้งค่า (ตั้งรูรับแสงแคบสุด) ใน [รูมมาโคร] และ [โหมดแก้ภาพเอียง] ได้ เท่านั้น
- หากลุณตั้งค่า [ตั้งรูวับแสงแคบสุด] ไปที่ [เปิด] และถ่ายภาพโดยใช้การตั้งค่าซูม [4] (เทเล) ลุณภาพ ของภาพอาจสูญเสียไป
- การกำหนด [ช่องรับแสงแคบสุด] ให้กับปุ่ม Fn (ฟังก์ชัน) ด้วย [ตั้งค่าปุ่ม Fn] (ฮีฮิ หน้า 169) ทำให้ คุณสามารถสลับระหว่างการเปิดและปิดใช้งาน (ตั้งรูรับแสงแคบสุด] ได้โดยการกดปุ่ม Fn (ฮีฮิ หน้า 66)

# การถ่ายภาพโดยอัตโนมัติในช่วงเวลาที่กำหนด

คุณสามารถตั้งค่ากล้องเพื่อถ่ายภาพในช่วงเวลาที่กำหนดโดยอัตโนมัติ คุณสามารถตั้งค่าช่วงเวลาถ่ายภาพตั้งแต่ 5 วินาทีถึง 1 ชั่วโมงโดยเพิ่มขึ้นทีละ 5 วินาที

# 1 แสดงเมนูถ่ายภาพ

- สำหรับข้อมูลเกี่ยวกับการใช้เมนู ให้ดูหน้า 96
- 2 กดปุ่ม ADJ./OK ▼ เพื่อเลือก
   [ถ่ายภาพตามช่วงเวลา] และกดปุ่ม ▶

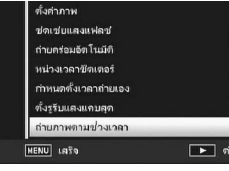

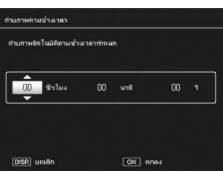

4

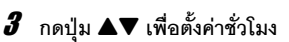

- หากต้องการยกเลิกการถ่ายภาพช่วงเวลา ให้กด ปุ่ม DISP. เพื่อกลับไปที่เมนูถ่ายภาพ
- 4 กดปุ่ม ▶ เพื่อเลื่อนไปที่การตั้งค่านาที จากนั้นกดปุ่ม ▲▼ เพื่อตั้งค่านาที
  - คุณสามารถกดปุ่ม ▲▼ ค้างไว้เพื่อเพิ่มหรือลดการตั้งค่านาทีได้อย่างรวดเร็ว
- 5 กดปุ่ม ▶ เพื่อเลื่อนไปที่การตั้งค่าวินาที จากนั้นกดปุ่ม ▲▼ เพื่อตั้งค่า วินาที
- **6** กดปุ่ม ADJ./OK
  - [ช่วงเวลา] จะปรากฏขึ้นบนหน้าจอ
- 7 กดปุ่มชัตเตอร์เพื่อถ่ายภาพ
  - กล้องจะถ่ายภาพทุกครั้งที่ผ่านช่วงเวลาที่ กำหนดไว้

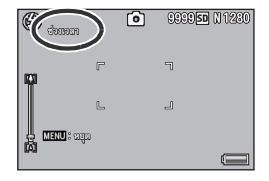

8 หากต้องการหยุดถ่ายภาพ ให้กดปุ่ม MENU

### 🚺 ข้อควรระวัง

- การตั้งค่าการถ่ายภาพช่วงเวลาจะถูกลบเมื่อปิดการทำงานของกล้อง
- เวลาที่จะสามารถถ่ายภาพครั้งต่อไปตามการตั้งค่าเมนถ่ายภาพ อาจจะนานกว่าเวลาที่ตั้งค่าไว้ ้สำหรับการถ่ายภาพช่วงเวลา ในกรณีนี้ ช่วงเวลาถ่ายภ<sup>้</sup>าพจะนานกว่าเวลาที่ตั้งค่าไว้
- 🖪 หมายเหตุ ---
  - ถ่ายภาพตามช่วงเวลาไม่สามารถใช้งานได้เมื่อ [โฟกัส] ถูกตั้งค่าไว้ที่ [AF หลายวัตถุ]
  - แบตเตอรื่อาจหมดในระหว่างถ่ายภาพยนตร์โดยขึ้นอย่กับระดับพลังงานแบตเตอรี่ที่เหลือ ขอแนะนำ ให้ใช้แบตเตครี่ที่มีพลังงานเหล็คเพียงพค
  - หากคุณกดปุ่มขัตเตอร์ระหว่างการถ่ายภาพช่วงเวลา กล้องจะถ่ายภาพตามปกติ อย่างไรก็ตาม การตั้งค่าการถ่ายภาพช่วงเวลาจะไม่ได้รับผลกระทบ หลังจากการถ่ายภาพ เมื่อเวลาที่ระบุไว้ในการ ถ่ายภาพช่วงเวลาผ่านไป กล้องจะถ่ายภาพถัดไป
  - ขอแนะนำให้ใช้การ์ดหน่วยความจำความเร็วสูงหรือการ์ดหน่วยความจำ SD ที่มีหน่วยความจำเพียงพอ
  - เมื่อตั้งค่าช่วงเวลาไว้ การตั้งค่าตั้งเวลาถ่ายจะถูกปิดใช้งาน

# ลดภาพสั่นไหว

คุณสามารถป้องกันไม่ให้กล้องสั่นได้โดยการเปิดใช้งานฟังก์ชันลดภาพสั่นไหว ฟังก์ชันลดภาพสั่นไหวเปิดใช้งานอยู่ตั้งแต่ตอนที่ซื้อผลิตภัณฑ์

#### 1 แสดงเมนูถ่ายภาพ

- สำหรับข้อมูลเกี่ยวกับการใช้เมน ให้ดหน้า 96
- 2 กดปุ่ม ADJ./OK ▼ เพื่อเลือก [ลดภาพสั่นไหว] และกดปุ่ม 🕨
- 3 กดปุ่ม ▲▼ เพื่อเลือก [เปิด]
- 4 กดปุ่ม ADJ./OK
  - สัญลักษณ์จะปรากภูขึ้นบนหน้าจอ

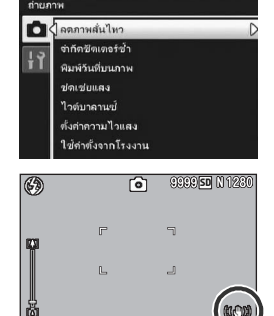

4

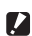

🚺 ข้อควรระวัง -

- พังก์ชันลดภาพสั่นไหวไม่สามารถใช้งานได้ในโหมดภาพยนตร์ โหมดถ่ายต่อเนื่อง AF หลายวัตถและ หน่วงเวลาชัตเตอร์นาน หากมีการตั้งค่า AF หลายวัตถุ หรือหน่วงเวลาชัตเตอร์นานไว้ ในขณะที่เปิดใช้ งานพังก์ชันลดภาพสั่นไหว เต©่ม จะเปลี่ยนเป็น เเชิญ เต©่ม จะหายไปเมื่อหมุนปุ่มเลือกโหมดไปที่ 🖱 หรืด 🖵
- ฟังก์ชันลดภาพสั่นไหวไม่สามารถป้องกันการเคลื่อนไหวของวัตถุตัวแบบที่ถ่ายได้ (เกิดจากลมพัด ฯลฯ)
- ผลกระทบของฟังก์ชันลดภาพสั่นไหวจะแตกต่างกันออกไปขึ้นอยู่กับสภาพแวดล้อม

🖪 หมายเหตุ-

สัญลักษณ์ ∭©∭ จะปรากฏขึ้นเมื่อกล้องจะเกิดการสั่นไหว (เช∂ หน้า 35)

ความเร็วชัตเตอร์สูงสุดสามารถจำกัดไว้ดังต่อไปนี้:

1/8 วินาที 1/4 วินาที และ 1/2 วินาที เมื่อฟังก์ชันนี้ถูกตั้งค่าไว้ที่ [ปิด] ความเร็วชัตเตอร์สูงสุดจะแตกต่างกันออกไปขึ้นอยู่กับ การตั้งค่าความไวแสง

# 1 แสดงเมนูถ่ายภาพ

- สำหรับข้อมูลเกี่ยวกับการใช้เมนู ให้ดูหน้า 96
- 2 กดปุ่ม ADJ./OK ▼ เพื่อเลือก [จำกัดชัตเตอร์ช้า] และกดปุ่ม ▶
- 3 กดปุ่ม ▲▼ เพื่อเลือกการตั้งค่าที่ต้องการ
  - กดปุ่ม ADJ./OK

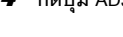

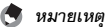

- เมื่อหน่วงเวลาชัตเตอร์ถูกตั้งค่าไว้ ลำดับความสำคัญจะไปอยู่ที่หน่วงเวลาชัตเตอร์
- เมื่อโหมดเลือกฉากถูกตั้งค่าไว้ที่ [กลางคืน] หรือ [บุคคลกลางคืน] ความเร็วขัตเตอร์สูงสุดสำหรับ [กลางคืน] หรือ [บุคคลกลางคืน] จะมีความสำคัญมากกว่า

กาษสั้นไหร

วตำเกลานข่

ข้ต่าตั้งจากโรงงาน

- เมื่อแฟลชถูกตั้งค่าไว้ที่ [แฟลชชัตเตอร์ช้า] ความเร็วชัตเตอร์ที่นานที่สุดคือหนึ่งวินาที
- เมื่อใช้จำกัดชัตเตอร์ช้า ปริมาณแสงอาจไม่เพียงพอขึ้นอยู่กับความสว่างของวัตถุตัวแบบ ซึ่งทำให้ภาพ มืด ในกรณีนี้ ลองทำดังนี้:
  - เลือกจำกัดชัตเตอร์ช้ามากขึ้น
  - เพิ่มการตั้งค่าความไวแสง (IB หน้า 124)
  - ใช้แฟลช (🕼 หน้า 43)

4

# การพิมพ์วันที่ลงบนภาพ

คุณสามารถใส่วันที่ (ปป/ดด/วว) หรือวันที่และเวลา (ปป/ดด/วว hh:mm) ที่มุมขวาล่าง ของภาพนิ่ง

### 1 แสดงเมนูถ่ายภาพ

- สำหรับข้อมูลเกี่ยวกับการใช้เมนู ให้ดูหน้า 96
- 2 กดปุ่ม ADJ./OK ▼ เพื่อเลือก [พิมพ์วันที่บนภาพ] และกดปุ่ม ▶
- 3 กดปุ่ม ▲▼ เพื่อเลือกการตั้งค่าที่ ต้องการ
- 4 กดปุ่ม ADJ./OK
  - สัญลักษณ์จะปรากฏขึ้นบนหน้าจอ

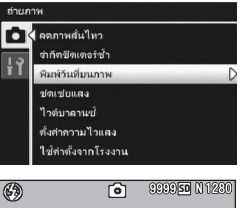

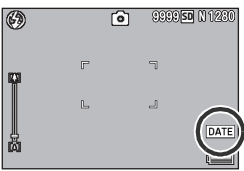

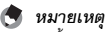

- ตั้งค่าวันที่และเวลาไว้ล่วงหน้า (IBP หน้า 188)
- [พิมพ์วันที่บนภาพ] จะไม่สามารถใช้กับภาพยนตร์ได้
- วันที่พิมพ์บนภาพจะไม่สามารถลบออกได้

### การชดเชยแสง

การตั้งค่าแสงทำให้คุณสามารถเลือกระดับความสว่างสำหรับภาพ โดยปกติ หากวัตถุ ตัวแบบอยู่กลางภาพ การชดเชยการย้อนแสงจะเปิดใช้งานโดยอัตโนมัติ และคุณสามารถ ถ่ายภาพด้วยค่าแสงที่ถูกต้องได้

ในกรณีต่อไปนี้ หรือเมื่อคุณต้องการเปลี่ยนค่าแสง คุณสามารถปรับการตั้งค่าแสงได้ ค่า แสงสามารถระบุในระยะตั้งแต่ -2.0 ถึง +2.0 การตั้งค่าระดับสูง (+) จะทำให้ภาพสว่างขึ้น และการตั้งค่าระดับต่ำ (-) จะทำให้ภาพมืดลง

### สำหรับภาพย้อนแสง

เมื่อฉากหลังมีแสงสว่างมากเป็นพิเศษ วัตถุด้วแบบจะมึด (เปิดรับแสงน้อยเกินไป) ในกรณีนี้ ให้ตั้ง ค่าระดับค่าแสงสูง (+)

### เมื่อวัตถุตัวแบบของคุณมีสีขาว

ทุกส่วนของภาพจะมืด (เปิดรับแสงน้อยเกินไป) ตั้งค่าระดับค่าแสงสูง (+)

### เมื่อวัตถุตัวแบบของคุณมีสีคล้ำ

ทุกส่วนของภาพจะสว่าง (เปิดรับแสงมากเกินไป) ตั้งค่าระดับค่าแสงต่ำ (-) เช่นเดียวกับการถ่ายภาพที่วัตถุตัวแบบอยู่ในสปอตไลท์

หากต้องการเปลี่ยนการตั้งค่า ให้ไข้เมนูถ่ายภาพหรือปุ่ม ADJ./OK บทนี้จะอธิบายวิธีการง่ายๆ ในการเปลี่ยน การตั้งค่าด้วยปุ่ม ADJ./OK หากต้องการใช้เมนูถ่ายภาพ ให้ดู "การใช้เมนู" (1297 หน้า 96)

### 1 กดปุ่ม ADJ./OK ในโหมดถ่ายภาพ

2 กดปุ่ม ADJ./OK ◀▶ จนกว่าแถบการชดเชยแสงจะปรากฏขึ้น

# 3 กดปุ่ม ▲▼ เพื่อตั้งค่าแสง

นอกจากนี้ คุณยังสามารถกดปุ่มชัตเตอร์เพื่อถ่ายภาพได้

### 4 กดปุ่ม ADJ./OK

การตั้งค่าจะปรากฏขึ้นบนหน้าจอ

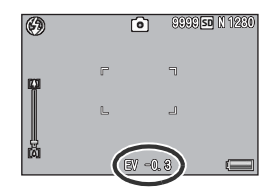

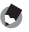

# ไวต์บาลานซ์

ปรับไวต์บาลานซ์เพื่อให้วัตถุตัวแบบสีขาวมีสีขาวถูกต้องตามความเป็นจริง โหมดไวต์บาลานซ์ถูกตั้งค่าไว้ที่ [อัตโนมัติ MP] เปลี่ยนการตั้งค่าในสถานการณ์ที่ปรับไวต์บาลานซ์ให้ เหมาะสมได้ยาก เช่น เมื่อถ่ายภาพวัตถุที่มีสีเดียวหรือเมื่อถ่ายภาพภายใต้แสงไฟหลายแหล่ง

### โหมดไวต์บาลานซ์

| สัญลักษณ์   | โหมด            | คำอธิบาย                                                                                                    |
|-------------|-----------------|----------------------------------------------------------------------------------------------------|
| AUTO        | อัตโนมัติ       | ปรับไวต์บาลานซ์โดยอัตโนมัติ                                                                                   |
| AT 2        | อัตโนมัติ MP    | กล้องจะเลือกไวต์บาลานซ์ที่ดีที่สุดโดยอัตโนมัติตามสภาพแสงแดดและ<br>เมฆ หรือระยะแสงแฟลช                         |
| <b>;</b> ∳; | กลางแจ้ง        | เลือกตัวเลือกนี้เมื่อถ่ายภาพกลางแจ้ง (แดดจัด) และไม่สามารถปรับ<br>ไวต์บาลานซ์ได้อย่างเหมาะสม                  |
| 2           | เมฆมาก          | เลือกตัวเลือกนี้เมื่อถ่ายภาพในสภาพอากาศที่มีเมฆมาก หรือในที่ร่มและ<br>ไม่สามารถปรับไวต์บาลานซ์ได้อย่างเหมาะสม |
|             | ไฟหลอดไส้       | เลือกตัวเลือกนี้เมื่อถ่ายภาพภายใต้แลงไฟหลอดไล้ และไม่สามารถปรับ<br>ไวต์บาลานซ์ได้อย่างเหมาะสม                 |
|             | ไฟหลอดไส้ 2     | เลือกตัวเลือกนี้เมื่อถ่ายภาพภายใต้แลงไฟหลอดไส้ (สีแดงเมื่อเปรียบ<br>เทียบกับ [ไฟหลอดไล้])                     |
| 崽           | ไฟฟลูออเรสเซนต์ | เลือกตัวเลือกนี้เมื่อถ่ายภาพภายใต้แสงไฟฟลูออเรสเซนต์ และไม่สามารถ<br>ปรับไวต์บาลานซ์ได้อย่างเหมาะสม           |
| WB<br>M     | ตั้งค่าเอง      | ปรับไวต์บาลานซ์ด้วยตนเอง (🖅 หน้า 123)                                                                         |

หากต้องการเปลี่ยนการตั้งค่า ให้ไว้เมนูถ่ายภาพหรือปุ่ม ADJ./OK บทนี้จะธธิบายวิธีการง่ายๆ ในการเปลี่ยน การตั้งค่าด้วยปุ่ม ADJ./OK

หากต้องการใช้เมนูถ่ายภาพ ให้ดู "การใช้เมนู" (🖙 หน้า 96)

- 1 กดปุ่ม ADJ./OK ในโหมดถ่ายภาพ
- 2 กดปุ่ม ADJ./OK ◀► จนกว่าเมนูไวต์บาลานซ์จะปรากฏขึ้น

# 3 กดปุ่ม ▲▼ เพื่อเลือกการตั้งค่าอื่นนอกเหนือจาก [M]

นอกจากนี้ คุณยังสามารถกดปุ่มชัตเตอร์เพื่อถ่ายภาพได้

# 4 กดปุ่ม ADJ./OK

สัญลักษณ์จะปรากฏขึ้นบนหน้าจอ

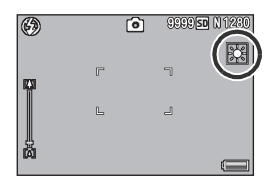

- 🚺 ข้อควรระวัง
  - ฟังก์ชันไวต์บาลานซ์ไม่สามารถใช้งานได้เมื่อ (ตั้งค่าภาพ) ถกตั้งค่าไว้ที่ (ขาวดำ) หรือ (ซีเปีย) หรือ ใหมดเลือกฉากถูกตั้งค่าไว้ที่ [ใบหน้า] หรือ [โหมดตัวอักษร]
  - [อัตโนมัติ MP] ไม่สามารถใช้งานได้ในโหมดถ่ายต่อเนื่อง และโหมดภาพยนตร์
- 🦱 หมายเหต --
  - ไวต์บาลานซ์อาจไม่สามารถปรับได้อย่างถูกต้องสำหรับวัตถุตัวแบบที่มืดเกือบทั้งหมด ในกรณีนี้ ให้ เพิ่มสีขาวลงในวัตถุตัวแบบ
  - เมื่อถ่ายภาพด้วยแฟลช ไวต์บาลานซ์อาจไม่สามารถปรับได้อย่างถูกต้องหากไม่ได้เลือก [AUTO] ไว้ ในกรณีนี้ ให้เปลี่ยนเป็น [AUTO] เพื่อถ่ายภาพด้วยแฟลช

TAUTO

< > เลือกจุศ

# ตั้งค่าเอง

- กดปุ่ม ADJ./OK ในโหมดถ่ายภาพ
- กดปุ่ม ADJ./OK ◀▶ จนกว่าเมนูไวต์บาลานซ์จะปรากฏขึ้น 2
- 3 กดปุ่ม **▲▼** เพื่อเลือก [M]
- 4 หันกล้องไปที่แผ่นกระดาษหรือวัตถ สีขาวภายใต้สภาวะแสงสำหรับภาพ
- 5 กดปุ่ม DISP.
  - ไวต์บาลานซ์จะถูกตั้งค่า

### 6 กดปุ่ม ADJ./OK

- สัญลักษณ์จะปรากฏขึ้นบนหน้าจอ
- หน้าจอจะปรากฏขึ้นพร้อมกับการตั้งค่า ไวต์บาลานซ์ในขั้นตคนที่ 5 หากผลลัพล์ไม่เป็น ตามคาดหวัง ให้ทำซ้ำขั้นตอนต่างๆ เพื่อเปลี่ยน การตั้งค่าได้หลายครั้งได้ตามต้องการ

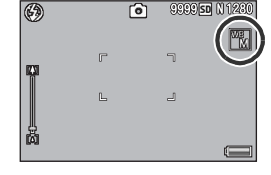

ตั้งค่าเอง DISP ตั้งค่า

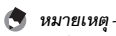

หากต้องการยกเลิก [ตั้งค่าเอง] ให้เลือกการตั้งค่าอื่นนอกเหนือจาก [M] ในขั้นตอนที่ 3

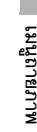

OK

# ความไวแสง ISO

ความไวแสง ISO บ่งบอกความไวของฟิล์มที่มีต่อแสง ตัวเลขที่มากกว่าหมายถึงมีความ ไวแสงมากกว่า ความไวแสงสูงเหมาะสำหรับการถ่ายภาพวัตถุในที่มืดหรือวัตถุเคลื่อนที่ ด้วยความเร็ว ในขณะเดียวกันก็ช่วยลดการสั่นไหวของภาพ คุณสามารถเลือกการตั้งค่าความไวแสงได้ดังนี้:

ขัตโนมัติ, ความไวแสงสูง, ISO 80, ISO 100, ISO 200, ISO 400, ISO 800 และ ISO 1600

เมื่อตั้งค่าความไวแสงถูกตั้งค่าไว้ที่ [อัตโนมัติ] กล้องจะเปลี่ยนความไวแสงโดยอัตโนมัติ ตามการตั้งค่าระยะทาง ความสว่าง ซูม มาโคร และคุณภาพ/ขนาดภาพ โดยปกติ ให้ใช้ กล้องในโหมด [อัตโนมัติ]

เมื่อตั้งค่าความไวแสงถูกตั้งค่าไว้ที่ [ความไวแสงสูง] (ไวแสงสูงอัตโนมัติ) ความไวแสงจะ ถูกตั้ง ค่าตามเงื่อนไขการถ่ายภาพโดยอัตโนมัติ แต่สามารถตั้งค่าความไวแสงสูงสุดได้สูง กว่าใน [อัตโนมัติ] เมื่อถ่ายภาพวัตถุตัวแบบที่มีด ความเร็วขัตเตอร์ที่ตั้งค่าใน [ความไว แสงสูง] จะเร็ว กว่าใน [อัตโนมัติ] ซึ่งอาจลดการสั่นไหวของกล้องและการสั่นไหวของวัตถุ ตัวแบบ การตั้งค่าความไวแสงสูงสุดสำหรับ [ความไวแสงสูง] ถูกระบุไว้ในเมนูตั้งค่า (ICF) หน้า 173)

หากคุณไม่ต้องการให้กล้องเปลี่ยนความไวแลง ISO ให้เลือกการตั้งค่าความไวแลงอื่น นอกเหนือจาก [อัตโนมัติ] หรือ [ความไวแสงลูง]

หากต้องการเปลี่ยนการตั้งค่า ให้ใช้เมนูถ่ายภาพหรือปุ่ม ADJ/OK บทนี้จะอธิบายวิธีการง่ายๆ ในการเปลี่ยน การตั้งค่าด้วยปุ่ม ADJ/OK นองต้องควปมัน DJ/OK

หากต้องการใช้เมนูถ่ายภาพ ให้ดู "การใช้เมนู" (🖅 หน้า 96)

# 1 กดปุ่ม ADJ./OK ในโหมดถ่ายภาพ

- 2 กดปุ่ม ADJ./OK ◀▶ จนกว่าเมนูตั้งค่าความไวแสงจะปรากฏขึ้น
- 3 กดปุ่ม ▲▼ เพื่อเลือกการตั้งค่า
- 4 กดปุ่ม ADJ./OK
  - การตั้งค่าจะปรากฏขึ้นบนหน้าจอ

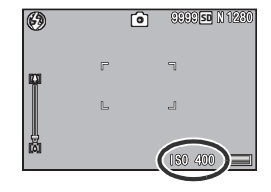

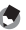

#### หมายเหตุ -

- . เมื่อการตั้งค่าความไวแสงถูกตั้งค่าไว้ที่ [อัตโนมัติ] ความไวแสงสูงสุดจะเท่ากับ ISO 400 หากใช้แฟลช เมื่อขนาดภาพเท่ากับ 3456 × 2592 ตั้งค่าความไวแสงที่ [อัตโนมัติ] และแฟลชไม่ทำงาน ค่าความ ไวแสงจะอยู่ระหว่าง 80 ถึง 200
- ภาพที่ถ่ายด้้วยความไวแสงสูงมากอาจทำให้ภาพมีเม็ดหยาบ
- เมื่อความไวแสง ISO ถูกตั้งค่าไว้ที่ (อัตโนมัติ) หรือ [ความไวแสงสูง] ความไวแสง ISO ที่ปรากฏขึ้น เมื่อกดปุ่มขัดเตอร์ลงครึ่งหนึ่งอาจแตกต่างจากความไวแสง ISO จริงในบางกรณี (เมื่อใช้แฟลช ฯลฯ)

# การเปลี่ยนการตั้งค่าเมนูถ่ายภาพเป็นค่าตั้งจากโรงงาน

หากต้องการเปลี่ยนการตั้งค่าเมนูถ่ายภาพเป็นค่าตั้งจากโรงงาน ให้ทำตามขั้นตอน ด้านล่าง

- 1 แสดงเมนูถ่ายภาพ
  - สำหรับข้อมูลเกี่ยวกับการใช้เมนู ให้ดูหน้า 96
- 2 กดปุ่ม ADJ./OK ▼ เพื่อเลือก [ใช้ค่าตั้งจากโรงงาน] และกดปุ่ม ▶
  - ข้อความยืนยันจะปรากฏขึ้น
- 3 ตรวจสอบให้แน่ใจว่าได้เลือก [ใช่] และ จากนั้นกดปุ่ม ADJ./OK

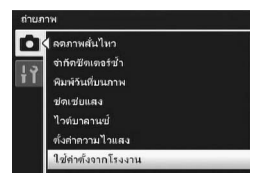

 หน้าจอจะแจ้งว่ากล้องกำลังกลับไปใช้การตั้งค่าเริ่มต้น เมื่อดำเนินการเสร็จเรียบร้อยแล้ว จอแสดงภาพจะกลับไปที่หน้าจอโหมดถ่ายภาพ

#### 🎐 หมายเหตุ-

สำหรับรายการฟังก์ชันฟีจะถูกบันทึกการตั้งค่า เมื่อปัดการทำงานของกล้อง ให้ดู "บทอ้างอิง" (£27 หน้า 216) ในคู่มือเล่มนี้ เมื่อมีคำแนะนำให้ "กดปุ่ม ADJ./OK ▲▼◀▶" หมายความว่าคุณควร กดป<sup>้</sup>ม ADJ./OK ในทิศทางขึ้น ลง ช้ายหรือขวา ส่วนคำแนะนำให้ "กดปุ่ม ADJ./OK" หมายความว่าคุณควรกดปุ่มลงตรงๆ

# การแสดงภาพยนตร์ที่ถ่ายไว้

เปื้อต้องการแสดงภาพยนตร์ ให้ทำตามขั้นตอบด้านล่าง

#### กดปุ่ม 🖿 (แสดงภาพ) 1

- ภาพยนตร์ที่ถ่ายไว้ล่าสุดจะปรากภูขึ้น
- เฟรมแรกของภาพยนตร์จะปรากฏเป็นภาพนิ่ง

### 2 กดปุ่ม ADJ./OK ▲▼◀▶ เพื่อเลือก ภาพยนตร์ที่คุณต้องการดู

- กดปุ่ม 
   เพื่อแสดงไฟล์ถัดไป
- กดป่ม ▲ เพื่อแสดงไฟล์ 10 เฟรมถัดไป
- กดปุ่ม ▼ เพื่อแสดงไฟล์ 10 เฟรมก่อนหน้า

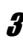

# 3 กดปุ่ม ADJ./OK

กล้องเริ่มแสดงภาพ

แถบแสดงช่วงที่ถ่ายไปหรือเวลาที่ถ่ายไปจะปรากภูขึ้นบนหน้าจอ

| เร่งภาพไปข้างหน้า    | ดันคันโยกปรับซูมไปทาง 🚺 ในระหว่างแสดงภาพ             |
|----------------------|------------------------------------------------------|
| เร่งภาพย้อนกลับ      | ดันคันโยกปรับซูมไปทาง 🚺 ในระหว่างแสดงภาพ             |
| หยุดชั่วคราว/แสดงภาพ | กดปุ่ม ADJ./OK                                       |
| แสดงภาพช้า           | ดันคันโยกปรับซูมไปทาง 🚺 ค้างไว้ในระหว่างหยุดชั่วคราว |
| ย้อนกลับช้า          | ดันคันโยกปรับซูมไปทาง 🖪 ค้างไว้ในระหว่างหยุดชั่วคราว |
| เฟรมถัดไป            | ดันคันโยกปรับซูมไปทาง 🚺 ในระหว่างหยุดชั่วคราว        |
| เฟรมก่อนหน้า         | ดันคันโยกปรับซูมไปทาง 🛯 ในระหว่างหยุดชั่วคราว        |
| การปรับระดับเสียง    | กดปุ่ม ADJ./OK ▲▼ ในระหว่างแสดงภาพ                   |

| 010-0001 0101/9999 🚢 80FPS | SD N | 640 |
|----------------------------|------|-----|
|                            |      |     |
|                            |      |     |
| 10:05                      |      |     |
| OK : UN                    |      |     |
| APR 10 2009 24:00          | (    |     |

# การแสดงภาพไฟล์ MP

เมื่อคุณถ่ายภาพนิ่งด้วยใหมดเพิ่มต่อเนื่องM เพิ่มต่อเนื่องS หรือ AF หลายวัตถุ ภาพจะถูก บันทึกเป็นไฟล์ MP หนึ่งไฟล์ ใช้วิธีการต่อไปนี้เพื่อแสดงภาพไฟล์ MP

#### 🕭 หมายเหตุ --

- ภาพที่ถ่ายในโหมดต่อเนื่องปกติสามารถดูได้ในแบบเดียวกับที่ดูภาพนิ่งปกติ
- ตำแหน่งโฟกัสจะปรากฏขึ้นสำหรับการถ่ายภาพด้วย AF หลายวัตถุ
- 1 กดปุ่ม 🕩 (แสดงภาพ)
- 2 กดปุ่ม ADJ./OK ▲▼◀▶ เพื่อแสดง ภาพไฟล์ MP ที่ต้องการดู
  - ไฟล์ MP จะมีสัญลักษณ์ 🕒

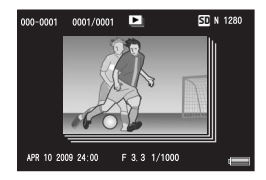

# *3* หน้าจอจะเปลี่ยนดังนี้

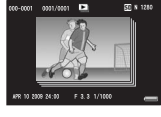

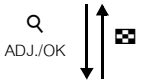

### หน้าจอสำหรับขั้นตอนที่ 2

- กดปุ่ม DISP. เพื่อเปลี่ยนระหว่าง "ปกติ" และ "ไม่แสดงผล"
- ภาพจะไม่สามารถขยายขนาดได้ แม้ว่าจะดันคันโยกปรับซูมไปทาง
   Q (มุมมองขยาย) ภาพจะแสดงเป็นภาพย่อ
- การท่ำงานอื่นๆ จะเหมือนกับการทำงานสำหรับภาพนิ่งปกติ

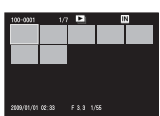

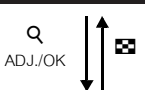

#### แสดงภาพย่อ

- ภาพไฟล์ MP จะแสดงเป็นภาพย่อ
- กดปุ่ม ADJ./OK ▲▼◀▶ เพื่อเลือกเฟรม
- ปุ่ม DISP. จะปิดใช้งาน

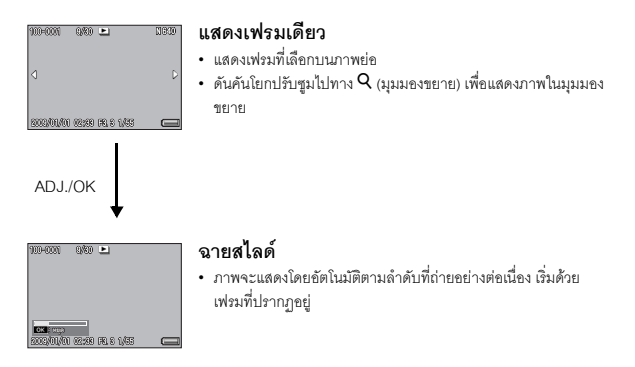

การทำงานระหว่างฉายสไลด์จะแสดงอยู่ด้านล่าง

| หยุดชั่วคราว/แสดงภาพ | กดปุ่ม ADJ./OK                                         |
|----------------------|--------------------------------------------------------|
| เร่งภาพไปข้างหน้า    | ดันคันโยกปรับซูมไปทาง 🕼 ค้างไว้ในระหว่างแสดงภาพ        |
| เร่งภาพย้อนกลับ      | ดันคันโยกปรับซูมไปทาง 印 ค้างไว้ในระหว่างแสดงภาพ        |
| แสดงภาพช้า           | ดันคันโยกปรับซูมไปทาง 🕼 ค้างไว้ในระหว่างหยุดชั่วคราว   |
| ย้อนกลับช้า          | ดันคันโยกปรับซูมไปทาง 印 ค้างไว้ในระหว่างหยุดชั่วคราว   |
| เฟรมถัดไป            | ดันคันโยกปรับซูมไปทาง 🕼 ในระหว่างหยุดชั่วคราว          |
| เฟรมก่อนหน้า         | ดันคันโยกปรับซูมไปทาง <b>[+]</b> ในระหว่างหยุดชั่วคราว |
| เฟรมแรก              | กดปุ่ม ADJ./OK 🗲 ในระหว่างหยุดชั่วคราว                 |
| เฟรมสุดท้าย          | กดปุ่ม ADJ./OK ▶ ในระหว่างหยุดชั่วคราว                 |

#### เมื่อต้องการแสดงภาพไฟล์อื่นที่ไม่ใช่ไฟล์ MP ให้กลับไปที่ขั้นตอนที่ 2 4 และกดปุ่ม ADJ./OK ▲▼◀►

### 🚺 ข้อควรระวัง

- พึงก์ชัน [DPOF] (ตัดภาพ) [ปรับขนาด] [แก้ภาพเอียง] (โหมดแสดงภาพ) [ชดเชยความสว่าง] และ [ชดเชยไวต์บาลานซ์] ไม่สามารถใช้งานสำหรับไฟล์ MP ได้
- ไม่สามารถตั้งค่า [ตั้งค่าฟังก์ชันปักหมุด] และ [ป้องกัน] สำหรับแต่ละเฟรมในไฟล์ MP ได้ หากตั้งค่า [ตั้งค่าพึงก็ชันปักหมุด] หรือ [ป้องกัน] ไว้ เมื่อแสดงภาพย่อหรือแสดงภาพเดียว การตั้งค่าจะใช้กับไฟล์ MP แทนที่จะใช้กับแต่ละเฟรม

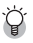

🏹 ไฟล์ MP -----

MP คือรูปแบบไฟล์สำหรับการบันทึกภาพนึ่งหนึ่งชด

### การส่งออกไฟล์ MP

คุณสามารถแยกเฟรมที่ต้องการออกจากไฟล์ MP ที่ถ่ายด้วยโหมดเพิ่มต่อเนื่องM เพิ่มต่อเนื่องS หรือ AF หลายวัตถุ และบันทึกแต่ละเฟรมเป็นภาพนิ่งแยกต่างหาก

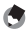

#### 🖪 หมายเหต ------

- ภาพจะถูกบันทึกในขนาดเดียวกับที่ใช้ในการถ่ายภาพ
- ไฟล์ต้นฉบับจะยังคงอยู่หลังจากการแยก
- ตำแหน่งโฟกัสสำหรับภาพที่ถ่ายด้วยโหมด AF หลายวัตถุ จะไม่ปรากฏบนภาพที่แยก
- 1 กดปุ่ม 🖿 (แสดงภาพ)
- 2 กดปุ่ม ADJ./OK ▲▼◀▶ เพื่อแสดง ภาพไฟล์ MP ที่ต้องการส่งออก
  - ไฟล์ MP จะมีสัญลักษณ์ 🕒
  - เมื่อต้องการส่งออกหลายเฟรม คุณสามารถดัน คันโยกปรับซูมไปทาง Q (มุมมองขยาย) เพื่อ แสดงภาพยุ่ด จากนั้นข้ามไปขั้นตดบที่ จ

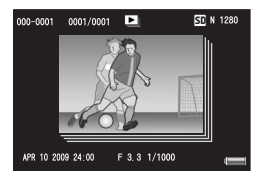

# 3 กดปุ่ม MENU

- เมนูแสดงภาพจะปรากภูขึ้น
- 4 กดปุ่ม ADJ./OK ▼ เพื่อเลือก [ส่งออกภาพนิ่ง] จากนั้นกดปุ่ม 🕨

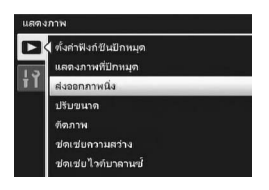

### การเลือกเฟรมเดียว

# 5 กดปุ่ม ▲▼ เพื่อเลือก [1 เฟรม]

- กดป่ม เพื่อเลือกเฟรม
- 6 กดปุ่ม ADJ./OK

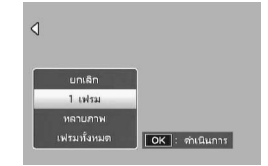

### การระบุหลายเฟรมแยกกัน

- 5 กดปุ่ม ▲▼ เพื่อเลือก [หลายภาพ] จากนั้นกดปุ่ม ADJ./OK
  - หากแสดงภาพขนาดย่อในขั้นตอนที่ 2 ของ หน้า 130 ให้ข้ามขั้นตคนที่ 5

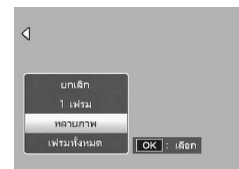

- *6* กดปุ่ม **▲▼** เพื่อเลือก [เลือกทีละภาพ] จากนั้นกดปุ่ม ADJ./OK
- 7 กดปุ่ม ▲▼◀▶ เพื่อเลือกเฟรม จากนั้นกดปุ่ม ADJ./OK
  - กดปุ่ม MENU เพื่อเปลี่ยนเป็นหน้าจอสำหรับการระบุช่วงของเฟรม ให้ดูขั้นตอนที่ 7 ใน หน้า 132

# **8** ทำซ้ำขั้นตอนที่ 7 เพื่อเลือกเฟรมทั้งหมด

- หากคุณเลือกเฟรมผิด คุณสามารถยกเลิกการเลือกได้โดยการเลือกเฟรมและกดปุ่ม ADJ./ OK
- **g** กดปุ่ม Fn (ฟังก์ชัน)

10 กดปุ่ม ADJ./OK ◀▶ เพื่อเลือก [ใช่] จากนั้นกดปุ่ม ADJ./OK

### การระบุหลายเฟรมเป็นช่วง

# 5 กดปุ่ม ▲▼ เพื่อเลือก [หลายภาพ] จากนั้นกดปุ่ม ADJ./OK

- หากแสดงภาพขนาดย่อในขั้นตอนที่ 2 ของ หน้า 130 ให้ข้ามขั้นตอนที่ 5
- 6 กดปุ่ม ▲▼ เพื่อเลือก [เลือกช่วง]
   จากนั้นกดปุ่ม ADJ./OK

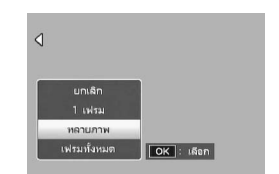

# 7 กดปุ่ม ▲▼◀▶ เพื่อเลือกจุดเริ่มต้นของช่วงเฟรมที่ต้องการระบุ และ กดปุ่ม ADJ./OK

- หากคุณเลือกจุดเริ่มต้นของช่วงเฟรมผิด ให้กดปุ่ม ADJ./OK เพื่อกลับไปที่หน้าจอสำหรับ การเลือกจุดเริ่มต้น
- กดปุ่ม MENU เพื่อเปลี่ยนเป็นหน้าจอสำหรับการระบุหลายเฟรม ให้ดูขั้นตอนที่ 7 ใน หน้า 131
- 8 กดปุ่ม ▲▼◀▶ เพื่อเลือกจุดสิ้นสุด ของช่วงเฟรมที่ต้องการระบุ และกดปุ่ม ADJ./OK
- **9** ทำซ้ำขั้นตอนที่ 7 และ 8 เพื่อระบุช่วง ทั้งหมด

| ส่งออกภาพ | เนื่อ | 6/30 | s         | F 160 |
|-----------|-------|------|-----------|-------|
|           | ÷     | 4    | ÷         | ÷     |
| ÷٦        |       |      |           |       |
|           |       |      |           |       |
|           |       |      |           |       |
|           |       |      |           |       |
|           |       |      |           |       |
|           |       | _    |           |       |
| OKIS      | พ     | DI   | se ยกเล็ก |       |

- **10** กดปุ่ม Fn (ฟังก์ชัน)
- 11 กดปุ่ม ADJ./OK ◀▶ เพื่อเลือก [ใช่] จากนั้นกดปุ่ม ADJ./OK

การเลือกเฟรมทั้งหมด

- 5 กดปุ่ม ▲▼ เพื่อเลือก [เฟรมทั้งหมด]
   และกดปุ่ม ▶
- 6 กดปุ่ม ◀► เพื่อเลือก [ใช่] จากนั้นกด ปุ่ม ADJ./OK

| ٩           |                |
|-------------|----------------|
| 40180       |                |
| 1 เฟรม      |                |
| หลายภาพ     |                |
| เฟรมทั้งหมด | OK : ดำเนินการ |

ในคู่มือเล่มนี้ เมื่อมีคำแนะนำให้ "กดปุ่ม ADJ./OK ▲▼◀▶" หมายความว่าคุณควร กดปุ่ม ADJ./OK ในทิศทางขึ้น ลง ช้ายหรือขวา ส่วนคำแนะนำให้ "กดปุ่ม ADJ./OK" หมายความว่าคุณควรกดปุ่มลงตรงๆ

# เกี่ยวกับเมนูแสดงภาพ

กดปุ่ม MENU ในโหมดแสดงภาพเพื่อแสดงเมนูแสดงภาพ เมนูแสดงภาพทำให้คุณ สามารถตั้งค่าสำหรับฟังก์ชันต่อไปนี้

| การตั้งค่า                | ตัวเลือก                                             | ให้ดู    |
|---------------------------|------------------------------------------------------|----------|
| ตั้งค่าฟังก์ชันปักหมุด    |                                                      | หน้า 136 |
| แสดงภาพที่ปักหมุด         |                                                      | หน้า 138 |
| ส่งออกภาพนิ่ง             | ยกเลิก, 1 เฟรม, หลายภาพ, เฟรมทั้งหมด                 | หน้า 130 |
| ปรับขนาด                  | 1280, 640                                            | หน้า 139 |
| ตัดภาพ                    |                                                      | หน้า 140 |
| ชดเชยความสว่าง            | อัตโนมัติ, ปรับเอง                                   | หน้า 142 |
| ชดเซยไวต์บาลานซ์          |                                                      | หน้า 145 |
| แก้ภาพเอียง               |                                                      | หน้า 147 |
| ป้องกัน                   | ยกเลิก, 1 ไฟล์, หลายภาพ, เลือกทั้งหมด, ยกเลิกทั้งหมด | หน้า 149 |
| ฉายสไลด์                  |                                                      | หน้า 152 |
| คัดลอกจากหน่วยความจำภายใน |                                                      | หน้า 153 |
| ไปยังการ์ด                |                                                      |          |
| DPOF                      | ยกเลิก, 1 ไฟล์, เลือกทั้งหมด, ยกเลิกทั้งหมด          | หน้า 154 |
| กู้ไฟล์                   | <u> </u>                                             | หน้า 157 |

บริเมนูแสดงภาพ

🕭 หมายเหตุ

เมนูตั้งค่าสามารถเข้าใช้งานได้จากภายในเมนูแสดงภาพ (🖙 หน้า 160)

# การใช้เมนู

#### กดปุ่ม Ւ (แสดงภาพ) เพื่อเลือกโหมดแสดงภาพ 1

# **2** กดปุ่ม MENU

เมนูแสดงภาพจะปรากภูขึ้น

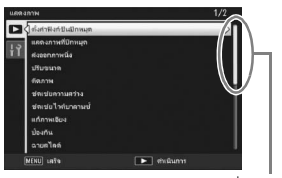

ระบุช่วงของหน้าจอที่แสดง

# 3 กดปุ่ม ADJ./OK ▲▼ เพื่อเลือกรายการ ที่ต้องการ

- หากกดปุ่ม DISP. ในตอนนี้ เคอร์เซอร์จะเลื่อนไป ที่แถบเมนูแสดงภาพ
- กดปุ่ม ADJ./OK ▼ ที่รายการด้านล่างเพื่อแสดง หน้าจคถัดไป

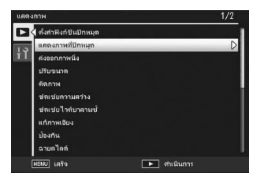

### 4 กดปุ่ม ADJ./OK ▶

หน้าจอสำหรับรายการเมนูที่เลือกจะปรากฏขึ้น

# การบันทึกภาพที่คุณต้องการให้แสดงผลได้อย่างรวดเร็ว (ตั้งค่าฟังก์ชันปักหมุด)

คุณสามารถตั้งค่าไฟล์ภาพที่ใช้งาน เช่น ตารางเวลารถไฟหรือแผนที่ ด้วย [ตั้งค่าฟังก์ชัน ปักหมุด] แล้วกดปุ่ม Fn (ฟังก์ชัน) ในระหว่างแสดงภาพเพื่อแสดงไฟล์ภาพเหล่านั้นได้ง่าย และรวดเร็วทันทีที่ต้องการ กล้องสามารถบันทึกไฟล์ด้วย [ตั้งค่าฟังก์ชันปักหมุด] ได้ถึง สามไฟล์

### การตั้งค่า/การยกเลิกทีละไฟล์

- 1 กดปุ่ม 🕩 (แสดงภาพ)
- 2 กดปุ่ม ADJ./OK ▲▼◀▶ เพื่อแสดงไฟล์ที่ต้องการตั้งค่าหรือยกเลิก

### 3 กดปุ่ม MENU

- เมนูแสดงภาพจะปรากฏขึ้น
- 4 ตรวจสอบว่าได้เลือก (ตั้งค่าฟังก์ชัน ปักหมุด) และกดปุ่ม ADJ./OK ►
  - หน้าจอ [ตั้งค่าฟังก์ชันปักหมุด] จะปรากฏขึ้น
- 5 ตรวจสอบให้แน่ใจว่าได้เลือก (ตั้งค่า) เพื่อบันทึกไฟล์ หรือเลือก [ยกเลิก] เพื่อ ยกเลิกไฟล์ จากนั้นกดปุ่ม ADJ./OK

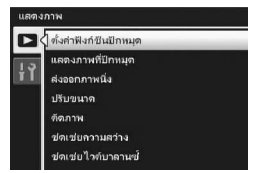

- เมื่อตั้งค่าไฟล์เรียบร้อยแล้ว สัญลักษณ์จะปรากฏขึ้นบนหน้าจอ
- หากมีการตั้งค่าครบสามไฟล์แล้้ว จะไม่สามารถตั้งค่าไฟล์เพิ่มได้อีก
- 🕭 หมายเหตุ

หากมีการตั้งค่าการขยายภาพนิ่งเอาไว้ อัตราส่วนขยายขนาดและพื้นที่ส่วนที่ขยายจะถูกบันทึกไว้ และ ภาพที่ขยายสามารถแสดงได้ตามนั้น

# การตั้งค่า/การยกเลิกหลายไฟล์ในครั้งเดียว

- กดปุ่ม 🖿 (แสดงภาพ)
- 🙎 ดันคันโยกปรับฐมไปทาง 🗈 (แสดงภาพย่อ)
  - หน้าจกจะแบ่งกกกเป็น 20 เฟรมและแสดงเป็นภาพย่า

#### กดปุ่ม ADJ./OK ▲▼◀▶ เพื่อเลือกไฟล์แรกที่ต้องการตั้งค่าหรือยกเลิก 3

## 4 กดปุ่ม MENU

เมนแสดงภาพจะปรากภขึ้น

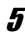

# 5 ตรวจสอบว่าได้เลือก [ตั้งค่าฟังก์ชันปักหมุด] และกดปุ่ม ADJ./OK ▶

- เมื่อตั้งค่าไฟล์เรียบร้อยแล้ว สัญลักษณ์จะปรากฎ จิ้มที่ไฟล์
- หากมีการตั้งค่าครบสามไฟล์แล้ว จะไม่สามารถ ตั้งค่าไฟล์เพิ่มได้ดีก

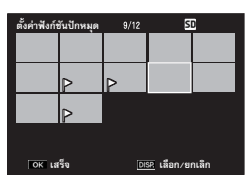

- *6* กดปุ่ม **▲▼**◀▶ เพื่อเลือกไฟล์ถัดไปที่ ต้องการตั้งค่าหรือยกเลิก และกดป่ม AD.I /OK
- 7 ทำซ้ำขั้นตอนที่ 6 เพื่อเลือกไฟล์ทั้งหมดที่ต้องการตั้งค่าหรือยกเลิก
  - หากคณเลือกไฟล์ผิด ให้เลือกไฟล์ใหม่และกดปม ADJ./OK อีกครั้ง

#### 8 กดปุ่ม DISP.

- 🚺 ข้อควรระวัง --
  - หากชื่อไฟล์ที่ตั้งค่าไว้ที่ [ตั้งค่าพึงก์ชันปักหมด] ถกเปลี่ยนโดยใช้คอมพิวเตอร์ไฟล์นั้นจะถกยกเลิกจาก [ตั้งค่าฟังก์ชันปักหมด]
  - เมื่อคัดลอกข้อมูลจากหน่วยความจำภายในไปยังการ์ดหน่วยความจำ SD ไฟล์ที่ตั้งค่าไว้ที่ (ตั้งค่า ฟังก์ชันปักหมด] ในหน่วยความจำภายในจะถกยกเลิก
  - เมื่อไฟล์ในการ์ดหน่วยความจำ SD ถูกตั้งค่าไว้ที่ (ตั้งค่าฟังก์ชันปักหมุด) กล้องจะสร้างโฟลเดอร์ [CLIPINFO] และไฟล์ CLIP.CLI ในการ์ดหน่วยความจำ SD หากลบโฟลเดอร์และไฟล์ดังกล่าวออก ไฟล์ที่เกี่ยวข้องจะถูกยกเลิกจาก [ตั้งค่าฟังก์ชันปักหมด]
  - หากชื่อไฟล์ภาพถูกเปลี่ยนโดยใช้คอมพิวเตอร์ ไฟล์นั้นจะไม่สามารถตั้งค่าไว้ที่ (ตั้งค่าฟังก์ชันปักหมุด) ได้
  - ภาพที่ถ่ายโดยใช้กล้องนี้เท่านั้นที่สามารถตั้งค่าไว้ที่ (ตั้งค่าฟังก์ชันปักหมด) ได้

# การแสดงภาพที่ตั้งค่าไว้ที่ ตั้งค่าฟังก์ชันปักหมุด (แสดงภาพที่ปักหมุด)

- กดปุ่ม 🖿 (แสดงภาพ)
- 2 กดปุ่ม Fn (ฟังก์ชั่น) หรือเลือก [แสดงภาพที่ปักหมุด]จากเมนูแสดงภาพ และกดปุ่ม ADJ./OK 🕨
  - ไฟล์ที่ตั้งค่าไว้ที่ (ตั้งค่าฟังก์ชันปักหมด) ที่มี หมายเลขชื่อไฟล์น้อยที่สดจะปรากฦขึ้น

| แสดง | ภาพ                                                                           |
|------|-------------------------------------------------------------------------------|
|      | ดั้งคำฟังก์ชันปักหมุด                                                         |
| 1.5  | แลดงภาพที่ปักหมุด                                                             |
| Ϋ́   | ส่งออกภาพนึ่ง<br>ปรับขนาด<br>ดีดภาพ<br>ข่ดเช่ยกวามตว่าง<br>ข่ดเช่ยไวด์บาลานซ์ |

- คณสามารถใช้คันโยกปรับชมเพื่อเปลี่ยนขนาด ของภาพนิ่งได้ นอกจากนี้ คณสามารถกดป่ม ADJ./OK ▲▼◀▶ เพื่อเลื่อนภาพที่แสดง ้ได้ การเปลี่ยนแปลงอัตราส่วนขยายขนาดและพื้นที่ส่วนที่ขยายจะถูกบันทึกไว้ และภาพจะ แสดงตามนั้นในการแสดงภาพครั้งต่คไป
- คณสามารถกดป่มชัตเตอร์หรือป่ม 돈 เพื่อเปลี่ยนเป็นโหมดถ่ายภาพ
- หากไม่มีไฟล์ที่ตั้งค่าไว้ที่ (ตั้งค่าฟังก์ชันปักหมด) กล้องจะแสดงข้อความและกลับไปที่เมน แสดงภาพ

# 3 กดปุ่ม Fn หากต้องการ

 หากมีหลายไฟล์ที่ตั้งค่าไว้ที่ [ตั้งค่าฟังก์ชันปักหมุด] การกดปุ่ม Fn จะเป็นการแสดงภาพที่ มีหมายเลขชื่อไฟล์น้อยที่สดขึ้นมา

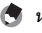

🖱 หมายเหตุ

เมื่อไฟล์ที่ตั้งค่าไว้ที่ [ตั้งค่าพังก์ชันปักหมุด] ปรากภูขึ้นด้วยอัตราการขยายปกติ การกดปุ่ม ADJ./OK ▲▼◀▶ จะแสดงภาพก่อนหน้าหรือภาพถัดไป

### คณสามารถลดขนาดของภาพนิ่งที่ถ่ายเพื่อสร้างไฟล์ใหม่ที่มีขนาดภาพที่แตกต่างกัน

| ต้นฉบับ                                       | ปรับขนาดแล้ว |      |
|-----------------------------------------------|--------------|------|
| F3456/N3456/F3:2/F1:1/N3072/N2592/N2048/N1728 | N1280        | N640 |
| N1280                                         | N640         |      |

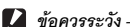

คณสามารถปรับขนาดได้เฉพาะภาพนิ่งเท่านั้น ไม่สามารถปรับขนาดภาพยนตร์หรือไฟล์ MP ได้

- 🔵 หมายเหตุ
  - อัตราส่วนความกว้างต่อความสูงของภาพ [F3:2] จะเท่ากับ 3:2 เมื่อภาพมีการปรับขนาด อัตราส่วน ดังกล่าวจะลดลงเหลือ 4:3 โดยมีขอบสีดำอยู่ด้านบนและด้านล่างของภาพ
  - ในภาพ [F1:1] ความกว้างและความสูงจะเท่ากัน เมื่อมีการปรับขนาดของภาพแบบนี้ ภาพจะลด ขนาดลงเป็น 4:3 โดยมีขอบสีดำเพิ่มขึ้นที่ด้านช้ายและด้านขวาของภาพ
  - คณสามารถเปลี่ยนขนาดภาพในระหว่างถ่ายภาพได้ด้วย (IP หน้า 97)
- 1 กดปุ่ม 🖿 (แสดงภาพ)
- กดปุ่ม ADJ./OK ▲▼◀▶ เพื่อแสดงไฟล์ที่มีขนาดภาพที่คุณต้องการ 2 เปลี่ยบ
- 3 กดปุ่ม MENU
  - เมนแสดงภาพจะปรากภขึ้น
- 4 กดปุ่ม ADJ./OK ▼ เพื่อเลือก [ปรับขนาด] และกดปุ่ม 🕨

- งคำฟังก์ชันปักหมุด แลดงภาพที่ปักหมด ส่งออกภาพนึ่ง าเช่ยกวามสว่าง อเช่นไวด์บาคานซ์
- 5 กดปุ่ม ▲▼ เพื่อเลือก [1280] หรือ [640]

# **6** กดปุ่ม ADJ./OK

 หน้าจคจะแจ้งว่ากล้องกำลังปรับขนาดภาพ จากนั้นภาพที่ปรับขนาดแล้วจะถูกบันทึก กาพต้บจบับจะไม่มีการเปลี่ยบแปลง

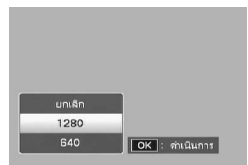

# การตัดส่วนภาพ

พึงก์ชันนี้ทำให้คุณสามารถตัดส่วนที่ไม่ต้องการของภาพนิ่งและบันทึกเป็นไฟล์ใหม่แยกต่างหาก

- 1 กดปุ่ม 🕩 (แสดงภาพ)
- 2 กดปุ่ม ADJ./OK ▲▼◀▶ เพื่อแสดงไฟล์ที่ต้องการตัดภาพ

### 3 กดปุ่ม MENU

เมนูแสดงภาพจะปรากฏขึ้น

# 4 กดปุ่ม ADJ./OK ▼ เพื่อเลือก [ตัดภาพ] และกดปุ่ม ▶

- หน้าจอ (ตัดภาพ) ปรากฏขึ้น
- หากต้องการยกเลิกการตัดส่วนภาพ ให้กดปุ่ม DISP.

# 5 ดันคันโยกปรับซูมไปทาง Q หรือ เพื่อตั้งค่าขนาดของเฟรมตัดภาพ

 การกดปุ่ม Fn (ฟังก์ชัน) ในตอนนี้จะแสดงหน้าจอที่ อธิบายขั้นตอนการทำงาน การกดปุ่ม Fn อีกครั้งจะ กลับไปยังหน้าจอก่อนหน้า

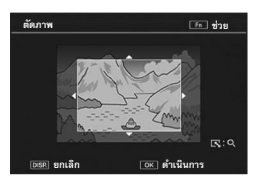

### 6 กดปุ่ม ADJ./OK ▲▼◀▶ เพื่อตั้งค่า ตำแหบ่งของเฟรมตัดภาพ

# 7 กดปุ่ม ADJ./OK

ภาพที่ตัดส่วนแล้วจะถูกบันทึกภาพต้นฉบับจะไม่มีการเปลี่ยนแปลง

### 🚺 ข้อควรระวัง ------

- คุณสามารถตัดส่วนภาพนิ่งที่ถ่ายด้วยกล้องนี้เท่านั้น
- คุณไม่สามารถตัดส่วนภาพยนตร์หรือไฟล์ MP ได้
- แม้ว่าคุณจะสามารถตัดส่วนภาพได้หลายๆ ครั้ง แต่ทุกครั้งภาพจะถูกบีบขัดขนาด ซึ่งขาจทำให้ คุณภาพของภาพด้อยลง
- 🕭 หมายเหตุ-
  - หากภาพถูกตัดส่วน อัตราส่วนการบีบอัดจะเปลี่ยนเป็นอัตราส่วนปกติ
  - ค่าที่ตั้งได้สำหรับขนาดเฟรมตัดภาพจะแตกต่างกันออกไปขึ้นอยู่กับขนาดของภาพต้นฉบับ ในแต่ละ ครั้งที่คุณดันคันโยกปรับฐูมไปทาง Q เฟรมตัดภาพจะลดขนาดลงหนึ่งระดับ คุณสามารถลดขนาด เฟรมได้ถึง 13 ระดับจนถึงขนาดที่เล็กที่สุด

 ขนาดของภาพที่ตัดจะแตกต่างกันขึ้นอยู่กับขนาดต้นฉบับและระดับการตัดภาพ (ขนาดของเฟรมตัด ภาพ) ให้ดูตารางที่แสดงด้านล่าง (เฟรมตัดภาพเริ่มต้นที่แสดงบนหน้าจอ [ตัดภาพ] เป็นการตัดภาพ ระดับที่สอง คุณสามารถแสดงการตัดภาพระดับแรกได้ (เฟรมตัดภาพขนาดใหญ่ที่สุด) โดยการตัน คันโยกปรับชุมไปทาง 23)

| ขนาดภาพต้นฉบับ              | ระดับการตัดภาพ | ขนาดภาพที่ตัดส่วนแล้ว |  |
|-----------------------------|----------------|-----------------------|--|
|                             | 1              | 3072 × 2304           |  |
| 3456 × 2592                 | 2, 3           | 2592 × 1944           |  |
|                             | 4, 5           | 2048 × 1536           |  |
|                             | 6 ถึง 9        | 1280 × 960            |  |
|                             | 10 ถึง 13      | 640 × 480             |  |
|                             | 1              | 3072 × 2304           |  |
|                             | 2              | 2592 × 1944           |  |
| 3456 × 2304 <sup>(*1)</sup> | 3 ถึง 5        | 2048 × 1536           |  |
|                             | 6 ถึง 9        | 1280 × 960            |  |
|                             | 10 ถึง 13      | 640 × 480             |  |
|                             | 1              | 2592 × 1944           |  |
| occo w occo(*2)             | 2 ถึง 4        | 2048 × 1536           |  |
| 2592 × 2592                 | 5 ถึง 8        | 1280 × 960            |  |
|                             | 9 ถึง 12       | 640 × 480             |  |
|                             | 1, 2           | 2592 × 1944           |  |
| 0070 N 000 /                | 3, 4           | 2048 × 1536           |  |
| 3072 × 2304                 | 5 ถึง 8        | 1280 × 960            |  |
|                             | 9 ถึง 12       | 640 × 480             |  |
|                             | 1              | 2592 × 1944           |  |
| 0500 ¥ 4044                 | 2, 3           | 2048 × 1536           |  |
| 2592 ^ 1944                 | 4 ถึง 7        | 1280 × 960            |  |
|                             | 8 ถึง 12       | 640 × 480             |  |
|                             | 1, 2           | 2048 × 1536           |  |
| 2048 × 1536                 | 3 ถึง 6        | 1280 × 960            |  |
|                             | 7 ถึง 10       | 640 × 480             |  |
|                             | 1              | 1728 × 1296           |  |
| 1728 × 1296                 | 2 ถึง 5        | 1280 × 960            |  |
|                             | 6 ถึง 9        | 640 × 480             |  |
| 1000 ¥ 000                  | 1 ถึง 3        | 1280 × 960            |  |
| 1280 ~ 960                  | 4 ถึง 8        | 640 × 480             |  |
| 640 × 480                   | 1 ถึง 4        | 640 × 480             |  |

<sup>(1)</sup> อัตราส่วนความกว้างต่อความสูงของภาพ [F3:2] จะเท่ากับ 3:2 แต่จะเปลี่ยนเป็น 4:3 เมื่อมีการตัดภาพ <sup>(2)</sup> อัตราส่วนความกว้างต่อความสูงของภาพ [F1:1] จะเท่ากับ 1:1 แต่จะเปลี่ยนเป็น 4:3 เมื่อมีการตัดภาพ

141

# การแก้ไขความสว่างและความเข้มแสงของภาพ

คุณสามารถใช้โหมด [อัตโนมัติ] หรือ [ปรับเอง] เพื่อแก้ไขความสว่างและความเข้มแสง ของภาพนิ่งที่ถ่ายไว้ จากนั้นบันทึกภาพที่แก้ไข โหมด [ปรับเอง] ทำให้คณสามารถ แก้ไข ภาพได้โดยการปรับกราฟแสดงค่าแสง

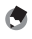

- 🖪 หมายเหต--ให้ดูหน้า 60 สำหรับข้อมูลเพิ่มเติมเกี่ยวกับการแสดงกราฟแสดงค่าแสง
- 1 กดปุ่ม 🕩 (แสดงภาพ)
- 2 กดปุ่ม ADJ./OK ▲▼◀▶ เพื่อแสดงไฟล์ที่ต้องการแก้ไข
- 3 กดปุ่ม MENU
  - เมนแสดงภาพจะปรากภขึ้น
- 4 กดปุ่ม ADJ./OK ▼ เพื่อเลือก [ชดเชยความสว่าง] และกดปุ่ม 🕨

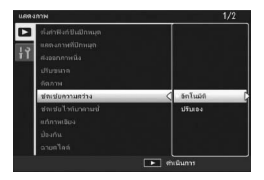

# <u>การแก้</u>ไขภาพโดยอ*ั*ตโนมัติ

# 5 กดปุ่ม ADJ./OK ▲▼ เพื่อเลือก [อัตโนมัติ] และกดปุ่ม 🕨

- ภาพต้นฉบับจะปรากภูขึ้นที่ด้านซ้ายบนของ หน้าจอ และภาพที่แก้ไขแล้วจะแสดงที่ด้านขวา
- หากคุณเลือกไฟล์ที่ไม่สามารถใช้การชดเซย ความสว่างได้ กล้องจะแสดงข้อความแสดงข้อ ผิดพลาดและกลับไปที่เมนแสดงภาพ
- หากต้องการยกเลิกการชดเชยความสว่าง ให้กด ปม DISP.

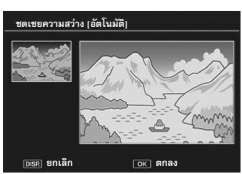

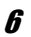

# **6** กดปุ่ม ADJ./OK

 จะมีข้อความปรากฏขึ้นในระหว่างกระบวนการแก้ไข จากนั้นภาพที่แก้ไขแล้วจะถูกบันทึก กาพต้บจบับจะไปนี้การเปลี่ยบแปลง
#### การแก้ไขภาพแบบปรับเอง

## 5 กดปุ่ม ADJ./OK ▲▼ เพื่อเลือก [ปรับเอง] และกดปุ่ม ▶

- ภาพต้นฉบับจะปรากฏขึ้นที่ด้านข้ายบนของหน้าจอ กราฟแสดงค่าแสงจะแสดงที่ด้านข้าย ล่าง และ ภาพที่แก้ไขแล้วจะแสดงที่ด้านขวา
- หากคุณเลือกไฟล์ที่ไม่สามารถใช้การขดเชย ความสว่างได้ กล้องจะแสดงข้อความแสดง ข้อผิดพลาดและกลับไปที่เมนูแสดงภาพ
- หากต้องการยกเลิกการชดเชยความสว่าง ให้กดปุ่ม DISP.

#### **6** กดปุ่ม MENU เพื่อเปลี่ยนจุดต่าง ๆ บน กราฟแสดงค่าแสง

 กราฟแสดงค่าแสงแสดงจำนวนพิกเซลบน แกนตั้งและความสว่างบนแกนนอน ตั้งแต่เงามืด (พื้นที่มืด) ทางด้านช้ายไปจนถึงแสงกลางและ แสงสว่างจ้า (พื้นที่สว่าง) ทางด้านขวา ในแต่ละ ครั้งที่คุณกดปุ่ม MENU จุดที่เลือกจะเปลี่ยนจาก จุดช้ายไปที่จุดกลางและไปที่จุดขวา

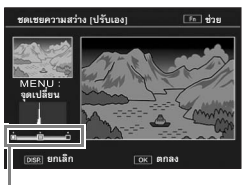

ବୃଡ

 การกดปุ่ม Fn (พังก์ชัน) ในตอนนี้จะแสดงหน้าจอที่อธิบายขั้นตอนการทำงาน การกดปุ่ม Fn อีกครั้งจะกลับไปยังหน้าจอก่อนหน้า

## 7 กดปุ่ม ADJ./OK ◀▶ เพื่อแก้ไขภาพโดยการปรับตำแหน่งของจุดที่เลือก

การเลื่อนจุดซ้ายหรือจุดขวาจะไปเลื่อนจุดกลางด้วย

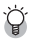

### ตัวอย่างวิธีการแก้ไข

ตัวอย่างที่ 1)

หากต้องการแก้ไขความสว่างของภาพโดยรวม: เลือกจุดกลางและเลื่อนไปทางข้ายเพื่อเพิ่มความสว่าง ให้กับภาพทั้งหมด การเลือกจดกลางและเลื่อนไปทางขวาจะลดความ

การเลือกจุดกลางและเลือนไปทางขวาจะลดความ สว่างของภาพทั้งหมด

ตัวอย่างที่ 2)

หากต้องการแก้ไขภาพที่เปิดรับแสงมากเกินไปหรือ น้อยเกินไป:

หากภาพเปิดรับแสงมากเกินไป ให้เลื่อนจุดข้ายไปทางขวา เพื่อให้อยู่ในแนวเดียวกับปลายด้านข้ายของจุด สูงสุดของกราฟแสดงค่าแสง

หากภาพเปิดรับแสงน้อยเกินไป ให้เสื่อนจุดขวาไปทางข้าย เพื่อให้อยู่ในแนวเดียวกับปลายด้านขวาของจุด สงสุดของกราฟแสดงค่าแสง

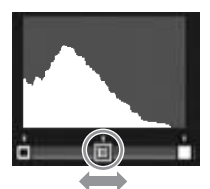

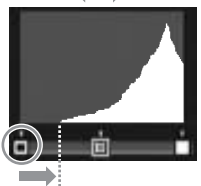

ภาพที่เปิดรับแสงมากเกินไป

จากนั้น คุณสามารถปรับความสว่างโดยรวมของภาพได้โดยการเลื่อนจุดกลางไปทางซ้ายหรือขวา

ตัวอย่างที่ 3)

หากต้องการเพิ่มความเข้มแสงของภาพ:

หากภาพขาดความเข้มแสง จุดสูงสุดของกราฟแสดงค่า แสงจะกระจุกตัวอยู่ที่ตรงกลาง ให้จัดแนวจุดข้ายและ ขวาเป็นแนวเดียวกับปลายจุดสูงสุดของกราฟแสดงค่า แสงทั้งสองด้าน คุณจะสามารถสร้างภาพที่แยกความ สว่างและมึดได้อย่างขัดเจน จากนั้น คุณสามารถปรับ

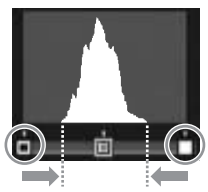

ความสว่างโดยรวมของภาพได้โดยการเลื่อนจุดกลางไปทางซ้ายหรือขวา

### **8** กดปุ่ม ADJ./OK

 จะมีข้อความปรากฏขึ้นในระหว่างกระบวนการแก้ไข จากนั้นภาพที่แก้ไขแล้วจะถูกบันทึก ภาพต้นฉบับจะไม่มีการเปลี่ยนแปลง

#### 🚺 ข้อควรระวัง

- คุณสามารถใช้การชดเชยความสว่างได้กับภาพนิ่งที่ถ่ายด้วยกล้องนี้เท่านั้น
- คุณไม่สามารถใช้การชดเชยความสว่างกับภาพยนตร์หรือไฟล์ MP ได้
- พึงก็ชันนี้จะไม่มีผลกับภาพที่ถ่ายโดยใช้ [โหมดตัวอักษร] ในโหมดเลือกฉาก หรือภาพที่ถ่ายเมื่อ [ตั้งค่าภาพ] ถูกตั้งค่าไว้ที่ [ขาวดำ] หรือ [ซีเบีย]
- แม้ว่าคุณจะสามารถใช้การขดเชยความสว่างได้หลายๆ ครั้ง แต่ทุกครั้งภาพจะถูกบีบขัดขนาด ซึ่งขาจ ทำให้คุณภาพของภาพด้อยลง

# การแก้ไขไวต์บาลานซ์

พังก์ชันนี้ทำให้คุณสามารถแก้ไขโทนสีเขียว ม่วงแดง ฟ้าและเหลืองของภาพนิ่งที่ถ่ายไว้ จากนั้นบันทึกภาพที่แก้ไข

1 กดปุ่ม 🕩 (แสดงภาพ)

# 2 กดปุ่ม ADJ./OK ▲▼◀▶ เพื่อแสดงไฟล์ที่ต้องการแก้ไข

### 3 กดปุ่ม MENU

- เมนูแสดงภาพจะปรากฏขึ้น
- 4 กดปุ่ม ADJ./OK ▼ เพื่อเลือก [ชดเชยไวต์บาลานซ์] และกดปุ่ม ▶
  - ภาพต้นฉบับจะปรากฏขึ้นที่ด้านข้ายบนของ หน้าจอ แผนที่ชดเซยไวต์บาลานข์จะแสดงที่ด้าน ข้ายล่าง และภาพที่แก้ไขแล้วจะแสดงที่ด้านขวา
  - หากคุณเลือกไฟล์ที่ไม่สามารถใช้การชดเชย
     ไวต์บาลานซ์ได้ กล้องจะแสดงข้อความแสดงข้อผิดพลาดและกลับไปที่เมนูแสดงภาพ

### 5 กดปุ่ม ▲▼◀▶ เพื่อเลื่อนจุดไปรอบ ๆ แผนที่ชดเชยไวต์บาลานซ์และปรับโทนสี

 กดปุ่ม ▲▼◀▶ เพื่อเสื่อนจุดไปรอบๆ แผนที่ ชดเชยไวต์บาลานข์ [G] คือสีโทนเขียว [A] คือ สีโทนเหลือง [M] คือสีโทนม่วงแดง และ [B] คือ สีโทนฟ้า ซึ่งโทนสีจะเปลี่ยนไปตามลำดับขึ้นอยู่ กับตำแหน่งของจุด

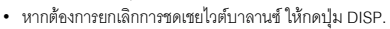

- กดปุ่ม 🛍 เพื่อตั้งค่าโทนสีใหม่ในขณะทำการแก้ไข
- การกดปุ่ม Fn (พังก์ชัน) ในตอนนี้จะแสดงหน้าจอที่อธิบายขั้นตอนการทำงาน การกดปุ่ม Fn อีกครั้งจะกลับไปยังหน้าจอก่อนหน้า

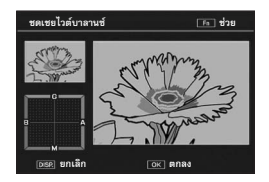

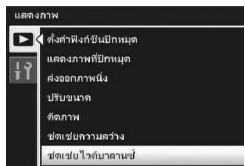

#### **6** กดปุ่ม ADJ./OK

- จะมีข้อความปรากฏขึ้นในระหว่างกระบวนการแก้ไข จากนั้นภาพที่แก้ไขแล้วจะถูกบันทึก ภาพต้นฉบับจะไม่มีการเปลี่ยนแปลง

#### 🚺 ข้อควรระวัง ------

- คณสามารถใช้การชดเชยไวต์บาลานซ์กับภาพนิ่งที่ถ่ายด้วยกล้องนี้เท่านั้น
- คุณไม่สามารถใช้การชดเชยไวต์บาลานซ์กับภาพยนตร์หรือไฟล์ MP ได้
- ฟังก์ชันนี้จะไม่มีผลกับภาพที่ถ่ายโดยใช้ (โหมดตัวอักษร) ในโหมดเลือกฉาก หรือภาพที่ถ่ายเมื่อ [ตั้งค่าภาพ] ถกตั้งค่าไว้ที่ [ขาวดำ] หรือ [ซีเปีย]
- แม้ว่าคุณจะส<sup>้</sup>ามารถใช้การชดเชยไวต์บาลานซ์ได้หลายๆ ครั้ง แต่ทุกครั้งภาพจะถูกบีบอัดขนาด ซึ่ง อาจทำให้คุณภาพของภาพด้อยลง

# การแก้ไขภาพเอียง

คุณสามารถแก้ไขภาพวัตถุทรงสี่เหลี่ยม เช่น กระดานข้อความหรือนามบัตรที่ถ่ายในมุม เอียงให้ดูเหมือนกับถ่ายอยู่ตรงหน้าได้

1 กดปุ่ม 🕩 (แสดงภาพ)

# 2 กดปุ่ม ADJ./OK ▲▼◀▶ เพื่อแสดงไฟล์ที่ต้องการแก้ไขให้ตรง

## 3 กดปุ่ม MENU

เมนูแสดงภาพจะปรากฏขึ้น

#### 4 กดปุ่ม ADJ./OK ▼ เพื่อเลือก [แก้ภาพเอียง] และกดปุ่ม ▶

- หน้าจอจะแจ้งว่ากล้องกำลังประมวลผลภาพ จากนั้นพื้นที่ที่ต้องแก้ไขจะปรากฏขึ้นในกรอบ สีส้ม กล้องสามารถตรวจพบพื้นที่แก้ไขได้ถึงห้าจุด
- หากไม่สามารถตรวจพบพื้นที่เป้าหมาย ข้อความ แสดงข้อผิดพลาดจะปรากฏขึ้น ภาพต้นฉบับจะไม่มีการเปลี่ยนแปลง
- หากต้องการเลือกพื้นที่แก้ไขอื่น ให้เลื่อนกรอบสีส้มไปยังพื้นที่เป้าหมายด้วยการกดปุ่ม ADJ./OK ►

Region

ป้องสัม

ฉายสไลด์ MENU เสริจ

ดเช่ยกวามสว่าง ดเช่ยไวด์บาดานะ

 หากต้องการยกเลิกการแก้ภาพเอียง ให้กดปุ่ม ADJ./OK ▲ แม้ว่าจะยกเลิกการแก้ ภาพเอียง ภาพต้นฉบับจะไม่มีการเปลี่ยนแปลง

# **5** กดปุ่ม ADJ./OK

 หน้าจอจะแจ้งว่ากล้องกำลังแก้ไขภาพ จากนั้นภาพที่แก้ไขแล้วจะถูกบันทึก ภาพต้นฉบับจะไม่มีการเปลี่ยนแปลง

#### 🚺 ข้อควรระวัง --

- คุณสามารถใช้การแก้ภาพเอียงได้กับภาพนิ่งที่ถ่ายด้วยกล้องนี้เท่านั้น
- คุณไม่สามารถใช้การแก้ภาพเอียงกับภาพยนตร์หรือไฟล์ MP ได้

| 1 | 6   |
|---|-----|
| ł | _   |
| e | 22  |
|   | 121 |
|   | สภา |
|   | ł   |

 $\mathbf{F}$ 

- 🕭 หมายเหตุ
  - ขนาดของภาพที่แก้การเอียงแล้วจะไม่เปลี่ยนแปลง
  - หากภาพมีขนาดใหญ่ การแก้ภาพเอียงจะใช้เวลานาน ให้ปรับขนาดภาพ (IBF หน้า 139) ก่อนที่จะทำ การแก้ภาพเอียงเพื่อเพิ่มความเร็วในการประมวลผล
  - ตารางต่อไปนี้แสดงเวลาโดยประมาณที่ใช้ในการแก้ภาพเอียง

| ขนาดภาพ     | เวลาในการแก้ไข   |
|-------------|------------------|
| 3456 × 2592 | ประมาณ 20 วินาที |
| 3072 × 2304 | ประมาณ 15 วินาที |
| 2592 × 1944 | ประมาณ 12 วินาที |
| 2048 × 1536 | ประมาณ 8 วินาที  |
| 1728 × 1296 | ประมาณ 7 วินาที  |
| 1280 × 960  | ประมาณ 6 วินาที  |
| 640 × 480   | ประมาณ 2 วินาที  |

 เมื่อโหมดเลือกจากถูกตั้งค่าไว้ที่ [โหมดแก้ภาพเอียง] คุณสามารถถ่ายภาพและแก้ไขความเอียงใน ภาพนั้นได้ทันที (1297) หน้า 75)

# การป้องกันการลบไฟล์

#### คุณสามารถป้องกันการลบไฟล์โดยไม่ได้ตั้งใจได้

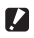

#### 🚺 ข้อควรระวัง -

ไฟล์ที่ป้องกันการลบจะไม่สามารถลบออกด้วยวิธีปกติ อย่างไรก็ตาม ไฟล์จะถกลบไปหากคณฟอร์แมท หน่วยความจำที่บันทึกไฟล์เหล่าบั้นไว้

# 1 กดปุ่ม 🕩 (แสดงภาพ)

- ไฟล์ที่ถ่ายไว้ล่าสดจะปรากภขึ้น
- 2 กดปุ่ม ADJ./OK ▲▼◀▶ เพื่อแสดงไฟล์ที่ต้องการป้องกันหรือยกเลิก การป้องกัน
  - เมื่อต้องการป้องกันหรือยกเลิกการป้องกันหลายเฟรม คุณสามารถดันคันโยกปรับฐม ้ไปทาง 🛤 (แสดงภาพย่อ) เพื่อดภาพขนาดย่อ จากนั้นข้ามไปขั้นตอนที่ 3

# 3 กดปุ่ม MENU

- เมนูแสดงภาพจะปรากฏขึ้น
- 4 กดปุ่ม ADJ./OK ▼ เพื่อเลือก [ป้องกัน] และกดปุ่ม 🕨

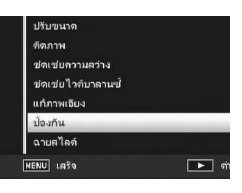

#### การป้องกัน/ยกเลิกการป้องกันไฟล์

# 5 กดปุ่ม ▲▼ เพื่อเลือก [1 ไฟล์]

- กดปุ่ม เพื่อเลือกเฟรม
- 6 กดปุ่ม ADJ./OK

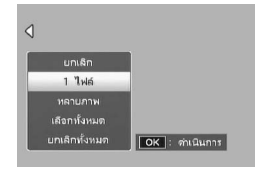

#### การป้องกันหลายไฟล์แยกกัน

## 5 กดปุ่ม ▲▼ เพื่อเลือก [หลายภาพ] จากนั้นกดปุ่ม ADJ./OK

- หากแสดงภาพขนาดย่อในขั้นตอนที่ 2 ในหน้า 149 ให้ข้ามขั้นตอนที่ 5
- 6 กดปุ่ม ▲▼ เพื่อเลือก [เลือกทีละภาพ] จากนั้นกดปุ่ม ADJ./OK

| ٩                |            |
|------------------|------------|
| ยกเลิก<br>1 ไฟล์ |            |
| หลายภาพ          |            |
| เลือกทั้งหมด     |            |
| ยกเล็กทั้งหมด    | OK : เลือก |

# 7 กดปุ่ม ADJ./OK ▲▼◀▶ เพื่อเลือกไฟล์ จากนั้นกดปุ่ม ADJ./OK

 กดปุ่ม MENU เพื่อเปลี่ยนเป็นหน้าจอสำหรับการระบุช่วงของไฟล์ ให้ดูขั้นตอนที่ 7 และขั้นตอน ต่อไปสำหรับ "การระบุหลายไฟล์เป็นช่วง"

# 8 ทำซ้ำขั้นตอนที่ 7 เพื่อเลือกไฟล์ทั้งหมด

- หากคุณเลือกไฟล์ผิด คุณสามารถยกเลิกการเลือกได้โดยการเลือกไฟล์ และกดปุ่ม ADJ./OK
- **9** กดปุ่ม Fn (ฟังก์ชัน)

#### การระบุหลายไฟล์เป็นช่วง

- 5 กดปุ่ม ▲▼ เพื่อเลือก [หลายภาพ] จากนั้นกดปุ่ม ADJ./OK
  - หากแสดงภาพขนาดย่อในขั้นตอนที่ 2 ในหน้า 149 ให้ข้ามขั้นตอนที่ 5
- *6* กดปุ่ม ▲▼ เพื่อเลือก [เลือกช่วง]
   จากนั้นกดปุ่ม ADJ./OK

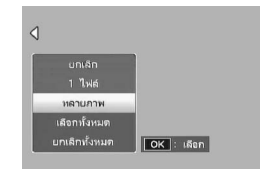

7 กดปุ่ม ▲▼◀▶ เพื่อเลือกจุดเริ่มต้นของช่วงไฟล์ที่ต้องการระบุ และกด ปุ่ม ADJ./OK

- หากคุณเลือกจุดเริ่มต้นของช่วงไฟล์ผิด ให้กดปุ่ม DISP. เพื่อกลับไปที่หน้าจอสำหรับการ เลือกจุดเริ่มต้น
- กดปุ่ม MENU เพื่อเปลี่ยนเป็นหน้าจอสำหรับการระบุช่วงของไฟล์แยกกัน ให้ดูขั้นตอนที่ 7 และขั้นตอนต่อไปสำหรับ "การป้องกันหลายไฟล์แยกกัน"
- 8 กดปุ่ม ▲▼◀▶ เพื่อเลือกจุดสิ้นสุด ของช่วงที่ต้องการระบุ และกดปุ่ม ADJ./ OK
- **9** ทำซ้ำขั้นตอนที่ 7 และ 8 เพื่อระบุช่วง ทั้งหมด
- **10** กดปุ่ม Fn (ฟังก์ชัน)

การป้องกัน/ยกเลิกการป้องกันทุกไฟล์

- 5 กดปุ่ม ▲▼ เพื่อเลือก [เลือกทั้งหมด]
   หรือ [ยกเลิกทั้งหมด] และกดปุ่ม ADJ./
   OK ►
- 6 กดปุ่ม ADJ./OK ◀► เพื่อเลือก [ใช่]
   จากนั้นกดปุ่ม ADJ./OK

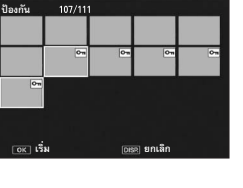

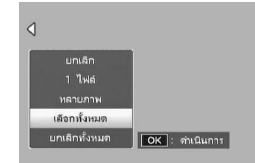

# การฉายสไลด์

คุณสามารถแสดงภาพที่บันทึกทั้งภาพนิ่งและภาพยนตร์เรียงตามลำดับบนหน้าจอ ซึ่ง เรียกว่าการฉายสไลด์ หากต้องการฉายสไลด์ ให้ทำตามขั้นตอนด้านล่าง

# 1 กดปุ่ม 🕩 (แสดงภาพ)

ภาพที่ถ่ายไว้ล่าสุดจะปรากฏขึ้น

### **2** กดปุ่ม MENU

- เมนูแสดงภาพจะปรากฏขึ้น
- 3 กดปุ่ม ADJ./OK ▼ เพื่อเลือก [ฉายสไลด์] และกดปุ่ม ▶
  - การฉายสไลด์จะเริ่มขึ้นและไฟล์จะถูกแสดงตาม ลำดับ
  - หากต้องการหยุดฉายสไลด์ในขณะแสดงอยู่ ให้กดปุ่มใดๆ ที่ตัวกล้อง การฉายสไลด์จะแสดงข้ำจนกว่าจะมีการหยุด

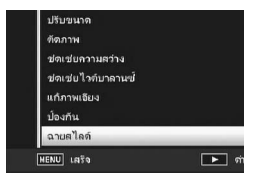

- 🕭 หมายเหตุ --
  - ภาพนิ่งแต่ละภาพจะแสดงเป็นเวลาสามวินาที
  - สำหรับภาพยนตร์และไฟล์ MP กล้องจะแสดงภาพทั้งหมดที่คุณถ่าย

# การคัดลอกข้อมูลจากหน่วยความจำภายในไปยังการ์ด หน่วยความจำ SD

คุณสามารถคัดลอกข้อมูลภาพยนตร์ ภาพนิ่ง และเสียงทั้งหมดที่เก็บไว้ในหน่วยความจำ ภายในไปยังการ์ดหน่วยความจำ SD ได้ภายในครั้งเดียว

- 1 ปิดการทำงานของกล้อง
- **2** ใส่การ์ดหน่วยความจำ SD
- 3 เปิดการทำงานของกล้อง
- 4 กดปุ่ม 🖿 (แสดงภาพ)
- 5 กดปุ่ม MENU
  - เมนูแสดงภาพจะปรากฏขึ้น
- 6 กดปุ่ม ADJ./OK ▼ เพื่อเลือก [คัดลอก จากหน่วยความจำภายในไปยังการ์ด] และกดปุ่ม ▶
  - หน้าจอจะแจ้งว่ากล้องกำลังคัดลอกข้อมูลอยู่ เมื่อเสร็จแล้ว หน้าจอจะกลับไปที่ใหมดแสดง ภาพ

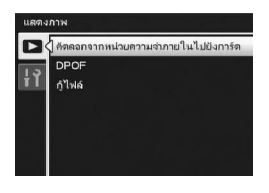

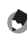

🖱 หมายเหตุ

- หากความจุของการ์ดหน่วยความจำ SD ซึ่งใช้คัดลอกข้อมูลไม่เพียงพอ กล้องจะแสดงข้อความซึ่งระบุ ว่ามีความจุไม่เพียงพอ หากต้องการคัดลอกภาพในจำนวนที่มีขนาดพอดีกับความจุที่มี ให้เลือก [ไข่] จากนั้นกดปุ่ม ADJ./OK หากต้องการยกเลิกการคัดลอก ให้เลือก [ไม่] จากนั้นกดปุ่ม ADJ./OK
- ไม่สามารถคัดลอกข้อมูลจากการ์ดหน่วยความจำ SD ไปยังหน่วยความจำภายในได้
- เมื่อคัดลอกข้อมูลจากหน่วยความจำภายในไปยังการ์ดหน่วยความจำ SD ไฟล์ที่บันทึกไว้ที่ [ตั้งค่า พังก์ชันบักหนุด] ในหน่วยความจำภายในจะถูกยกเลิก

# การใช้บริการพิมพ์ (DPOF)

ภาพนิ่งที่บันทึกไว้ในการ์ดหน่วยความจำ SD สามารถสั่งพิมพ์ออกมาได้ หากคุณนำไปยัง ร้านที่ให้บริการพิมพ์ภาพจากกล้องดิจิตอล

หากต้องการใช้บริการพิมพ์ภาพ คุณต้องตั้งค่าการพิมพ์ภาพที่กล้อง การตั้งค่าเหล่านี้ เรียกว่าการตั้งค่ารูปแบบคำสั่งพิมพ์ระบบดิจิตอล (DPOF)

การตั้งค่า DPOF จ<sup>®</sup>ะกำหนดให้พิมพ์ภาพนิ่งได้ครั้งละหนึ่งภาพ นอกจากนี้ คุณยังสามารถ เลือกภาพได้หลายภาพสำหรับการตั้งค่า DPOF และระบุจำนวนที่ต้องการพิมพ์ต่อภาพได้

#### การตั้งค่า/การยกเลิก DPOF สำหรับหนึ่งไฟล์

- 1 กดปุ่ม 🕩 (แสดงภาพ)
- 2 กดปุ่ม ADJ./OK ▲▼◀▶ เพื่อแสดงภาพนิ่งที่ต้องการตั้งค่า DPOF
- 3 กดปุ่ม MENU
  - เมนูแสดงภาพจะปรากฏขึ้น
- 4 กดปุ่ม ADJ./OK ▼ เพื่อเลือก [DPOF] และกดปุ่ม ►

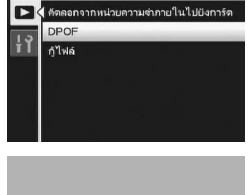

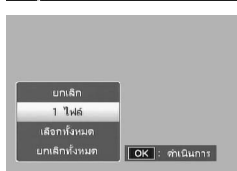

- 5 กดปุ่ม ▲▼ เพื่อเลือก [1 ไฟล์]
  - กดปุ่ม เพื่อเลือกไฟล์
- **6** กดปุ่ม ADJ./OK

## การตั้งค่า/การยกเลิก DPOF สำหรับไฟล์ทั้งหมด

1 กดปุ่ม 🕩 (แสดงภาพ)

# **2** กดปุ่ม MENU

- เมนูแสดงภาพจะปรากฏขึ้น
- 3 กดปุ่ม ADJ./OK ▼ เพื่อเลือก [DPOF] และกดปุ่ม ►
- 4 กดปุ่ม ▲▼ เพื่อเลือก [เลือกทั้งหมด] หรือ [ยกเลิกทั้งหมด]

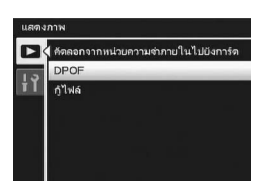

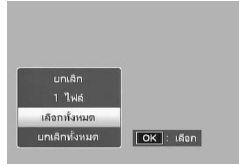

#### **5** กดปุ่ม ADJ./OK

 หลังจากตั้งค่า DPOF แล้ว สัญลักษณ์ DPOF จะ ปรากฏขึ้นบนหน้าจอ

## การตั้งค่า DPOF สำหรับหลายไฟล์

หากต้องการตั้งค่า DPOF ให้กับภาพนิ่งที่เลือกไว้ในครั้งเดียว ให้ทำตามขั้นตอนด้านล่าง

- 1 กดปุ่ม 🕩 (แสดงภาพ)
- 2 ดันคันโยกปรับซูมไปทาง 🗈 (แสดงภาพย่อ)
  - ไฟล์จะแสดงเป็นภาพย่อ
- 3 กดปุ่ม ADJ./OK ▲▼◀▶ เพื่อเลือกภาพนิ่งภาพแรกที่ต้องการตั้งค่า DPOF

### 4 กดปุ่ม MENU

เมนูแสดงภาพจะปรากฏขึ้น

# 6 กดปุ่ม ▲▼ เพื่อตั้งจำนวนภาพที่จะพิมพ์

• กดปุ่ม ▲ เพื่อเพิ่มจำนวนภาพ หรือกดปุ่ม ▼ เพื่อลดจำนวนภาพ

| แสดง | ภาพ                                 |
|------|-------------------------------------|
|      | ด้ตลอกจากหน่วยความจำภายในไปยังการ์ด |
| 1.5  | DPOF                                |
| İΪ   | <u>́л</u> іма́                      |

- 7 กดปุ่ม ◀▶ เพื่อเลือกภาพนิ่งถัดไปที่ต้องการตั้งค่า DPOF
- 8 กดปุ่ม ▲▼ เพื่อตั้งจำนวนภาพที่จะพิมพ์
  - กดปุ่ม ▲ เพื่อเพิ่มจำนวนภาพ หรือกดปุ่ม ▼ เพื่อลดจำนวนภาพ
- **9** ทำซ้ำขั้นตอนที่ 7 และ 8 เพื่อเลือกภาพนิ่งทั้งหมดที่ต้องการตั้งค่า DPOF

## 10 กดปุ่ม ADJ./OK

 หน้าจอจะแจ้งว่ากล้องกำลังดำเนินการกับภาพที่เลือก เมื่อเสร็จแล้ว หน้าจอจะกลับไป แสดงภาพย่ค

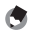

#### 🍠 หมายเหต-

- หากต้องการยกเลิกการตั้งค่า DPOF สำหรับภาพนึ่งหลายภาพ ให้ทำตามขั้นตอนเดิมที่อธิบายข้างต้น เพื่อตั้งจำนวนภาพที่จะพิมพ์ไว้ที่ [0] จากนั้นกดปุ่ม ADJ./OK

# การกู้ไฟล์ที่ถูกลบ

### คุณสามารถกู้ไฟล์ทั้งหมดที่ถูกลบได้

ไฟล์ที่ถูกลบจะไม่สามารถกู้กลับมาได้ หากมีการดำเนินการใดๆ ต่อไปนี้

- ปิดการทำงานของกล้อง
- เปลี่ยนจากโหมดแสดงภาพไปเป็นโหมดถ่ายภาพ
- การใช้งาน DPOF, ปรับขนาด, คัดลอกจากหน่วยความจำภายในไปยังการ์ด, แก้ภาพ เอียง, ชดเซยความสว่าง, ชดเซยไวต์บาลานซ์ หรือตัดภาพ
- ไฟล์ที่มีการตั้งค่า DPOF ถูกลบ
- เริ่มการตั้งค่าใหม่ให้กับหน่วยความจำภายในหรือการ์ดหน่วยความจำ SD
- การตั้งค่าหรือการยกเลิกไฟล์สำหรับ (ตั้งค่าฟังก์ชันปักหมุด)
- การเปลี่ยนแปลงอัตราส่วนขยายขนาดและพื้นที่ส่วนที่ขยายของไฟล์ที่ตั้งค่าไว้ที่ [ตั้งค่าฟังก์ชันปักหมุด]
- การส่งออกไฟล์ MP โดยใช้ [ส่งออกภาพนิ่ง]

# 1 กดปุ่ม 🕩 (แสดงภาพ)

# 2 กดปุ่ม MENU

- เมนูแสดงภาพจะปรากฏขึ้น
- 3 กดปุ่ม ADJ./OK ▼ เพื่อเลือก [กู้ไฟล์] และกดปุ่ม ▶
  - หน้าจอจะแสดงข้อความให้ยืนยันการกู้ไฟล์ ทั้งหมด
  - หากไม่มีไฟล์ที่สามารถกู้คืนได้ ข้อความยืนยันจะ ปรากฏขึ้น

# 4 กดปุ่ม ▶ เพื่อเลือก [ใช่] จากนั้นกดปุ่ม ADJ./OK

ไฟล์ที่ถูกลบทั้งหมดจะถูกกู้กลับมา

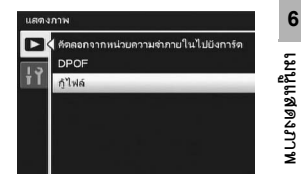

# การดูภาพบนจอโทรทัศน์

คุณสามารถดูภาพที่ถ่ายบนจอโทรทัศน์ได้ กล้องจะแสดงทุกสิ่งบนจอโทรทัศน์เหมือนกับ ที่แสดงบนจอแสดงภาพของกล้อง

หากต้องการใช้โทรทัศน์ในการดูภาพ ให้เชื่อมต่อกล้องกับโทรทัศน์ด้วยสาย AV ที่ให้มา พร้อมกับกล้อง หากต้องการดูไฟล์บนจอโทรทัศน์ ให้ทำตามขั้นตอนด้านล่าง

#### เชื่อมต่อสาย AV ไปยังช่องรับสัญญาณภาพ (Video In) บนโทรทัศน์ให้แน่น

- เชื่อมต่อปลั๊กสีขาวของสาย AV ไปยังช่องรับ สัญญาณเสียง (สีขาว) ของโทรทัศน์ และปลั๊ก สีเหลืองไปยังช่องรับสัญญาณภาพ (สีเหลือง)
- ช่องรับสัญญาณภาพ (สีเหลือง)

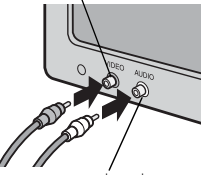

- ช่องรับสัญญาณเสี่ยง (สีขาว)
- 2 ตรวจสอบให้แน่ใจว่ากล้องปิดการทำงานอยู่
- 3 เชื่อมต่อสาย AV ไปยังช่องส่งสัญญาณ AV ที่กล้องให้แน่น

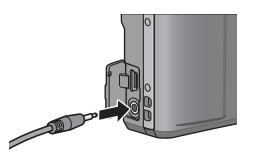

- 4 ตั้งค่าโทรทัศน์ไปที่โหมดวีดิโอ (ตั้งค่ารับสัญญาณไปที่วีดิโอ)
  - สำหรับรายละเอียดเพิ่มเติม โปรดดูเอกสารที่มาพร้อมกับโทรทัศน์
- 5 กดปุ่ม POWER หรือกดปุ่ม ▶ (แสดงภาพ) ค้างไว้ เพื่อเปิดการทำงาน ของกล้อง

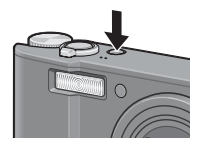

#### 🚺 ข้อควรระวัง

- เมื่อเชื่อมต่อสาย AV กับกล้อง จอแสดงภาพและลำโพงจะปิดการทำงาน
- ห้ามใช้แรงฝืนเสียบสาย AV ลงในขั้วต่อ
- ห้ามใช้แรงดึงสาย AV ที่เชื่อมต่ออยู่
- เมื่อใช้สาย AV ห้ามเคลื่อนกล้องโด<sup>้</sup>ยที่มีสาย AV เชื่อมต่ออยู่

|   | -4 |   |
|---|----|---|
| 1 | 6  |   |
|   | L. | з |
|   | -  | ~ |

#### ไหมายเหตุ --

- คุณสามารถเชื่อมต่อสาย AV ไปยังช่องรับสัญญาณภาพ (Video In) บนเครื่องบันทึกวีดิโอ และบันทึก สิ่งที่คุณได้ถ่ายไว้ลงในเครื่องบันทึกวีดิโอได้
- กล้องของคุณได้รับการตั้งค่ารูปแบบการแสดงภาพแบบ NTSC (ไป้ในอเมริกาเหนือและประเทศ/ ภูมิภาคอื่นๆ) สำหรับการใช้งานกับอุปกรณ์โทรทัศน์และอุปกรณ์ภาพและเสียงอื่นๆ หากอุปกรณ์ที่ คุณต้องการเชื่อมต่อด้วยใช้รูปแบบ PAL (ใช้ในยุโรปและที่อื่นๆ) ให้เปลี่ยนการตั้งค่าในเมนูตั้งค่าเป็น รูปแบบ PAL ก่อนทำการเชื่อมต่อ (20) หน้า 190)

ในคู่มือเล่มนี้ เมื่อมีคำแนะนำให้ "กดปุ่ม ADJ./OK ▲▼◀▶" หมายความว่าคุณควร กดปุ่ม ADJ./OK ในทิศทางขึ้น ลง ข้ายหรือขวา ส่วนคำแนะนำให้ "กดปุ่ม ADJ./OK" หมายความว่าคุณควรกดปุ่มลงตรงๆ

# เกี่ยวกับเมนูตั้งค่า

คุณสามารถเปลี่ยนการตั้งค่าของกล้องได้โดยการแสดงเมนูตั้งค่าจากเมนูถ่ายภาพ (BF หน้า 93) หรือเมนูแสดงภาพ (BF หน้า 134)

| ~      |             |                        |                 |             |                     |
|--------|-------------|------------------------|-----------------|-------------|---------------------|
| ~ 1    | ୦ ଶ ହ       | 0                      | ~               | 9           | 22 1                |
| າມາທາຍ | าทาไหคก     | เสาบารถกาหบด           | ລ <b>ເ</b> 1!!! | เการโบตา    | หางดานลาง           |
| 91     | 111 1011100 | 001 101 10 0111 101000 | 91              | 11110 00001 | 10 I VPI I POOL I V |

| การตั้งค่า                                                                                                    | ตัวเลือก [ค่าตั้งจากโรงงาน]                                                                                                    | ให้ดู    |
|----------------------------------------------------------------------------------------------------|----------------------------------------------------------------------------------------------------|----------|
| ฟอร์แมท [การ์ด]                                                                                                    |                                                                                                    | หน้า 163 |
| ฟอร์แมท [หน่วยความจำภายใน]                                                                                                    |                                                                                                    | หน้า 164 |
| ความสว่างจอ LCD                                                                                                    |                                                                                                    | หน้า 165 |
| กำหนดค่าตั้งเอง                                                                                                    | MY1, MY2                                                                                                    | หน้า 166 |
| ระดับขูม                                                                                                    | เปิด, [ปิด]                                                                                                    | หน้า 168 |
| ตั้งค่าปุ่ม Fn                                                                                                    | ปิด, [ตำแหน่งมาโคร], ระดับซูม, AE ล็อค, AF/AFหลายวัตถุ,<br>AF/MF, AF/Snap, AT-BKT, WB-BKT, CL-BKT,<br>ถ่ายคร่อมโฟกัส, ช่องรับแสงแคบสุด                                                      | หน้า 169 |
| ตั้งค่าปุ่ม ADJ 1 <sup>*1</sup><br>ตั้งค่าปุ่ม ADJ 2 <sup>*2</sup><br>ตั้งค่าปุ่ม ADJ 3 <sup>*3</sup><br>ตั้งค่าปุ่ม ADJ 4 <sup>*4</sup> | ปิด, [ขดเขยแสง] <sup>1</sup> , [ไวต์บาลานซ์] <sup>2</sup> , [ความไวแสง] <sup>3</sup> ,<br>[คุณภาพ] <sup>4</sup> , โฟกัส, รูปภาพ, วัดแสง, ถ่ายคร่อมอัตโนมัติ,<br>ขดเซยแฟลซ, ข่องรับแสงแคบสุด | หน้า 171 |
| ตั้งความไวแสงสูงอัตโนมัติ                                                                                                    | [AUTO 400], AUTO 800, AUTO 1600                                                                                                    | หน้า 173 |
| ไฟข่วยหา AF                                                                                                    | [เปิด], ปิด                                                                                                    | หน้า 174 |
| เสียงการทำงาน                                                                                                    | [ทั้งหมด], ระดับเสียง, เสียงชัตเตอร์                                                                                                    | หน้า 175 |
| ตั้งระดับเสียง                                                                                                    | ิ (ปิดเสียง), ■ (เล็ก), [■ ■ _] (กลาง),<br>■ ■ ■ (ใหญ่)                                                                                                    | หน้า 176 |
| เวลายืนยันภาพบนจอ LCD                                                                                                    | ปิด, [0.5 วินาที], 1 วินาที, 2 วินาที,<br>3 วินาที, กดค้าง                                                                                                    | หน้า 177 |
| ปิดอัตโนมัติ                                                                                                    | ปิด, [1 นาที], 5 นาที, 30 นาที                                                                                                    | หน้า 178 |
| ปรับแสงจอ LCD อัตโนมัติ                                                                                                    | [เปิด], ปิด                                                                                                    | หน้า 179 |
| ภาพดิจิตอลชูม                                                                                                    | [ปกติ], ปรับขนาดอัตโนมัติ                                                                                                    | หน้า 180 |
| ตั้งระดับ                                                                                                    | ปิด, [แสดง], แสดง+เลียง, เลียง                                                                                                    | หน้า 182 |

| การตั้งค่า                         | ตัวเลือก [ค่าตั้งจากโรงงาน]                                          | ให้ดู    |
|------------------------------------|----------------------------------------------------------------------|----------|
| เฟรมแสดงข้อมูลการถ่ายภาพ           | เปิด, [ปิด]                                                          | หน้า 183 |
| ระยะใกล้สุด                        | [แสดง], ซ่อน                                                         | หน้า 184 |
| หมุนภาพอัตโนมัติ                   | [เปิด], ปิด                                                          | หน้า 185 |
| หมายเลขลำดับของการ์ด               | เปิด, [ปิด]                                                          | หน้า 187 |
| ตั้งวันที่                         |                                                                      | หน้า 188 |
| Language/言語 <sup>(*)</sup>         | 日本語 อังกฤษ เยอรมัน ฝรั่งเศล อิตาลี สเปน Русский<br>简体中文 繁体中文 한국어 ไทย | หน้า 189 |
| โหมดสัญญาณวีดิโอออก <sup>(*)</sup> | NTSC, PAL                                                            | หน้า 190 |

(\*) ค่าตั้งจากโรงงานจะแตกต่างกันขึ้นอยู่กับประเทศที่คุณซื้อกล้อง

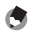

🍠 หมายเหตุ-• ในโหมดถ่ายภาพ Easy จำนวนและลำดับของรายการในเมนูตั้งค่าจะแตกต่างจากโหมดถ่ายภาพอื่นๆ รายละเอียดของการตั้งค่าจะเหมือนกับโหมดอื่นๆ

 รายการที่สามารถกำหนดให้กับ (ตั้งค่าปุ่ม Fn) แล่ะ (ตั้งค่าปุ่ม ADJ 1/2/3/4) จะแตกต่างกันขึ้นอยู่กับ ใหมดถ่ายภาพ ให้ดูรายละเอียดในหน้าอ้างอิงที่เกี่ยวข้อง

## การใช้เมนู

ในคำแนะนำของคู่มือเล่มนี้ การเลือกเมนูจะได้รับการยืนยันเมื่อคุณ "กดปุ่ม ADJ./OK" (ดังเช่นในขั้นตอนที่ 8 ด้านล่าง) แต่คุณยังสามารถยืนยันการตั้งค่าและกลับไปยังหน้าจอเมนูได้โดยการกดปุ่ม ADJ./OK ◄

# 1 กดปุ่ม MENU

- เมนูถ่ายภาพ (หรือเมนูแสดงภาพ) ปรากฏขึ้น
- 2 กดปุ่ม ADJ./OK ◀
  - ในโหมดเลือกฉากหรือโหมดถ่ายต่อเนื่อง ให้กดปุ่ม ▲▼◀▶ เพื่อเลือกแถบ [MODE] จากนั้นกดปุ่ม ADJ./OK ▼ สองครั้ง เมนูตั้งค่าจะปรากภูขึ้น

# 3 กดปุ่ม ADJ./OK ▼

- เมนูตั้งค่าจะปรากภูขึ้น
- 4 กดปุ่ม ADJ./OK ▶

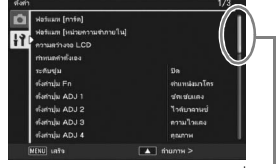

ระบุช่วงของหน้าจอที่แสดง

# 5 กดปุ่ม ADJ./OK ▲▼ เพื่อเลือกรายการ ที่ต้องการ

- หากกดป่ม DISP. ในตอนนี้ หน้าจอจะกลับไปที่ ขั้นตคนที่ 3
- กดปุ่ม ADJ./OK ▼ ที่รายการด้านล่างเพื่อแสดง หน้าจอถัดไป

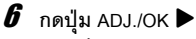

- การตั้งค่ารายการเมนูจะปรากภูขึ้น
- 7 กดปุ่ม ADJ./OK ▲▼ เพื่อเลือกการ ตั้งค่า

| larin  |                                                                                          | 1/3                                                               |
|--------|------------------------------------------------------------------------------------------|-------------------------------------------------------------------|
| )<br>1 | ฟอร์แมท [การ์ต]<br>ฟอร์แมท [หน่วยความร่าภายใน]<br>ความสว้างขอ LCD<br>กำทนสก่าตั้งเอง     |                                                                   |
|        | ระดับชุ่ม                                                                                | D Da                                                              |
|        | กังกำนุ่ม Fn<br>กังกำนุ่ม ADJ 1<br>กังกำนุ่ม ADJ 2<br>กังกำนุ่ม ADJ 3<br>กังกำนุ่ม ADJ 4 | สาแหน่งมาโคร<br>ชาตเช่นแดง<br>ไวล์บาคาเหช่<br>ความไวแดง<br>คุณภาพ |
| ß      | INU LATA                                                                                 | 🕨 អើងព                                                            |

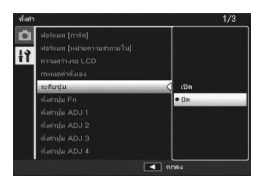

# 8 กดปุ่ม ADJ./OK

- เมนูตั้งค่าจะหายไป และกล้องจะพร้อมถ่ายภาพหรือแสดงภาพ
- เมนูตั้งค่าอาจปรากฏขึ้นโดยขึ้นอยู่กับการตั้งค่า ในกรณีนี้ ให้กดปุ่ม MENU หรือปุ่ม ADJ./ OK เพื่อกลับสู่หน้าจอถ่ายภาพหรือแสดงภาพ
- การกดปุ่ม ADJ./OK ◀ ในขั้นตอนที่ 8 เป็นการยืนยันการตั้งค่า และหน้าจอจะกลับไปที่ ขั้นตอนที่ 5

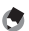

#### 🖪 หมายเหตุ-

สำหรับพึงก็ขึ้นบางคย่าง วิธีการเล็คกการตั้งค่าคาจแตกต่างไปจากที่ได้คลิบายไว้ในที่นี้ สำหรับรายละเคียด การทำงาน ให้ดูคำอธิบายของแต่ละฟังก์ชัน

# การฟอร์แมทการ์ดหน่วยความจำ SD

หากมีข้อความแสดงข้อผิดพลาด [การ์ดขัดข้อง] ปรากภขึ้น เมื่อใส่การ์ดหน่วยความจำ SD ลงในกล้อง หรือใช้การ์ดนี้กับคอมพิวเตอร์หรือกล้องดิจิตอลอื่นมา คุณต้องฟอร์แมท การ์ดด้วยกล้องนี้ก่อนเริ่มใช้งาน

การฟอร์แมทเป็นกระบวนการเตรียมการ์ดเพื่อให้สามารถเขียนข้อมูลภาพได้

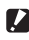

🚺 ข้อควรระวัง -

หากคณฟอร์แมทการ์ดที่ยังคงมีภาพบันทึกอย่ ภาพจะหายไป

- 1 แสดงเมนูตั้งค่า
  - สำหรับขั้นตอนการทำงาน ให้ดูหน้า 161
- 2 ตรวจสอบว่าได้เลือก [ฟอร์แมท [การ์ด]] และกดป่ม ADJ./OK 🕨
  - หน้าจดจะแสดงขัดความให้ยืนยันการฟลร์แมท
- 3 กดปุ่ม ◀▶ เพื่อเลือก [ใช่] จากนั้นกด ปุ่ม ADJ./OK

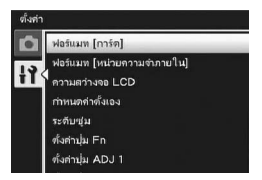

- การฟอร์แมทจะเริ่มขึ้น เมื่อฟอร์แมทเสร็จแล้ว หน้าจอจะกลับไปยังเมนูตั้งค่า
- หากไม่มีการ์ดหน่วยความจำ SD อยู่ในกล้อง จะมีข้อความปรากภูขึ้น หลังจากปิดการ ทำงานของกล้อง ให้ใส่การ์ดหน่วยความจำ SD และทำตามขั้นตอนการฟอร์แมทอีกครั้ง

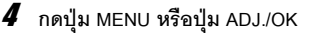

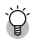

#### 🍟 ป้องกันภาพของคุณไม่ให้ถูกลบ --

เลื่อนสวิตช์ป้องกันบันทึกทับบนการ์ดหน่วยความจำ SD ไปที่ตำแหน่ง "LOCK" เพื่อป้องกันภาพนิ่งของ คุณไม่ให้ถูกลบหรือฟอร์แมทการ์ดโดยไม่ได้ตั้งใจ (🕼 หน้า 26) หากปลดล็อคการ์ด (โดยการเลื่อนสวิตช์ กลับไปที่ต่ำแหน่งเดิม) จะทำให้สามารถเพิ่มและลบภาพและฟคร์แมทการ์ดได้

# การฟอร์แมทหน่วยความจำภายใน

หากมีข้อความแสดงข้อผิดพลาด [ฟอร์แมทหน่วยความจำภายใน] ปรากภูขึ้น คุณต้อง ฟอร์แมทหน่วยความจำภายในก่อนเริ่มใช้งาน

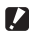

#### 🚺 ข้อควรระวัง -

การฟอร์แมทหน่วยความจำภายในจะเป็นการลบภาพทั้งหมดที่บันทึกไว้ในหน่วยความจำ หากคณมีภาพ ในหน่วยความภายในที่ไม่ต้องการลบ ให้คัดลอกไปยังการ์ดหน่วยความจำ SD ก่อนที่จะฟอร์แมทหน่วย ความจำภายใน (🕼 หน้า 153)

ฟอร์แมท [การ์ด]

ซึ่งต่างใน En ทั้งค่านุ่ม ADJ 1

วามสว่างจอ LCD

ฟอร์แมท [หน่วยความจำภายใน]

.

łł

# 1 แสดงเมนูตั้งค่า

- สำหรับขั้นตอนการทำงาน ให้ดหน้า 161
- 2 กดปุ่ม ADJ./OK ▼ เพื่อเลือก [ฟอร์แมท [หน่วยความจำภายใน]] และกดปุ่ม 🕨
  - หน้าจอจะแสดงข้อความให้ยืนยันการฟอร์แมท
- 3 กดปุ่ม ◀▶ เพื่อเลือก [ใช่] จากนั้นกด ปุ่ม ADJ./OK

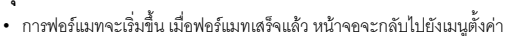

4 กดปุ่ม MENU หรือปุ่ม ADJ./OK

#### การปรับความสว่างของจอแสดงภาพ

หากต้องการปรับความสว่างของจอแสดงภาพ ให้ทำตามขั้นตอนด้านล่าง

- แสดงเมนูตั้งค่า 1
  - สำหรับขั้นตอนการทำงาน ให้ดูหน้า 161
- 2 กดปุ่ม ADJ./OK ▼ เพื่อเลือก [ความสว่างจอ LCD] และกดปุ่ม ▶
  - หน้าจอสำหรับการตั้งค่าความสว่างปรากภูขึ้น

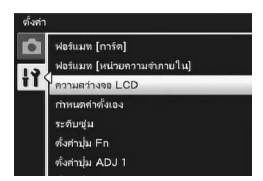

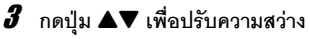

- เลื่อนแถบปรับความสว่างจอ LCD ลงเพื่อลด ความสว่างของจอแสดงภาพและเลื่อนขึ้นเพื่อ เพิ่มความสว่าง ความสว่างของจอแสดงภาพจะ เปลี่ยนไปตามการเลื่อนขึ้นลงบนแถบปรับความ สว่าง
- หากต้องการยกเลิกการปรับความสว่าง ให้กดป่ม DISP. เพื่อยกเลิกการตั้งค่าและกลับส่เมนถ่ายภาพ

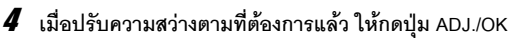

- หน้าจอจะกลับไปที่เมนตั้งค่า
- 5 กดปุ่ม MENU หรือปุ่ม ADJ./OK

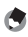

#### 🖱 หมายเหตุ

เมื่อ [ปรับแสงจอ LCD อัตโนมัติ] ถูกตั้งค่าไว้ที่ [เปิด] บนเมนตั้งค่า (เอา หน้า 179) จอแสดงภาพจะหรื่ แสงลงเพื่อประหยัดพลังงานแบตเตอรี่หากกล้องไม่เคลื่อนไห้วเป็นเวลาประมาณห้าวินาที ให้ขยับกล้อง หรือกดปุ่มใดๆ เพื่อให้จอแสดงภาพกลับมาสว่างดังเดิม

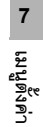

# การกำหนดค่าตั้งเอง

พังก์ชันค่าตั้งเองทำให้คุณสามารถถ่ายภาพด้วยการตั้งค่าที่คุณต้องการได้อย่างง่ายดาย คุณสามารถกำหนดค่าการถ่ายภาพเพื่อใช้งานได้ 2 กลุ่มให้เป็น "ค่าตั้งเอง" หากหมุนปุ่ม เลือกโหมดไปที่ MY1 คุณสามารถถ่ายภาพด้วยการตั้งค่าที่กำหนดไว้ใน [MY1] หากหมุน ปุ่มเลือกโหมดไปที่ MY2 คุณสามารถถ่ายภาพด้วยการตั้งค่าที่กำหนดไว้ใน [MY2] (เชื่ หน้า 81) หากต้องการกำหนดการตั้งค่ามีออบันของกล้องให้เป็น ค่าตั้งเอง ให้กำตามขึ้นตอบ

หากต้องการกำหนดการตั้งค่าปัจจุบันของกล้องให้เป็น ค่าตั้งเอง ให้ทำตามขั้นตอน ด้านล่าง

# 1 เปลี่ยนการตั้งค่าของกล้องไปเป็นการตั้งค่าที่กำหนดให้เป็น ค่าตั้งเอง

- 2 แสดงเมนูตั้งค่า
  - สำหรับขั้นตอนการทำงาน ให้ดูหน้า 161
- 3 กดปุ่ม ADJ./OK ▼ เพื่อเลือก [กำหนด
   ค่าตั้งเอง] และกดปุ่ม ▶
  - ข้อความยืนยันจะปรากฏขึ้น
- 4 กดปุ่ม ◀▶ เพื่อเลือก [MY1] หรือ [MY2] และกดปุ่ม ADJ./OK
  - การตั้งค่าปัจจุบันของกล้องจะถูกกำหนดให้เป็นค่าตั้งเอง และหน้าจอจะกลับไปที่เมนูตั้งค่า
  - หากคุณไม่ต้องการตั้งค่านี้ ให้กดปุ่ม DISP.

#### 5 กดปุ่ม MENU หรือปุ่ม ADJ./OK

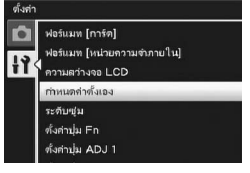

# การตั้งค่าที่บันทึกอยู่ใน [กำหนดค่าตั้งเอง]

| โหมดถ่ายภาพ (◘/⊭ື/MY1/MY2/SCENE/ጬ/Ӌ) |
|--------------------------------------|
| คุณภาพ/ขนาดภาพ                       |
| โฟกัส                                |
| ระยะโฟกัสที่ใช้ในการปรับเอง          |
| วัดแสง                               |
| ตั้งค่าภาพ                           |
| การชดเชยแสงแฟลช                      |
| ขยายช่วงไดนามิก                      |
| เพิ่มถ่ายภาพปกติ                     |
| ถ่ายคร่อมอัตในมัติ                   |
| CL-BKT                               |
| ถ่ายคร่อมโฟกัส                       |
| WB-BKT                               |
| หน่วงเวลาชัตเตอร์                    |
| กำหนดตั้งเวลาถ่ายเอง                 |
| ตั้งรูรับแสงแคบสุด                   |
| ลดภาพสั่นไหว                         |
| จำกัดชัตเตอร์ช้า                     |
| พิมพ์วันที่บนกาพ                     |
| การชดเชยแสง                          |
| ไวต์บาลานข์                          |
| ตั้งค่าความไวแสง                     |
| ตำแหน่งชูม                           |
| มาโคร                                |
| โหมดแฟลช                             |
| โหมดเลือกฉาก                         |
| ตั้งเวลาถ่าย                         |
| โหมด DISP.                           |
| ระดับชุม                             |
| ภาพดิจิตอลซูม                        |
| ตั้งระดับ                            |
| ระยะใกล้สุด                          |
| ความหนาแน่น                          |
| อัตราเร็วภาพเป็นเฟรม                 |

# การตั้งระยะโฟกัสของซูม

การกำหนดระดับซูมทำให้คุณสามารถตั้งระยะโฟกัสของซูมให้หยุดได้เจ็ดระดับ

(28, 35, 50, 85, 105, 135, 200 มม.\*)

เทียบเท่าระยะโฟกัสของกล้อง 35 มม.

### คำที่ตั้งได้ เปิด (เปิดใช้งานระดับซูม) ปิด (ปิดใช้งานระดับซูม) \*คำตั้งจากโรงงาน 7 แสดงเมนูตั้งค่า

สำหรับขั้นตอนการทำงาน ให้ดูหน้า 161

#### 2 กดปุ่ม ADJ./OK ▼ เพื่อเลือก [ระดับซูม] และกดปุ่ม ▶

- 3 กดปุ่ม ▲▼ เพื่อเลือก [เปิด]
- 4 กดปุ่ม ADJ./OK

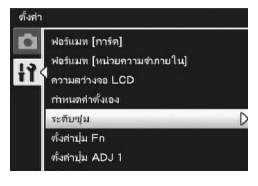

- 🎐 หมายเหตุ --
  - ในโหมดมาโคร ระยะโฟกัสของระดับชูมจะเท่ากับ 32, 35, 50, 85, 105, 135 และ 200 มม. ของ กล้อง 35 มม. โดยประมาณ
  - การกำหนด [ระดับฐม] ให้กับปุ่ม Fn (ฟังก์ชัน) ด้วย [ตั้งค่าปุ่ม Fn] (27 หน้า 169) ทำให้คุณสามารถ เปิดและปิดใช้งานระดับฐมได้ด้วยการกดปุ่ม Fn (127 หน้า 73)

# การตั้งค่าปุ่ม Fn (ฟังก์ชัน)

เมื่อกำหนดฟังก์ชันให้กับปุ่ม Fn คุณสามารถเลือกใช้ฟังก์ชันนั้นได้อย่างง่ายดายเพียงกด ปุ่ม Fn

. คุ้ณสามารถกำหนดพังก์ชันต่อไปนี้ให้กับปุ่ม Fn ได้ สำหรับข้อมูลเกี่ยวกับวิธีการใช้ปุ่ม Fn ให้ดูหน้าอ้างอิงที่เกี่ยวข้อง

| ค่าที่ตั้งได้                                                            | คำอธิบาย                                                       | ให้ดู   |
|--------------------------------------------------------------------------|----------------------------------------------------------------|---------|
| ชดเชยย้อนแสง <sup>(*1)</sup>                                             | เปิดและปิดใช้งานพึงก์ชันชดเชยการย้อนแสง                        | หน้า 67 |
| ตำแหน่งมาโคร <sup>(*2)</sup>                                             | เลื่อนตำแหน่ง AF โดยไม่ต้องเลื่อนกล้องเพื่อถ่ายภาพ<br>ระยะใกล้ | หน้า 68 |
| AE ล็อค                                                                  | ล็อคค่าแสง                                                     | หน้า 69 |
| AF/AFหลายวัตถุ                                                           | สลับระหว่างโฟกัสอัตโนมัติ <sup>(*3)</sup> และ AF หลายวัตถุ     | หน้า 70 |
| AF/MF                                                                    | สลับระหว่างโฟกัสอัตโนมัติ <sup>(*3)</sup> และการปรับโฟกัสเอง   | หน้า 71 |
| AF/Snap                                                                  | สลับระหว่างโฟกัสอัตโนมัติ <sup>(*3)</sup> และโหมด snap         | หน้า 72 |
| ระดับซูม, AT-BKT, WB-BKT,<br>CL-BKT, ถ่ายคร่อมโฟกัส,<br>ช่องรับแสงแคบสุด | เปิดและปิดใช้งานแต่ละพึงก์ชัน                                  | หน้า 73 |

<sup>(\*1)</sup> ค่าตั้งจากโรงงานสำหรับโหมดถ่ายภาพ Easy

<sup>(\*2)</sup> ค่าตั้งจากโรงงานสำหรับโหมดอื่นที่ไม่ใช่โหมดถ่ายภาพ Easy

<sup>(\*3)</sup> [AF หลายจุด] หรือ [AF เฉพาะจุด]

7 เมนูตั้งค่า

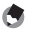

หมายเหตุ -----

รายการที่สามารถกำหนดให้กับโหมดถ่ายภาพแต่ละโหมดจะแสดงด้านล่าง

|                  |   | SCENE <sup>(*)</sup> |              |          |                 |              |           |      |   |                 |
|------------------|---|----------------------|--------------|----------|-----------------|--------------|-----------|------|---|-----------------|
| ค่าที่ตั้งได้    | þ | ใบหน้า/ทิวทัศน์      | ความไวแสงสูง | ซูมมาโคร | โหมดแก้ภาพเซียง | โหมดดัวอักษร | โหมดอื่นๆ | EASY |   | ₽ <b>₽₽</b> (*) |
| ชดเชยย้อนแสง     | - | -                    | -            | -        | -               | -            | -         | 0    | - | -               |
| ตำแหน่งมาโคร     | 0 | -                    | 0            | 0        | 0               | 0            | -         | 0    | 0 | 0               |
| ระดับชูม         | 0 | 0                    | 0            | 0        | 0               | 0            | 0         | -    | 0 | 0               |
| AE ล็อค          | 0 | 0                    | 0            | 0        | 0               | 0            | 0         | -    | 0 | -               |
| AF/AFหลายวัตถุ   | 0 | -                    | -            | -        | -               | -            | -         | -    | - | -               |
| AF/MF            | 0 | -                    | -            | 0        | 0               | -            | -         | -    | 0 | 0               |
| AF/Snap          | 0 | -                    | 0            | -        | 0               | -            | 0         | -    | 0 | 0               |
| AT-BKT           | 0 | -                    | -            | 0        | -               | -            | -         | -    | - | -               |
| WB-BKT           | 0 | -                    | -            | 0        | -               | -            | -         | -    | - | -               |
| CL-BKT           | 0 | -                    | -            | 0        | -               | -            | -         | -    | - | -               |
| ถ่ายคร่อมโฟกัส   | 0 | -                    | -            | 0        | -               | -            | -         | -    | - | -               |
| ช่องรับแสงแคบสุด | 0 | -                    | -            | 0        | 0               | -            | -         | -    | 0 | -               |

<sup>(1)</sup> ฟังก์ชันที่ไม่มีเครื่องหมายวงกลม (O) สามารถกำหนดให้กับปุ่ม Fn ได้ แต่ปุ่มจะไม่ทำงาน หากกด ปุ่มในโหมดเลือกฉากหรือโหมดภาพยนตร์

## 1 แสดงเมนูตั้งค่า

- สำหรับขั้นตอนการทำงาน ให้ดูหน้า 161
- 2 กดปุ่ม ADJ./OK ▼ เพื่อเลือก [ตั้งค่า
   ปุ่ม Fn] และกดปุ่ม ▶
- 3 กดปุ่ม ▲▼ เพื่อเลือกการตั้งค่า
- 4 กดปุ่ม ADJ./OK

ฟอร์นมท [การ์ด] เมท [หน่วยความจำภายใน] ามสว่างจอ LCD ด่าตั้งเอง adaphi Er ทั้งค่าปม ADJ 1

# การตั้งค่าปุ่ม ADJ.

เมื่อกำหนดฟังก์ชันให้กับปุ่ม ADJ./OK คุณสามารถแสดงหน้าจอการตั้งค่าการถ่ายภาพ ได้หลายรูปแบบโดยที่มีปุ่มใช้งานน้อยลงและไม่ต้องแสดงเมนูถ่ายภาพ คุณสามารถใช้ [ตั้งค่าปุ่ม ADJ 1] ถึง [ตั้งค่าปุ่ม ADJ 4] เพื่อกำหนดฟังก์ชันของกล้องที่ จะเปิดใช้งานเมื่อกดปุ่ม ADJ./OK สำหรับข้อมูลวิธีการใช้โหมด ADJ. ให้ดูหน้า 62 คุณสามารถกำหนดฟังก์ชันต่อไปนี้ให้กับปุ่ม ADJ./OK ได้

| ค่าที่ตั้งได้      |                                             | ให้ดู    |
|--------------------|---------------------------------------------|----------|
| ปิด                |                                             | -        |
| ขดเขยแสง           | *ค่าตั้งจากโรงงานสำหรับ [ตั้งค่าปุ่ม ADJ 1] | หน้า 120 |
| ไวต์บาลานซ์        | *ค่าตั้งจากโรงงานสำหรับ [ตั้งค่าปุ่ม ADJ 2] | หน้า 122 |
| ความไวแสง          | *ค่าตั้งจากโรงงานสำหรับ [ตั้งค่าปุ่ม ADJ 3] | หน้า 124 |
| คุณภาพ             | *ค่าตั้งจากโรงงานสำหรับ [ตั้งค่าปุ่ม ADJ 4] | หน้า 97  |
| โฟกัส              |                                             | หน้า 99  |
| รูปภาพ             |                                             | หน้า 104 |
| วัดแสง             |                                             | หน้า 103 |
| ถ่ายคร่อมอัตโนมัติ |                                             | หน้า 107 |
| ขดเขยแฟลข          |                                             | หน้า 106 |
| ช่องรับแสงแคบสุด   |                                             | หน้า 114 |
| ความหนาแน่น        |                                             | หน้า 80  |

۲

หมายเหต

รายการที่สามารถกำหนดให้กับโหมดถ่ายภาพแต่ละโหมดจะแสดงด้านล่าง

|                    |   | SCENE (*)    |        |           | D                   |                   |                                      |    |              |
|--------------------|---|--------------|--------|-----------|---------------------|-------------------|--------------------------------------|----|--------------|
| ค่าที่ตั้งได้      | Ô | ใหมดตัวอักษร | ใบหน้า | โหมดอื่นๆ | EASY <sup>(*)</sup> | โหมดถ่ายต่อเนื่อง | เพิ่ม ต่อเนื่องM<br>เพิ่ม ต่อเนื่องS | DR | <b>۳</b> (*) |
| ขดเขยแสง           | 0 | -            | 0      | 0         | -                   | 0                 | 0                                    | 0  | -            |
| ไวต์บาลานซ์        | 0 | -            | -      | 0         | -                   | 0                 | 0                                    | 0  | 0            |
| ความไวแสง          | 0 | -            | -      | -         | -                   | 0                 | 0                                    | -  | -            |
| คุณภาพ             | 0 | -            | -      | -         | 0                   | 0                 | -                                    | 0  | -            |
| โฟกัส              | 0 | -            | -      | -         | -                   | 0                 | 0                                    | 0  | -            |
| รูปภาพ             | 0 | -            | -      | -         | -                   | 0                 | 0                                    | 0  | -            |
| วัดแสง             | 0 | -            | -      | -         | -                   | 0                 | 0                                    | 0  | -            |
| ถ่ายคร่อมอัตโนมัติ | 0 | -            | -      | -         | -                   | -                 | -                                    | -  | -            |
| าดเรยแฟลร          | 0 | -            | -      | -         | -                   | -                 | -                                    | -  | -            |
| ช่องรับแสงแคบสุด   | 0 | -            | -      | -         | -                   | 0                 | 0                                    | -  | -            |
| ความหนาแน่น        | - | 0            | -      | -         | -                   | -                 | -                                    | -  | -            |

<sup>(1)</sup> รายการสำหรับโหมดเลือกฉาก โหมดถ่ายภาพ Easy และโหมดภาพยนตร์จะไม่สามารถเปลี่ยน การตั้งค่าได้

# 1 แสดงเมนูตั้งค่า

- สำหรับขั้นตอนการทำงาน ให้ดูหน้า 161
- 2 กดปุ่ม ADJ./OK ▼ เพื่อเลือก (ตั้งค่า ปุ่ม ADJ 1], (ตั้งค่าปุ่ม ADJ 2], (ตั้งค่าปุ่ม ADJ 3] หรือ (ตั้งค่าปุ่ม ADJ 4] จากนั้นกด ปุ่ม ►
- 3 กดปุ่ม ▲▼ เพื่อเลือกการตั้งค่าที่ต้องการ
- 4 กดปุ่ม ADJ./OK

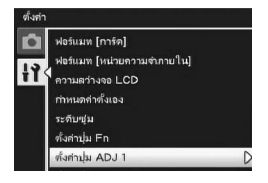

# การตั้งความไวแสงสูงอัตโนมัติ

คุณสามารถเปลี่ยนการตั้งค่าความไวแสงสูงสุดสำหรับ [ความไวแสงสูง] (การตั้งค่าความ ไวแสงสูงอัตโนมัติ) (โชิ หน้า 124) ใน (ตั้งค่าความไวแสง] บนเมนูถ่ายภาพ

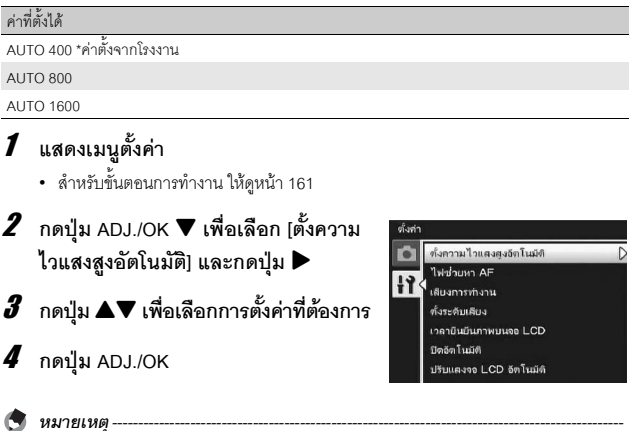

หม เอเหตุ ------ภาพที่ถ่ายด้วยความไวแสงสูงมากอาจทำให้ภาพมีเม็ดหยาบ

7 เมนูตั้งค่

# ไฟช่วยหา AF

คุณสามารถตั้งค่าให้ใช้หรือไม่ใช้ไฟช่วยหา AF เมื่อถ่ายภาพด้วยใฟกัสอัตโนมัติ เมื่อ [ไฟช่วยหา AF] ถูกตั้งค่าไว้ที่ [เปิด] ไฟช่วยหา AF จะสว่างขึ้นเมื่อกล้องวัดระยะทาง ด้วยโฟกัสอัตโนมัติได้ยากเมื่อถ่ายภาพในที่มืด ซึ่งจะช่วยให้กล้องสามารถวัดระยะโฟกัส อัตโนมัติได้

- 1 แสดงเมนูตั้งค่า
  - สำหรับขั้นตอนการทำงาน ให้ดูหน้า 161
- 2 กดปุ่ม ADJ./OK ▼ เพื่อเลือก [ไฟช่วยหา AF] และกดปุ่ม ▶
- 3 กดปุ่ม ▲▼ เพื่อเลือกการตั้งค่าที่ต้องการ
- 4 กดปุ่ม ADJ./OK

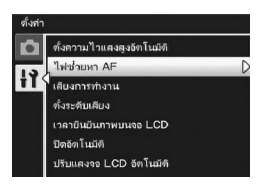

# การตั้งค่าเสียงการทำงาน

#### ในระหว่างการใช้งาน กล้องจะมีเสียงการทำงานห้าเสียงต่อไปนี้

| เสียงเปิดกล้อง | : เสียงเมื่อเปิดการทำงานของกล้อง                                                                                                    |
|----------------|----------------------------------------------------------------------------------------------------|
| เสียงชัตเตอร์  | : เสียงเมื่อกดปุ่มชัตเตอร์                                                                                                    |
| เสียงโฟกัส     | : เสียงเมื่อกดปุ่มชัตเตอร์ลงครึ่งหนึ่งและกล้องจะโฟกัสที่วัตถุตัวแบบ                                                                                                    |
| เสียงเตือน     | : เสียงเตือนข้อผิดพลาดเมื่อพยายามใช้พังก์ชันที่ไม่สามารถดำเนินการได้                                                                                                    |
| ระดับเสียง     | : เมื่อ (ตั้งระดับ) ถูกตั้งค่าไว้ที่ (เสียง) หรือ (แสดง+เสียง) (27 หน้า 182)<br>เสียงเตือนระดับจะดังอย่างต่อเนื่องภายในเวลาที่กำหนดไว้เมื่อกล้องได้ระดับ<br>ในโหมดถ่ายภาพ |

| ค่าที่ตั้งได้             | คำอธิบาย                                       |
|---------------------------|------------------------------------------------|
| ทั้งหมด *ค่าตั้งจากโรงงาน | เปิดเสียงทั้งหมด                               |
| ระดับเสียง                | มีเฉพาะเสียงเตือนระดับเท่านั้น                 |
| เสียงชัตเตอร์             | มีเฉพาะเสียงชัตเตอร์และเสียงเตือนระดับเท่านั้น |

#### 🖱 หมายเหตุ

หากคุณพย<sup>้</sup>ายามใช้พังก์ชันที่ไม่สามารถดำเนินการได้ กล้องจะส่งเสียงบิ๊บออกมาไม่ว่าจะตั้งค่า [เสียง การทำงาน] ใดๆ ไว้ก็ตาม

# 1 แสดงเมนูตั้งค่า

- สำหรับขั้นตอนการทำงาน ให้ดูหน้า 161
- 2 กดปุ่ม ADJ./OK ▼ เพื่อเลือก [เสียงการทำงาน] และกดปุ่ม 🕨
- กดปุ่ม ▲▼ เพื่อเลือกการตั้งค่าที่ต้องการ 3
- 4 กดปุ่ม ADJ./OK

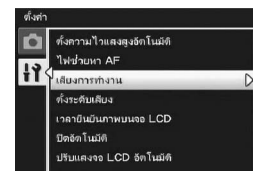

# การปรับระดับ/การปิดเสียงการทำงาน

#### ระดับเสียงการทำงานสามารถเปลี่ยนได้

| ค่าที่ตั้งได้                                                 |                                                           |
|---------------------------------------------------------------|-----------------------------------------------------------|
| 🗆 🗖 (ปิดเสียง)                                                |                                                           |
| ∎ 🗆 🗆 (เล็ก)                                                  |                                                           |
| 🔳 🔲 (กลาง) *ค่าตั้งจากโรงงาน                                  |                                                           |
| 🔳 🔳 🔳 (ใหญ่)                                                  |                                                           |
| 1 แสดงเมนูตั้งค่า                                             |                                                           |
| <ul> <li>สำหรับขั้นตอนการทำงาน ให้ดูหน้า 161</li> </ul>       |                                                           |
| 2 กดปุ่ม ADJ./OK ▼ เพื่อเลือก<br>[ตั้งระดับเสียง] และกดปุ่ม ▶ | ตั้งสำ<br>เกิด ที่งความไวแสงสูงอัตโนมิที<br>วิปะต่อนนะ AE |

3 กดปุ่ม ▲▼ เพื่อเลือกการตั้งค่าที่ต้องการ

4 กดปุ่ม ADJ./OK

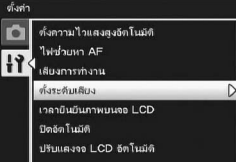

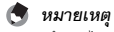

กลังจะไม่ส่งเสียงเดือนระดับออกมา แม้ว่า (ตั้งระดับ) ถูกตั้งค่าไว้ที่ [แสดง+เสียง] หรือ [เสียง] และ |ตั้งระดับเสียง] ถูกตั้งค่าไว้ที่ [□□□] (ปิดเสียง) (เ237 หน้า 182)

# เวลายืนยันภาพบนจอ LCD

หลังจากที่คุณกดปุ่มชัตเตอร์ ภาพนิ่งจะปรากฏขึ้นบนหน้าจอชั่วขณะหนึ่งเพื่อให้คุณ สามารถตรวจสอบได้ ตามค่าตั้งจากโรงงาน เวลาการยืนยันภาพจะถูกตั้งค่าไว้ที่ 0.5 วินาที แต่สามารถเปลี่ยนค่าได้

| ค่าที่ดี         | <b>เ</b> ้งใด้                                                                                                    |                                                                                                    |
|------------------|----------------------------------------------------------------------------------------------------|----------------------------------------------------------------------------------------------------|
| ปิด (ไ           | ม่แสดงภาพให้ยืนยัน)                                                                                                    |                                                                                                    |
| 0.5 ີ ງ          | นาที่ *ค่าตั้งจากโรงงาน                                                                                                    |                                                                                                    |
| 1 วินา           | ที่                                                                                                    |                                                                                                    |
| 2 วิน            | ที                                                                                                    |                                                                                                    |
| 3 วิน            | ที่                                                                                                    |                                                                                                    |
| กดค้า            | เง (แสดงภาพจนกว่าจะกดปุ่มชัตเตอร์ลงครึ่งหนึ่ง)                                                                                                    |                                                                                                    |
| 1<br>2<br>3<br>4 | แสดงเมนูตั้งค่า<br>• สำหรับขั้นตอนการทำงาน ให้ดูหน้า 161<br>กดปุ่ม ADJ./OK ▼ เพื่อเลือก<br>[เวลายืนยันภาพบนจอ LCD] และ<br>กดปุ่ม ▶<br>กดปุ่ม ▲▼ เพื่อเลือกการตั้งค่าที่ต้องการ<br>กดปุ่ม ADJ./OK | ดังทำ<br>๙งการบไวแลงสูงอักไบบัติ<br>ไฟข์วบรา AF<br>เป็นงารทั่งราน<br>เรื่องสายิมบัณาหมนเธอ LCD<br>Dดอถโบบัติ<br>ปริบมต-ขอ LCD อีกโบบัติ |
| ٢                | หมายเหตุ<br>เมื่อ [เวลายินยันภาพบนจอ LCD] ถูกตั้งคำไว้ที่ [เปิดค้าง] คุ<br>(877 หน้า 52) ภาพที่แสดงได้                                                                                           | ณสามารถขยาย (🖅 หน้า 50) หรือลบ                                                                                                    |

# ปิดอัตโนมัติ

หากคุณไม่ได้ใช้งานกล้องเป็นระยะเวลาหนึ่งที่กำหนดไว้ กล้องจะปิดการทำงานอัตโนมัติ เพื่อประหยัดพลังงานแบตเตอรี่ [ปิดอัตโนมัติ]

ตามค่าตั้งจากโรงงาน ปิดอัตโนมัติจะถูกตั้งค่าไว้ที่หนึ่งนาที แต่คุณสามารถเปลี่ยนค่าได้

| ค่าที่ | ตั้งได้                                                         |  |  |  |  |
|--------|-----------------------------------------------------------------|--|--|--|--|
| ปิด    | (ปิดพังก์ชันปิดอัตโนมัติ)                                       |  |  |  |  |
| 1 น′   | 1 นาที *ค่าตั้งจากโรงงาน                                        |  |  |  |  |
| 5 น′   | ที                                                              |  |  |  |  |
| 30 1   | าที                                                             |  |  |  |  |
| 1      | <b>แสดงเมนูตั้งค่า</b><br>• สำหรับขั้นตอนการทำงาน ให้ดูหน้า 161 |  |  |  |  |
| 2      | กดป่ม ADJ./OK ▼ เพื่อเลือก                                      |  |  |  |  |

[ปิดอัตโนมัติ] และกดปุ่ม 🕨

- 3 กดปุ่ม ▲▼ เพื่อเลือกการตั้งค่าที่ต้องการ
- 4 กดปุ่ม ADJ./OK

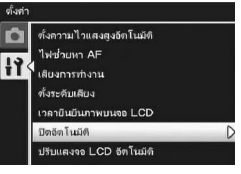

- 🕭 หมายเหตุ
  - หากต้องการใช้กล้องต่อหลังจากที่กล้องปิดการทำงานอัตในมัติไปแล้ว ให้กดปุ่ม POWER เพื่อเปิด การทำงานของกล้องอีกครั้ง นอกจากนี้ คุณสามารถกดปุ่ม 🗖 (แสดงภาพ) ค้างไว้เพื่อเปิดการทำงาน ของกล้องในโหมดแสดงภาพ
  - ฟังก์ชันปิดอัตโนมัติจะไม่ทำงานเมื่อเชื่อมต่อกล้องกับคอมพิวเตอร์หรือเครื่องพิมพ์
  - เมื่อใช้การถ่ายภาพช่วงเวลา การตั้งค่า (ปิดอัตโนมัติ) จะปิดใช้งาน และพังก์ชันปิดอัตโนมัติจะไม่ ทำงาน
### ์โหมดปรับแสงจอ LCD อัตโนมัติ

เมื่อ [ปรับแสงจอ LCD อัตโนมัติ] ถูกตั้งค่าไว้ที่ [เปิด] จอแสดงภาพจะหรื่แสงลงเพื่อ ประหยัดพลังงานแบตเตอวี่ หากกล้องไม่เคลื่อนไหวเป็นเวลาประมาณห้าวินาที ให้ขยับ กล้องหรือกดปุ่มใดๆ เพื่อให้จอแสดงภาพกลับมาสว่างดังเดิม ค่าตั้งจากโรงงานคือ [เปิด]

## 1 แสดงเมนูตั้งค่า

- สำหรับขั้นตอนการทำงาน ให้ดูหน้า 161
- 2 กดปุ่ม ADJ./OK ▼ เพื่อเลือก [ปรับแสง จอ LCD อัตโนมัติ] และกดปุ่ม ▶
- 3 กดปุ่ม ▲▼ เพื่อเลือก [เปิด]

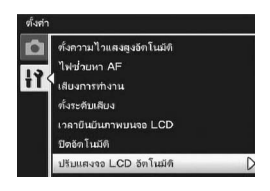

#### ซูมปรับขนาดอัตโนมัติ

ฟังก์ชันนี้ทำให้คุณสามารถตัดส่วนภาพและบันทึกภาพที่ถ่ายได้ดิจิตอลซูมทั่วไปจะขยาย สัดส่วนของภาพให้เท่ากับอัตราการขยายที่ตั้งไว้ แต่การซูมปรับขนาดอัตโนมัติจะบันทึก สัดส่วนของภาพที่ตัดไว้ คุณภาพของภาพจะไม่ลดลง แต่ขนาดของภาพอาจเล็กลงได้ ขนาดบันทึกของภาพจะเปลี่ยนไปขึ้นอยู่กับอัตราการขยายของซูมปรับขนาดอัตโนมัติ ซูมปรับขนาดอัตโนมัติจะใช้งานได้เฉพาะเมื่อ [คุณภาพ/ขนาดภาพ] ถูกตั้งค่าไว้ที่ 3456 × 2592 (ஊ) หน้า 97)

#### ค่าที่ตั้งได้

| ค่าที่ตั้งได้          | คำอธิบาย                                                          |
|------------------------|-------------------------------------------------------------------|
| ปกติ *ค่าตั้งจากโรงงาน | ดิจิตอลซูมปกติ บันทึกภาพด้วยขนาดภาพตั้งค่าไว้ที่ [คุณภาพ/ขนาดภาพ] |
| ปรับขนาดอัตโนมัติ      | ปรับขนาดภาพโดยอัตโนมัติแล้วจึงบันทึกภาพ                           |

🕭 หมายเหตุ

ดิจิตอลซูมจะเปิดใช้งานเมื่อ [คุณภาพ/ขนาดภาพ] ถูกตั้งค่าไว้ที่ขนาดอื่นที่ไม่ใช่ 3456 × 2592

#### การซูมปรับขนาดภาพและขนาดของภาพที่บันทึก

| คุณภาพ/ขนาดภาพ  | การซูมปรับขนาดภาพ | ระยะโฟกัส <sup>(*)</sup> |
|-----------------|-------------------|--------------------------|
| 3456 × 2592(9M) | 1.0 เท่า          | 200 มม.                  |
| 3072 × 2304(7M) | 1.1 เท่า          | 220 มม.                  |
| 2592 × 1944(5M) | 1.3 เท่า          | 260 มม.                  |
| 2048 × 1536(3M) | 1.7 เท่า          | 330 มม.                  |
| 1280 × 960(1M)  | 2.7 เท่า          | 540 มม.                  |
| 640 × 480(VGA)  | 5.4 เท่า          | 1080 มม.                 |

<sup>)</sup> เทียบเท่าระยะโฟกัสของกล้อง 35 มม.

1 แสดงเมนูตั้งค่า

- สำหรับขั้นตอนการทำงาน ให้ดูหน้า 161
- 2 กดปุ่ม ADJ./OK ▼ เพื่อเลือก [ภาพดิจิตอลซูม] และกดปุ่ม ▶
- 3 กดปุ่ม ▲▼ เพื่อเลือก [ปรับขนาด อัตโนมัติ]

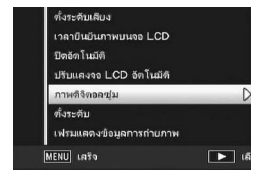

- 4 กดปุ่ม ADJ./OK
- 5 ดันคันโยกปรับซูมไปทาง \Lambda (เทเล) ค้างไว้จนกระทั่งถึงระดับการขยาย สูงสุดบนแถบซูม จากนั้นปล่อยคันโยก ปรับซุมชั่วขณะ แล้วดันคันโยกปรับซูม ไปทาง 🚺 อีกครั้ง

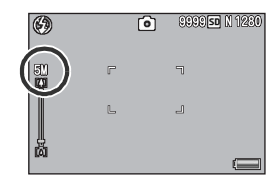

- ในแต่ละครั้งที่คุณดันคันโยกปรับซูมไปทาง [4] ภาพจะถกปรับขนาดที่ละหนึ่งระดับ
- ขนาดของภาพซึ่งถูกบันทึกจะแสดงอยู่เหนือแถบซูม
- 🚺 ข้อควรระวัง -
  - พังก์ชันนี้ไม่สามารถใช้งานได้เมื่อโหมดเลือกฉากถูกตั้งค่าไว้ที่ [โหมดแก้ภาพเอียง] หาก [ปรับขนาด อัตโนมัติ] ถูกตั้งค่าไว้เช่นนี้ ดิจิตอลชูมปกติจะเปิดใช้งานแทน
  - หากคุณภาพของภาพถูกตั้งค่าไว้ที่ให้มดละเอียด และใช้ชุมปรับขนาดอัตโนมัติ อัตราการบีบอัดภาพ จะเปลี่ยนไปเป็นปกติเมื่อทำการบันทึก

#### การยืนยันระดับ

เมื่อเปิดใช้งาน [ตั้งระดับ] กล้องจะใช้สัญลักษณ์แสดงระดับและเสียงเตือนเพื่อแจ้งให้คุณ ทราบว่าภาพนั้นได้ระดับแล้วหรือยัง คุณสามารถเลือกได้จากการตั้งค่าการยืนยันระดับ ต่อไปนี้ สำหรับข้อมูลเกี่ยวกับวิธีการใช้ฟังก์ชันตั้งระดับในระหว่างถ่ายภาพ ให้ดูหน้า 58

| ค่าที่ตั้งได้             | คำอธิบาย                                                                                |
|---------------------------|-----------------------------------------------------------------------------------------|
| ดับ                       | สัญลักษณ์แสดงระดับจะไม่ปรากฏขึ้น กล้องจะไม่ส่งเสียงเตือนระดับออกมา                      |
| แสดง<br>*ค่าตั้งจากโรงงาน | สัญลักษณ์แสดงระดับจะปรากฏขึ้น กล้องจะไม่ส่งเสียงเตือนระดับออกมา                         |
| แสดง+เสียง                | สัญลักษณ์แสดงระดับจะปรากฏขึ้นบนจอแสดงภาพและเสียงเตือนระดับ<br>ดังขึ้นเมื่อกล้องได้ระดับ |
| เสียง                     | สัญลักษณ์แสดงระดับจะไม่ปรากฏขึ้น เสียงเตือนระดับจะดังขึ้นเมื่อกล้องได้<br>ระดับ         |

#### 1 แสดงเมนูตั้งค่า

- สำหรับขั้นตอนการทำงาน ให้ดูหน้า 161
- นอกจากนี้ คุณสามารถกดปุ่ม DISP. ค้างไว้ในโหมดถ่ายภาพเพื่อแสดงเมนูตั้งค่า หากคุณ กดปุ่ม DISP. ค้างไว้ ให้ข้ามไปยังขั้นตอนที่ 3

#### 2 กดปุ่ม ADJ./OK ▼ เพื่อเลือก [ตั้งระดับ] และกดปุ่ม ▶

′ กดปุ่ม 🔺 🛡 เพื่อเลือกการตั้งค่าที่ต้องการ

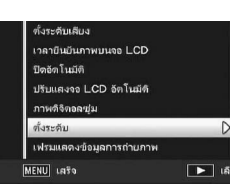

4 กดปุ่ม ADJ./OK

7 เมนูดังค่

- หมายเหตุ ------ สำหรับข้อมลเกี่ยวกับวิธีการใช้ฟังก์ชันตั้งระดับในระหว่างถ่ายภาพ ให้ดหน้า 58
  - ฟังก์ชันตั้งระดับไม่สามารถใช้งานได้เมื่อทำการบันทึกภาพยนตร์หรือในระหว่างถ่ายภาพช่วงเวลา
  - กล้องจะไม่ส่งเสียงเดือนระดับออกมา แม้ว่า (ตั้งระดับ) ถูกตั้งค่าไว้ที่ [แสดง+เสียง] หรือ [เสียง] และ (ตั้งระดับเสียง) ถูกตั้งค่าไว้ที่ [□ □ □] (ปิดเสียง)

## เฟรมแสดงข้อมูลการถ่ายภาพ

เมื่อ [เฟรมแสดงข้อมูลการถ่ายภาพ] ถูกตั้งค่าไว้ที่ [เปิด] คุณสามารถดูเฟรมแสดงข้อมูล การถ่ายภาพสำหรับการแสดงสัญลักษณ์ปกติหรือกราฟแสดงค่าแสง (🖙 หน้า 56) เมื่อ ใช้เฟรมแสดงข้อมูลการถ่ายภาพ ข้อมูลการถ่ายภาพจะไม่ปรากฏเหนือวัตถุตัวแบบ ดังนั้นคุณจึงสามารถจัดองค์ประกอบภาพได้ง่ายขึ้น

- แสดงเมนูตั้งค่า 1
  - สำหรับขั้นตอนการทำงาน ให้ดูหน้า 161
- 2 กดปุ่ม ADJ./OK ▼ เพื่อเลือก [เฟรมแสดงข้อมูลการถ่ายภาพ] และกดปุ่ม 🕨
- 3 กดปุ่ม ▲▼ เพื่อเลือก [เปิด]

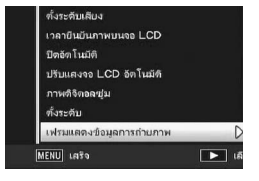

- 4 กดปุ่ม ADJ./OK
- 5 กดปุ่ม DISP. เพื่อเปลี่ยนการแสดงผล
  - เฟรมแสดงข้อมลการถ่ายภาพสามารถใช้กับการ แสดงสัญลักษณ์ปกติและกราฟแสดงค่าแสง (🕼 หน้า 56)

| ٢    |   | Û          | 4 SE N 2048 |
|------|---|------------|-------------|
| 2cm- |   |            | 10.24       |
| ŝ    | Г | ٦          | Z           |
|      | L | 1          | rii         |
| ļ    |   |            | DATE        |
| *    |   | EV +0.7 IS | 0 100 📛     |

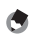

👅 หมายเหตุ

- ในโหมดถ่ายภาพ Easy จอแสดงภาพจะไม่สามารถเปลี่ยนได้โดยใช้ป่ม DISP.
- เฟรมแสดงข้อมูลการถ่ายภาพไม่สามารถใช้ในโหมดภาพยนตร์

## การแสดงระยะถ่ายใกล้สุด

ระหว่างการถ่ายภาพ ระยะถ่ายใกล้สุดจะเปลี่ยนไปขึ้นอยู่กับตำแหน่งซูม หากต้องการแสดง ระยะถ่ายใกล้สุดบนหน้าจอ ให้ตั้งค่า [ระยะใกล้สุด] ไปที่ [แสดง]

## 1 แสดงเมนูตั้งค่า

- สำหรับขั้นตอนการทำงาน ให้ดูหน้า 161
- 2 กดปุ่ม ADJ./OK ▼ เพื่อเลือก
  [ระยะใกล้สุด] และกดปุ่ม ▶
- 3 กดปุ่ม ▲▼ เพื่อเลือก [แสดง]

#### 4 กดปุ่ม ADJ./OK

ระยะถ่ายใกล้สุดจะปรากฏขึ้นบนหน้าจอ

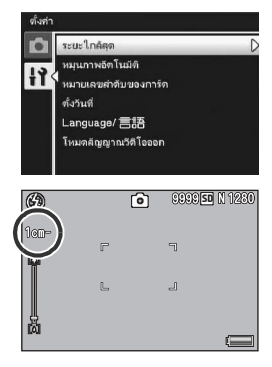

#### หมุนภาพอัตโนมัติเมื่อแสดงภาพ

คุณสามารถตั้งค่ากล้องให้หมุนภาพตามตำแหน่งของกล้องโดยอัตโนมัติในระหว่างแสดง ภาพ

| ค่าที่ตั้งได้          | คำอธิบาย                             |
|------------------------|--------------------------------------|
| เปิด *ค่าตั้งจากโรงงาน | กล้องจะหมุนภาพที่แสดงโดยอัตโนมัติ    |
| ปิด                    | กล้องจะไม่หมุนภาพที่แสดงโดยอัตโนมัติ |

เมื่อ [หมุนภาพอัตโนมัติ] ถูกตั้งค่าไว้ที่ [เปิด] ทิศทางของภาพที่แสดงจะเป็นดังต่อไปนี้ เมื่อคุณแสดงภาพโดยถือกล้องในแนวนอน:

ภาพที่ถ่ายเมื่อถือกล้องในแนวนอนจะแสดงในทิศทางแนวนอนเช่นเดียวกัน ภาพที่ ถ่ายเมื่อถือกล้องในแนวตั้งจะถูกหมุนโดยอัตโนมัติให้แสดงในทิศทางแนวตั้ง เมื่อคุณแสดงภาพโดยถือกล้องในแนวตั้ง:

ภ<sup>่</sup>าพที่ถ่ายเมื่อถือกล้องในแนวตั้งจะแสดงในทิศทางแนวตั้งเช่นเดียวกัน ภาพที่ถ่าย เมื่อถือกล้องในแนวนอนจะถูกหมุนโดยอัตโนมัติให้แสดงในทิศทางแนวนอน เมื่อมีการหมุนกล้องในขณะแสดงภาพ ภาพจะหมุนตามทิศทางของกล้องโดยอัตโนมัติ

1 แสดงเมนูตั้งค่า

- สำหรับขั้นตอนการทำงาน ให้ดูหน้า 161
- 2 กดปุ่ม ADJ./OK ▼ เพื่อเลือก [หมุนภาพ
  อัตโนมัติ] และกดปุ่ม ▶
- 3 กดปุ่ม ▲▼ เพื่อตั้งค่า
- 4 กดปุ่ม ADJ./OK

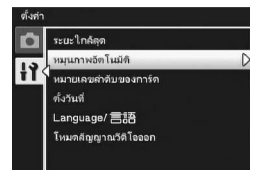

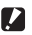

#### 🚺 ข้อควรระวัง

- ภาพที่แสดงจะไม่หมุนโดยอัตโนมัติ แม้ว่า [หมุนภาพอัตโนมัติ] จะถูกตั้งค่าไว้ที่ [เปิด] ในกรณีต่อไปนี้
  - เมื่อแสดงภาพที่ถ่ายในโหมดภาพยนตร์
  - ในแสดงภาพย่อ (LB หน้า 48)
  - เมื่อแสดงภาพที่ถ่ายด้วยกล้องที่เอียงไปด้านหน้าหรือด้านหลังมากเกินไป
  - เมื่อแสดงภาพกลับหัว (ปุ่มชัตเตอร์อยู่ด้านล่าง)
  - เมื่อมีการเปลี่ยนทิศทางของกล้องในระหว่างแสดงภาพขยาย
  - เมื่อภาพผ่านการแก้ไขภาพเอียง (แสดงภาพส่วนที่แก้ไข) ในโหมดแสดงภาพ (CP หน้า 147)
- เมื่อแสดงภาพโดยการฉายสไลด์หรือเมื่อดูภาพจากกล้องบนจอโทรทัศน์ กล้องจะถือว่าอยู่ในต่ำแหน่ง แนวนอน แม้ว่า [หมุนภาพอัตโนมัติ] ถูกตั้งค่าไว้ที่ [เปิด] ในกรณีนี้ เมื่อคุณแสดงภาพโดย<sup>ใ</sup>ห้กล้องอยู่ ในตำแหน่งแนวตั้ง ภาพที่ถ่ายในแนวนอนจะไม่หมนโดยอัตโนมัติ ภาพที่แสดงจะไม่หมนโดยอัตโนมัติ แม้ว่าคณจะหมุนกล้องในระหว่างแสดงภาพ

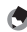

#### 🕭 หมายเหตุ --

ประเภทของภาพต่อไปนี้จะหมุนตามทิศทางของภาพแรกโดยอัตโนมัติ

- ภาพที่ถ่ายโดยใช้โหมดขยายช่วงไดนามิกเป็นสองเท่าเมื่อ [เพิ่มถ่ายภาพปกติ] ถูกตั้งค่าไว้ที่ [เปิด]
- ภาพที่ถ่ายโดยใช้การถ่ายภาพคร่อม โหมดต่อเนื่องปกติ เพิ่มต่อเนื่องM เพิ่มต่อเนื่องS หรือ AF หลายวัตถุ

## การตั้งชื่อไฟล์

เมื่อคุณถ่ายภาพนิ่ง ภาพจะถูกเก็บไว้ในการ์ดหน่วยความจำ SD หรือหน่วยความจำ ภายในโดยเรียงตามลำดับหม<sup>้</sup>ายเลขชื่อไฟล์ที่กำหนดให้อัตโนมัติ

เมื่อคุณเปลี่ยนการ์ดหน่วยความจำ SD คุณสามารถตั้งค่าให้กล้องเรียงลำดับหมายเลข สื่อไฟล์ต่อจากการ์ดก่อบหน้านี้ได้

| ค่าที่ตั้งได้                                     | คำอธิบาย                                                                                                    |
|---------------------------------------------------|----------------------------------------------------------------------------------------------------|
| เปิด (หมายเลขต่อเนื่อง)                           | ชื่อไฟล์จะถูกกำหนดให้กับภาพนิ่งที่คุณถ่ายโดยอัตโนมัติ ในรูปแบบของ "R"<br>ตามด้วยตัวเลขเจ็ดหลักตั้งแต่ R0010001.jpg จนถึง R9999999.jpg<br>หากใช้การตั้งค่านี้ หมายเลขชื่อไฟล์จะเรียงต่อไป แม้ว่าคุณจะเปลี่ยนการ์ด<br>หน่วยความจำ SD ก็ตาม |
| ปิด (ไม่ใช้หมายเลขต่อเนื่อง)<br>*ค่าตั้งจากโรงงาน | หมายเลขชื่อไฟล์จะถูกกำหนดเริ่มตั้งแต่ RIMG0001.jpg จนถึง<br>RIMG9999.jpg สำหรับการ์ดหน่วยความจำ SD แต่ละอัน<br>เมื่อชื่อไฟล์มาถึง RIMG9999 แล้ว กล้องจะไม่สามารถบันทึกข้อมูลลงใน<br>การ์ดได้อีก                                          |

#### 1 แสดงเมนูตั้งค่า

- สำหรับขั้นตอนการทำงาน ให้ดูหน้า 161
- 2 กดปุ่ม ADJ./OK ▼ เพื่อเลือก [หมายเลข ลำดับของการ์ด] และกดปุ่ม 🕨
- กดปุ่ม ▲▼ เพื่อเลือกการตั้งค่าที่ต้องการ 3
- 4 กดปุ่ม ADJ./OK

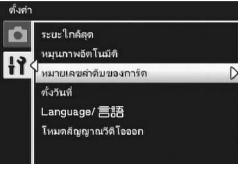

- 🖪 หมายเหต
  - เมื่อบันทึ่กข้อมูลไว้ในหน่วยความจำภายใน ไฟล์จะถูกกำหนดชื่อเป็นหมายเลขเรียงตามลำดับ เหมือน กับการตั้งค่า [หมายเลขลำดับของการ์ด] ไว้ที่ [ปิด]

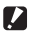

🚺 ข้อควรระวัง -

เมื่อชื่อไฟล์มาถึง RIMG9999 หรือ R9999999 แล้ว กล้องจะไม่สามารถบันทึกไฟล์ต่อได้อีก ในกรณีนี้ ควรโอนย้ายข้อมูลภาพจากการ์ดหน่วยความจำ SD ไปยังหน่วยความจำของคอมพิวเตอร์หรือสื่อจัดเก็บ ข้อมูล จากนั้นให้้ฟอร์แมทการ์ดหน่วยความจำ SD

7 เมนูตั้งค่า

## การตั้งค่าวันที่และเวลา

คุณสามารถถ่ายภาพนิ่งโดยพิมพ์วันที่และเวลาลงบนภาพได้ สำหรับวิธีการตั้งค่าวันที่/เวลาบนเมนูตั้งค่า ให้ทำดังนี้

## 1 แสดงเมนูตั้งค่า

- สำหรับขั้นตอนการทำงาน ให้ดูหน้า 161
- 2 กดปุ่ม ADJ./OK ▼ เพื่อเลือก [ตั้งวันที่] และกดปุ่ม ▶
- 3 กดปุ่ม ▲▼◀▶ เพื่อตั้งปี เดือน วันที่ เวลาและรูปแบบ
  - เปลี่ยนการตั้งค่าด้วย ▲▼ และเลื่อนรายการ ด้วย ◀▶
- 4 ตรวจสอบข้อมูลบนหน้าจอ จากนั้นกด ปุ่ม ADJ./OK
  - หน้าจอการยืนยันจะปรากฏขึ้น
- **5** กดปุ่ม ADJ./OK
  - เมื่อตั้งค่าวันที่และเวลาเสร็จแล้ว หน้าจอจะกลับไปที่เมนูตั้งค่า
- **6** กดปุ่ม MENU หรือปุ่ม ADJ./OK

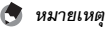

- หากถอดแบตเตอรี่ออกจากกล้องนานเกินหนึ่งสัปดาห์ ค่าที่ตั้งวันที่และเวลาจะหายไป ต้องตั้งค่านี้ ใหม่อีกครั้ง
- หากต้องการเก็บรักษาการตั้งค่าวันที่และเวลา ให้ใส่แบตเตอรี่ที่มีพลังงานคงเหลือเพียงพอสำหรับ สองชั่วโมง

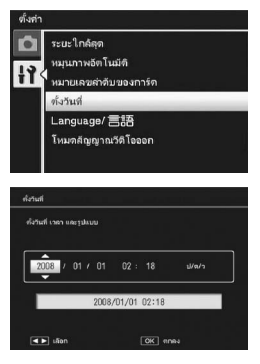

เมนูตั้งค่า

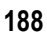

## การตั้งค่าภาษา

คุณสามารถเปลี่ยนภาษาที่แสดงบนหน้าจอได้ ้ค่าตั้งจากโรงงานจะแตกต่างกันขึ้นอยู่กับประเทศที่คุณซื้อกล้อง

| ค่าที่ตั้งได้       |                    |
|---------------------|--------------------|
| 日本語 (ญี่ปุ่น)       | Русский (วัสเซีย)  |
| English (อังกฤษ)    | 简体中文 (จีนทางการ)   |
| Deutsch (เยอรมัน)   | 繁体中文 (จีนดั้งเดิม) |
| Français (ฝรั่งเศล) | 한국어 (กาหลี)        |
| Italiano (อิตาลี)   | ไทย                |
| Español (สเปน)      |                    |

## 1 แสดงเมนตั้งค่า

สำหรับขั้นตอนการทำงาน ให้ดูหน้า 161

#### 2 กดปุ่ม ADJ./OK ▼ เพื่อเลือก

[Language/言語] และกดปุ่ม 🕨

หน้าจอการเลือกภาษาจะปรากภูขึ้น

#### 3 กดปุ่ม ▲▼◀▶ เพื่อเลือกการตั้งค่าที่ ต้องการ

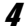

#### 4 กดปุ่ม ADJ./OK

- เมื่อตั้งค่าภาษาเสร็จแล้ว หน้าจอจะกลับไปที่เมนู ตั้งค่า
- 5 กดปุ่ม MENU หรือปุ่ม ADJ./OK

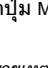

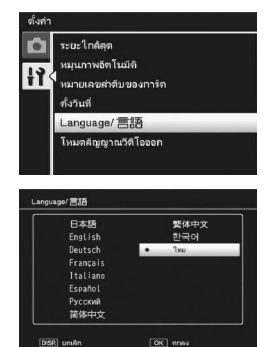

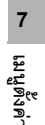

🖱 หมายเหตุ กล้อง CX1 ที่จำหน่ายในประเทศญี่ปุ่นจะสามารถเลือกได้เฉพาะภาษาญี่ปุ่นและภาษาอังกฤษเท่านั้น

## วิธีการแสดงภาพบนจอโทรทัศน์

คุณสามารถดูภาพนิ่งและภาพยนตร์บนหน้าจอโทรทัศน์ได้โดยการเชื่อมต่อกล้องของคุณ กับโทรทัศน์ด้วยสาย AV ที่ให้มาพร้อมกับกล้อง (โฮ๊ หน้า 158)

กล้องของคุณได้รับการตั้งค่ารูปแบบวีดิโอแบบ NTSC (ใช้ในอเมริกาเหนือและประเทศ/ ภูมิภาคอื่นๆ) สำหรับการใช้งานกับอุปกรณ์โทรทัศน์และอุปกรณ์ภาพและเสียงอื่นๆ หาก อุปกรณ์ที่คุณต้องการเชื่อมต่อด้วยใช้รูปแบบ PAL (ใช้ในยุโรปและที่อื่นๆ) ให้เปลี่ยนการ ตั้งค่าเป็นรูปแบบ PAL ก่อนทำการเชื่อมต่อ

้ค่าตั้งจากโรงงานจะแตกต่างกันขึ้นอยู่กับประเทศที่คุณซื้อกล้อง

| ค่าที่ตั้งได้    |  |
|------------------|--|
| NTSC             |  |
| PAL              |  |
| 1 แสดงเบบตั้งค่า |  |

- สำหรับขั้นตอนการทำงาน ให้ดูหน้า 161
- 2 กดปุ่ม ADJ./OK ▼ เพื่อเลือก [โหมดสัญญาณวีดิโอออก] และกดปุ่ม ▶
- 3 กดปุ่ม ▲▼ เพื่อเลือกการตั้งค่าที่ต้องการ
- 4 กดปุ่ม ADJ./OK
  - เมื่อตั้งค่ารูปแบบวีดิโอเสร็จแล้ว หน้าจอจะกลับ ไปที่เมนูตั้งค่า

กล้องนี้ไม่สามารถทำงานในรูปแบบ SECAM

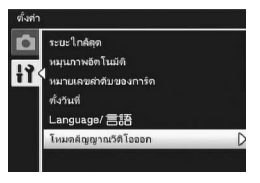

😢 (ชีวายเหตุ (ชีวายเหตุ (ชีวายเหตุ

ในคู่มือเล่มนี้ เมื่อมีคำแนะนำให้ "กดปุ่ม ADJ./OK ▲▼◀▶" หมายความว่าคุณควร ึกดปุ่ม ADJ./OK ในทิศทางขึ้น ลง ซ้าย่หรือขวา ส่วนคำแนะนำให้ "กดปุ่ม ADJ./OK" หมายความว่าคุณควรกดปุ่มลงตรงๆ

#### ฟังก์สันพิมพ์โดยตรง

มาตรฐานการพิมพ์โดยตรงทำให้สามารถพิมพ์ภาพโดยตรงจากกล้องไปยังเครื่องพิมพ์ โดยเส็คมต่อผ่านสาย USB ซึ่งจะพิมพ์ภาพจากกล้องดิจิตอลได้อย่างรวดเร็วและง่ายดาย โดยไปต้องใช้ออบพิวเตอร์

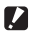

#### 🚺 ข้อควรระวัง ----

คุณไม่สามารถพิมพ์ไฟล์ AVI (ภาพยนตร์) หรือไฟล์ MP ด้วยพังก์ชันนี้ได้

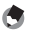

- 🖪 หมายเหต กล้องนี้ใช้ระบบ PictBridge ซึ่งเป็นมาตรฐานอุตสาหกรรมสำหรับการพิมพ์โดยตรง
  - เครื่องพิมพ์ของคณต้องรองรับระบบ PictBridge จึงจะสามารถใช้ฟังก์ชันพิมพ์โดยตรงได้ สำหรับ ข้อมูลสนับสนุน ให้ดูเอกสารกำกับที่มาพร้อมกับเครื่องพิมพ์

## การเชื่อมต่อกล้องกับเครื่องพิมพ์

เสื่อมต่อกล้องกับเครื่องพิมพ์โดยใช้สาย USB ที่ให้มา

#### 1 ตรวจสอบให้แน่ใจว่ากล้องปิดการทำงานอยู่

- 2 เชื่อมต่อกล้องกับเครื่องพิมพ์โดยใช้สาย USB ที่ให้มา
  - กล้องจะเปิดการทำงานโดยอัตโนมัติ
  - เปิดการทำงานของเครื่องพิมพ์ หากปิดเครื่องอย่

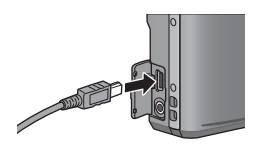

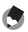

#### 🖪 หมายเหตุ

เมื่อต้องการยกเลิกการเชื่อมต่อระหว่างกล้องกับเครื่องพิมพ์ ให้ตรวจสอบว่ากล้องปิดการทำงานหลังจาก พิมพ์เสร็จแล้ว และถอดสาย USB ออก

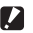

#### 🚺 ข้อควรระวัง ------

- ห้ามใช้แรงฝืนเสียบสาย USB ลงในขั้วต่อ
- ห้ามใช้แรงดึงสาย USB ที่เชื่อมต่ออย่
- เมื่อใช้สาย USB ห้ามเคลื่อนกล้องโดยที่มีสาย USB เชื่อมต่ออยู่

## การพิมพ์ภาพนิ่ง

คุณสามารถพิมพ์ภาพนิ่งจากกล้องดิจิตอลด้วยเครื่องพิมพ์ที่รองรับระบบ PictBridge ภาพนิ่งจะถูกส่งจากหน่วยความจำภายในกล้องเมื่อไม่มีการ์ดหน่วยความจำ SD อย่ใน กล้อง หรือจากการ์ดหน่วยความจำ SD เมื่อมีการ์ดอยู่ในกล้อง

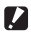

#### 🚺 ข้อควรระวัง --

ห้ามถอดสาย USB ออกขณะกำลังพิมพ์

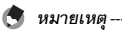

- หากข้อความ [เครื่องพิมพ์ขัดข้อง] ปรากภูขึ้นขณะโอนย้ายภาพ ให้ตรวจสอบสถานะของเครื่องพิมพ์ และดำเนินการที่เหมาะสม
- หากข้อความแสดงการเชื่อมต่อคอมพิวเตอร์ปรากฏขึ้นแม้ว่ากล้องเชื่อมต่อกับเครื่องพิมพ์อยู่ ให้เชื่อม ต่อกล้องใหม่อีกครั้ง และกดป่ม ADJ./OK ภายใน 2 วินาที

#### การพิมพ์ภาพนิ่งภาพเดียว<u>ห</u>รือพิมพ์ทั้<u>งหมด</u>

- 1 ตรวจสอบว่าเครื่องพิมพ์พร้อมที่จะพิมพ์
  - หน้าจอ [กำลังเชื่อมต่อ...] ปรากภูขึ้น
- 2 กดปุ่ม ADJ./OK
  - หน้าจอโหมดแสดงภาพพิมพ์โดยตรงปรากภูขึ้น
- 3 กดปุ่ม ADJ./OK ▲▼◀▶ เพื่อเลือก ภาพที่จะพิมพ์
- 4 กดปุ่ม ADJ./OK
- 5 กดปุ่ม ADJ./OK ▲▼ เพื่อเลือก [1 ไฟล์] หรือ [ทุกไฟล์]

#### 6 กดปุ่ม ADJ./OK

เมนูพิมพ์โดยตรงปรากภูขึ้น

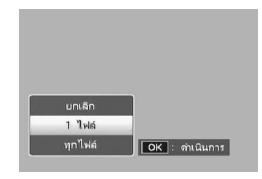

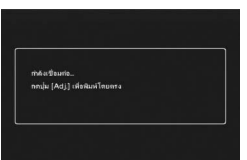

- 7 กดปุ่ม ADJ./OK ▲▼ เพื่อเลือกภาพ จากนั้นกดปุ่ม ▶ เพื่อแสดงหน้าจอ ตัวเลือกรายละเอียด
  - เมื่อ [กำลังเชื่อมต่อ...] ปรากฏขึ้น แสดงว่าการ เชื่อมต่อกับเครื่องพิมพ์ยังไม่เสร็จเรียบร้อย เมื่อ เชื่อมต่อเรียบร้อยแล้ว [กำลังเชื่อมต่อ...] จะหาย ไป และ [พิมพ์โดยตรง] จะปรากฏขึ้น ทำขั้นตอนนี้ หลังจากเชื่อมต่อเรียบร้อยแล้ว

| ดิมพิโกบตรง                                | 1/5          |
|--------------------------------------------|--------------|
| บนารกระดาษ                                 | D            |
| เครื่องพิมพ์<br>ชนิสกระดาษ<br>เครื่องพิมพ์ |              |
| яµж: 1лтн                                  |              |
| MENU) ตั้งต่าโรงงาน                        |              |
| DSP uniān                                  | OK เรียพิมพ์ |

 โดยสามารถเลือกรายการต่อไปนี้ แต่ละรายการจะใช้งานได้เฉพาะเมื่อเครื่องพิมพ์ที่เชื่อม ต่อกับกล้องสนับสนุนการทำงานดังกล่าว

| ชื่อรายการ                   | คำอธิบาย                                                                                                    |  |  |
|------------------------------|----------------------------------------------------------------------------------------------------|--|--|
| ขนาดกระดาษ                   | ตั้งค่าขนาดกระดาษ                                                                                                    |  |  |
| ชนิดกระดาษ                   | ตั้งค่าชนิดกระดาษ                                                                                                    |  |  |
| รูปแบบ                       | ตั้งค่าจำนวนภาพที่ต้องการพิมพ์บนกระดาษหนึ่งแผ่น จำนวนภาพที่<br>สามารถจัดวางบนกระดาษหนึ่งแผ่นจะขึ้นอยู่กับเครื่องพิมพ์ทีเชื่อมต่อ                                                                       |  |  |
| วันที่พิมพ์                  | เลือกพิมพ์หรือไม่พิมพ์วันที่ (วันที่ถ่ายภาพ) รูปแบบวันที่สามารถตั้งค่าได้<br>โดยใช้ตัวเลือก วันที/เวลา ในเมนูตั้งค่า                                                                                   |  |  |
| พิมพ์ชื่อไฟล์                | เลือกพิมพ์หรือไม่พิมพ์ชื่อไฟล์                                                                                                    |  |  |
| ปรับภาพดีที่สุด              | เลือกปรับหรือไม่ปรับข้อมูลภาพ (ภาพนิ่ง) ให้ดีที่สุดก่อนที่จะพิมพ์ภาพ                                                                                                    |  |  |
| ขนาดพิมพ์                    | ตั้งค่าขนาดภาพที่พิมพ์                                                                                                    |  |  |
| คุณภาพพิมพ์                  | ตั้งค่าคุณภาพการพิมพ์                                                                                                    |  |  |
| รายงานพิมพ์ <sup>(*)</sup>   | พิมพ์ตามรูปแบบ                                                                                                    |  |  |
| จำนวนพิมพ์                   | ตั้งค่าจำนวนพิมพ์                                                                                                    |  |  |
| ประหยัดหมึก <sup>(*)</sup>   | เลือกประหยัดหมึกโดยใช้หมึกน้อยในการพิมพ์                                                                                                    |  |  |
| 1 ด้าน/2 ด้าน <sup>(*)</sup> | เลือกพิมพ์ทั้งสองด้านของกระดาษ ในการพิมพ์สองด้าน เครื่องจะพิมพ์<br>ภาพนิ่งหนึ่งภาพในแต่ละด้าน หากคุณเลือกภาพที่จะพิมพ์ในขั้นตอนที่ 6<br>ในหน้า 195 มากกว่าหนึ่งภาพ เครื่องจะพิมพ์เพียงภาพเดียวเท่านั้น |  |  |

(<sup>7)</sup> แต่ละรายการจะใช้งานได้เฉพาะเมื่อเครื่องพิมพ์ Ricoh ที่เชื่อมต่อกับกล้องสนับสนุนการทำงาน ดังกล่าว

#### 8 กดปุ่ม ADJ./OK ▲▼ เพื่อเลือกการตั้งค่า จากนั้นกดปุ่ม ADJ./OK

- หน้าจอจะกลับไปที่เมนูพิมพ์โดยตรง
- **9** ทำซ้ำขั้นตอนที่ 7 และ 8 เพื่อเปลี่ยนการตั้งค่าอื่นๆ ตามต้องการ

- - 🚺 หมายเหต
    - หากต้องการตั้งค่าบางอย่างให้เป็นค่าเริ่มต้นสำหรับ การเชื่อมต่อกล้องกับเครื่องพิมพ์ครั้งต่อไป ให้กดป่ม MENU เมื่อหน้าจอในขั้นตอนที่ 7 ปรากภูขึ้น เมื่อหน้า จอที่ด้านขวาปรากภูขึ้น ให้กดปุ่ม ADJ./OK ◀► เพื่อ เลือก [ใช่] และกดป่ม ADJ./OK
    - หากต้องการใช้ค่าสดท้ายที่ใช้งานสำหรับการเชื่อมต่อ กล้องกับเครื่องพิมพ์ครั้งต่อไป ให้เลือก [ไม่]

| <b>_</b> , | สังสารคร้องพิม | เพิ่เป็นกำโรงงาน? |  |
|------------|----------------|-------------------|--|
|            | ไป             | •                 |  |

#### *1*0 กดปุ่ม ADJ./OK

- ภาพนิ่งที่เลือกจะถกส่งไปที่เครื่องพิมพ์ และหน้าจอ [กำลังส่ง...] จะปรากภขึ้น
- กดป่ม DISP. เพื่อยกเลิกการทำงาน
- เมื่อภาพถกส่งไปที่เครื่องพิมพ์ หน้าจอจะกลับไปที่โหมดแสดงภาพพิมพ์โดยตรง และเริ่ม พิมพ์กาพ

#### การพิมพ์ภาพนิ่งหลายภาพ

#### ตรวจสอบว่าเครื่องพิมพ์พร้อมที่จะพิมพ์

หน้าจอ [กำลังเชื่อมต่อ...] ปรากฎขึ้น

#### 2 กดปุ่ม ADJ./OK

- หน้าจอโหมดแสดงภาพพิมพ์โดยตรงปรากภูขึ้น
- 🗿 ดันคันโยกปรับซูมไปทาง 🖪 (แสดง ภาพย่อ)
  - หน้าจกจะแบ่งกกกเป็น 20 เฟรมและแสดงเป็นภาพย่า
- Δ กดปุ่ม ADJ./OK ▲▼◀▶ เพื่อเลือกภาพนิ่งที่จะพิมพ์
- 5 กดปุ่ม ADJ./OK
- **6** กดปุ่ม ADJ./OK **▲▼** เพื่อตั้งจำนวน ภาพที่จะพิมพ์
  - กดป่ม ▲ เพื่อเพิ่มจำนวนภาพ หรือกดป่ม ▼ เพื่ออดจำบาบกาพ
- 7 กดปุ่ม ◀▶ เพื่อเลือกภาพนิ่งถัดไปที่จะ พิมพ์

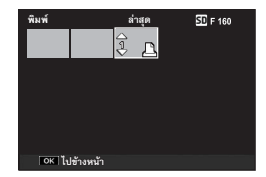

e (Adil of

# พิมพ์โดยตรง

- 8 กดปุ่ม ▲▼ เพื่อตั้งจำนวนภาพที่จะพิมพ์
- 9 ทำซ้ำขั้นตอนที่ 7 และ 8 เพื่อเลือกภาพนิ่งทั้งหมดที่ต้องการพิมพ์และ จำนวนภาพที่จะพิมพ์
- **10** กดปุ่ม ADJ./OK
  - เมนูพิมพ์โดยตรงปรากฏขึ้น
- 11 กดปุ่ม ADJ./OK ▲▼ เพื่อเลือกรายการ จากนั้นกดปุ่ม ▶ เพื่อแสดงหน้าจอ ตัวเลือกรายละเอียด
  - เมื่อ [กำลังเชื่อมต่อ...] ปรากฏขึ้น แสดงว่า การเชื่อมต่อกับเครื่องพิมพ์ยังไม่เสร็จเรียบร้อย เมื่อเชื่อมต่อเรียบร้อยแล้ว [กำลังเชื่อมต่อ...] จะหายไป และ [พิมพ์โดยตรง] จะปรากฏขึ้น ทำขั้นตอนนี้หลังจากเชื่อมต่อเรียบร้อยแล้ว

| ดิมพิโทบตรง                                | 1/5          |
|--------------------------------------------|--------------|
| ขนาดกระดาษ                                 | D            |
| เครื่องพิมพ์<br>ชนิตกระดาษ<br>เครื่องพิมพ์ |              |
| яин: 1лти                                  |              |
| MENU ตั้งต่าโรงงาน                         |              |
| DISR uniān                                 | OK เรียพิมพ์ |

สำหรับค่าที่ตั้งได้ ให้ดูหน้า 194

## 12 กดปุ่ม ADJ./OK ▲▼ เพื่อเลือกการตั้งค่า จากนั้นกดปุ่ม ADJ./OK

หน้าจอจะกลับไปที่เมนูพิมพ์โดยตรง

## 13 ทำซ้ำขั้นตอนที่ 11 และ 12 เพื่อเปลี่ยนการตั้งค่าอื่นๆ ตามต้องการ

#### 14 กดปุ่ม ADJ./OK

- ภาพนิ่งที่เลือกจะถูกส่งไปที่เครื่องพิมพ์ และหน้าจอ [กำลังส่ง...] จะปรากฏขึ้น
- กดปุ่ม DISP. เพื่อยกเลิกการทำงาน
- เมื่อภาพนิ่งที่เลือกทั้งหมดถูกส่งจากกล้องไปที่เครื่องพิมพ์แล้ว กล้องจะกลับไปที่หน้าจอ โหมดแสดงภาพพิมพ์โดยตรง

#### 🕭 หมายเหตุ --

- ภาพนิ่งภาพเดียวกันจะถูกพิมพ์หลายครั้งบนกระดาษหนึ่งแผ่น
- การทำงานที่มีอยู่จะแตกต่างกันขึ้นอยู่กับฟังก์ชันของเครื่องพิมพ์
- หากต้องการพิมพ์ภาพโดยใช้ค่าตั้งจากโรงงาน ให้เลือก [เครื่องพิมพ์] บนหน้าจอตัวเลือกรายละเอียด

ภาพหน้าจอที่ปรากฏในส่วนนี้อาจแตกต่างจากภาพที่แสดงบนคอมพิวเตอร์ของคุณโดย ขึ้นอยู่กับระบบปฏิบัติการที่คุณใช้งาน

#### สำหรับ Windows

ให้ดูหน้า 202 สำหรับ Macintosh

#### ความต้องการของระบบสำหรับการใช้ซีดีรอมที่ให้มา

จำเป็นต้องใช้คอมพิวเตอร์ที่ประกอบด้วยระบบต่อไปนี้สำหรับการดาวน์โหลดภาพ โปรดตรวจสอบคอมพิวเตอร์ของคุณหรือคู่มือการใช้งานของคอมพิวเตอร์

| ระบบปฏิบัติการที่สนับสนุน | Windows 2000 Professional Service Pack 4                           |
|---------------------------|--------------------------------------------------------------------|
|                           | Windows Me                                                         |
|                           | Windows XP Home Edition Service Pack 3/Professional Service Pack 3 |
|                           | Windows Vista Service Pack 1                                       |
| CPU                       | Windows 2000/Me/XP: Pentium <sup>®</sup> III 500 MHz หรือเร็วกว่า  |
|                           | Windows Vista: Pentium <sup>®</sup> III 1 GHz หรือเร็วกว่า         |
| หน่วยความจำ               | Windows 2000/Me/XP: 256 MB หรือมากกว่า                             |
|                           | Windows Vista: 512 MB หรือมากกว่า                                  |
| ความละเอียดของจอแสดงผล    | 1024 × 768 พิกเซลหรือมากกว่า                                       |
| จำนวนสีของจอแสดงผล        | 65,000 สีหรือมากกว่า                                               |
| ช่อง USB                  | ช่อง USB ที่ใช้ได้กับคอมพิวเตอร์ที่ระบุข้างต้น                     |

- 🚺 ข้อควรระวัง
  - ชีดีรอมที่ให้มาไม่สนับสนุนระบบปฏิบัติการ Windows รุ่น 64 บิต
  - ชีดีรอมที่ให้มาไม่สนับสนุน Windows 98/98 SE
  - ชีดีรอมที่ให้มาสนับสนุนภาษาต่างๆ ต่อไปนี้ ไม่รับประกันการทำงานบนระบบปฏิบัติการภาษาอื่นๆ นอกเหนือจากภาษาต่อไปนี้

อังกฤษ ฝรั่งเศส เยอรมัน สเปน อิตาลี จีน (ตัวเต็ม ตัวย่อ) เกาหลี

หากคุณใช้ระบบปฏิบัติการภาษาใดภาษาหนึ่งข้างต้น คุณสามารถใช้ DL-10 ที่อยู่ในซีดีรอมที่ให้มา เพื่อดาวน์โหลดภาพสะสมโดยอัตโนมัติ สำหรับข้อมูลเพิ่มเติมเกี่ยวกับวิธีการติดตั้งขอฟต์แวร์ ให้ดูบท ที่ 6 ใน "คู่มือการใช้งานกล้อง" (คู่มือนี้) ฉบับภาษาอังกฤษ สำหรับรายละเฉียดเกี่ยวกับการใช้ ขอฟต์แวร์ ให้ดู "คู่มือการใช้งานขอฟต์แวร์" คู่มือเหล่านี้จะอยู่ในโฟลเดอร์ต่อไปนี้ในขีดีรอมที่ให้มา

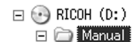

Chinese\_Traditional

- 🛅 English
- 📄 English\_Camera\_Manual
- French
- 🛅 German
- 🛅 Italian
- Dapanese
- C Korean
- 🚞 Spanish
- หากคอมพิวเตอร์ของคุณมีการปรับปรุงระบบปฏิบัติการ ฟังก์ชัน USB อาจไม่ทำงานตามปกติ เนื่องจากไม่รองรับการทำงานดังกล่าว
- ชอฟต์แวร์ที่ให้มาอาจไม่ทำงานตามปกติ หากมีการเปลี่ยนแปลงในระบบปฏิบัติการ เช่น การติดตั้ง โปรแกรมแก้ไขและ Service Pack
- กล้องไม่รองรับการเชื่อมต่อกับช่อง USB ที่เพิ่มขึ้นโดยใช้อุปกรณ์ต่อขยาย (PCI บัสหรืออื่นๆ)
- หากใช้ร่วมกับฮับหรืออุปกรณ์ USB อื่นๆ ซอฟต์แวร์อาจไม่ทำงานตามปกติ
- เมื่อใช้ถ่ายภาพยนตร์หรือไฟล์ขนาดใหญ่ ขอแนะนำให้ใช้หน่วยความจำที่มีความจุมากขึ้น

#### การดาวน์โหลดภาพไปที่คอมพิวเตอร์

- 1 ตรวจสอบว่ากล้องปิดการทำงานแล้ว
- 2 เชื่อมต่อสาย USB ซึ่งเป็นอุปกรณ์เสริม ไปที่ช่อง USB ของคอมพิวเตอร์

#### 3 เชื่อมต่อสาย USB เข้ากับขั้วต่อ USB ของกล้อง

- เปิดการทำงานของกล้อง
- คอมพิวเตอร์จะอ่านไฟล์ที่จำเป็นโดยอัตโนมัติ เพื่อกำหนดกล้องให้เป็นไดรพ์
- หลังจากการเตรียมการนี้ กล้องจะปรากฏขึ้น เป็นไดรฟ์หนึ่งภายใต้ [My Computer]

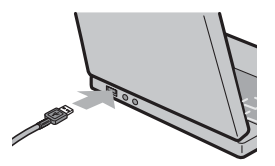

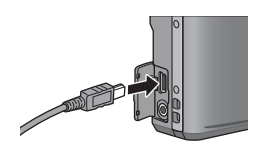

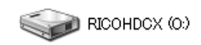

ตัวอย่างหน้าจอใน Windows XP

#### 4 คัดลอกไฟล์จากไดรฟ์ที่ปรากฏขึ้น ไปเก็บไว้ในตำแหน่งที่ต้องการ

- ภาพทางขวาแสดงโครงสร้างโฟลเดอร์ ภายในไดรฟ์
- ข้อความระบุหน่วยความจำภายในจะ ปรากฏเป็นชื่อไดรฟ์ [RICOHDCI]

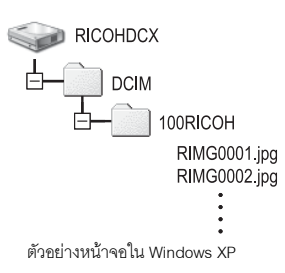

#### 🚺 ข้อควรระวัง

- ห้ามใช้แรงฝืนเสียบสาย USB ลงในขั้วต่อ
- ห้ามใช้แรงดึงสาย USB ที่เชื่อมต่ออยู่
- เมื่อใช้สาย USB ห้ามเคลื่อนกล้องโด<sup>้</sup>ยที่มีสาย USB เชื่อมต่ออยู่
- ห้ามเปิดการทำงานของกล้องหรือถอดสาย USB ออกขณะโอนย้ำยภาพ เนื่องจากจะทำให้บันพึกไฟล์ ไม่ถูกต้อง
- หากมีไฟล์ชื่อเดียวกันอยู่ในตำแหน่งที่จัดเก็บ ไฟล์นั้นจะถูกบันทึกทับ หากไม่ต้องการบันทึกทับไฟล์ นั้น ให้โอนย้ายข้อมูลไปที่โฟลเดอร์ชื่น หรือเปลี่ยนชื่อไฟล์ที่อยู่ในตำแหน่งที่จัดเก็บ
- ห้ามใช้คอมพิวเตอร์ฟอร์แมทการ์ดหน่วยความจำ SD หรือหน่วยความจำภายใน ให้ใช้กล้องฟอร์แมท การ์ดหน่วยความจำ SD หรือหน่วยความจำภายใน
- ให้แน่ใจว่าได้ยกเลิกการเชื่อมต่อก่อนที่จะถอดสาย USB ออก
- คุณไม่สามารถบันทึกข้อมูลลงในหน่วยความจำภายในกล้อง

🕭 หมายเหตุ-

หม่ เฮเกตุ เมื่อมีการ์ดหน่วยความจำ SD อยู่ในกล้อง กล้องจะแสดงไฟล์ที่เก็บอยู่ในการ์ด ถ้าไม่มีการ์ด กล้องจะ แสดงไฟล์ที่เก็บอยู่ในหน่วยความจำภายใน

🝟 การดาวน์โหลดภาพจากการ์ดหน่วยความจำ SD ----

คุณสามารถดาวน์โหลดภาพจากการ์คหน่วยความจำ SD ไปที่คอมพิวเตอร์ผ่านทางซ่องเสียบการ์ค PC หรือเครื่องอ่านการ์ด คุณอาจต้องใช้อะแดปเตอร์การ์ดหน่วยความจำเมื่อใช้การ์ดหน่วยความจำ SD ทั้งนี้ ขึ้นอยู่กับชนิดของซ่องเสียบการ์ด PC หรือเครื่องอ่านการ์ด หากสามารถเสียบการ์ดหน่วยความจำ SD ลง ในช่องเสียบการ์ด PC ก็ไม่จำเป็นต้องใช้อะแดปเตอร์การ์ดหน่วยความจำ

ภาพจะถูกจัดเก็บไว้ในการ์ดหน่วยความจำ SD ตามลำดับชั้นที่แสดงด้านล่าง

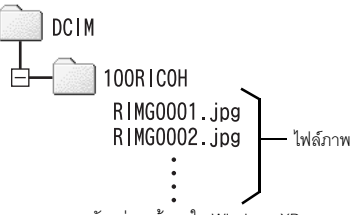

ตัวอย่างหน้าจอใน Windows XP

#### เครื่องอ่านการ์ด

คืออุปกรณ์ที่ใช้เชื่อมต่อกับคอมพิวเตอร์เพื่ออ่านข้อมูลภายในการ์ด นอกจากแบบที่เป็นอะแดปเตอร์ การ์ดหน่วยความจำแล้ว ยังมีเครื่องอ่านการ์ดแบบที่สามารถใช้อ่านการ์ดได้หลายชนิดซึ่งคุณสามารถ เสียบการ์ดหน่วยความจำ SD เข้าไปได้โดยตรง

ใช้เครื่องอ่านการ์ดที่สามารถอ่านการ์ดหน่วยความจำ SD และทำงานร่วมกับระบบปฏิบัติการใน คอมพิวเตอร์ของคุณได้

🚺 ข้อควรระวัง

หากคุณเชื่อมต่อกล้องหรือเครื่องอ่านการ์ดเข้ากับคอมพิวเตอร์ แล้วทำการแสดงภาพ แก้ไขภาพหรือบันทึก ภาพในหน่วยความจำ SD โดยตรงบนคอมพิวเตอร์ คุณจะไม่สามารถแสดงภาพดังกล่าวบนกล้องได้อีก ดังนั้นจึงควรดาวน์โหลดภาพไปที่คอมพิวเตอร์ก่อนที่จะแสดงภาพ แก้ไขภาพหรือบันทึกภาพเหล่านั้น

#### การยกเลิกการเชื่อมต่อกล้องกับคอมพิวเตอร์

ทำตามขั้นตอนต่อไปนี้เมื่อยกเลิกการเชื่อมต่อกล้องกับคอมพิวเตอร์ (ตัวอย่างเป็นหน้าจอ ของ Windows XP ข้อความต่างๆ จะแตกต่างจากระบบปฏิบัติการอื่นๆ แต่ขั้นตอนจะ เหมือนกัน)

1 ดับเบิลคลิกที่ไอคอน [Safely Remove Hardwarel ที่แถบงานทางขวามือ

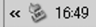

- 2 เลือก [USB Mass Storage Device] และคลิก [Stop]
- 3 ตรวจสอบว่าได้เลือก [USB Mass Storage Device] แล้ว และคลิก [OK]
- Δ คลิก [Close]
- 5 ถอดสาย USB ออก

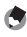

🖱 หมายเหตุ

- หากถอดสาย USB ออกโดยไม่ยกเลิกการเชื่อมต่อ หน้าจอ Unsafe Removal of Device อาจปรากฎ ขึ้น ให้แน่ใจว่าได้ยกเลิกการเชื่อมต่อก่อนที่จะถอดสาย USB ออก
- ห้ามถอดสาย USB ออกขณะกำลังดาวน์โหลดภาพ ให้แน่ใจว่าดาวน์โหลดเสร็จสมบูรณ์ ยกเลิกการ เชื่อมต่อ แล้วจึงถอดสายออก

#### สำหรับ Macintosh

ให้ดูหน้า 197 สำหรับ Windows

กล้องนี้สนับสนุนระบบปฏิบัติการ Macintosh ต่อไปนี้

- Mac OS 9.0 ถึง 9.2.2
- Mac OS X 10.1.2 ถึง 10.5.5

#### การดาวน์โหลดภาพไปที่คอมพิวเตอร์

- 1 ตรวจสอบว่ากล้องปิดการทำงานแล้ว
- 2 เชื่อมต่อสาย USB ซึ่งเป็นอุปกรณ์เสริม ไปที่ช่อง USB ของคอมพิวเตอร์

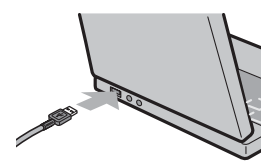

#### เชื่อมต่อสาย USB เข้ากับขั้วต่อ USB ของกล้อง

- เปิดการทำงานของกล้อง
- คอมพิวเตอร์จะอ่านไฟล์ที่จำเป็นโดยอัตโนมัติ เพื่อกำหนดกล้องให้เป็นไดรพ์
- หลังจากการเตรียมการนี้ กล้องจะปรากฏขึ้น เป็นไดรฟ์หนึ่งบนเดสก์ท็อป

#### 4 คัดลอกไฟล์จากไดรฟ์ที่ปรากฏขึ้นไป เก็บไว้ในตำแหน่งที่ต้องการ

- ภาพด้านล่างแสดงโครงสร้างโฟลเดอร์ ภายในไดรฟ์
- ข้อความระบุหน่วยความจำภายในจะ ปรากฏเป็นชื่อไดรฟ์ [RICOHDCI]

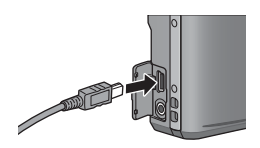

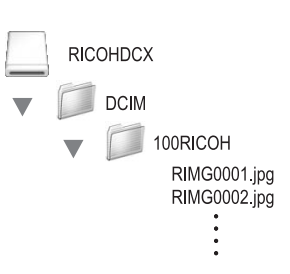

#### 🚺 ข้อควรระวัง

- ห้ามใช้แรงฝืนเลียบสาย USB ลงในขั้วต่ค
- ห้ามใช้แรงดึงสาย USB ที่เชื่อมต่ออย่
- เมื่อใช้สาย USB ห้ามเคลื่อนกล้องโดยที่มีสาย USB เชื่อมต่ออยู่
- ห้ามปิดการทำงานของกล้องหรือถอดสาย USB ออกขณะโอนย้ายภาพ เนื่องจากจะทำให้บันทึกไฟล์ ไม่ถูกต้อง
- หาก<sup>ู้</sup>มีไฟล์ชื่อเดียวกันอยู่ในตำแหน่งที่จัดเก็บ ไฟล์นั้นจะถูกบันทึกทับ หากไม่ต้องการบันทึกทับไฟล์นั้น ให้เปลี่ยนชื่อไฟล์หรือโอนย้ายข้อมูลไปที่โฟลเดอร์อื่น
- ห้ามให้คลมพิวเตอร์ฟอร์แมทการ์ดหน่วยความจำ SD หรือหน่วยความจำภายใน ให้ใช้กล้องฟอร์แมท การ์ดหน่วยความจำ SD หรืดหน่วยความจำภายใน
- ให้แน่ใจว่าได้ยกเลิกการเชื่อมต่อก่อนที่จะถอดสาย USB ออก
- คณไม่สามารถบันทึกข้อมูลลงในหน่วยความจำภายในกล้อง

🖪 หมายเหต-

เมื่อมีการ์ดหน่วยความจำ SD อยู่ในกล้อง กล้องจะแสดงไฟล์ที่เก็บอยู่ในการ์ด ถ้าไม่มีการ์ด กล้องจะแสดง ้ไฟล์ที่เก็บอยู่ในหน่วยความจำภายใน

## การยกเลิกการเชื่อมต่อกล้องกับคอมพิวเตอร์

- ลากและวางไดรฟ์ที่ปรากฏหรือไอคอนชื่อไดรฟ์ไปที่ "Trash"
  - หากหน้าจอมีข้อความขอให้คุณใส่รหัสผ่านของผู้ดูแลระบบ ให้ใส่รหัสผ่าน

#### 7 ถอดสาย USB ออก

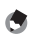

#### 🍠 หมายเหตุ

- นอกจากนี้ คุณยังสามารถคลิก [Eject] บนเมนู [Special] ใน Mac OS 9 หรือเมนู [File] ใน Mac OS X เพื่อยกเลิกการเชื่อมต่อ
- หากถอดสาย USB ออกโดยไม่ยกเลิกการเชื่อมต่อ หน้าจอ Unsafe Removal of Device อาจปรากฎ ขึ้น ให้แน่ใจว่าได้ยกเลิกการเชื่อมต่อก่อนที่จะถอดสาย USB ออก
- ห้ามถอดสาย USB ออกขณะกำลังดาวน์โหลดภาพ ให้แน่ใจว่าดาวน์โหลดเสร็จสมบรณ์ ยกเลิกการ เชื่อมต่อ แล้วจึงถอดสายออก
- เมื่อเชื่อมต่อกล้องเข้ากับคอมพิวเตอร์ Macintosh อาจมีการสร้างไฟล์ชื่อ "Finder .DAT/DS Store" ้ ในการ์ดหน่วยความจำ SD ซึ่งจะปรากฦเป็น [ไฟล์ไม่ถูกต้อง] บนกล้อง คุณสามารถลบไฟล์นี้ออกจาก การ์ดหน่วยความจำ SD ได้ หากต้องการ

## วิธีการแก้ไขปัญหา

#### ข้อความแสดงข้อผิดพลาด

หากข้อความแสดงข้อผิดพลาดปรากฏขึ้นบนหน้าจอ ให้ตรวจสอบข้อมูลในหน้าอ้างอิง และให้คำเนินการตามคำแนะนำ

| ข้อความแสดงข้อผิดพลาด            |                                                                                                    | ให้ดู                           |
|----------------------------------|----------------------------------------------------------------------------------------------------|---------------------------------|
| ใส่การ์ด                         | ไม่มีการ์ดอยู่ในกล้อง ใส่การ์ด                                                                                     | หน้า 28                         |
| ตั้งวันที่                       | ยังไม่ได้ตั้งค่าวันที่ ตั้งวันที่                                                                                  | หน้า 188                        |
| จำนวนไฟล์มากเกินไป               | หมายเลขไฟล์เกินตัวเลขสูงสุด ให้ใช้การ์ดอื่น                                                                        | หน้า 187                        |
| ไฟล์ไม่ถูกต้อง                   | ไฟล์นี้ไม่สามารถแสดงที่กล้องได้ ตรวจสอบข้อมูลไฟล์บน<br>คอมพิวเตอร์ จากนั้นลบไฟล์ออก                                | -                               |
| หน่วยความจำไม่พอ ทำต่อ?          | กล้องไม่สามารถคัดลอกไฟล์ทั้งหมดได้ เนื่องจากหน่วยความ<br>จำของการ์ดไม่เพียงพอ ให้ใช้การ์ดอื่น                      | หน้า 25                         |
| ป้องกันแล้ว                      | ไฟล์ที่ถูกเลือกที่จะลบถูกป้องกันไว้                                                                                | หน้า 149                        |
| การ์ดถูกป้องกันบันทึกทับ         | การ์ดถูกล็อคอยู่ (ป้องกันบันทึกทับ) ให้ปลดล็อคการ์ด                                                                | หน้า 26                         |
| ตั้งค่าพิมพ์ไฟล์นี้ไม่ได้        | ไม่สามารถเลือกไฟล์นี้ (ภาพยนตร์หรือไฟล์อื่นๆ) สำหรับ<br>การพิมพ์ได้                                                | -                               |
| หน่วยความจำไม่พอ                 | ไม่สามารถเก็บไฟส์ได้ ตรวจสอบให้แน่ใจว่ามีหน่วยความจำ<br>เพียงพอหรือลบไฟล์ที่ไม่ต้องการออก                          | หน้า 52<br>หน้า 163<br>หน้า 164 |
|                                  | จำนวนภาพที่จะพิมพ์เกินจำนวนสูงสุด ให้เลือกภาพและตั้ง<br>จำนวนเป็น 0                                                | หน้า 195                        |
| ฟอร์แมทหน่วยความจำภายใน          | หน่วยความจำภายในจำเป็นต้องฟอร์แมท                                                                                  | หน้า 164                        |
| ฟอร์แมทการ์ด                     | การ์ดยังไม่ได้ฟอร์แมท ฟอร์แมทการ์ดด้วยกล้องนี้                                                                     | หน้า 163                        |
| การ์ดขัดข้อง                     | ฟอร์แมทการ์ดอีกครั้งหลังจากนั้นหากข้อความแสดงข้อผิดพลาด<br>ยังคงอยู่ แสดงว่าการ์ดนั้นอาจจะเสีย ห้ามใช้การ์ดนั้นอีก | หน้า 163                        |
| กำลังเขียนข้อมูล                 | กำลังเขียนไฟล์ลงในหน่วยความจำ รอจนกว่าจะเขียนไฟล์<br>เสร็จเรียบร้อย                                                | -                               |
| ไม่มีไฟล์                        | ไม่มีไฟล์ที่สามารถแสดงภาพได้                                                                                       | -                               |
| เนื้อที่ไม่พอ ไม่สามารถบันทึกได้ | จำนวนภาพที่สามารถถ่ายได้เท่ากับ 0 ให้เปลี่ยนการ์ดใหม่<br>หรือบันทึกลงในหน่วยความจำภายใน                            | หน้า 25                         |
| ไม่มีไฟล์ที่จะกู้                | ไม่มีไฟล์ที่จะกู้คืน                                                                                               | หน้า 157                        |

บทอ้างอิง 10

## วิธีการแก้ไขปัญหาเกี่ยวกับกล้อง

#### แหล่งจ่ายไฟ

| ปัญหา                                                                                                    | สาเหตุ                                                                                                    | วิธีแก้ไข                                                                            | ให้ดู              |
|----------------------------------------------------------------------------------------------------|----------------------------------------------------------------------------------------------------|--------------------------------------------------------------------------------------|--------------------|
| กล้องไม่สามารถเปิดการ<br>ทำงาน                                                                                                    | ไม่มีแบตเตอรี่อยู่ในกล้องหรือ<br>แบตเตอรี่หมด                                                                           | ใส่แบตเตอรี่แบบชาร์จไฟได้ให้<br>ถูกต้อง หรือชาร์จไฟแบตเตอรี่                         | หน้า 28<br>หน้า 27 |
|                                                                                                    | ใช้แบตเตอรี่ที่ไม่รองรับการใช้งาน                                                                                       | ใช้แบตเตอรี่แบบชาร์จไฟได้ที่ให้<br>มา ห้ามใช้แบตเตอรี่ชนิดอื่น                       | หน้า 24            |
|                                                                                                    | กล้องจะปิดการทำงานโดยอัตโนมัติ<br>ด้วยฟังก์ชันปิดอัตโนมัติ                                                              | เปิดการทำงานของกล้องอีกครั้ง                                                         | หน้า 30            |
|                                                                                                    | ใส่แบตเตอรี่ผิดด้าน                                                                                                    | ใส่การ์ดให้ถูกต้อง                                                                   | หน้า 28            |
|                                                                                                    | เนื่องจากตัวกล้องมีอุณหภูมิสูง<br>เกินไป กล้องจะปัดการทำงานโดย<br>อัตโนมัติ                                             | ให้รอจนกว่าอุณหภูมิของกล้องจะ<br>กลับสู่ปกติ ห้ามทำให้กล้องมี<br>อุณหภูมิลดลงในทันที | -                  |
| กล้องปิดการทำงานใน<br>ระหว่างใช้งาน                                                                                                    | เปิดการทำงานของกล้องทิ้งไว้หรือ<br>ไม่ได้ใช้งานกล้องเป็นระยะเวลา<br>หนึ่ง ฟังก์ชันปิดอัตโนมัติจะปิดการ<br>ทำงานของกล้อง | เปิดการทำงานของกล้องอีกครั้ง                                                         | หน้า 30            |
|                                                                                                    | แบตเตอรี่ใกล้หมด                                                                                                    | ชาร์จไฟแบตเตอรี่แบบชาร์จไฟได้                                                        | หน้า 27            |
|                                                                                                    | ใช้แบตเตอรี่ที่ไม่รองรับการใช้งาน                                                                                       | ใช้แบตเตอรี่แบบชาร์จไฟได้ที่ให้<br>มา ห้ามใช้แบตเตอรี่ชนิดอื่น                       | หน้า 24            |
| กล้องไม่สามารถปิดการ<br>ทำงาน                                                                                                    | กล้องทำงานผิดปกติ                                                                                                    | ถอดแบตเตอรี่ออกและใส่ใหม่<br>อีกครั้ง                                                | หน้า 28            |
| แบดเตอรี่ชาร์จไฟ<br>เต็มแล้ว แต่:<br>• สัญลักษณ์แบดเตอรี่<br>ปรากฏขึ้นเพื่อระบุว่า<br>ระดับพลังงานของ<br>แบตเตอรี่ใกล้หมด<br>• กล้องปิดการทำงาน | ใช้แบตเตอรี่ที่ไม่รองรับการใช้งาน<br>(ชนิดเซลล์แห้งที่มีแมงกานีสหรือ<br>อื่นๆ)                                          | ใช้แบตเตอรี่แบบชาร์จไฟได้ที่ให้<br>มา ห้ามใช้แบตเตอรี่ชนิดอื่น                       | หน้า 24            |
| ไม่สามารถชาร์จไฟ<br>แบตเตอรี่                                                                                                    | แบตเตอรี่หมดอายุการใช้งาน                                                                                               | เปลี่ยนแบตเตอรี่แบบชาร์จไฟได้<br>ก้อนใหม่                                            | หน้า 28            |
| แบตเตอรี่หมดอย่าง                                                                                                    | ใช้งานในอุณหภูมิที่สูงหรือต่ำเกินไป                                                                                     | -                                                                                    | -                  |
| รวดเร็ว                                                                                                    | ถ่ายภาพหลายภาพในที่มืดหรือ<br>สถานที่อื่นๆ ที่ต้องใช้แฟลชมาก                                                            | -                                                                                    | -                  |

บทอ้างอิง

#### ถ่ายภาพ

| ปัญหา                                                                                  | สาเหตุ                                                                                | วิธีแก้ไข                                         | ให้ดู               |
|----------------------------------------------------------------------------------------|---------------------------------------------------------------------------------------|---------------------------------------------------|---------------------|
| กล้องไม่สามารถ                                                                         | แบตเตอรี่หมด                                                                          | ชาร์จไฟแบตเตอรี่แบบชาร์จไฟได้                     | หน้า 27             |
| ถ่ายภาพได้แม้ว่าคุณกด<br>ปุ่มชัตเตอร์แล้วก็ตาม                                         | กล้องไม่ได้เปิดการทำงาน                                                               | กดปุ่ม POWER เพื่อเปิดการ<br>ทำงานของกล้อง        | หน้า 30             |
|                                                                                        | กล้องอยู่ในโหมดแสดงภาพ                                                                | กดปุ่ม Þ (แสดงภาพ) เพื่อเลือก<br>โหมดถ่ายภาพ      | หน้า 46             |
|                                                                                        | ไม่ได้กดปุ่มชัตเตอร์ลงจนสุด                                                           | กดปุ่มชัตเตอร์ลงจนสุด                             | หน้า 36             |
|                                                                                        | การ์ดหน่วยความจำ SD ไม่ได้<br>ฟอร์แมท                                                 | ฟอร์แมทการ์ด                                      | หน้า 163            |
|                                                                                        | การ์ดหน่วยความจำ SD เต็ม                                                              | ใส่การ์ดใหม่หรือลบไฟล์ที่ไม่<br>ต้องการออก        | หน้า 28<br>หน้า 52  |
|                                                                                        | การ์ดหน่วยความจำ SD หมดอายุ<br>การใช้งาน                                              | ใส่การ์ดหน่วยความจำ SD ใหม่                       | หน้า 28             |
|                                                                                        | แฟลชกำลังชาร์จไฟ                                                                      | รอจนกว่าสัญลักษณ์โหมดแฟลช<br>หยุดกะพริบ           | หน้า 43             |
|                                                                                        | การ์ดหน่วยความจำ SD ถูกล็อค                                                           | ปลดล็อคการ์ด                                      | หน้า 26             |
|                                                                                        | หน้าสัมผัสของการ์ดหน่วยความจำ<br>SD สกปรก                                             | ใช้ผ้านุ่มและแห้งเช็ดออก                          | -                   |
| ไม่สามารถดูภาพที่ถ่าย                                                                  | เวลาการยืนยันภาพสั้นเกินไป                                                            | เพิ่มเวลาการยืนยันภาพให้นานขึ้น                   | หน้า 177            |
| ภาพไม่ปรากฏขึ้นบนจอ                                                                    | กล้องไม่เปิดการทำงานหรือจอ                                                            | เปิดการทำงานของกล้องหรือปรับ                      | หน้า 30             |
| แสดงภาพ                                                                                | แสดงภาพมืด                                                                            | ความสว่างของจอแสดงภาพ                             | หน้า 165            |
|                                                                                        | มีสาย VIDEO/AV เชื่อมต่ออยู่                                                          | ถอดสาย VIDEO/AV ออก                               | -                   |
|                                                                                        | จอแสดงภาพอยู่ในโหมด<br>ปัดจอเมื่อไม่ใช้                                               | กดปุ่ม DISP. เพื่อเปลี่ยนการ<br>แสดงผล            | หน้า 56             |
| กล้องไม่สามารถโฟกัส                                                                    | เลนส์สกปรก                                                                            | ใช้ผ้าสะอาดที่นุ่มและแห้งเช็ดออก                  | -                   |
| ได้ แม้ว่าจะตั้งค่าไว้ที่<br>โฟกัสอัตโนมัติ                                            | วัตถุตัวแบบไม่อยู่ตรงกลางของ<br>ระยะการถ่ายภาพ                                        | ถ่ายภาพด้วยล็อคโฟกัส                              | หน้า 36             |
|                                                                                        | สำหรับวัตถุตัวแบบที่โฟกัสได้ยาก                                                       | ถ่ายภาพด้วยล็อคโฟกัสหรือปรับ<br>โฟกัสเอง          | หน้า 36<br>หน้า 101 |
| แม้ว่ากล้องจะไม่สามารถ<br>หาโฟกัสได้ กรอบสีเขียว<br>จะปรากฏขึ้นตรงกลาง<br>ของจอแสดงภาพ | กล้องไม่สามารถหาโฟกัสได้ถูกต้อง<br>เนื่องจากระยะทางไปยังวัตถุ<br>ตัวแบบอยู่ใกล้เกินไป | ถ่ายภาพด้วยโหมดมาโครหรือ<br>ออกห่างจากวัตถุตัวแบบ | หน้า 41             |

บทอ้างอิง 10

| ปัญหา                                         | สาเหตุ                                                                                                    | วิธีแก้ไข                                                                                                    | ให้ดู                                                 |
|-----------------------------------------------|----------------------------------------------------------------------------------------------------|----------------------------------------------------------------------------------------------------|-------------------------------------------------------|
| ภาพไม่ชัด<br>(สัญลักษณ์ ∭©∭ จะ<br>ปรากฏขึ้น)  | คุณเลื่อนกล้องขณะที่กดปุ่มชัดเตอร์                                                                                                    | ถือกล้องโดยให้ข้อศอกทั้งสองข้าง<br>แนบกับลำตัว<br>ใช้ขาตั้งกล้อง<br>ใช้ฟังก์ชันลดภาพสั่นไหว                                    | หน้า 34<br>หน้า 117                                   |
|                                               | เมื่อถ่ายภาพในที่มืด (เช่น ถ่ายภาพ<br>ในร่ม) ความเร็วชัตเตอร์อาจลดลง<br>และทำให้ภาพสั่นไหวได้ง่าย                                                                                         | ใช้แฟลช<br>เพิ่มค่าความไวแสง<br>ใช้ฟังก์ชันลดภาพสั่นไหว                                                                        | หน้า 43<br>หน้า 124<br>หน้า 117                       |
| แฟลชไม่ทำงานหรือ<br>แฟลชไม่สามารถ<br>ชาร์จได้ | แฟลชไม่สามารถใช้งานได้เนื่อง<br>จากสาเหตุดังต่อไปนี้:<br>• ในการถ่ายภาพคร่อม<br>• ในโหมดถ่ายต่อเนื่อง<br>• ในโหมดภาพยนตร์<br>ในโหมดเลือกฉากบางโหมด แฟลช<br>จะปิดใช้งานตามค่าตั้งจากโรงงาน | หากต้องการถ่ายภาพด้วยแฟลช<br>ให้เปลี่ยนการตั้งค่าหรือโหมด                                                                      | หน้า 43<br>หน้า 107<br>หน้า 103<br>หน้า 85<br>หน้า 90 |
|                                               | ตั้งค่าแฟลชไว้ที่ปิดแฟลช                                                                                                    | ยกเลิกการปิดแฟลช                                                                                                    | หน้า 43                                               |
|                                               | แบตเตอรี่ใกล้หมด                                                                                                    | ชาร์จไฟแบตเตอรี่แบบชาร์จไฟได้                                                                                                  | หน้า 27                                               |
| ภาพยังคงมืดอยู่แม้ว่าจะ<br>ใช้แฟลชแล้ว        | ระยะทางถึงวัตถุตัวแบบไกลเกิน<br>ระยะแฟลช                                                                                                    | ขยับเข้าใกล้วัตถุตัวแบบ แล้วจึง<br>ถ่ายภาพ เปลี่ยนโหมดแฟลชหรือ<br>การตั้งค่าความไวแสง                                          | หน้า 43<br>หน้า 124                                   |
|                                               | วัตถุตัวแบบมึด                                                                                                    | แก้ไขค่าแสง (การชดเชยแสงเป็น<br>การเปลี่ยนความเช้มของแสง<br>แฟลชด้วย)                                                          | หน้า 120                                              |
|                                               | ความเข้มของแสงแฟลชไม่เหมาะสม                                                                                                    | ปรับความเข้มของแสงแฟลช                                                                                                    | หน้า 106                                              |
| ภาพสว่างเกินไป                                | ความเข้มของแสงแฟลขไม่เหมาะสม                                                                                                    | ปรับความเช้มของแสงแฟลซ หรือ<br>เลื่อนออกห่างจากวัตถุตัวแบบ หรือ<br>ส่องสว่างวัตถุตัวแบบด้วยแหล่ง<br>กำเนิดแสงอื่นแทนการใช้แฟลซ | หน้า 43<br>หน้า 106                                   |
|                                               | วัตถุตัวแบบได้รับแสงมากเกินไป                                                                                                    | แก้ไขค่าแสง                                                                                                    | หน้า 120                                              |
|                                               | (สัญลักษณ์ [!AE] ปรากฏขึ้น)                                                                                                    | ยกเล็กเวลาเปิดรับแสง                                                                                                    | หน้า 112                                              |
|                                               | ความสว่างของจอแสดงภาพไม่<br>เหมาะสม                                                                                                    | ปรับความสว่างของจอแสดงภาพ                                                                                                    | หน้า 165                                              |
| ภาพมืดเกินไป                                  | ถ่ายภาพในที่มืดขณะที่ตั้งค่าแฟลช<br>ไว้ที่ปิดแฟลช                                                                                                    | ยกเลิกการปิดแฟลช                                                                                                    | หน้า 43                                               |
|                                               | วัตถุตัวแบบได้รับแสงน้อยเกินไป                                                                                                    | แก้ไขค่าแสง<br>ตั้งเวลาเปิดรับแสงนาน                                                                                           | หน้า 118<br>หน้า 112                                  |
|                                               | ความสว่างของจอแสดงภาพไม่<br>เหมาะสม                                                                                                    | ปรับความสว่างของจอแสดงภาพ                                                                                                    | หน้า 165                                              |

| ปัญหา                     | สาเหตุ                                  | วิธีแก้ไข                              | ให้ดู    |
|---------------------------|-----------------------------------------|----------------------------------------|----------|
| ภาพมีสีที่ผิดธรรมชาติ     | ถ่ายภาพในสถานการณ์ที่ใช้พังก์ชัน        | เพิ่มวัตถุที่เป็นสีขาวในการจัด         | หน้า 122 |
|                           | ไวต์บาลานต์อัตโนมัติเพื่อปรับ           | องค์ประกอบ หรือใช้การตั้งค่า           |          |
|                           | ไวต์บาลานต์ได้ยาก                       | ไวต์บาลานต์อื่นที่ไม่ใช่ อัตโนมัติ     |          |
| วันที่หรือข้อมูลการบันทึก | ฟังก์ชันจอแสดงภาพถูกตั้งค่าไว้ที่       | กดปุ่ม DISP. เพื่อเปลี่ยนการ           | หน้า 56  |
| ไม่แสดงบนหน้าจอ           | ไม่แสดงผล                               | แสดงผล                                 |          |
| ความสว่างของจอแสดง        | คุณใช้ AF ในที่มืด หรือเมื่อระยะ        | เป็นอาการปกติ                          | -        |
| ภาพเปลี่ยนไปใน            | โฟกัสและความสว่างของสภาพ                |                                        |          |
| ระหว่างโฟกัสอัตโนมัติ     | แวดล้อมแตกต่างกัน                       |                                        |          |
| (AF)                      |                                         |                                        |          |
| สัญลักษณ์แสดงระดับ        | (ตั้งระดับ) ถูกตั้งค่าไว้ที่ (ปิด) หรือ | ตั้งค่า (ตั้งระดับ) ไว้ที่ [แสดง] หรือ | หน้า 182 |
| ไม่ปรากฏขึ้น              | [เสียง]                                 | [แสดง+เลี้ยง]                          |          |
|                           | ไม่ได้ตั้งค่าหน้าจอไว้ที่การแสดง        | กดปุ่ม DISP. เพื่อเปลี่ยนการ           | หน้า 56  |
|                           | สัญลักษณ์ปกติหรือกราฟแสดง               | ตั้งค่าหน้าจอให้เป็นการแสดง            |          |
|                           | ค่าแสง                                  | สัญลักษณ์ปกติหรือกราฟแสดง              |          |
|                           |                                         | ค่าแสง                                 |          |
|                           | กล้องกลับหัว (ปุ่มชัตเตอร์อยู่          | ถือกล้องให้ถูกต้อง                     | -        |
|                           | ด้านล่าง)                               |                                        |          |
| ภาพเอียงแม้ว่าจะถ่าย      | คุณถ่ายภาพในขณะเคลื่อนไหว               | ถ่ายภาพในสภาพแวดล้อมที่ไม่มี           | -        |
| เมื่อสัญลักษณ์แสดง        | เช่น ขณะเล่นเครื่องเล่นในสวนสนุก        | การเคลื่อนไหว                          |          |
| ระดับอยู่ตรงกลางหรือ      | วัตถุตัวแบบไม่ได้ระดับ                  | ตรวจสอบวัตถุตัวแบบ                     | -        |
| เมื่อมีเสียงเตือนระดับ    | *                                       |                                        |          |

#### การแสดงภาพ/การลบ

| ปัญหา                                                           | สาเหตุ                                                                                                    | วิธีแก้ไข                                                                                                    | ให้ดู               |
|-----------------------------------------------------------------|----------------------------------------------------------------------------------------------------|----------------------------------------------------------------------------------------------------|---------------------|
| ไม่สามารถแสดงภาพ                                                | กล้องไม่อยู่ในโหมดแสดงภาพ                                                                                               | กดปุ่ม 🕨 (แสดงภาพ)                                                                                                    | หน้า 46             |
| หรือไม่มีภาพปรากฏบน                                             | เชื่อมต่อสาย VIDEO/AV ไม่ถูกต้อง                                                                                        | เชื่อมต่อใหม่ให้ถูกต้อง                                                                                                    | หน้า 158            |
| จอแสดงภาพ                                                       | การตั้งค่าโหมดสัญญาณวีดิโอออก<br>ไม่ถูกต้อง                                                                             | ตั้งค่ารูปแบบให้ถูกต้อง                                                                                                    | หน้า 190            |
| ไม่สามารถแสดงข้อมูล<br>ในการ์ดหน่วยความจำ<br>SD ได้หรือไม่มีภาพ | ไม่มีการ์ดหน่วยความจำ SD อยู่ใน<br>กล้องหรือใส่การ์ดหน่วยความจำ<br>SD ที่ยังไม่ได้บันทึกภาพ                             | ใส่การ์ดที่มีภาพบันทึกอยู่ในการ์ด                                                                                                    | -                   |
| ปรากฏบนจอแสดงภาพ                                                | คุณแสดงภาพในการ์ดหน่วยความ<br>จำ SD ที่ไม่ได้ฟอร์แมทด้วยกล้องนี้                                                        | ใส่การ์ดที่ฟอร์แมทและบันทึกด้วย<br>กล้องนี้                                                                                                 | หน้า 28<br>หน้า 163 |
|                                                                 | คุณแสดงภาพในการ์ดหน่วยความ<br>จำ SD ที่ไม่ได้บันทึกแบบปกติ                                                              | ใส่การ์ดที่มีการบันทึกภาพแบบ<br>ปกติ                                                                                                    | -                   |
|                                                                 | หน้าสัมผัสของการ์ดหน่วยความจำ<br>SD สกปรก                                                                               | ใช้ผ้านุ่มและแห้งเช็ดออก                                                                                                    | -                   |
|                                                                 | มีสิ่งผิดปกติเกิดขึ้นกับการ์ดหน่วย<br>ความจำ SD                                                                         | ลองแสดงภาพจากการ์ดอื่น และ<br>ถ้าไม่มีสิ่งผิดปกติแสดงว่ากล้อง<br>ทำงานเป็นปกติ หากมีสิ่งผิดปกติ<br>เกิดขึ้นกับการ์ด ห้ามใช้การ์ดนั้น<br>อีก | -                   |
| จอแสดงภาพปิดการ                                                 | แบตเตอรี่ใกล้หมด                                                                                                    | ชาร์จไฟแบตเตอรี่แบบชาร์จไฟได้                                                                                                    | หน้า 27             |
| ทำงาน                                                           | เปิดการทำงานของกล้องทิ้งไว้หรือ<br>ไม่ได้ใช้งานกล้องเป็นระยะเวลา<br>หนึ่ง ฟังก์ชันปิดอัตโนมัติจะปิดการ<br>ทำงานของกล้อง | เปิดการทำงานของกล้องอีกครั้ง                                                                                                    | หน้า 30             |
| บางส่วนของหน้าจอมี<br>แสงวาบสีดำ                                | หน้าจอมีแสงสว่างจ้าเนื่องจาก<br>บริเวณนั้นมีความสว่างมากเกินไป                                                          | ขอแนะนำให้คุณถ่ายภาพอีกภาพ<br>หนึ่งโดยหลีกเลี่ยงแสงอาทิตย์โดย<br>ตรงหรือตั้งค่าระดับค่าแสงต่ำ (-)                                           | หน้า 57<br>หน้า 120 |
| ไม่สามารถลบไฟล์ได้                                              | ไฟล์นั้นถูกป้องกันการลบ                                                                                                 | ยกเลิกการป้องกันไฟล์                                                                                                    | หน้า 149            |
|                                                                 | การ์ดหน่วยความจำ SD ถูกล็อค                                                                                             | ปลดล็อคการ์ด                                                                                                    | หน้า 26             |
| ไม่สามารถฟอร์แมท<br>การ์ดหน่วยความจำ SD                         | การ์ดหน่วยความจำ SD ถูกล็อค                                                                                             | ปลดล็อคการ์ด                                                                                                    | หน้า 26             |

บทอ้างอิง 10

#### ปัญหาอื่น ๆ

| ปัญหา                  | สาเหตุ                                   | วิธีแก้ไข                            | ให้ดู    |
|------------------------|------------------------------------------|--------------------------------------|----------|
| ไม่สามารถใส่การ์ด      | ใส่การ์ดผิดด้าน                          | ใส่การ์ดให้ถูกต้อง                   | หน้า 28  |
| หน่วยความจำ SD         |                                          |                                      |          |
| กล้องไม่ทำงานแม้ว่าจะ  | แบตเตอรี่ใกล้หมด                         | ชาร์จไฟแบตเตอรี่แบบชาร์จไฟได้        | หน้า 27  |
| กดปุ่มต่างๆ แล้วก็ตาม  | กล้องทำงานผิดปกติ                        | กดปุ่ม POWER เพื่อปิดการ             | หน้า 30  |
|                        |                                          | ทำงานของกล้อง จากนั้นกดปุ่ม          |          |
|                        |                                          | POWER เพื่อเปิดการทำงานของ           |          |
|                        |                                          | กล้องอีกครัง                         |          |
|                        |                                          | ถอดแบตเตอรี่ออกและใส่ใหม่            | หน้า 28  |
|                        |                                          | อีกครั้ง                             |          |
| วันที่ไม่ถูกต้อง       | ไม่ได้ตั้งวันที่/เวลาอย่างถูกต้อง        | ตั้งค่าวันที่/เวลาให้ถูกต้อง         | หน้า 188 |
| วันที่ที่ตั้งไว้หายไป  | แบตเตอรี่ถูกถอดออก                       | หากถอดแบตเตอรี่ออกจากกล้อง           | หน้า 188 |
|                        |                                          | นานเกินหนึ่งสัปดาห์ ค่าที่ตั้งวันที่ |          |
|                        |                                          | จะหายไป ตั้งค่าวันที/เวลาใหม่        |          |
|                        |                                          | อีกครั้ง                             |          |
| ฟังก์ชันปิดอัตโนมัติ   | ฟังก์ชันปิดอัตโนมัติถูกตั้งค่าไว้ที่<br> | ตั้งเวลาเพื่อปิดการทำงานอัตโนมัติ    | หน้า 178 |
| ไม่ทำงาน               | [ปิด]                                    | × + ×                                |          |
| ไม่ได้ยินเสียงการทำงาน | เสียงการทำงานถูกปิดใช้งาน                | ใช้ (ตั้งระดับเสียง) เพื่อตั้งระดับ  | หน้า 176 |
| ของกล้อง               | v                                        | เสียงอื่นที่ไม่ใช่ ปิดเสียง          |          |
| ภาพไม่ปรากฏขึ้นบนจอ    | การตั้งค่า [โหมดสัญญาณวีดิโอ             | ตั้งค่ารูปแบบให้ถูกต้อง              | หน้า 190 |
| โทรทัศน์               | ออก] ไม่ถูกต้อง                          |                                      |          |
|                        | ไม่ได้เชื่อมต่อสาย AV                    | เชื่อมต่อสาย AV ให้ถูกต้อง           | หน้า 158 |
|                        | ไม่ได้ตั้งโหมดโทรทัศน์ไว้ที่ VIDEO       | ตรวจสอบว่าตั้งโหมดโทรทัศน์ไว้ที่     | -        |
|                        | IN                                       | VIDEO IN                             |          |

# ข้อมูลจำเพาะ

| จำนวนพิกเซลใช้งาน (กล้อง) |                        | พิกเซลใช้งานประมาณ 9.29 ล้านพิกเซล                                                                                      |  |  |  |
|---------------------------|------------------------|----------------------------------------------------------------------------------------------------|--|--|--|
| เซ็นเซอร์ภาพ              |                        | 1/2.3" CMOS (ทั้งหมดประมาณ 10.29 ล้านพิกเซล)                                                                            |  |  |  |
| เลนส์                     | ระยะโฟกัส              | 4.95 มม. ถึง 35.4 มม. (เทียบเท่ากับ 28 มม. ถึง 200 มม. ของกล้อง 35 มม.)                                                 |  |  |  |
|                           | ช่องรับแสง             | F3.3 ถึง F5.2                                                                                                    |  |  |  |
|                           | ระยะทางการ             | การถ่ายภาพปกติ: ประมาณ 30 ซม. ถึง ∞ (มุมกว้าง) หรือ 1.0 ม. ถึง ∞                                                        |  |  |  |
|                           | ถ่ายภาพ                | (เทเล) (จากด้านหน้าของเลนส์)                                                                                            |  |  |  |
|                           |                        | การถ่ายภาพมาโคร: ประมาณ 1 ซม. ถึง ∞ (มุมกว้าง) 25 ซม. ถึง ∞                                                             |  |  |  |
|                           |                        | (เทเล) หรือ 1 ซม. ถึง ∞ (โหมดซูมมาโคร) (จากด้านหน้าของเลนส์)                                                            |  |  |  |
|                           | โครงสร้างขึ้น<br>เลนส์ | ชิ้นเลนส์ 10 ชิ้นจัดเป็น 7 กลุ่ม (ชิ้นเลนส์ aspherical 4 ชิ้นและ เคลือบผิว<br>หน้า 5 ชั้น)                              |  |  |  |
| การขูมปรับข               | นาดภาพ                 | ออปติศัลซูมที่ 7.1 เท่า ดิจิตอลซูมที่ 4.8 เท่า ซูมปรับขนาดภาพอัตโนมัติที่<br>ประมาณ 5.7 เท่า (ภาพ VGA)                  |  |  |  |
| โหมดโฟกัส                 |                        | AF หลายจุด (วิธีการปรับโฟกัส AF ด้วยความเข้มแสง)/AF เฉพาะจุด                                                            |  |  |  |
|                           |                        | (วิธีการปรับโฟกัส AF ด้วยความเข้มแสง)/AF หลายวัตถุ/MF/Snap/∞<br>(ไฟช่วยหา AF)                                           |  |  |  |
| ฟังก์ชันลดภาพสั่นไหว      |                        | เปลี่ยนจากเซ็นเซอร์ภาพให้เป็นลดภาพสั่นไหว                                                                               |  |  |  |
| ความเร็ว ภาพนิ่ง          |                        | 8, 4, 2, 1 ถึง 1/2000 วินาที (ความเร็วชัตเตอร์สูงสุดและต่ำสุดจะแตกต่างกัน                                               |  |  |  |
| ชัตเตอร์                  |                        | ในโหมดถ่ายภาพและโหมดแฟลชแต่ละโหมด)                                                                                      |  |  |  |
|                           | ภาพยนตร์               | 1/30 ถึง 1/2000 วินาที                                                                                                  |  |  |  |
| การควบคุม                 | ใหมดวัดแสง             | วัดค่าแสงหลายจุด (256 ส่วน)/วัดค่าแสงที่เน้นกลางภาพ/วัดเฉพาะจุด                                                         |  |  |  |
|                           | โหมดค่าแสง             | โปรแกรม AE                                                                                                    |  |  |  |
|                           | การชดเชยแสง            | ปรับการชดเชยแสงเอง (+2.0 ถึง -2.0 EV ขั้นละ 1/3 EV) พึงก์ชันถ่ายคร่อม                                                   |  |  |  |
|                           |                        | ขัตโนมัติ (-0.5 EV, ±0, +0.5 EV)                                                                                        |  |  |  |
| ค่าความไวแข               | 14                     | อัตโนมัติ/ไวแสงสูง/ISO 80/ISO 100/ISO 200/ISO 400/ISO 800/                                                              |  |  |  |
| (ค่าความไวแ               | สงมาตรฐาน)             | ISO 1600                                                                                                    |  |  |  |
| โหมดไวต์บาร               | ลานซ์                  | อัตโนมัติ/อัตโนมัติ MP/กลางแจ้ง/เมฆมาก/ไฟหลอดไส้/ไฟหลอดไส้2/<br>ไฟฟลูออเรลเซนต์/ตั้งค่าเอง พังก์ชันถ่ายคร่อมไวต์บาลานซ์ |  |  |  |
| แฟลช                      | โหมดแฟลช               | -<br>แฟลชอัตโนมัติ (เปิดแฟลชอัตโนมัติในสภาพแสงน้อยและวัตถุตัวแบบย้อน                                                    |  |  |  |
|                           |                        | แสง)/แฟลชลดตาแคง/เปิดแฟลช/แฟลชชัตเตอร์ช้า/ปิดแฟลช                                                                       |  |  |  |
|                           | ระยะแสงแฟลช            | ประมาณ 20 ซม. ถึง 3.0 ม. (มุมกว้าง) ประมาณ 25 ซม. ถึง 2.0 ม. (เทเล)                                                     |  |  |  |
|                           | ในตัวกล้อง             | (ความไวแสงอัตโนมัติ/ISO 400 จากด้านหน้าของเลนส์)                                                                        |  |  |  |
|                           | การชดเชย               | ±2.0 EV (ขั้นละ 1/3 EV)                                                                                                 |  |  |  |
|                           | แสงแฟลช                |                                                                                                    |  |  |  |
| จอแสดงภาพ                 |                        | Transmissive LCD ขนาด 3.0 นิ้ว ความละเอียดประมาณ 920,000 จุด                                                            |  |  |  |

| โหมดถ่ายภาพ         |                  | ใหมดถ่ายภาพอัตโนมัติ/โหมดถ่ายภาพ Easy/โหมดเลือกฉาก (บุคคล/                                                                                |  |  |
|---------------------|------------------|----------------------------------------------------------------------------------------------------|--|--|
|                     |                  | ใบหน้า/กีฬา/บุคคลกลางคืน/ทิวทัศน์/กลางคืน/ความไวแสงสูง/ซูมมาใคร/                                                                          |  |  |
|                     |                  | เหมดแกภาพเอยง/เหมดตวอกษร)/เหมดคาตงเอง/เหมดภาพยนตร/<br>โหมดขยายช่วงไดนามิกเป็นสองเท่า/โหมดถ่ายต่อเนื่อง                                    |  |  |
| โหมดคุณภา           | พของภาพ*1        | F (ละเอียด), N (ปกติ)                                                                                                    |  |  |
| จำนวน               | ภาพนิ่ง          | 3456 × 2592, 3456 × 2304, 2592 × 2592, 3072 × 2304,                                                                                       |  |  |
| พิกเซลที่           |                  | 2592 × 1944, 2048 × 1536, 1280 × 960, 640 × 480                                                                                           |  |  |
| บันทึก              | Multi-Picture    | 3456 × 2592, 3456 × 2304, 2592 × 2592, 3072 × 2304,                                                                                       |  |  |
|                     |                  | 2592 × 1944, 2048 × 1536, 1728 × 1296, 1280 × 960, 640 × 480                                                                              |  |  |
|                     | ภาพยนตร์         | 640 × 480, 320 × 240                                                                                                    |  |  |
|                     | ข้อความ          | 3456 × 2592, 2048 × 1536                                                                                                    |  |  |
| สื่อบันทึก          |                  | การ์ดหน่วยความจำ SD, การ์ดหน่วยความจำ SDHC (สูงสุด 32 GB),<br>หน่วยความจำภายใน (ประมาณ 88 MB)                                             |  |  |
| ความจุใน            | 3456 × 2592      | N: ประมาณ 1955 KB/หน้าจอ, F: ประมาณ 3371 KB/หน้าจอ                                                                                        |  |  |
| การบันทึก           | 3456 × 2304      | F: ประมาณ 2998 KB/หน้าจอ                                                                                                    |  |  |
| ข้อมูล              | 2592 × 2592      | F: ประมาณ 2533 KB/หน้าจอ                                                                                                    |  |  |
|                     | 3072 × 2304      | N: ประมาณ 1569 KB/หน้าจอ                                                                                                    |  |  |
|                     | 2592 × 1944      | N: ประมาณ 1151 KB/หน้าจอ                                                                                                    |  |  |
|                     | 2048 × 1536      | N: ประมาณ 763 KB/หน้าจอ                                                                                                    |  |  |
|                     | 1728 × 1296      | N: ประมาณ 577 KB/หน้าจอ                                                                                                    |  |  |
|                     | 1280 × 960       | N: ประมาณ 447 KB/หน้าจอ                                                                                                    |  |  |
|                     | 640 × 480        | N: ประมาณ 106 KB/หน้าจอ                                                                                                    |  |  |
| รูปแบบไฟล์          | ภาพนิ่ง          | JPEG (Exif เวอร์ชัน 2.21)*2                                                                                                    |  |  |
| ที่บันทึก           | Multi-Picture    | รูปแบบมาตรฐาน CIPA DC-X007-2009 Multi Picture Format DRAFT                                                                                |  |  |
|                     | ภาพยนตร์         | AVI (รูปแบบมาตรฐาน Open DML Motion JPEG)                                                                                                  |  |  |
|                     | รูปแบบการบีบ     | รูปแบบมาตรฐาน JPEG Baseline (ภาพนิ่ง, ภาพยนตร์)                                                                                           |  |  |
| <u> </u>            | อัดภาพ           |                                                                                                    |  |  |
| ฟังกํชันหลักไ<br>₄่ | นการถ่ายภาพ      | โหมดถ่ายต่อเนื่อง ตั้งเวลาถ่าย (ระยะเวลาท้างาน: ประมาณ 10 วินาที,                                                                         |  |  |
| ขนๆ                 |                  | บระมาณ 2 วนาท, กาหนดเอง), ถายภาพขวงเวลา (ขวงเวลา ถายภาพ:<br>5 ถึงเวทีถึง 1 สั่วโมงโดยเพิ่มตื้นต้นตะ 5 ถึงเวที่ง*2, ก่วยดอ่องเสียว่ายดอ่อง |  |  |
|                     |                  | ว วัน เทเง า บวเมงเตอเหม่ายและ 5 วัน เท/ 3, ถ เอควอมล, ถ เอควอม<br>โฟกัส. ตั้งรรับแสงแคบเสด. เปลี่ยนตำแหน่ง AF/AF. กราฟแสดงค่าแสง.        |  |  |
|                     |                  | แสดงเส้นตาราง, ระดับอิเล็กทรอนิกส์                                                                                                    |  |  |
| ฟังก์ชันหลักใเ      | แการแสดงภาพอื่นๆ | แสดงภาพย่อ, มุมมองขยาย, (สูงสุด 16 เท่า), ปรับขนาด, ชดเชยความสว่าง,                                                                       |  |  |
| 1                   |                  | ชดเชยไวต์บาลานซ์, แก้ภาพเอี่ยง, ตัดภาพ, พึงก์ชันปักหมุด, ฉายสไลด์,<br>DPOF                                                                |  |  |
| การเชื่อมต่อ        |                  | USB2.0 (USB ความเร็วสูง) แบบ นาทi-B รองรับการบันทึกข้อมูลจำนวนมาก*4,                                                                      |  |  |
|                     |                  | ช่องส่งสัญญาณ AV 1.0Vp-p (75 <b>Ω</b> )                                                                                                   |  |  |
| รูปแบบสัญถุ         | เวณวีดิโอ        | NTSC, PAL                                                                                                    |  |  |

| แหล่งจ่ายไฟ                  | แบตเตอรี่แบบชาร์จไฟได้ (DB-70): 3.6 V                                                                                                    |
|------------------------------|----------------------------------------------------------------------------------------------------|
| การใช้พลังงานของแบตเตอรี่*5  | เวลาการใช้งานของ DB-70: ประมาณ 300 ภาพ<br>(เมื่อ [ปรับแลงจอ LCD อัตโนมัติ] ถูกตั้งค่าไว้ที่ [เปิด]*6)                                           |
| ขนาด                         | 101.5 มม. (กว้าง) × 58.3 มม. (สูง) × 27.9 มม. (หนา) (ไม่รวมส่วนที่ยื่นออกมา)                                                                    |
| น้ำหนัก                      | ตัวกล้อง: ประมาณ 180 กรัม (ไม่รวมแบตเตอรี่ การ์ดหน่วยความจำ SD และ<br>สายคล้องข้อมือ) อุปกรณ์เสริม: ประมาณ 23 กรัม (แบตเตอรี่และสายคล้องข้อมือ) |
| ช่องสกรูต่อขาตั้งกล้อง       | 1/4-20UNC                                                                                                    |
| ระยะเวลาเก็บการตั้งค่าวันที่ | ประมาณ 1 สัปดาห์                                                                                                    |
| อุณหภูมิใช้งาน               | 0°C ถึง 40°C                                                                                                    |
| ความขึ้นใช้งาน               | 85% หรือน้อยกว่า                                                                                                    |
| อุณหภูมิเก็บรักษา            | -20°C ถึง 60°C                                                                                                    |

\*1 โหมดคุณภาพของภาพสามารถกำหนดให้แตกต่างกันได้ขึ้นอยู่กับขนาดของภาพ

\*2 สามารถรองรับ DCF และ DPOF DCF เป็นอักษรย่อของ "Design rule for Camera File system" (ข้อกำหนดในการออกแบบระบบไฟล์ของกล้อง) ซึ่งเป็นมาตรฐานของ JEITA (ไม่รับประกันการใช้งาน ร่วมกันได้ทุกประการกับอุปกรณ์อื่นๆ)

\*3 เมื่อแฟลชถูกตั้งค่าไว้ที่ [ปิ๊ดแฟลช]

\*4 โหมดจัดเก็บข้อมูลสนับสนุน Windows Me, 2000, XP, Vista, Mac OS 9.0 - 9.2.2 และ Mac OS X 10.1.2 - 10.5.5

\*5 จำนวนภาพที่ตามารถถ่ายได้คำนวณตามมาตรฐานของ CIPA และอาจแตกต่างกันขึ้นอยู่กับเงื่อนไขในการ ใช้งาน ข้อมูลนี้มีไว้สำหรับอ้างอิงเท่านั้น

\*6 คุณสามารถถ่ายภาพได้ประมาณ 270 ภาพ เมื่อ [ปรับแสงจอ LCD อัตโนมัติ] ถูกตั้งค่าไว้ที่ [ปิด]

บทอ้างอิง 10

## จำนวนภาพที่สามารถเก็บได้

ตารางต่อไปนี้แสดงจำนวนภาพโดยประมาณที่สามารถบันทึกไว้ในหน่วยความจำภายใน และบนการ์ดหน่วยความจำ SD ตามขนาดภาพและคุณภาพของภาพที่แตกต่างกัน

|                   |                  | หน่วย     |           |           |           |           |           |           |
|-------------------|------------------|-----------|-----------|-----------|-----------|-----------|-----------|-----------|
| โหมด              | คุณภาพ/ขนาดภาพ   | ความจำ    | 1 GB      | 2 GB      | 4 GB      | 8 GB      | 16 GB     | 32 GB     |
|                   |                  | ภายใน     |           |           |           |           |           |           |
| Ó                 | F3456(9M)        | 24        | 266       | 539       | 1058      | 2163      | 4335      | 8695      |
| SCENE             | N3456(9M)        | 43        | 461       | 931       | 1828      | 3737      | 7487      | 15020     |
| (ยกเว้นโหมด       | F3:2(8M)         | 28        | 300       | 608       | 1195      | 2442      | 4893      | 9815      |
| ตัวอักษร)         | F1:1(6M)         | 33        | 355       | 723       | 1419      | 2902      | 5814      | 11662     |
| EASY              | N3072(7M)        | 53        | 575       | 1159      | 2277      | 4654      | 9324      | 18704     |
|                   | N2592(5M)        | 73        | 785       | 1576      | 3094      | 6325      | 12671     | 25418     |
| (ไหมดถ่าย         | N2048(3M)        | 109       | 1184      | 2363      | 4640      | 9486      | 19005     | 38125     |
| ตอเนอง)<br>โกก    | N1280(1M)        | 181       | 1948      | 3840      | 7541      | 15415     | 30882     | 61951     |
| UR                | N640(VGA)        | 705       | 7553      | 15359     | 30159     | 61643     | 123489    | 247716    |
| Ó                 | F3456(9M)        | 23        | 255       | 516       | 1014      | 2073      | 4152      | 8330      |
| (เมื่อ [โฟกัส]    | N3456(9M)        | 40        | 428       | 865       | 1699      | 3474      | 6960      | 13962     |
| ถูกตั้งค่าไว้ที่  | F3:2(8M)         | 26        | 285       | 579       | 1138      | 2327      | 4662      | 9352      |
| [AF หลาย          | F1:1(6M)         | 31        | 335       | 683       | 1341      | 2741      | 5491      | 11014     |
| ວັທຄຸ]            | N3072(7M)        | 48        | 521       | 1059      | 2080      | 4253      | 8520      | 17091     |
|                   | N2592(5M)        | 64        | 694       | 1397      | 2743      | 5606      | 11231     | 22529     |
|                   | N2048(3M)        | 91        | 990       | 1981      | 3892      | 7956      | 15940     | 31976     |
|                   | N1280(1M)        | 136       | 1473      | 2926      | 5746      | 11745     | 23530     | 47202     |
|                   | N640(VGA)        | 312       | 3357      | 6827      | 13407     | 27404     | 54898     | 110125    |
| SCENE             | 3456 × 2592      | 43        | 461       | 931       | 1828      | 3737      | 7487      | 15020     |
| (โหมดตัวอักษร)    | 2048 × 1536      | 109       | 1184      | 2363      | 4640      | 9486      | 19005     | 38125     |
| ₽                 | 640 × 480        | 1 นาที    | 18 นาที   | 37 นาที   | 76 นาที   | 149นาที   | 299นาที   | 601นาที   |
|                   | (15 เฟรม/วินาที) | 42 วินาที | 20 วินาที | 17 วินาที | 41 วินาที | 40 วินาที | 50 วินาที | 28 วินาที |
|                   | 640 × 480        | 51 วินาที | 9 นาที    | 18 นาที   | 38 นาที   | 75 นาที   | 151นาที   | 303นาที   |
|                   | (30 เฟรม/วินาที) |           | 15 วินาที | 49 วินาที | 41 วินาที | 31 วินาที | 18 วินาที | 31 วินาที |
|                   | 320 × 240        | 4 นาที    | 46 นาที   | 94 นาที   | 193นาที   | 378นาที   | 757นาที   | 1519นาที  |
|                   | (15 เฟรม/วินาที) | 19 วินาที | 19 วินาที | 11 วินาที | 41 วินาที | 2 วินาที  | 18 วินาที | 7 วินาที  |
|                   | 320 × 240        | 2 นาที    | 23 นาที   | 48 นาที   | 99 นาที   | 193นาที   | 387 นาที  | 777นาที   |
|                   | (30 เฟรม/วินาที) | 12 วินาที | 42 วินาที | 13 วินาที | 8 วินาที  | 30 วินาที | 39 วินาที | 37 วินาที |
| , i               | N1728(2M)        | 143       | 1548      | 3072      | 6033      | 12332     | 24706     | 49561     |
| (เพิ่มต่อเนื่องM) |                  |           |           |           |           |           |           |           |
|                   | N640(VGA)        | 705       | 7553      | 15359     | 30159     | 61643     | 123489    | 247716    |
| (เพิ่มต่อเนื่องS) |                  |           |           |           |           |           |           |           |

บทอ้างอิง 10
- 🍠 หมายเหตุ
  - เวลาการบันทึกสูงสุดคือเวลาการบันทึกรวมโดยประมาณ เวลาบันทึกสูงสุดต่อการถ่ายหนึ่งครั้งคือ
     90 นาทีหรือเท่ากับ 4 GB
  - จำนวนสูงสุดของภาพถ่ายต่อเนื่องที่สามารถถ่ายได้โดยใช้โหมดถ่ายต่อเนื่องเท่ากับ 999 เมื่อจำนวน ภาพที่สามารถถ่ายได้เท่ากับ 1000 ภาพหรือมากกว่า กล้องจะแสดงตัวเลข "999" บนจอแสดงภาพ
  - จำนวนสูงสุดของภาพสำหรับเพิ่มต่อเนื่องM และเพิ่มต่อเนื่องS คือจำนวนภาพทั้งหมดโดยประมาณที่ สามารถบันทึกได้ จำนวนสูงสุดของภาพที่สามารถถ่ายได้อย่างต่อเนื่องในครั้งเดียวเท่ากับ 30 ภาพ สำหรับเพิ่มต่อเนื่องM และ 120 ภาพสำหรับเพิ่มต่อเนื่องS
  - จำนวนสูงสุดของภาพสำหรับ AF หลายวัตถุคือจำนวนภาพทั้งหมดโดยประมาณที่สามารถบันทึกได้ จำนวนภาพที่สามารถบันทึกในครั้งเดียวเท่ากับ 7 เมื่อจำนวนภาพที่สามารถถ่ายได้เท่ากับ 9999 ภาพ หรือมากกว่า กล้องจะแสดงตัวเลข "9999" บนจอแสดงภาพ
  - จำนวนภาพที่สามารถถ่ายได้ที่แสดงบนจอแสดงภาพอาจแตกต่างจากจำนวนภาพที่สามารถถ่ายได้ จริงขึ้นอยู่กับวัตถุด้วแบบ
  - เวลาในการบันทึกภาพยนตร์และจำนวนสูงสุดของภาพนิ่งอาจแตกต่างกันขึ้นอยู่กับความรุของสื่อ บันทึก (หน่วยความจำภายในหรือการ์ดหน่วยความจำ SD) เงื่อนไขการถ่ายภาพ ตลอดจนชนิดและ ผู้ผลิตการ์ดหน่วยความจำ SD
  - ขอแนะนำให้ใช้การ์ดหน่วยความจำแบบความเร็วสูงเมื่อถ่ายภาพเป็นเวลานาน

# ค่าตั้งจากโรงงาน/ฟังก์ชันที่จะกลับสู่ค่าตั้งจากโรงงาน เมื่อ ปิดการทำงานของกล้อง

การปิดการทำงานของกล้องจะปรับคืนฟังก์ชันบางอย่างให้กลับสู่ค่าที่ตั้งจากโรงงาน ตารางด้านล่างนี้จะแสดงฟังก์ชันที่จะถูกรีเซ็ตกลับสู่ค่าที่ตั้งจากโรงงานเมื่อปิดการทำงาน ของกล้อง

|         | พังก์ชัน             |   | ค่าตั้งจากโรงงาน   |
|---------|----------------------|---|--------------------|
| ถ่ายภาพ | คุณภาพ/ขนาดภาพ       | 0 | N3456(9M)          |
|         | ความหนาแน่น          | 0 | ปกติ               |
|         | ขนาด (โหมดตัวอักษร)  | 0 | 3456 (9M)          |
|         | ขนาดภาพยนตร์         | 0 | 640                |
|         | อัตราเร็วภาพเป็นเฟรม | 0 | 30 เฟรม/วินาที     |
|         | โฟกัล                | 0 | AF หลายจุด         |
|         | วัดแสง               | 0 | หลายจุด            |
|         | ตั้งค่าภาพ           | 0 | ปกติ               |
|         | การชดเชยแสงแฟลช      | 0 | 0.0                |
|         | ขยายช่วงไดนามิก      | 0 | น้อย               |
|         | เพิ่มถ่ายภาพปกติ     | 0 | ปิด                |
|         | ถ่ายคร่อมอัตโนมัติ   | 0 | ปิด                |
|         | หน่วงเวลาชัตเตอร์    | 0 | ปิด                |
|         | กำหนดตั้งเวลาถ่ายเอง | 0 | รูปภาพ: 2 ภาพ      |
|         |                      |   | ช่วงเวลา: 5 วินาที |
|         | ตั้งรูรับแสงแคบสุด   | × | ปิด                |
|         | ถ่ายภาพตามช่วงเวลา   | × | 0 วิ               |
|         | ลดภาพสั่นไหว         | 0 | เปิด               |
|         | จำกัดชัตเตอร์ช้า     | 0 | ปิด                |
|         | พิมพ์วันที่บนภาพ     | 0 | ปิด                |
|         | การชดเชยแสง          | 0 | 0.0                |
|         | ไวต์บาลานซ์          | 0 | อัตโนมัติ MP       |
|         | ตั้งค่าความไวแสง     | 0 | อัตโนมัติ          |
|         | มาโคร                | 0 | ปิดมาโคร           |
|         | แฟลช                 | 0 | อัตโนมัติ          |
|         | ปุ่มตั้งเวลาถ่าย     | × | ปิดตั้งเวลาถ่าย    |
| แสดงภาพ | การปรับระดับเสียง    | 0 | -                  |

o:การตั้งค่าถูกบันทึกไว้แล้ว ×:การตั้งค่าจะถูกรีเซ็ต

|         | ฟังก์ชัน                  |   | ค่าตั้งจากโรงงาน |
|---------|---------------------------|---|------------------|
| ตั้งค่า | ความสว่างจอ LCD           | 0 | -                |
|         | กำหนดค่าตั้งเอง           | 0 | -                |
|         | ระดับซูม                  | 0 | ปิด              |
|         | ตั้งค่าปุ่ม Fn            | 0 | ตำแหน่งมาโคร     |
|         | ตั้งค่าปุ่ม ADJ 1         | 0 | ขดเชยแสง         |
|         | ตั้งค่าปุ่ม ADJ 2         | 0 | ไวต์บาลานซ์      |
|         | ตั้งค่าปุ่ม ADJ 3         | 0 | ความไวแสง        |
|         | ตั้งค่าปุ่ม ADJ 4         | 0 | คุณภาพ           |
|         | ตั้งความไวแสงสูงอัตโนมัติ | 0 | AUTO 400         |
|         | ไฟช่วยหา AF               | 0 | เปิด             |
|         | เสียงการทำงาน             | 0 | ทั้งหมด          |
|         | ตั้งระดับเสียง            | 0 | 🔳 🗖 🔲 (ปานกลาง)  |
|         | ยืนยันภาพในจอ LCD         | 0 | 0.5 วินาที       |
|         | ปิดอัตโนมัติ              | 0 | 1 นาที           |
|         | ปรับแสงจอ LCD อัตโนมัติ   | 0 | เปิด             |
|         | ภาพดิจิตอลซูม             | 0 | ปกติ             |
|         | ตั้งระดับ                 | 0 | แสดง             |
|         | เฟรมแสดงข้อมูลการถ่ายภาพ  | 0 | ปิด              |
|         | ระยะใกล้สุด               | 0 | แสดง             |
|         | หมุนภาพอัตโนมัติ          | 0 | เปิด             |
|         | หมายเลขลำดับของการ์ด      | 0 | ปิด              |
|         | ตั้งวันที่                | 0 | -                |
|         | ภาษา/言語                   | 0 | (*1)             |
|         | ใหมดสัญญาณวีดีโอออก       | 0 | (*1)             |

o:การตั้งค่าถูกบันทึกไว้แล้ว ×:การตั้งค่าจะถูกรีเซ็ต

(<sup>\*1)</sup> ค่าตั้งจากโรงงานจะแตกต่างกันขึ้นอยู่กับประเทศที่คุณซื้อกล้อง

# การใช้งานกล้องของคุณในต่างประเทศ

#### เครื่องชารจแบตเตอรี่ (รุ่น BJ-7)

เครื่องชาวจแบตเตอรี่สามาวถใช้ได้ในประเทศที่ใช้กระแสไฟฟ้า 100-240V, 50Hz/60Hz หากคุณเดินทางไปยังประเทศที่ใช้ช่องเสียบปลั๊กปลั๊กที่มีลักษณะต่างออกไป โปรดปรึกษาตัวแทนท่องเที่ยว เกี่ยวกับอะแดปเตอร์ปลั๊กที่เหมาะสมกับช่องเสียบปลั๊กในประเทศที่คุณจะไป ห้ามใช้หม้อแปลงไฟฟ้า เนื่องจากอาจทำให้กล้องเสียหายได้

#### การรับประกัน

ผลิตภัณฑนี้ผลิตขึ้นเพื่อใช้ภายในประเทศที่จำหน่าย การวับประกันจะมีผลใช้ภายในประเทศที่ซื้อกล้องเท่านั้น หากผลิตภัณฑ์เกิดข้อบกพร่องหรือทำงานผิดปกติขณะคุณเดินทางไปต่างประเทศ ผู้ผลิตไม่มีภาระรับผิดขอบ ในการให้บริการแก่ผลิตภัณฑ์ในประเทศดังกล่าว รวมทั้งค่าใช้จ่ายที่เกิดขึ้นอันเป็นผลสืบเนื่อง

#### การแสดงภาพบนจอโทรทัศน์ในต่างประเทศ

กล้องสามารถแสดงภาพบนจอโทรทัศน์ (หรือมอนิเตอร์) ที่มีช่องรับสัญญาณวีดิโอ โปรดไช้สาย AV ที่ให้มา กล้องนี้รองรับการทำงานร่วมกับโทรทัศน์ระบบ NTSC และ PAL ตั้งค่ารูปแบบวีดิโอของกล้องให้เหมาะสมกับ โทรทัศน์ที่คุณกำลังใช้

เมื่อคุณเดินทางไปต่างประเทศ ให้ตั้งค่ากล้องของคุณเป็นรูปแบบวีดิโอท้องถิ่น

# ข้อควรระวังในการใช้งาน

- ผลิตภัณฑ์นี้ผลิตขึ้นเพื่อใช้ภายในประเทศที่จำหน่าย การรับประกันจะมีผลใช้ภายในประเทศที่ซื้อ กล้องเท่านั้น
- หากผลิตภัณฑ์เกิดข้อบกพร่องหรือทำงานผิดปกติขณะคุณเดินทางไปต่างประเทศ ผู้ผลิตไม่มี ภาระรับผิดชอบในการให้บริการแก่ผลิตภัณฑ์ในประเทศดังกล่าว รวมทั้งค่าใช้จ่ายที่เกิดขึ้นอัน เป็นผลสืบเนื่อง
- ระวังอย่าทำกล้องตกหรือใช้แรงกดลงที่ตัวกล้อง
- ขณะกำลังถือกล้อง โปรดระวังไม่ให้กล้องกระแทกกับวัตถุอื่นๆ ดูแลเป็นพิเศษอย่าให้เลนส์และจอ แสดงภาพถูกกระแทก
- การใช้แฟลซ<sup>ื</sup>อย่างต่อเนื่องอาจทำให้ชุดแฟลชเกิดความร้อน ห้ามใช้แฟลชอย่างต่อเนื่องเกินความจำเป็น
- ห้ามใช้มือสัมผัสที่ตัวแฟลช และอย่าให้วัตถุแปลกปลอมเข้าใกล้แฟลช เนื่องจากอาจทำให้ผิวหนัง ใหม้และไฟใหม้ได้
- ห้ามเปิดใช้แฟลขใกล้กับนัยน์ตา การใช้แฟลขใกล้กับนัยน์ตาทำให้ตามองไม่เห็นได้ (โดยเฉพาะ อย่างยิ่งกับทารก)
- ห้ามใช้แฟลชใกล้กับผู้ขับขี่ยานพาหนะเพื่อหลีกเลี่ยงการเกิดอุบัติเหตุ
- แบตเตอรี่อาจเกิดความร้อนหลังการใช้งานเป็นเวลานาน การใช้มือสัมผัสแบตเตอรี่ทันทีหลังการ ใช้งานอาจทำให้นิ้วมือของคุณไหม้ได้
- หากจอแสดงภาพหรือแผงแสดงผลอยู่ภายใต้แสงอาทิตย์ จอแสดงภาพอาจมีสีจางและมองเห็นได้ยาก
- จอแสดงภาพหรือแผงแสดงผลอาจประกอบด้วยพิกเซลที่ไม่สามารถรักษาระดับความสว่างที่ต่อ เนื่องได้ในบางส่วนหรือทั้งหมด นอกจากนี้ ความสว่างอาจไม่สม่ำเสมอเนื่องจากคุณลักษณะของ LCD ซึ่งไม่ใช่ช้อบกพร่อง
- ห้ามใช้แรงกดที่ผิวหน้าของจอแสดงภาพ
- ในสถานการณ์ที่มีการเปลี่ยนแปลงของอุณหภูมิโดยอับพลัน อาจทำให้เกิดการควบแน่นในตัว กล้อง ส่งผลให้เกิดปัญหาเช่น เกิดหมอกจับที่ผิวหน้ากระจากหรือการทำงานผิดปกติของกล้อง หากเกิดเหตุการณ์นี้ขึ้น ให้เก็บกล้องไว้ในกระเป๋าเพื่อชะลอการเปลี่ยนแปลงอุณหภูมิให้มากที่สุด เท่าที่จะเป็นไปได้ นำกล้องออกจากกระเป๋าหลังจากความแตกต่างของอุณหภูมิจากบรรยากาศ ภายนอกลดลงอยู่ในระดับที่ต่ำ หากเกิดการควบแน่น ให้ถอดแบตเตอรี่และการ์ดหน่วยความจำ ออก และรอจนกระทั่งความชื้นหายไปก่อนที่จะใช้กล้องอีกครั้ง
- เพื่อป้องกันความเสียหายที่อาจเกิดขึ้นกับขั้วต่อต่างๆ อย่าใส่วัตถุแปลกปลอมใดๆ ในช่อง ไมโครโฟนและลำโพงของกล้อง
- ห้ามปล่อยให้กล้องเปียกน้ำ ห้ามใช้กล้องขณะมือเปียก เนื่องจากอาจทำให้กล้องทำงานผิดปกติหรือไฟดูด
- ก่อนที่จะถ่ายภาพเหตุการณ์สำคัญใดๆ (เช่น งานแต่งงาน การเดินทางไปต่างประเทศ ฯลฯ) โปรด ทดสอบกล้องเพื่อตรวจสอบการทำงานให้แน่ใจว่าฟังก์ชันต่างๆ ทำงานอย่างเหมาะสม เราขอ แนะนำให้คุณเก็บคู่มือนี้ไว้และสำรองแบตเตอรี่ไว้เสมอ

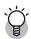

## 🍟 สถานการณ์ที่อาจทำให้เกิดการควบแน่นได้ง่าย ได้แก่: ----

- เมื่อเคลื่อนย้ายกล้องไปยังสภาพแวดล้อมที่มีอุณหภูมิแตกต่างกันอย่างมาก
   ในสถานที่ที่มีความขึ้น
- เข้ามาในนี้องทันที่หลังจากอยู่ในความร้อนเป็นเวลานาน หรือเมื่อกล้องกระทบกับความเย็นโดยตรง จากเครื่องปรับอากาศหรืออุปกรณ์อื่นที่คล้ายกัน

# การดูแลและเก็บรักษา

#### การดูแล

- โปรดทราบว่าลายนิ้วมือ สิ่งสกปรก ฯลฯ ที่เกาะตัวเลนส์จะส่งผลกระทบต่อคุณภาพของภาพ
- เมื่อฝุ่นหรือสิ่งสกปรกเกาะที่เลนส์ อย่าสัมผัสเลนส์โดยตรงด้วยนิ้วมือของคุณ ให้ใช้เครื่องเป๋า (มีจำหน่ายตามร้านค้า) เพื่อเป๋าสิ่งสกปรกออกไป หรือใช้ผ้าเนื้อนุ่มเช็ดออกเบาๆ
- ภายหลังการใช้งานที่ชายหาดหรือใกล้กับสารเคมี ให้เช็ดกล้องทำสะอาดให้ทั่ว
- ในบางกรณีที่กล้องของคุณไม่สามารถทำงานได้อย่างปกติ โปรดปรึกษาศูนย์ซ่อมของ Ricoh
- กล้องนี้มีวงจรไฟฟ้าแรงสูงอยู่ภายใน ซึ่งเป็นอันตราย ห้ามถอดแยกชิ้นส่วนกล้องนี้ไม่ว่ากรณีใดๆ ก็ตาม
- อย่าให้กล้องสัมผัสกับสารระเหย เช่น ทินเนอร์ เบนซิน หรือยาฆ่าแมลง ซึ่งอาจทำให้เกิดการ เปลี่ยนแปลงในด้านคุณภาพ สีลอก ฯลฯ
- เนื่องจากผิวหน้าของจอแสดงภาพเป็นรอยได้ง่าย ห้ามขัดถูหน้าจอด้วยวัตถุของแข็ง
- ทำความสะอาดผิวหน้าของจอแสดงภาพด้วยการเช็ดเบาๆ โดยใช้ผ้าเนื้อนุ่มและน้ำยาทำความ สะอาดหน้าจอ (ที่ไม่มีตัวทำละลายที่มีสารอินทรีย์เป็นองค์ประกอบ) ที่หาซื้อได้ตามร้านค้าเพียง เล็กน้อย

# การใช้งานและการเก็บรักษา

 โปรดหลีกเลี่ยงการใช้งานหรือการเก็บกล้องของคุณไว้ในสถานที่ดังต่อไปนี้ เนื่องจากอาจทำให้ กล้องชำรุดเสียหายได้

ในสถานที่ที่มีความร้อนและความชื้นสูง หรือสถานที่ที่มีการเปลี่ยนแปลงอุณหภูมิหรือความ ชื้นอย่างฉับพลัน

สถานที่ที่มีฝุ่น สิ่งสกปรก และทรายเป็นปริมาณมาก

- สถานที่ที่มีความสั่นสะเทือนสูง
- สถานที่ที่สัมผัสโดยตรงกับสารไวนิลหรือผลิตภัณฑ์จากยางหรือสารเคมี รวมถึงลูกเหม็นหรือ ยาไล่แมลง เป็นเวลานาน

สถานที่ที่มีสนามแม่เหล็กสูง (ใกล้กับมอนิเตอร์ หม้อแปลง แม่เหล็ก ฯลฯ)

• ถอดแบตเตอรื่ออกจากกล้อง หากไม่ได้ใช้งานกล้องเป็นระยะเวลานาน

# ข้อควรระวังเกี่ยวกับการดูแลกล้องของคุณ

- 1. ตรวจสอบให้แน่ใจว่ากล้องปิดการทำงานแล้ว
- 2. ถอดแบตเตอรี่ก่อนทำการดูแลรักษากล้อง

10

# การรับประกันและการให้บริการ

- ผลิตภัณฑ์นี้มีการรับประกันแบบจำกัด ระหว่างช่วงเวลารับประกันสินค้าที่ได้ระบุไว้ในเอกสารรับประกันที่ให้ มาพร้อมกับกล้อง ความบกพร่องของสินค้าที่เกิดจากการผลิตของขึ้นส่วนใดๆ จะได้รับการซ่อมแซมโดยไม่ เสียค่าใช้จ่าย ในกรณีที่กล้องทำงานผิดปกติ ให้ติดต่อตัวแทนจำหน่ายที่คุณซื้อกล้องหรือศูนย์ช่อมของ Ricoh ที่ใกล้ที่สุด โปรดูทราบว่าคุณจะไม่ได้รับเงินคุ้นสำหรับค่าใช้จ่ายในการนำกล้องมายังศูนย์ช่อมของ Ricoh
- การรับประกันนี้ไม่รวมความเสียหายที่เกิดขึ้นจากสิ่งต่อไปนี้:
  - ไม่ปฏิบัติตามคำแนะนำในคู่มือการใช้งาน
  - (2) การข้อมแซม การดัดแปลง หรือการยกเครื่องใหม่ที่ไม่ได้ทำโดยศูนย์บริการที่ได้รับอนุญาตที่มีรายชื่ออยู่ ในคู่มือการใช้งาน
  - (3) ไฟไหม้ ภัยธรรมชาติ เหตุสุดวิลัย ฟ้าผ่า แรงดันไฟฟ้าผิดปกติ ฯลฯ
  - ④ การเก็บรักษาที่ไม่เหมาะสม (หมายเหตุใน "คู่มือการใช้งานกล้อง") การรั่วของแบตเตอรี่และของเหลว อื่นๆ เชื้อรา หรือการดูแลรักษากล้องที่ไม่เพียงพอ
  - (5) จมน้ำ (น้ำท่วม) สัมผัสกับแอลกอฮอล์หรือเครื่องดื่มอื่นๆ การแทรกขึมเข้าไปของทรายและโคลน การ กระทุบกระแทก การทำกล้องหล่น หรือแรงกดบนกล้อง หรือสาเหตุผิดปกติอื่นๆ
- หลังจากสิ้นสุดระยะเวลาการรับประกัน คุณต้องรับผิดชอบค่าใช้จ่ายในการข่อมแขมทั้งหมด รวมถึงการ ช่อมแขมที่ทำในศูนย์บริการที่ได้รับอนุญาต
- คุณจะต้องรับผิดขอบค่าใช้จ่ายในการข่อมแซมทั้งหมด แม้จะอยู่ในช่วงเวลารับประกัน หากไม่มีใบรับประกัน หรือชื่อผู้จัดจำหน่ายหรือวันที่ซื้อสินค้ามีการเปลี่ยนแปลงหรือไม่ได้ระบุไว้ในใบรับประกัน
- ค่าใช้จ่ายสำหรับการยกเครื่องหรือการตรวจสอบอย่างละเอียดโดยคำขอพิเศษของลูกค้าเองจะเรียกเก็บไป ยังลูกค้า โดยไม่คำนึงว่าจะอยู่ในช่วงเวลารับประกันหรือไม่
- การรับประกันนี้ใช้ได้กับตัวกล้องเท่านั้น แต่ไม่รวมอุปกรณ์เสริม เช่น ของใส่กล้องและสายคล้องข้อมือ และ ไม่รวมถึงแบตเตอรี่และอุปกรณ์ที่มีอายุการใช้งานอื่นๆ ที่ให้มาพร้อมกับกล้อง
- ความเสียหายที่ตามมาใดๆ อันเกิดจากความผิดปกติของกล้อง เช่น ค่าใช้จ่ายที่เกิดขึ้นในการถ่ายภาพหรือการ สูญเสียผลกำไรที่คาดว่าจะได้รับ จะไม่ได้รับการคืนเงินไม่ว่าจะเกิดขึ้นระหว่างช่วงเวลารับประกันหรือไม่ก็ตาม
- การรับประกันจะมีผลใช้ภายในประเทศที่ซื้อกล้องเท่านั้น
  - เงื่อนไขด้านบนอ้างถึงการซ่อมแชมที่ไม่เสียค่าใช้จ่าย และไม่เป็นการจำกัดสิทธิ์ทางกฎหมายของคุณ
  - \* นอกจากนี้ ยังมีคำอธิบายเจตจำนงของเงื่อนไขข้างต้นอยู่ในใบรับประกันที่ให้มากับกล้อง
- ขึ้นส่วนที่มีความสำคัญในการให้บริการกล้อง (นั่นคือ ส่วนประกอบที่จำเป็นในการรักษาการทำงานและ คุณภาพของกล้อง) จะมีให้บริการเป็นระยะเวลาห้าปีหลังจากหยุดการผลิตกล้อง
- 10. โปรดทราบว่าหากกล้องได้รับความเสียหายอย่างรุนแรงจากน้ำท่วม การจมน้ำ การแทรกขึ้มเข้าไปของ ทรายและโคลน การกระทบกระแทก การทำกล้องหล่น อาจไม่สามารถช่อมแชมให้กลับสู่สภาพเดิมได้

🕭 หมายเหตุ-

- ้ ก่อนที่จะสงกล้องเข้ามาเพื่อทำการข่อมแชม โปรดตรวจสอบแบตเตอรี่และอ่านคู่มือการใช้งานอีกครั้งเพื่อ ให้แน่ใจว่าได้ดำเนินการอย่างเหมาะสมแล้ว
- การช่อมแชมบางอย่างอาจต้องใช้เวลานานพอสมควร
- เมื่อส่งกล้องเข้ามายังศูนย์บริการ โปรดใส่รายละเอียดอธิบายส่วนที่ใช้งานไม่ได้และปัญหาให้ชัดเจนที่สุด เท่าที่จะเป็นไปได้
- ถอดอุปกรณ์เสริมทั้งหมดที่ไม่เกี่ยวข้องกับปัญหาออกก่อนที่จะส่งกล้องมายังศูนย์บริการ
- การรับประกันนี้ไม่มีผลใช้กับข้อมูลที่เก็บไว้ในการ์ดหน่วยความจำ SD หรือหน่วยความจำภายใน

บทอ้างอิง

10

# ดัชนี

## А

| AE ล็อค<br>AF หลายวัตถุ | . 69<br>100 |
|-------------------------|-------------|
| С                       |             |
| CD-ROM                  | 197         |
| Р                       |             |
| PictBridge              | 191         |

#### ก

| กราฟแสดงค่าแสง              | 60              |
|-----------------------------|-----------------|
| กล้องสั่น                   | 35 <b>,</b> 117 |
| กลางคืน                     | 74              |
| แก้ภาพเอียง                 | 147             |
| กีฬา                        | 74              |
| กำหนดค่าตั้งเอง             | 166             |
| กำหนดตั้งเวลาถ่ายเอง        | 113             |
| การชดเชยแสง                 | 120             |
| การชดเชยแสงแฟลช             | 106             |
| การชาร์จไฟ                  | 27              |
| การพิมพ์                    | 191             |
| การหาโฟกัสเอง (MF)          | 101             |
| การแสดงภาพเน้นส่วนสีขาวล้วน |                 |
| การแสดงเส้นตารางนำทาง       |                 |
| การเปลี่ยนตำแหน่ง AE/AF     | 64              |
| การ์ดหน่วยความจำ SD25,      | 28,47           |
| กู้ไฟล์                     | 157             |
|                             |                 |

#### ข

| ขนาดภาพยนตร์           |      |      | 97  |
|------------------------|------|------|-----|
| ขยายช่วงไดนามิก        |      |      | 83  |
| ขั้วต่อ USB18 <b>,</b> | 192, | 199, | 202 |
| ข้อความแสดงข้อผิดพลาด  |      |      | 204 |

### P

| ความสว่างจอ LCD1            | 65 |
|-----------------------------|----|
| ความหนาแน่น                 | 80 |
| ความไวแสงสูง                | 74 |
| คัดลอกจากหน่วยความจำภายใน   |    |
| ไปยังการ์ดา                 | 53 |
| คันโยกปรับซูม 17,           | 39 |
| เครื่องชาร์จแบตเตอรี่ 14, : | 27 |
| เครื่องอ่านการ์ด2           | 00 |
| คุณภาพ/ขนาดภาพ              | 97 |

#### ବ

| จอแสดงภาพ                | 18, | 20  |
|--------------------------|-----|-----|
| จำกัดชัตเตอร์ช้า         | 1   | 18  |
| จำนวนภาพที่สามารถถ่ายได้ |     | 24  |
| จำนวนภาพที่สามารถเก็บได้ | 2   | 214 |

## ର

| ฉายสไลด์15 |
|------------|
|------------|

#### ช

| ชดเชยความสว่าง         | 142 |
|------------------------|-----|
| ชดเชยย้อนแสง           | 67  |
| ชดเชยุไวต์บาลานซ์      | 145 |
| ใช้ค่าตั้งจากโรงงาน    | 126 |
| ช่องสกรูต่อขาตั้งกล้อง | 18  |
| ช่องส่งสัญญาณ AV 18,   | 158 |

#### ซ

| ชีดีรอม     | 15 |
|-------------|----|
| น็ท         | 39 |
| ซูมมาโคร74, | 79 |

## ด

| ดิฉิตคลสาเ | 1     | n |
|------------|-------|---|
|            | <br>- | ų |

## ต

| ตัดภาพ                    | 140 |
|---------------------------|-----|
| ตั้งความไวแสงสูงอัตโนมัติ | 173 |
| ตั้งค่าความไวแสง          | 124 |

| A.                         |     |
|----------------------------|-----|
| ตั้งค่าปุ่ม ADJ 1, 2, 3, 4 | 171 |
| ตั้งค่าปุ่ม Fn             | 169 |
| ตั้งค่าฟังก์ชันปักหมุด     | 136 |
| ตั้งค่าภาพ                 | 104 |
| ตั้งระดับ58,               | 182 |
| ตั้งระดับเสียง             | 176 |
| ตั้งรูรับแสงแคบสุด         | 114 |
| ตั้งวันที่                 | 188 |
| ตำแหน่งมาโคร               | 169 |

## ຄ

| ถ่ายคร่อมสี (CL-BKT)          | 109 |
|-------------------------------|-----|
| ถ่ายคร่อมอัตโนมัติ            | 107 |
| ถ่ายคร่อมโฟกัส (FOCUS-BKT)    | 110 |
| ถ่ายคร่อมไวต์บาลานซ์ (WB-BKT) | 108 |
| ถ่ายภาพตามช่วงเวลา            | 115 |

### ท

| ทิวทัศน์ |  | 4 |
|----------|--|---|
|----------|--|---|

#### บ

| แบตเตอรี่                           | 24 |
|-------------------------------------|----|
| แบตเตอรี่แบบชาร์จไฟได้14, 24, 27, 2 | 28 |
| ใบหน้า74, 7                         | 7  |
| บุคคล7                              | 4  |
| บุคคลกลางคืน7                       | 4  |

# ป

| ปรับขนาดอัตโนมัติ       | 139 <b>,</b> 180 |
|-------------------------|------------------|
| ปรับแสงจอ LCD อัตโนมัติ | 179              |
| ป้องกัน                 |                  |
| ปุ่ม ADJ./OK            | 18,62,127        |
| ปุ่ม DISP               | 18 <b>,</b> 56   |
| ปุ่ม Fn (ฟังก์ชัน)      | 18 <b>,</b> 66   |
| ปุ่ม MENU18, 96         | 5, 135, 161      |
| ปุ่ม POWER              | 17               |
| ปุ่มชัตเตอร์            | 17, 34           |
| ปุ่มตั้งเวลาถ่าย        |                  |
| ปุ่มลบ                  | 18 <b>,</b> 52   |
|                         |                  |

| ปุ่มแสดงภาพ    | 18, | 46  |
|----------------|-----|-----|
| ปุ่มเลือกโหมด  | 17, | 19  |
| ปิดอัตโนมัติ 3 | 31, | 178 |

# ฝ

| ฝาปิดช่องบรรจุแบตเตอรี่/การ์ด 18, | 28 |
|-----------------------------------|----|
| ฝาปิดหน้าเลนส์                    | 17 |

#### พ

| เพิ่มต่อเนื่องM    | 86 |
|--------------------|----|
| เพิ่มต่อเนื่องS    | 88 |
| เพิ่มถ่ายภาพปกติ   | 84 |
| พิมพ์ภาพแบบ DPOF 1 | 54 |
| พิมพ์วันที่บนภาพ1  | 19 |
| พิมพ์โดยตรง1       | 91 |

# ฟ

| ฟอร์แมท [การ์ด] 163          |
|------------------------------|
| ฟอร์แมท [ในกล้อง] 164        |
| แฟลช 17, 18, 43              |
| เฟรมแสดงข้อมูลการถ่ายภาพ 183 |
| โฟกัส99                      |
| โฟกัสอัตโนมัติ (AF)          |
| ไฟช่วยหา AF 174              |
| ไฟล์ AVI 90                  |
| ไฟล์ MP 86, 88, 100, 128     |
| ไฟสัญญาณตั้งเวลาถ่าย 17, 45  |

# ภ

| ภาพดิจิตอลซูม | 180 |
|---------------|-----|
| ภาพย้อนแสง    | 120 |
| ภาษา/言語32,    | 189 |

## ม

| 9 <sup>2</sup> |      |
|----------------|------|
| เมนูตังค่า     | 160  |
| เมนูถ่ายภาพ    | 93   |
| เมนูแสดงภาพ    | 134  |
| ไมโครโฟน       | 17   |
| มุมมองขยาย     | 50   |
| มาโคร 18       | , 41 |

## ร

| ระดับซูม    | 168 |
|-------------|-----|
| ระยะใกล้สุด | 184 |

#### ର

| ลดภาพสั้นไหว | . 117 |
|--------------|-------|
| ลบ           | 52    |
| เลนส์        | 17    |
| ลำโพง18,     | 127   |

### J

| วัดแสง                | 103 |
|-----------------------|-----|
| เวลายืนยันภาพบนจอ LCD | 177 |
| ไวต์บาลานซ์           | 122 |

### ଶ

| สัญลักษณ์แสดงระดับ58,       | 182   |
|-----------------------------|-------|
| สัญลักษณ์แสดงระดับแบตเตอรี่ | 23    |
| แสดงภาพที่ปักหมุด           | . 138 |
| แสดงภาพย่อ                  | 48    |
| เสียงการทำงาน               | . 175 |
| ส่งออกภาพนิ่ง               | . 130 |
| สาย AV14,                   | 158   |
| สาย USB14, 192, 199,        | 202   |
| สายคล้องข้อมือ              | 14    |

#### ห

| 112   |
|-------|
| 25,47 |
| 185   |
| 187   |
| 82    |
| 81    |
| 75    |
| 85    |
| 36    |
| 38    |
| 56    |
| 90    |
|       |

| โหมดสัญญาณวีดิโอออก 1      | 90 |
|----------------------------|----|
| โหมดแก้ภาพเอียง75 <b>,</b> | 78 |
| โหมดแสดงภาพ 30 <b>,</b>    | 46 |
| โหมดเลือกฉาก (SCENE)       | 74 |

### อ

| ~    | 5     | କ         |         |      |      |    |
|------|-------|-----------|---------|------|------|----|
| ดตร  | വഴവ   | กาพเทท    | าเพรา   |      |      | 91 |
| 0010 | 100 0 | от питель | 0011004 | <br> | <br> | 5. |

# แบตเตอรี่แบบชาร์จไฟได้ DB-70

้ โปรดอ่านคู่มือนี้เพื่อดำเนินการตามขั้นตอนที่ถูกต้องก่อนใช้งานผลิตภัณฑ์

#### ข้อควรระวังเกี่ยวกับความปลอดภัย

#### สัญลักษณ์ที่ใช้ในคู่มือนี้

้สัญลักษณ์ต่างๆ ด้านล่างจะปรากฏในคู่มือนี้และบนตัวผลิตภัณฑ์ ซึ่งมีไว้เพื่อให้ใช้งานผลิตภัณฑ์ใหม่ได้อย่าง ้ ปลอดภัย และป้องกันไม่ให้คุณและผู้อื่นได้รับบาดเจ็บหรือทรัพย์สินเสียหาย ความหมายของสัญลักษณ์เหล่านี้มี คำอธิบายอยู่ที่ด้านล่าง

| \land อันตราย | สัญลักษณ์นี้แสดงถึงคำแนะนำที่สำคัญ ซึ่งหากละเลยหรือไม่ได้ปฏิบัติตามอย่าง      |
|---------------|-------------------------------------------------------------------------------|
|               | <br>ถูกต้อง อาจทำให้ถึงแก่ชีวิตหรือได้รับบาดเจ็บร้ายแรง                       |
| \land คำเตือน | -<br>สัญลักษณ์นี้แสดงถึงคำแนะนำที่สำคัญ ซึ่งหากละเลยหรือไม่ได้ปฏิบัติตามอย่าง |
|               | ถูกต้อง อาจนำไปสู่อันตรายถึงชีวิตหรือได้รับบาดเจ็บร้ายแรง                     |

#### ตัวอย่างสัญลักษณ์

🚫 หมายถึงสิ่งที่ห้ามปภิบัติ 🚫 วงกลมที่มีสัญลักษณ์ภายในหมายถึงสิ่งที่ห้ามปฏิบัติ

ตัวอย่าง 🛞 ความหมาย: ห้ามถอดแยกชิ้นส่วน

หมายถึงสิ่งที่ต้องปฏิบัติ

เพื่อใช้งานอุปกรณ์ใหม่อย่างปลอดภัย โปรดสังเกตข้อควรระวังต่อไปนี้

#### \land อันตราย

- ห้ามถอดแยก ดัดแปลง หรือบัดกรีแบตเตอรี่โดยตรงกับอุปกรณ์
- ห้ามลัดวงจรไฟฟ้าขั้วบวก (+) และขั้วลบ (-) ของแบตเตอรี่โดยใช้สายไฟหรือวัตถุที่ทำจากโลหะ ้อื่นๆ นอกจากนั้น ห้ามขนย้ายหรือเก็บแบตเตอรี่ไว้กับปากกาลูกลื่นที่ทำจากโลหะ สร้อยคอ หรือ สิ่งอื่นๆ ที่ทำจากโลหะที่คล้ายคลึงกัน
- ห้ามวางแบตเตอรี่ไว้ใกล้ความร้อนหรือเปลวไฟโดยตรง และห้ามใช้หรือเก็บไว้ใกล้กับไฟหรือสถานที่ ซึ่งมีอุณหภูมิสูง เช่น ในรถยนต์ นอกจากนี้ ห้ามจุ่มหรือแช่แบตเตอรี่ในน้ำ น้ำเกลือ หรือของเหลวใดๆ
  - ห้ามชาร์จแบตเตอรี่ด้วยอุปกรณ์อื่นนอกเหนือจากเครื่องชาร์จแบตเตอรี่ของ Ricoh แบตเตอรี่นี้ ออกแบบมาให้ใช้กับกล้องดิจิตอลของ Ricoh ที่ใช้แบตเตอรี่รุ่น DB-70 โดยเฉพาะ
- ห้ามเจาะแบตเตอรี่ด้วยวัตถุมีคมใดๆ ทุบด้วยค้อนหรืออุปกรณ์ที่คล้ายคลึงกัน เหยียบ ทิ้ง หรือกระทบ กระแทกแบตเตอรื่อย่างรนแรง
  - ห้ามใช้แบตเตอรี่ที่ได้รับความเสียหายหรือผิดรูปทรง

| 0          | • ใช้แบตเตอรี่ตามวัตถุประสงค์ที่ระบุเท่านั้น                                                                                                    |
|------------|----------------------------------------------------------------------------------------------------|
| $\Diamond$ | • หยุดใช้แบตเตอรี่ทันที หากแบตเตอรี่มีกลิ่นหรือควันแปลกๆ หรือแบตเตอรี่ร้อนผิดปกติ โปรดขอรับ<br>บริการซ่อมแขมจากร้านค้าที่คุณซื้อผลิตภัณฑ์หรือศูนย์บริการของ Ricoh |
| 0          | <ul> <li>หากแบตเตอรี่มีของเหลวรั่วไหลออกมาสัมผัสโดนดวงตา ห้ามขยี้ตา ให้ล้างออกด้วยน้ำมากๆ ทันที<br/>ก่อนไปพบแพทย์</li> </ul>                                      |
|            | \land คำเตือน                                                                                                    |
| $\oslash$  | <ul> <li>วางแบตเตอรี่ให้พันมีอเด็กและทารก</li> </ul>                                                                                                    |
| $\Diamond$ | <ul> <li>หยุดชาร์จแบตเตอรี่ทันที หากแบตเตอรี่ยังชาร์จไฟไม่เต็มหลังจากผ่านพ้นระยะเวลาในการชาร์จที่<br/>ระบุไว้</li> </ul>                                          |
| $\bigcirc$ | <ul> <li>ห้ามวางแบตเตอรี่ไว้ในเตาไมโครเวฟหรืออุปกรณีอื่นๆ ที่มีแรงดันไฟฟ้าสูง</li> </ul>                                                                          |
| 0          | <ul> <li>หากแบตเตอรี่รั่วหรือมีควันระเหยออกมา ให้นำแบตเตอรี่ออกให้พันรัศมีความร้อนหรือเปลวไฟ<br/>ทันที</li> </ul>                                                 |
| 2 and      | ນວມຮັ້ງໃນເວລາໃ <b>ຕ້</b> າວນ                                                                                                    |

## ข้อควรระวังในการใช้งาน

- \* นี่คือแบตเตอรี่ลิเธียมไอออน
- \* ชาร์จแบตเตอรี่ก่อนเริ่มใช้งาน เนื่องจากแบตเตอรี่ที่ให้มายังไม่ได้ชาร์จไฟอย่างเต็มที่
- คุณสมบัติของแบตเตอรี่จิเรียมไอออนคือ เมื่ออุณหภูมิเย็นลง ประสิทธิภาพของแบตเตอรี่ที่ชาร์จเต็มแล้วจะ ลดลง ทำให้เวลาที่สามารถใช้ในการถ่ายภาพหรือแสดงภาพจะลดลงด้วย ซึ่งแก้ปัญหาได้โดยการเก็บแบตเตอรี่ ให้อุ่นในกระเป๋าเสื้อก่อนการใช้งาน หรือมีแบตเตอรี่ที่ชาร์จแล้วสำรองไว้
- ถอดแบตเตอร์ออกจากกล้องหรือเครื่องชาร์จแบตเตอร์ทุกครั้งเมื่อไม่ใช้งาน แบตเตอร์จะคลายประจุทีละน้อย อย่างต่อเนื่อง แม้ว่ากล้องจะปิดการทำงาน ซึ่งจะลดอายุการใช้งานของแบตเตอร์
- เมื่อเก็บแบตเตอรี่เป็นระยะเวลานาน ให้ชาร์จไฟอย่างน้อย 15 นาทีอย่างน้อยปีละครั้ง และใช้แบตเตอรี่ให้ หมดเกลี้ยงก่อนนำไปเก็บอีกครั้ง
- เก็บแบตเตอรี่ไว้ในที่เย็นและแห้ง ช่วงอุณหภูมิที่เหมาะสมคือ 15 ถึง 25 องศาเซลเซียส (59 ถึง 77 องศา ฟาเรนไฮต์) หลีกเลี่ยงสถานที่ร้อนหรือเย็นเกินไป
- ห้ามชาร์จแบตเตอรี่ที่ชาร์จไฟเต็มแล้วซ้ำอีกครั้งทันที
- การชาร์จแบตเตอรี่ที่อุณหภูมิสู่งอาจทำให้ประสิทธิภาพลดลง การชาร์จแบตเตอรี่ที่อุณหภูมิต่ำอาจทำให้ ชาร์จไฟได้ไม่เพียงพอ
- เมื่อใช้งานที่อุณหภูมิห้อง (25 องศาเซลเซียส) แบตเตอรี่อาจชาร์จได้ถึง 300 ครั้งหรือมากกว่า เมื่อระยะเวลาใน การใช้งานแบตเตอรี่ลดลงอย่างขัดเจน แม้ว่าจะชาร์จแบตเตอรี่เต็มแล้วก็ตาม แสดงว่าแบตเตอรี่หมดอายุการใช้ งาน โปรดเปลี่ยนแบตเตอรี่ใหม่
- สำหรับคำแนะนำในการชาร์จไฟ โปรดดูคู่มือการใช้งานที่ให้มาพร้อมกับกล้องดิจิตอลหรือเครื่องชาร์จแบตเตอรี่
- เมื่อใช้ BJ-7 การชาร์จจะใช้เวลาประมาณ 100 นาที (ที่ 25 องศาเซลเซียส)

#### ข้อมูลจำเพาะ

| แรงดันไฟฟ้าปกติ  | : 3.6 V                             |
|------------------|-------------------------------------|
| อัตราความจุไฟฟ้า | : 940 mAh (ขั้นต่ำ), 1000 mAh (ปกติ |
| อุณหภูมิใช้งาน   | : 0 - 40 องศาเซลเซียส               |
| ขนาด             | : 36.4 x 40.3 x 7.1 มิลลิเมตร       |
| น้ำหนัก          | : ประมาณ 23 กรัม                    |
|                  |                                     |

### ตัวแทนบริการของ Ricoh

ในกรณีที่เกิดข้อบกพร่อง โปรดดูบทตัวแทนบริการของ Ricoh ในคู่มือการใช้งานที่ให้มาพร้อมกับกล้องดิจิตอล

- ข้อมูลจำเพาะอาจเปลี่ยนแปลงได้โดยไม่ต้องแจ้งให้ทราบ
- ห้าม<sup>ู้</sup>ทำสำเนา ผลิตข้ำหรือจัดเก็บส่วนหนึ่งส่วนใดของคู่มือนี้ด้วยวิธีการทางอิเล็กทรอนิกส์โดยไม่ได้การอนุญาต เป็นลายลักษณ์อักษรจาก Ricoh Co., Ltd. ©2009 Ricoh Co., Ltd.

# เครื่องชาร์จแบตเตอรี่ **BJ-7**

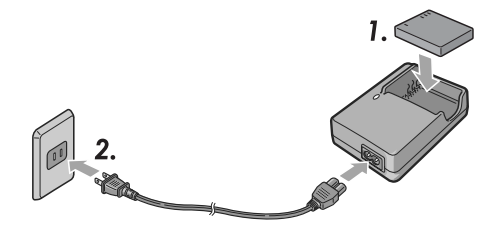

้ โปรดอ่านคู่มือนี้เพื่อดำเนินการตามขั้นตอนที่ถูกต้องก่อนใช้งานผลิตภัณฑ์

#### ข้อควรระวังเกี่ยวกับความปลอดภัย

### ข้อความและฉลากแจ้งเตือน

คู่มีอนี้และตัวผลิตภัณฑ์จะมีข้อความและอุลากเพื่อแจ้งให้คุณทราบเกี่ยวกับวิธีการใช้งานผลิตภัณฑ์นี้อย่าง ปลอดภัย และป้องกันไม่ให้คุณและผู้อื่นได้รับบาดเจ็บหรือทรัพย์สินเสียหาย สัญลักษณ์ต่อไปนี้ใช้เพื่อระบุระดับ ความสำคัญของคำเตือนเหล่านี้

| \land คำเตือน       | สัญลักษณ์นี้แสดงถึงคำแนะนำที่สำคัญซึ่งหากละเลยหรือไม่ได้ปฏิบัติตามอย่างถูกต้อง<br>อาจทำให้ถึงแก่ชีวิตหรือได้รับบาดเจ็บร้ายแรง       |
|---------------------|----------------------------------------------------------------------------------------------------|
| \Lambda ข้อควรระวัง | สัญลักษณ์นี้แสดงถึงคำแนะนำที่สำคัญ ซึ่งหากละเลยหรือไม่ได้ปฏิบัติตามอย่างถูกต้อง<br>อาจทำให้ได้รับบาดเจ็บร้ายแรงหรือทรัพย์สินเสียหาย |

ตัวอย่างสัญลักษณ์

🕖 หมายถึงสิ่งที่ต้องปฏิบัติ

โปรดสังเกตข้อควรระวังต่อไปนี้เพื่อใช้งานผลิตภัณฑ์นี้อย่างปลอดภัย

## \land คำเตือน

 • อุปกรณ์นี้ใช้ได้เขพาะกับแรงดันไฟฟ้าที่เหมาะสมตามที่กำหนดไว้เท่านั้น การไม่ปฏิบัติตามอาจทำ ให้ไฟใหม้หรือไฟดูดได้

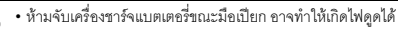

หากมีวัตถุแปลกปลอม เช่น โลหะ น้ำ หรือของเหลวที่มีลักษณะคล้ายกัน ฯลฯ เข้าสู่อุปกรณ์โตยไม่ ได้ตั้งใจ ให้ถอดออกจากข่องเสียบปลักไฟทันที ติดต่อร้านค้าที่ให้บริการสำหรับอุปกรณ์ของคุณ การไม่ปฏิบัติตามอาจทำให้ไฟใหม้และไฟดูดได้

 ในขณะที่ใช้งานอุปกรณ์ หากคุณลังเกตเห็นควันหรือได้ยินเสียงที่ผิดปกติ ให้ถอดออกจากข่องเสียบ ปลั๊กไฟภายในบ้านทันที และติดต่อร้านค้าที่คุณขึ้อผลิตภัณฑ์หรือติดต่อพนักงานที่ศูนย์บริการของ Ricoh หยุดใช้งานอุปกรณ์ทันที หากมีบางส่วนเสียหายหรือมีสภาพผิดปกติไดๆ เกิดขึ้น

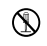

 ห้ามพยายามถอดแยกขึ้นส่วนของอุปกรณ์ (ห้ามเปิดฝา) เนื่องจากอาจทำให้เกิดไฟดูดได้ หากลัมผัส กับวงจรไฟฟ้าแรงดันสูงที่อยู่ภายใน

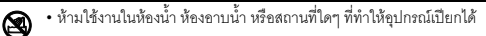

- เก็บรักษาเครื่องชาร์จแบตเตอรี่โดยไม่ให้มีฝุ่นเกาะ ฝุ่นอาจทำให้เกิดไฟไหม้ได้
- ห้ามทิ้งอุปกรณ์ในที่ซึ่งเด็กทารกหรือเด็กเล็กเล็กเอ้อมถึง เนื่องจากเด็กๆ ไม่สามารถอ่านคำแนะนำได้ จึงอาจใช้งานอุปกรณ์ในทางที่ผิด ทำให้ได้รับบาดเจ็บหรือทำให้อุปกรณ์เสียหาย

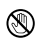

ห้ามจับเครื่องชาร์จแบตเตอรี่ในระหว่างมีพายุฝนฟ้าคะนอง อาจทำให้เกิดไฟดูดได้

"คำเดือน: ผลิตภัณฑ์นี้ประกอบด้วยสารเคมี รวมถึงตะกั่ว ซึ่งทางรัฐบาลแคลิฟอร์เนียระบุว่าอาจก่อให้เกิดมะเร็ง และทำให้เด็กที่เกิดมาพิการ หรือเป็นอันตรายต่อระบบสืบพันธุ์อื่นๆ ได้ ควรล้างมือหลังจากการใช้งาน"

## \land ข้อควรระวัง

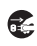

- เมื่อคุณต้องการทำความสะอาดเครื่อง ก่อนอื่นให้ถอดเครื่องชาร์จแบตเตอรี่ออกจากช่องเสียบ ปลักไฟภายในบ้าน
- เพื่อความปลอดภัย เมื่อไม่ใช้งาน ให้ถอดเครื่องชาร์จแบตเตอรี่ออกจากช่องเสียบปลั๊กไฟภายในบ้าน
- 🚫 ห้ามคลุมเครื่องด้วยผ้าหรือวัสดุอื่นๆ ในระหว่างการใช้งาน อาจทำให้เกิดไฟไหม้ได้
  - ห้ามลัดวงจรขั้วต่อไฟฟ้า อาจทำให้เกิดไฟไหม้ได้
  - ห้ามใช้งานในครัวซึ่งอาจมีไอระเหยของน้ำมัน มีความชื้นหรือน้ำ อาจทำให้เกิดไฟไหม้ได้

## ข้อควรระวังในการใช้งาน

- ใช้เฉพาะแบตเตอรี่ลิเธียมไอออนรุ่น DB-70 ที่ทางบริษัทให้มาเท่านั้น
- ห้ามกระทบกระแทกอุปกรณ์อย่างรุนแรง
- ห้ามใช้งานในสถานที่ร้อนหรือเย็นเกินไป หรือในสถานที่มีการสั่นสะเทือนอย่างรุนแรง
- ห้ามใช้งานในสถานที่ซึ่งได้รับแสงอาทิตย์ส่องโดยตรง และอาจทำให้อุณหภูมิสูงได้
- เมื่อคุณชาร์จแบตเตอรี่เสร็จแล้ว ให้ถอดเครื่องชาร์จแบตเตอรี่ออกจากช่องเสียบปลักไฟภายในบ้าน หากคุณทิ้ง เครื่องชาร์จแบตเตอรี่ไว้กับช่องเสียบปลั๊กไฟภายในบ้าน ก็อาจทำให้เกิดไฟไหม้ได้
- ห้ามไม่ให้หน้าสัมผัสของแบตเตอรี่แบบชาร์จไฟได้สัมผัสซึ่งกันและกัน อาจทำให้เกิดไฟฟ้าลัดวงจรได้
- BJ-7 สามารถทำงานที่ช่วงอุณหภูมิภายนอกตั้งแต่ 10º 40ºC
- โปรดทราบว่าการชาร์จไฟอาจใช้เวลานาน หากคุณใช้งานอุปกรณ์ที่อุณหภูมิต่ำกว่า 10℃

## วิธีการใช้เครื่องชาร์จแบตเตอรี่

- วางแบตเตอรี่ลงในเครื่องชาร์จแบตเตอรี่โดยหันฉลากขึ้น จัดวางแบตเตอรี่ให้สัญลักษณ์ ⊕⊖ บนแบตเตอรี่ ตรงกับสัญลักษณ์ ⊕⊖ บนเครื่องชาร์จ
- เสียบเครื่องชาร์จแบตเตอริ่ลงในช่องเสียบปลั๊กไฟ การชาร์จจะเริ่มต้นและสามารถชาร์จแบตเตอรี่ได้ตามที่แสดงในตารางด้านล่าง เมื่อชาร์จเสร็จแล้ว ให้ถอด เครื่องชาร์จแบตเตอรี่ออกจากช่องเสียบปลั๊กไฟ
- เวลาในการชาร์จไฟอาจแตกต่างกันขึ้นอยู่กับความจุของแบตเตอรี่

| ไฟแสดงสถานะการชาร์จ | ความหมาย                                                                                                    |
|---------------------|----------------------------------------------------------------------------------------------------|
| สว่างตลอด:          | เริ่มชาร์จไฟแล้ว                                                                                                    |
| ดับ:                | ชาร์จไฟเสร็จสมบูรณ์                                                                                                    |
| กะพริบ:             | เครื่องชาร์จแบตเตอรี่หรือแบตเตอรี่ทำงานผิดปกติ (ถอดเครื่องชาร์จแบตเตอรี่<br>ออกจากช่องเสียบปลั๊กไฟ และถอดแบตเตอรี่ออกจากเครื่องชาร์จ) |

#### ข้อมูลจำเพาะ

ผลิตภัณฑ์นี้ควรใช้กับแบตเตอรี่ลิเธียมไอออนแบบชาร์จไฟได้รุ่น DB-70 ที่ทางบริษัทให้มาเท่านั้น

| แบบ                | : BJ-7                           |
|--------------------|----------------------------------|
| แหล่งจ่ายไฟ        | : AC 110 V - 240V (50/60Hz) 0.2A |
| แรงดันไฟฟ้าออก     | : DC 4.2 V 800mA                 |
| ช่วงอุณหภูมิใช้งาน | : 10° - 40°C                     |
| ขนาด               | : 53 มม. x 79.5 มม. x 24 มม.     |
| มวล (น้ำหนัก)      | : 55 กรัม                        |

#### ตัวแทนบริการของ Ricoh

ในกรณีที่เกิดข้อบกพร่อง โปรดดูบท (ตัวแทนบริการของ Ricoh) ในคู่มือการใช้งานที่ให้มาพร้อมกับกล้อง ดิจิตอล

- ห้ามทำสำเนาคำแนะนำเหล่านี้เพียงบางส่วนหรือทั้งหมด
   ©2009 Ricoh Co., Ltd.
- Ricoh ขอสงวนสิทธิ์ในการเปลี่ยนแปลงข้อมูลในเอกสารนี้ได้โดยไม่ต้องแจ้งให้ทราบล่วงหน้า

# เริ่มตั้งแต่ความเป็นมิตรกับสิ่งแวดล้อมไปจนถึงการอนุรักษ์สิ่งแวดล้อมและการ จัดการสิ่งแวดล้อม

Ricoh มีการส่งเสริมกิจกรรมที่เป็นมิตรกับ สิ่งแวดล้อมอย่างจริงจัง รวมทั้งกิจกรรมการอนุรักษ์ สิ่งแวดล้อม เพื่อแก้ไขปัญหาเรื่องการจัดการ สิ่งแวดล้อมที่เหมาะสมในฐานะพลเมืองโลก เพื่อช่วยลดภาระที่มีค่อสิ่งแวดล้อมที่อาจเกิดจาก

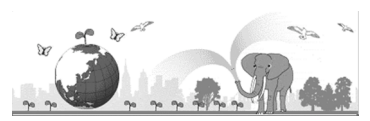

กล้องถ่ายภาพดิจิตอล Ricoh ยังได้พยายามมุ่งเน้นในเรื่อง "การประหยัดพลังงานโดยลดการใช้พลังงาน" และ "การลดสารเคมีที่ส่งผลกระทบต่อสิ่งแวดล้อมในผลิตภัณฑ์"

# หากมีปัญหาเกิดขึ้น

ขั้นแรก ให้ดู "วิธีการแก้ไขปัญหา" (🖅 หน้า 204) ในคู่มีอเล่มนี้ หากยังคงมีปัญหาอยู่ โปรดติดต่อสำนักงาน ของ Ricoh

| สอบถามข้อมูลเพิ่มเติม             |                                                                                                    |
|-----------------------------------|----------------------------------------------------------------------------------------------------|
| ศูนย์บริการลูกค้า                 | โทร. 0-2392-3130 กด 5                                                                                                    |
|                                   | E-mail: service@eastenterprise.net, info@eastenterprise.net                                                                     |
| การตลาดและจัดจำหน่ายโดย           |                                                                                                    |
| บริษัท อิสท์ เอ็นเตอร์ไพรส์ จำกัด | 156/1 อาคารเด่นอยู่ ถนนสุขุมวิท 71 แขวงพระโขนงเหนือ เขตวัฒนา กรุงเทพฯ 10110<br>โทร. 0-2392-3130 (อัตโนมัติ) โทรสาร. 0-2711-0727 |
|                                   | Website: www.eastenterprise.net                                                                                                 |

Ricoh Company, Ltd. Ricoh Building, 8-13-1, Ginza, Chuo-ku, Tokyo 104-8222, Japan 2009 มีนาคม

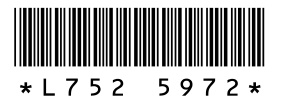

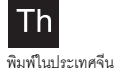